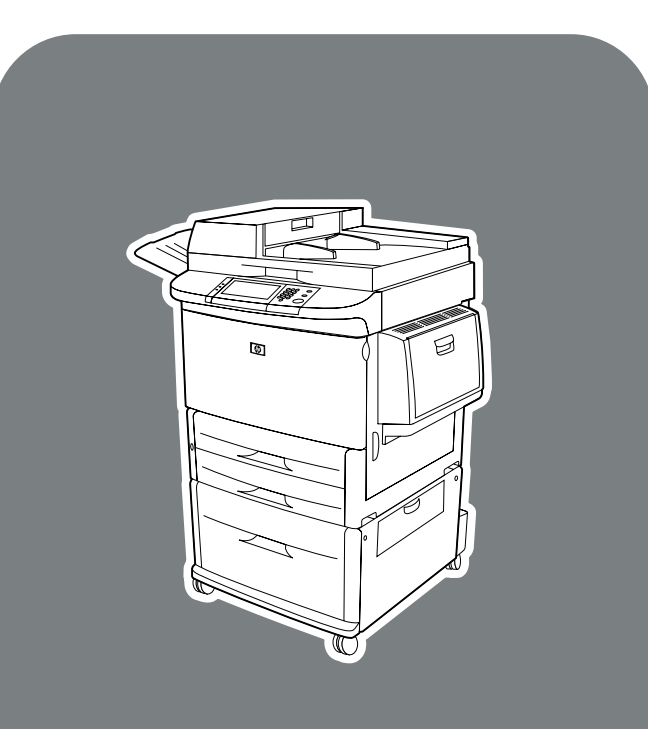

**hp** LaserJet 9000 mfp

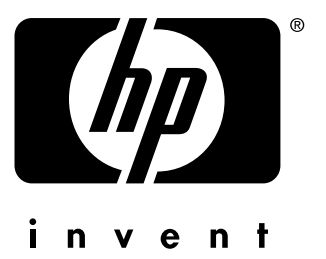

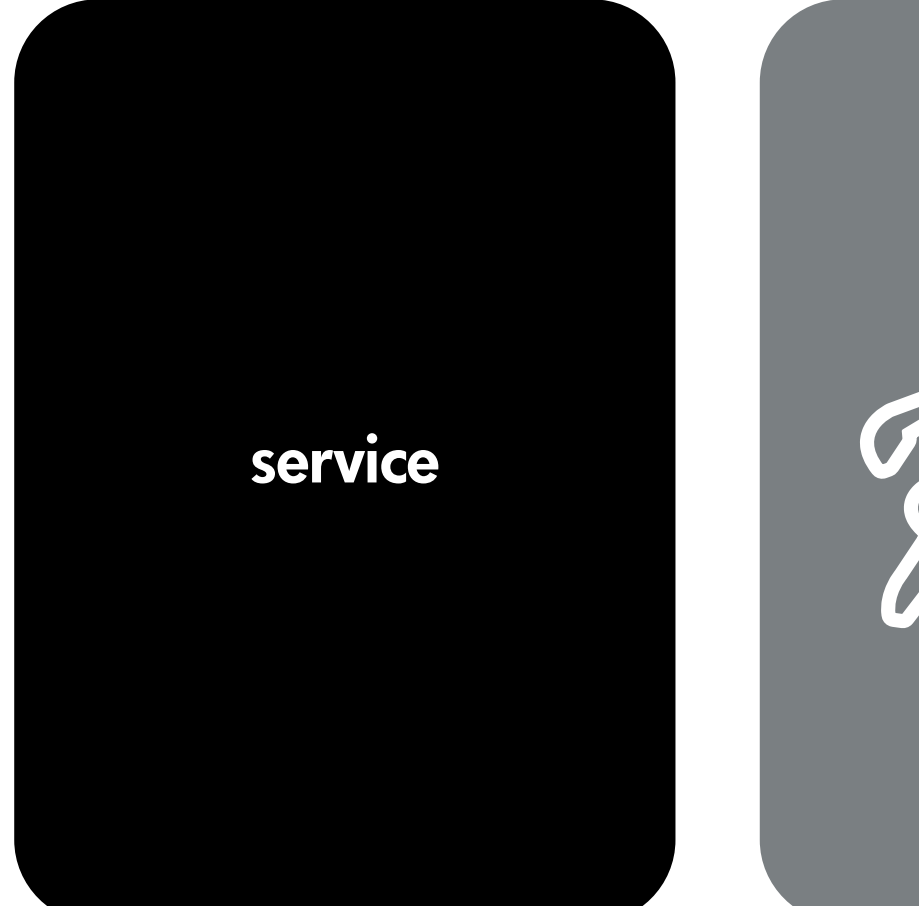

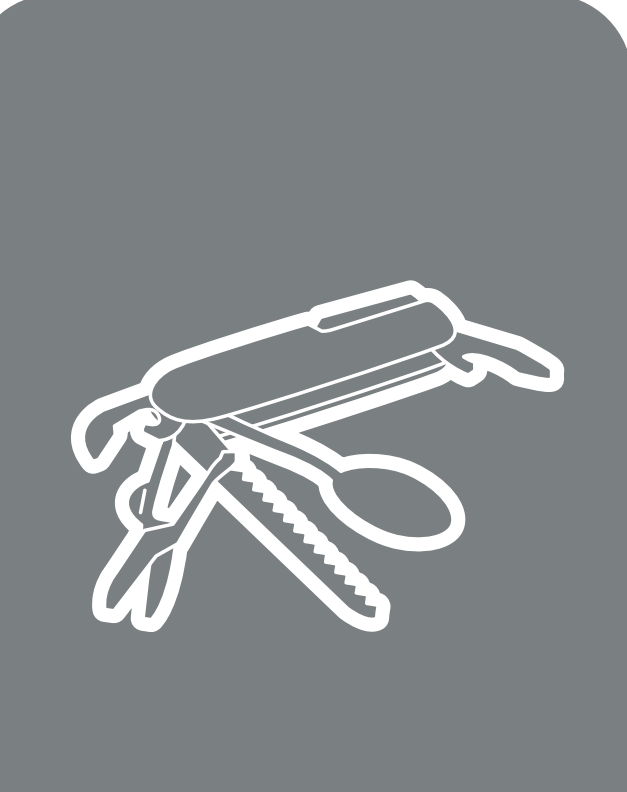

# hp LaserJet 9000mfp series printer

# service \_\_\_\_\_

This manual is used in conjunction with the HP LaserJet 9000 series printer service manual.

© Copyright Hewlett-Packard Company, 2002

All Rights Reserved.

Reproduction, adaptation, or translation without prior written permission is prohibited, except as allowed under the copyright laws.

Part number: C8523-90921

First Edition, March 2002

#### Warranty

The information contained in this document is subject to change without notice.

Hewlett-Packard makes no warranty of any kind with respect to this information. HEWLETT-PACKARD SPECIFICALLY DISCLAIMS THE IMPLIED WARRANTY OF MERCHANTABILITY AND FITNESS FOR A PARTICULAR PURPOSE.

Hewlett-Packard shall not be liable for any direct, indirect, incidental, consequential, or other damage alleged in connection with the furnishing or use of this information.

#### **Trademark Credits**

Adobe<sup>®</sup> and PostScript<sup>®</sup> are trademarks of Adobe Systems Incorporated.

Microsoft<sup>®</sup>, MS-DOS<sup>®</sup>, and Windows<sup>®</sup> are U.S. registered trademarks of Microsoft Corporation.

 $\mathsf{TrueType}^{\mathsf{TM}}$  is a U.S. trademark of Apple Computer, Inc.

UNIX® is a registered trademark of The Open Group.

# Contents

### List of tables

## List of figures

# **1 Product information**

| Product features                         |
|------------------------------------------|
| Product specifications                   |
| Identification                           |
| Specifications                           |
| Product overview                         |
| Assembly identification                  |
| External assembly locations              |
| Interface connections 21                 |
| Accessories                              |
| Regulatory information                   |
| Service approach                         |
| Parts and supplies                       |
| Warranty                                 |
| Limited warranty for the print cartridge |
| Service and support                      |
| Worldwide service and support offices    |

# **2 Product requirements**

| Space requirements                         | . 28 |
|--------------------------------------------|------|
| Setup                                      | . 30 |
| Initial setup                              | . 30 |
| Unpacking the MFP                          | . 31 |
| Removing the MFP from the shipping pallet  | . 32 |
| Initial hardware setup                     | . 33 |
| Installing the finishing device            | . 35 |
| Testing MFP printing and copying functions | . 36 |
|                                            |      |

## **3 Product configuration**

| Control panel                |
|------------------------------|
| Settings and defaults 41     |
| Setting the display language |
| Setting tray registration    |
| Print driver information     |
| Factory default settings 43  |
| Control panel menus          |
| Menu map                     |
| Using a menu map 46          |
| Retrieve job menu            |
| Information menu             |
| Paper handling menu 47       |
| Configure device menu        |
| Diagnostics menu 51          |

| Service menu                            | 51 |
|-----------------------------------------|----|
| Remote firmware upgrade                 | 52 |
| Downloading the new firmware to the MFP | 52 |
| Using HP Web JetAdmin                   | 53 |

#### **4 Product maintenance**

| Cleaning the MFP and accessories | s |  | <br> |       |  |  |       | <br> | .56 |
|----------------------------------|---|--|------|-------|--|--|-------|------|-----|
| General cleaning                 |   |  | <br> |       |  |  |       | <br> | .56 |
| ADF cleaning                     |   |  | <br> |       |  |  |       | <br> | .57 |
| Glass cleaning                   |   |  | <br> | <br>• |  |  | <br>• | <br> | .63 |

# **5 Theory of operation**

| Differences in print engines      | .66 |
|-----------------------------------|-----|
| Mechanical structure              | .68 |
| Motors and fans                   | .70 |
| Basic block diagram               | .72 |
| Basic system configuration        | .73 |
| Scanner unit systems              | .73 |
| Scan mode                         | .73 |
| Power supply assembly             | .75 |
| Low-voltage power supply circuit  | .78 |
| Scanner controller circuit        | .80 |
| Flatbed operation                 | .81 |
| Flatbed document exposure control | .81 |
| Flatbed optical drive control     | .82 |
| Flatbed optical unit operation    | .83 |
| Flatbed document size detection   | .84 |
| ADF operation                     | .87 |
| ADF document exposure control     | .87 |
| ADF document feed control         | .88 |
| ADF document size detection       | 90  |
| ADF feeder sensors                | .91 |
| ADF document skew detection       | .92 |
| Scanned data flow                 | .93 |
| Copy processor board              | .94 |
| CPB terminology                   | .94 |
| Scanning process control signals. | .95 |
| Typical scanning process flow     | 95  |
| Copy processor board LEDs         | 96  |
|                                   |     |

# 6 Removal and replacement

| Introduction                     |
|----------------------------------|
| Removal and replacement strategy |
| Electrostatic discharge          |
| Required tools                   |
| External covers                  |
| Control panel                    |
| ADF feeder cover104              |
| ADF feeder cover handle106       |
| ADF back cover                   |
| ADF front cover                  |
| Lower delivery roller cover      |
| White board cover110             |
| Copy processor board111          |
| Flatbed rail cover               |
| Flatbed back cover113            |
| Flatbed right cover114           |

| Flatbed left cover                  | . 115   |
|-------------------------------------|---------|
| Flatbed upper front cover           | . 116   |
| Flatbed lower front cover           | . 117   |
| ADE base cover assembly             | 118     |
| Glass                               | 123     |
| Internal                            | 125     |
|                                     | 125     |
| ADE scanning lamp                   | 120     |
| ADE shading filter                  | 133     |
| Flathed ontical unit                | 13/     |
|                                     | 127     |
| Flatbed scalling filter             | 120     |
| Switch and colonoide                | 1 1 1 1 |
| ADE feeder equar dataction quitch   | . 141   |
|                                     | . 141   |
|                                     | . 142   |
|                                     | . 143   |
|                                     | . 144   |
|                                     | . 144   |
|                                     | . 146   |
| Flatbed motor                       | . 148   |
|                                     | . 150   |
| ADF fan assembly.                   | . 153   |
| Flatbed fan assembly                | . 154   |
| PCB assemblies                      | . 155   |
| ADF analog processor PCB            | . 155   |
| ADF inverter PCB                    | . 156   |
| ADF intermediate PCB                | . 157   |
| ADF width detection sensor assembly | . 158   |
| Flatbed inverter PCB                | . 159   |
| Flatbed intermediate PCB            | . 160   |
| Scanner controller board            | . 162   |
| Intermediate PCB assembly           | . 164   |
| Power supply assembly               | . 165   |
| Rollers and belts                   | . 168   |
| Pickup roller (D-roller)            | . 168   |
| Pickup roller assembly              | . 169   |
| Feed roller assembly                | . 170   |
| Lower registration roller assembly  | . 171   |
| Lower delivery roller               | . 177   |
| Upper delivery roller assembly      | . 179   |
| Separation belt assembly            | . 180   |
| Separation belts                    | . 183   |
| Scan engine                         | . 185   |
|                                     |         |
| 7 Troubleshooting                   |         |
|                                     | 100     |

| Troubleshooting process 190                       |
|---------------------------------------------------|
| Preliminary operating checks                      |
| Power on                                          |
| Power-on defects 192                              |
| Malfunction troubleshooting 193                   |
| Troubleshooting with control panel messages       |
| Control panel display 194                         |
| Event log page 194                                |
| Control panel messages 197                        |
| MFP message tables 198                            |
| Alphabetic error messages 198                     |
| Numeric error messages                            |
| Troubleshooting with the copy processor board 203 |
|                                                   |

| User and service level discretion    |
|--------------------------------------|
| User- and service-level diagnostics  |
| Diagnostics                          |
| ADF paper-path test                  |
| Service test                         |
| Service-level diagnostics            |
| Service menu                         |
| ADF and class calibrations           |
| ADF calibrations                     |
| Glass calibrations 217               |
| lam troubleshooting 220              |
| lams 220                             |
| Evaluating the information pages 222 |
| Configuration page 222               |
|                                      |
|                                      |
|                                      |
| Usage page                           |
| File directory page                  |
| Image-formation troubleshooting      |
| Image defects                        |
| Measurement and adjustment           |
| ADF unit height adjustment           |
| ADF skew adjustment                  |
| ADF width sensor volume adjustment   |
| Weight solenoid stroke adjustment    |
| Scanner controller PCB 238           |
| Connector locations 239              |
| Electrical structure 240             |
| Wiring diagrams 241                  |
| winny ulayianto                      |

# 8 Parts and diagrams

| Introduction                        |
|-------------------------------------|
| Ordering parts                      |
| Consumables, supplies, accessories, |
| FRUs, and documentation245          |
| Common hardware247                  |
| Illustrations and parts lists       |
| MFP system assembly249              |
| Image scanner                       |
| External panels and covers          |
| Flatbed scanner assembly            |
| Flatbed optical assembly            |
| ADF scanner assembly                |
| Paper pickup assembly               |
| ADF main assembly                   |
| ADF optical assembly                |
| PCB assemblies                      |
| Alphabetical parts list             |
| Numerical parts list                |

## Index

# List of tables

| Table 1. Features of the HP LaserJet 9000mfp                   | 16    |
|----------------------------------------------------------------|-------|
| Table 2. Physical specifications                               | 17    |
| Table 3. Electrical specifications                             | 18    |
| Table 4. Environmental specifications                          | 18    |
| Table 5. Noise level specifications                            | 18    |
| Table 6. Control panel features, and key functions             | 39    |
| Table 7. Touch-screen graphical display features and functions | 40    |
| Table 8. Factory default settings                              | 43    |
| Table 9. Retrieve job menu                                     | 47    |
| Table 10. Information menu                                     | 47    |
| Table 11. Paper handling menu default settings                 | 47    |
| Table 12. Configure device menu                                | . 49  |
| Table 13. Diagnostics menu                                     | 51    |
| Table 14. Service menu                                         | 51    |
| Table 15. Differences between the HP LaserJet 9000 series      |       |
| and the HP LaserJet 9000mfp                                    | 67    |
| Table 16. Mechanical structure                                 | . 68  |
| Table 17. Mechanical structure                                 | . 69  |
| Table 18. Motors and fans                                      | 71    |
| Table 19. Electrical specifications for the MFP                | 75    |
| Table 20. Copy processor board LEDs                            | 96    |
| Table 21. Primary steps for troubleshooting                    | . 190 |
| Table 22. Power-on defects or blank display                    | . 192 |
| Table 23. Malfunction troubleshooting                          | . 193 |
| Table 24. Alphabetic error messages                            | . 198 |
| Table 25. Numeric error messages                               | . 200 |
| Table 26. Troubleshooting copy processor board LEDs            | . 204 |
| Table 27. Replaced components and required calibrations        | . 208 |
| Table 28. General jam troubleshooting                          | . 220 |
| Table 29. General jam troubleshooting                          | . 221 |
| Table 30. Image quality checks                                 | . 228 |
| Table 31. Image defects                                        | . 229 |
| Table 32. Sensors                                              | . 240 |
| Table 33. Consumables, supplies, accessories,                  |       |
| FRUs, and documentation                                        | . 245 |
| Table 34. Hardware table                                       | . 247 |
| Table 35. Common torque values                                 | . 247 |
| Table 36. MFP system assembly                                  | . 249 |
| Table 37. Image scanner                                        | . 251 |
| Table 38. Image scanner                                        | . 252 |
| Table 39. External panels and covers (1 of 2)                  | . 253 |
| Table 40. External panels and covers (2 of 2)                  | . 254 |
| Table 41. Flatbed scanner assembly (1 of 3)                    | . 255 |
| Table 42. Flatbed scanner assembly (2 of 3)                    | . 256 |
| I able 43. Flatbed scanner assembly (3 of 3)                   | . 258 |
| I able 44. Flatbed optical assembly                            | . 259 |
| Table 45. ADF scanner assembly                                 | . 261 |
| Table 46. Paper pickup assembly (1 of 2)                       | 263   |
| Table 47. Paper pickup assembly (2 of 2)                       | . 265 |

| Table 48. ADF main assembly       | .267 |
|-----------------------------------|------|
| Table 49. ADF optical assembly    | .268 |
| Table 50. PCB assemblies          | .269 |
| Table 51. Alphabetical parts list | .270 |
| Table 52. Numerical parts list    | .274 |

# List of figures

| Figure 1. Sample identification label                         | . 17 |
|---------------------------------------------------------------|------|
| Figure 2. Assembly identification.                            | . 19 |
| Figure 3. External assembly locations (front view)            | . 20 |
| Figure 4. External assembly locations (back view)             | . 20 |
| Figure 5. Interface connections                               | . 21 |
| Figure 6. Accessories                                         | . 22 |
| Figure 7. MFP space requirements with a finishing device      |      |
| (3,000-sheet stapler/stacker shown) (top view)                | . 28 |
| Figure 8. MFP space requirements with a finishing device      |      |
| (3,000-sheet stapler/stacker shown) (front view)              | . 29 |
| Figure 9. Unpacking the MFP                                   | . 31 |
| Figure 10. Removing the MFP from the shipping pallet (1 of 2) | . 32 |
| Figure 11. Removing the MFP from the shipping pallet (2 of 2) | . 32 |
| Figure 12. Initial hardware setup (1 of 4)                    | . 33 |
| Figure 13. Initial hardware setup (2 of 4)                    | . 33 |
| Figure 14. Initial hardware setup (3 of 4)                    | . 34 |
| Figure 15. Initial hardware setup (4 of 4)                    | . 34 |
| Figure 16. Installing the finishing device (1 of 2)           | . 35 |
| Figure 17. Installing the finishing device (2 of 2)           | . 36 |
| Figure 18. Control panel layout                               | . 38 |
| Figure 19. Touch-screen graphical display layout              | . 39 |
| Figure 20. Registration page (1 of 2)                         | . 42 |
| Figure 21. Registration page (2 of 2)                         | . 42 |
| Figure 22. ADF delivery system (1 of 5)                       | . 57 |
| Figure 23. ADF delivery system (2 of 5)                       | . 57 |
| Figure 24. ADF delivery system (3 of 5)                       | . 58 |
| Figure 25. ADF delivery system (4 of 5)                       | . 58 |
| Figure 26. ADF delivery system (5 of 5)                       | . 58 |
| Figure 27. Upper ADF glass strip (1 of 4)                     | . 59 |
| Figure 28. Upper ADF glass strip (2 of 4)                     | . 59 |
| Figure 29. Upper ADF glass strip (3 of 4)                     | . 60 |
| Figure 30. Upper ADF glass strip (4 of 4)                     | . 60 |
| Figure 31. ADF rollers (1 of 6)                               | . 61 |
| Figure 32. ADF rollers (2 of 6)                               | . 61 |
| Figure 33. ADF rollers (3 of 6)                               | . 61 |
| Figure 34. ADF rollers (4 of 6)                               | . 62 |
| Figure 35. ADF rollers (5 of 6)                               | . 62 |
| Figure 36. ADF rollers (6 of 6)                               | . 62 |
| Figure 37. Differences in print engine                        | . 66 |
| Figure 38. Mechanical structure (1 of 2)                      | . 68 |
| Figure 39. Mechanical structure (2 of 2)                      | . 69 |
| Figure 40. Motors and fans                                    | . 70 |
| Figure 41. Basic block diagram                                | . 72 |
| Figure 42. Basic system configuration                         | . 74 |
| Figure 43. Power supply assembly                              | . 76 |
| Figure 44. PowerSave flowchart                                | . // |
| Figure 45. Low-voltage power supply circuit                   | . 78 |
| Figure 40. Printer power supply                               | . 79 |
|                                                               | . 8U |

| Figure 48. Flatbed document exposure control | .81 |
|----------------------------------------------|-----|
| Figure 49. Flatbed optical drive control     | .82 |
| Figure 50. Flatbed optical unit operation    | .83 |
| Figure 51. Flatbed document size detection.  | .84 |
| Figure 52. Functions operation.              | .85 |
| Figure 53. ADF angle detection               | .86 |
| Figure 54. ADF document exposure control     | .87 |
| Figure 55. ADF document feed control.        | .88 |
| Figure 56. ADF document size detection       | .90 |
| Figure 57. ADF feeder sensors                | .91 |
| Figure 58. Document skew jam                 | .92 |
| Figure 59. Scanned data flow                 | .93 |
| Figure 60. Copy processor board              | .94 |
| Figure 61. Copy processor board LEDs         | .96 |
| Figure 62. Control panel (1 of 3).           | 102 |
| Figure 63. Control panel (2 of 3).           | 102 |
| Figure 64. Control panel (3 of 3).           | 103 |
| Figure 65. ADF feeder cover (1 of 3)         | 104 |
| Figure 66. ADF feeder cover (2 of 3)         | 104 |
| Figure 67. ADF feeder cover (3 of 3)         | 105 |
| Figure 68. ADF feeder cover handle (1 of 2)  | 106 |
| Figure 69. ADF feeder cover handle (2 of 2)  | 106 |
| Figure 70. ADF back cover (1 of 2)           | 107 |
| Figure 71. ADF back cover (2 of 2)           | 107 |
| Figure 72. ADF front cover                   | 108 |
| Figure 73. Delivery roller cover.            | 109 |
|                                              | 110 |
| Figure 75. Copy processor board              | 111 |
| Figure 76. Flatbed halk sever (1 of 2)       | 112 |
| Figure 79. Elathed back cover (1 of 2)       | 112 |
| Figure 70. Flatbed right cover (2 of 2)      | 113 |
| Figure 80. Elabed right cover (2 of 2)       | 114 |
| Figure 81 Flatbed left cover (1 of 2)        | 115 |
| Figure 82 Flatbed left cover (2 of 2)        | 115 |
| Figure 83 Flatbed upper front cover          | 116 |
| Figure 84. Flatbed lower front cover         | 117 |
| Figure 85 ADE base cover assembly (1 of 9)   | 118 |
| Figure 86. ADF base cover assembly (2 of 9)  | 118 |
| Figure 87. ADF base cover assembly (3 of 9)  | 119 |
| Figure 88. ADF base cover assembly (4 of 9)  | 119 |
| Figure 89. ADF base cover assembly (5 of 9)  | 120 |
| Figure 90. ADF base cover assembly (6 of 9)  | 120 |
| Figure 91. ADF base cover assembly (7 of 9)  | 121 |
| Figure 92. ADF base cover assembly (8 of 9)  | 121 |
| Figure 93. ADF base cover assembly (9 of 9)  | 122 |
| Figure 94. Glass (1 of 2)                    | 123 |
| Figure 95. Glass (2 of 2)                    | 123 |
| Figure 96. ADF optical unit (1 of 8)         | 125 |
| Figure 97. ADF optical unit (2 of 8)         | 126 |
| Figure 98. ADF optical unit (3 of 8)         | 126 |
| Figure 99. ADF optical unit (4 of 8)         | 127 |
| Figure 100. ADF optical unit (5 of 8)        | 127 |
| Figure 101. ADF optical unit (6 of 8)        | 128 |
| Figure 102. ADF optical unit (7 of 8)        | 128 |
| Figure 103. ADF optical unit (8 of 8)        | 129 |
| Figure 104. ADF scanning lamp (1 of 5)       | 130 |
| Figure 105. ADF scanning lamp (2 of 5)       | 130 |
| Figure 106. ADF scanning lamp (3 of 5)       | 131 |

| Figure 107. ADF scanning lamp (4 of 5)                   | 131        |
|----------------------------------------------------------|------------|
| Figure 108. ADF scanning lamp (5 of 5)                   | 132        |
| Figure 109. ADF shading filter (1 of 2)                  | 133        |
| Figure 110. ADF shading filter (2 of 2)                  | 133        |
| Figure 111. Flatbed optical unit (1 of 6)                | 134        |
| Figure 112. Flatbed optical unit (2 of 6)                | 134        |
| Figure 113. Flatbed optical unit (3 of 6)                | 135        |
| Figure 114. Flatbed optical unit (4 of 6)                | 135        |
| Figure 115. Flatbed optical unit (5 of 6)                | 136        |
| Figure 116. Flatbed optical unit (6 of 6)                | 136        |
| Figure 117. Flatbed scanning lamp (1 of 3)               | 137        |
| Figure 118. Flatbed scanning lamp (2 of 3)               | 137        |
| Figure 119. Flatbed scanning lamp (3 of 3)               | 138        |
| Figure 120. Flatbed shading filter (1 of 3)              | 139        |
| Figure 121. Flatbed shading filter (2 of 3)              | 139        |
| Figure 122. Flatbed shading filter (3 of 3)              | 140        |
| Figure 123. ADF feeder cover detection switch            | 141        |
| Figure 124. Weight solenoid (1 of 2)                     | 142        |
| Figure 125. Weight solenoid (2 of 2)                     | 142        |
| Figure 126. Shutter solenoid                             | 143        |
| Figure 127. Pickup motor (1 of 2)                        | 144        |
| Figure 128. Pickup motor (2 of 2)                        | 144        |
| Figure 129. Delivery motor (1 of 2)                      | 146        |
| Figure 130. Delivery motor (2 of 2)                      | 146        |
| Figure 131. Flatbed motor (1 of 3).                      | 148        |
| Figure 132. Flatbed motor (2 of 3).                      | 148        |
| Figure 133. Flatbed motor (3 of 3).                      | 149        |
| Figure 134. Power supply assembly (1 of 6)               | 150        |
| Figure 135. Power supply assembly (2 of 6)               | 150        |
| Figure 136. Power supply assembly (3 of 6)               | 151        |
| Figure 137. Power supply assembly (4 of 6)               | 151        |
| Figure 138. Power supply assembly (5 of 6)               | 152        |
| Figure 139. Power supply assembly (6 of 6)               | 152        |
| Figure 140. ADF fan                                      | 153        |
| Figure 141. Flatbed fan assembly                         | 154        |
| Figure 142. ADF analog processor PCB                     | 155        |
| Figure 143. ADF inverter PCB (1 of 2)                    | 156        |
| Figure 144. ADF inverter PCB (2 of 2)                    | 156        |
| Figure 145. ADF intermediate PCB.                        | 157        |
| Figure 146. ADF width detection sensor assembly          | 158        |
| Figure 147. Flatbed inverter PCB (1 of 2)                | 159        |
| Figure 148. Flatbed intermediate PCB (1 of 2)            | 160        |
| Figure 149. Flatbed intermediate PCB (2 of 2)            | 161        |
| Figure 150. Scanner controller board (1 of 4)            | 162        |
| Figure 151. Scanner controller board (2 of 4)            | 162        |
| Figure 152. Scanner controller board (3 of 4)            | 163        |
| Figure 153. Scanner controller board (4 of 4)            | 163        |
| Figure 154. Intermediate PCB assembly.                   | 164        |
| Figure 155. Power supply assembly (1 of 6)               | 165        |
| Figure 156. Power supply assembly (2 of 6)               | 165        |
| Figure 157. Power supply assembly (3 of 6)               | 166        |
| Figure 158. Power supply assembly (4 of 6)               | 166        |
| Figure 159. Power supply assembly (5 of 6)               | 167        |
| Figure 160. Power supply assembly (6 of 6)               | 167        |
|                                                          | 108        |
| Figure 162. Fickup roller assembly                       | 109        |
| rigule 163. reed foller assembly                         | 1 // `     |
| Figure 164 Lower registration relier assembly (4 of 40)  | 170        |
| Figure 164. Lower registration roller assembly (1 of 10) | 170<br>171 |

| Figure 166. Lower registration roller assembly (3 of 10)        | .173 |
|-----------------------------------------------------------------|------|
| Figure 167. Lower registration roller assembly (4 of 10)        | .173 |
| Figure 168. Lower registration roller assembly (5 of 10)        | .174 |
| Figure 169. Lower registration roller assembly (6 of 10)        | .174 |
| Figure 170. Lower registration roller assembly (7 of 10)        | .175 |
| Figure 171. Lower registration roller assembly (8 of 10)        | .175 |
| Figure 172. Lower registration roller assembly (9 of 10)        | .176 |
| Figure 173. Lower registration roller assembly (10 of 10)       | .176 |
| Figure 174. Lower delivery roller (1 of 2)                      | .177 |
| Figure 175. Lower delivery roller (2 of 2)                      | .177 |
| Figure 176. Upper delivery roller                               | .179 |
| Figure 177. Separation belt assembly (1 of 6)                   | .180 |
| Figure 178. Separation belt assembly (2 of 6)                   | .180 |
| Figure 1/9. Separation belt assembly (3 of 6)                   | .181 |
| Figure 180. Separation belt assembly (4 of 6)                   | .181 |
| Figure 181. Separation belt assembly (5 of 6)                   | .182 |
| Figure 182. Separation belt assembly (6 of 6)                   | .182 |
| Figure 183. Separation belts (1 of 3)                           | .183 |
| Figure 184. Separation belts (2 of 3)                           | .183 |
| Figure 185. Separation belts (3 of 3) $\dots \dots \dots \dots$ | .184 |
| Figure 186. Scan engine (1 of 7)                                | .185 |
| Figure 187. Scan engine (2 of 7)                                | .185 |
| Figure 188. Scan engine (3 of 7)                                | .186 |
| Figure 189. Scan engine (4 of 7)                                | .186 |
| Figure 190. Scan engine (5 of 7)                                | .187 |
| Figure 191. Scan engine (6 01 7)                                | .187 |
| Figure 192. Scan engine (7 of 7)                                | .188 |
| Figure 193. Sample event log page                               | .195 |
|                                                                 | .190 |
| Figure 195. Copy processor board LEDS                           | .203 |
| Figure 190. Left side front calibration (2 of 4)                | .209 |
| Figure 198. Left side front calibration (2 of 4)                | 210  |
| Figure 199. Left side front calibration (4 of 4)                | 210  |
| Figure 200 Sample configuration page                            | 223  |
| Figure 201 Sample Jetdirect page                                | 224  |
| Figure 202 Sample supplies status page                          | 225  |
| Figure 203. Sample usage page                                   | 226  |
| Figure 204. Sample file directory page                          | .227 |
| Figure 205. ADF unit height adjustment (1 of 2)                 | .232 |
| Figure 206. ADF unit height adjustment (2 of 2)                 | .233 |
| Figure 207. ADF skew adjustment (1 of 3).                       | .234 |
| Figure 208. ADF skew adjustment (2 of 3)                        | .235 |
| Figure 209. ADF skew adjustment (3 of 3)                        | .235 |
| Figure 210. ADF width sensor volume adjustment                  | .236 |
| Figure 211. Weight solenoid stroke adjustment                   | .237 |
| Figure 212. Scanner controller PCB.                             | .238 |
| Figure 213. Connector locations.                                | .239 |
| Figure 214. Circuit diagram (1 of 2)                            | .241 |
| Figure 215. Circuit diagram (2 of 2)                            | .242 |
| Figure 216. MFP system assembly                                 | .249 |
| Figure 217. Image scanner (1 of 2)                              | .251 |
| Figure 218. Image scanner (2 of 2)                              | .252 |
| Figure 219. External panels and covers (1 of 2)                 | .253 |
| Figure 220. External panels and covers (2 of 2)                 | .254 |
| Figure 221. Flatbed scanner assembly (1 of 3)                   | .255 |
| Figure 222. Flatbed scanner assembly (2 of 3)                   | .256 |
| Figure 223. Flatbed scanner assembly (3 of 3)                   | .257 |
| Figure 224. Flatbed optical assembly                            | .259 |

| Figure 225. ADF scanner assembly           | . 260 |
|--------------------------------------------|-------|
| Figure 226. Paper pickup assembly (1 of 2) | . 262 |
| Figure 227. Paper pickup assembly (2 of 2) | . 264 |
| Figure 228. ADF main assembly              | . 266 |
| Figure 229. ADF optical assembly           | . 268 |
| Figure 230. PCB assemblies                 | . 269 |

# 1 Product information

# **Chapter contents**

| Product features                         | 16 |
|------------------------------------------|----|
| Product specifications                   | 17 |
| Identification                           | 17 |
| Specifications                           | 17 |
| Product overview                         | 19 |
| Assembly identification                  | 19 |
| Interface connections                    | 21 |
| Accessories                              | 22 |
| Regulatory information                   | 23 |
| Service approach                         | 23 |
| Parts and supplies                       | 23 |
| Warranty                                 | 23 |
| Limited warranty for the print cartridge | 23 |
| Service and support                      | 24 |
| Worldwide service and support offices    | 25 |

# **Product features**

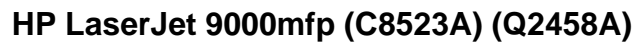

This section lists the major product features of the HP LaserJet 9000mfp.

#### Table 1. Features of the HP LaserJet 9000mfp

| Speed                                   | <ul> <li>50 pages per minute (ppm), automatic document feeder (ADF) scanning of and printing on letter-size or ISO A4-size paper</li> <li>8-second standby to first page print</li> <li>2.4 seconds or less for the first scan from the ADF</li> <li>3.7 seconds or less for the first scan from the scanner glass</li> </ul>                             |
|-----------------------------------------|----------------------------------------------------------------------------------------------------|
| Resolution                              | <ul> <li>600 dots per inch (dpi) with Resolution Enhancement technology (REt)</li> <li>HP FastRes 1200 (1200-dpi-like quality at up to 50 ppm for letter and A4)</li> <li>Up to 256 levels of gray</li> </ul>                                                                                                    |
| Consumables                             | <ul> <li>No-shake, no pull-tab print cartridge</li> <li>3,000-sheet stapler/stacker staple cartridge</li> <li>Multifunction finisher staple cartridge</li> </ul>                                                                                                    |
| Throughput                              | <ul> <li>100-page capacity ADF</li> <li>25 percent to 400 percent scalability using the scanner glass</li> <li>25 percent to 200 percent scalability using the ADF</li> <li>Transmit Once, Raster Image Processing (RIP) Once technology</li> </ul>                                                                                                    |
| Language<br>and fonts                   | <ul> <li>PostScript<sup>®</sup> (PS) Level 3 emulation with 35 built-in PS language fonts</li> <li>HP Printer Command Language (PCL) 6 driver</li> <li>HP PCL 5e driver for compatibility with previous products</li> <li>Printer job language (PJL)</li> <li>Printer management language</li> <li>80 scalable TrueType<sup>TM</sup> typefaces</li> </ul> |
| Enhanced memory<br>and memory expansion | <ul> <li>Memory Enhancement technology (MEt) automatically compresses data to use RAM more efficiently</li> <li>128 megabytes (MB) of RAM, expandable to 384 MB using industry-standard 100-pin dual inline memory modules (DIMMs)</li> </ul>                                                                                                    |
| Functions                               | <ul> <li>Two-sided copying (duplex printing)</li> <li>Image modification</li> <li>Color digital sending</li> <li>Wide-format printing</li> <li>Document finishing</li> </ul>                                                                                                    |
| Finishing                               | <ul> <li>3,000-sheet stapler/stacker</li> <li>3,000-sheet stacker</li> <li>Multifunction finisher</li> </ul>                                                                                                    |

# **Product specifications**

# Identification

The model number and serial number are listed on an identification label located on the back cover. The model number is alphanumeric, such as C4270A.

#### Note There is a user-accessible label inside the right door of the print engine.

The serial number contains information about the country/region of origin and the revision level, production code, and production number of the MFP. An example of a serial number is USBB123456.

The identification label also contains electrical information and regulatory information (see figure 1).

Note

The electrical information and regulatory information vary by country/region.

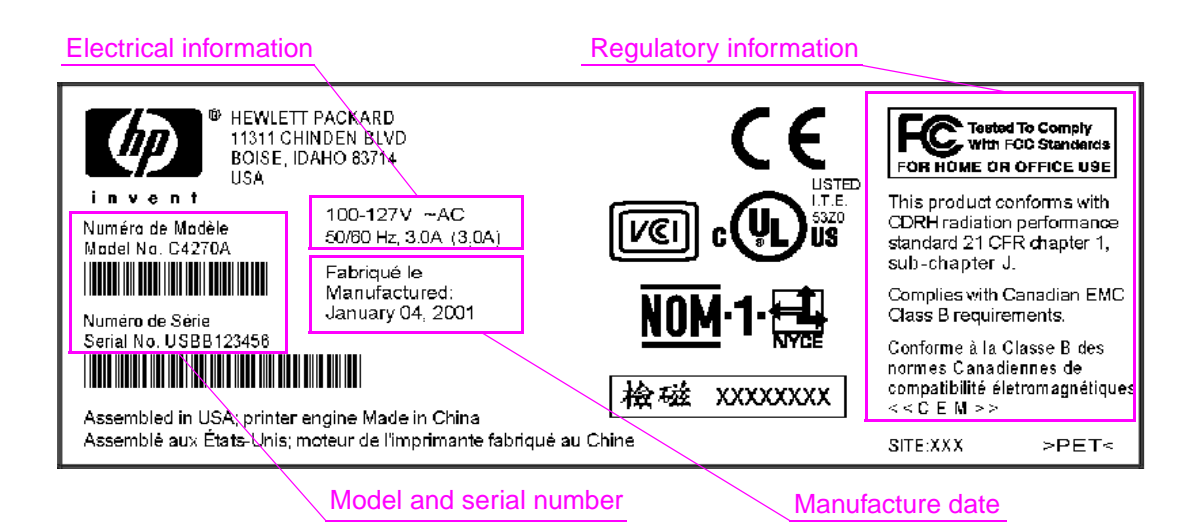

Figure 1. Sample identification label

# **Specifications**

| Specification                       | HP LaserJet 9000mfp  | HP LaserJet 9000mfp<br>with 3,000-sheet<br>stacker or 3,000-sheet<br>stapler/stacker                   | HP LaserJet 9000mfp<br>with multifunction<br>finisher |
|-------------------------------------|----------------------|----------------------------------------------------------------------------------------------------|-------------------------------------------------------|
| Height                              | 1,219.2 mm (48 in)   | 1,219.2 mm (48 in)                                                                                     | 1,219.2 mm (48 in)                                    |
| Width                               | 1,276.4 mm (50.3 in) | 2,299.6 mm (90.6 in)                                                                                   | 2,501.13 mm (98.47 in)                                |
| Depth                               | 1,084.6 mm (42.7 in) | 1,084.6 mm (42.7 in)                                                                                   | 1,084.6 mm (42.7 in)                                  |
| Weight<br>(without print cartridge) | 76.2 kg (167.64 lb)  | 3,000-sheet stacker<br>103.7 kg (228.62 lb)<br>3,000-sheet stapler/<br>stacker<br>106.7 kg (235.23 lb) | 1,16.9 kg (257.72 lb)                                 |

| Volts                       | Frequency          | Amperes (amps)                                                              | Watts (W) (typical)                                                                                                    | Thermal units per hour<br>(Btu/hr)                                                                                                    |
|-----------------------------|--------------------|-----------------------------------------------------------------------------|----------------------------------------------------------------------------------------------------|----------------------------------------------------------------------------------------------------|
| 100-127 Vac<br>± 10 percent | 50/60 Hz<br>± 2 Hz | Minimum<br>recommended current<br>capacity =<br>15-amp dedicated<br>circuit | printing = $1,075 \text{ W}$<br>standby = $440 \text{ W}$<br>PowerSave 1 = $70 \text{ W}$<br>low power = $230 \text{ W}$<br>off = $.5 \text{ W}$<br>ADF printing = $1,130 \text{ W}$  | printing = 3,670 Btu/hr<br>standby = 1,500 Btu/hr<br>PowerSave 1 = 240 Btu/hr<br>low power = 785 BTu/hr<br>off = 1.7 Btu/hr<br>ADF printing = 3,860 |
| 220-240 Vac<br>± 10 percent | 50/60 Hz<br>± 2 Hz | Minimum<br>recommended current<br>capacity =<br>6.5 amp                     | printing = $1,070 \text{ W}$<br>standby = $415 \text{ W}$<br>PowerSave 1 = $70 \text{ W}$<br>low power = $230 \text{ W}$<br>off = $1.3 \text{ W}$<br>ADF printing = $1,075 \text{ W}$ | printing = 3,650 Btu/hr<br>standby = 1,420 Btu/hr<br>PowerSave 1 = 240 Btu/hr<br>low power= 785 Btu/hr<br>off = 4.5 Btu/hr<br>ADF printing = 3,670  |

Table 3. Electrical specifications

#### WARNING!

Power requirements are based on the region where the MFP is sold. Do not convert operating voltages. This can damage the MFP and void the product warranty.

The electrical and environmental specifications must be maintained to ensure the proper operation of the MFP. Consider the following points before installing the MFP:

- Install the MFP in a well-ventilated, dust-free area.
- Install the MFP on a level, flat surface that can support its size and weight. Do not install on carpet or on other soft surfaces. Make sure all four MFP feet are level.
- Make sure the power supply circuitry is adequate. (See "Product specifications" on page 17.)
- Install the MFP where temperature and humidity are stable, with no abrupt changes (away from water sources, humidifiers, air conditioners, refrigerators, or other major appliances). (See "Product specifications" on page 17.)
- Install away from direct sunlight, areas that experience vibration, open flames, ammonia fumes, ultrasonic heaters, and devices that emit a magnetic field. If the MFP is placed near a window, make sure the window has a curtain or blind to block direct sunlight.
- Maintain enough space around the MFP for proper access and ventilation. (See "Space requirements" on page 28.)

#### Table 4. Environmental specifications

|                                          | Operating/printing                                             | Storage/standby                                              |
|------------------------------------------|----------------------------------------------------------------|--------------------------------------------------------------|
| Temperature<br>(MFP and print cartridge) | 10 degrees to 32.5 degrees C<br>(50 degrees to 90.5 degrees F) | -20 degrees to 40 degrees C<br>(-4 degrees to 104 degrees F) |
| Relative humidity                        | 20 percent to 80 percent                                       | 15 percent to 90 percent                                     |

#### Table 5. Noise level specifications

|                   | Operator position         | Bystander (1m)            | Sound power                  |
|-------------------|---------------------------|---------------------------|------------------------------|
| Copying at 50 ppm | L <sub>Pam</sub> 57 db(A) | L <sub>Pam</sub> 60 db(A) | L <sub>WAd</sub> 7.4 bels(A) |
| Idle              | L <sub>Pam</sub> 40 db(A) | L <sub>Pam</sub> 40 db(A) | L <sub>WAd</sub> 5.7 bels(A) |
| PowerSave         | inaudible                 | inaudible                 | inaudible                    |

#### Note

Testing per International Standards Organization (ISO) 9296.

# **Product overview**

# Assembly identification

For service issues and section identification, the MFP has been separated into three sections.

- copy/scan engine
- print engine
- finishing device

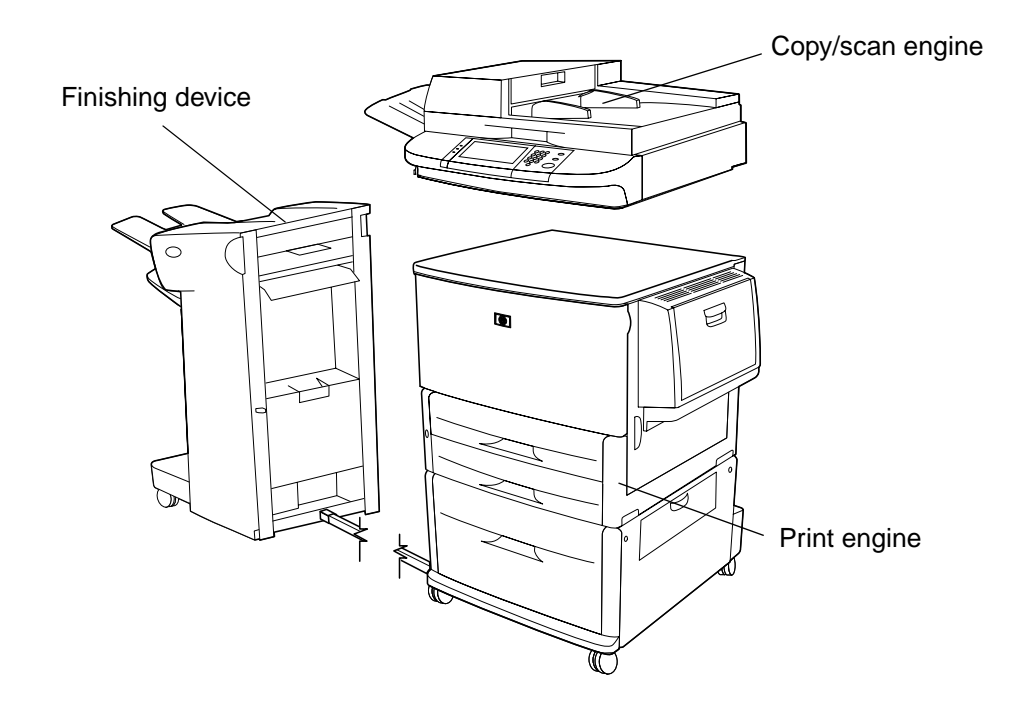

#### Figure 2. Assembly identification

Note A finishing device is required with the HP LaserJet 9000mfp.

# **External assembly locations**

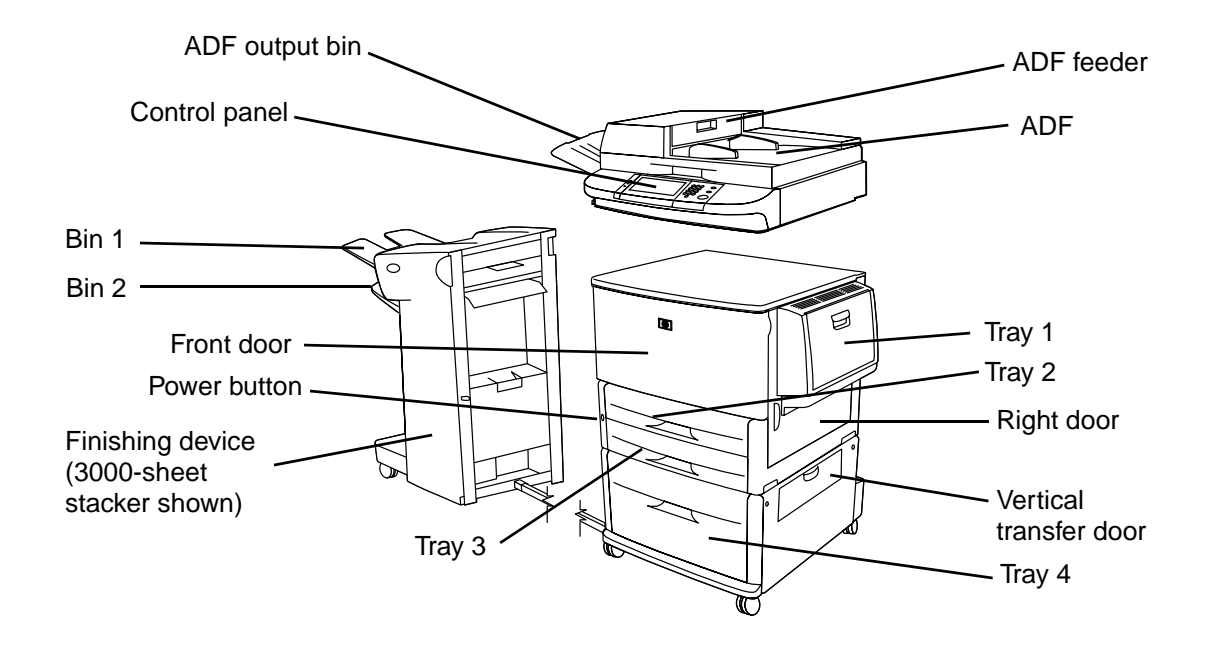

#### Figure 3. External assembly locations (front view)

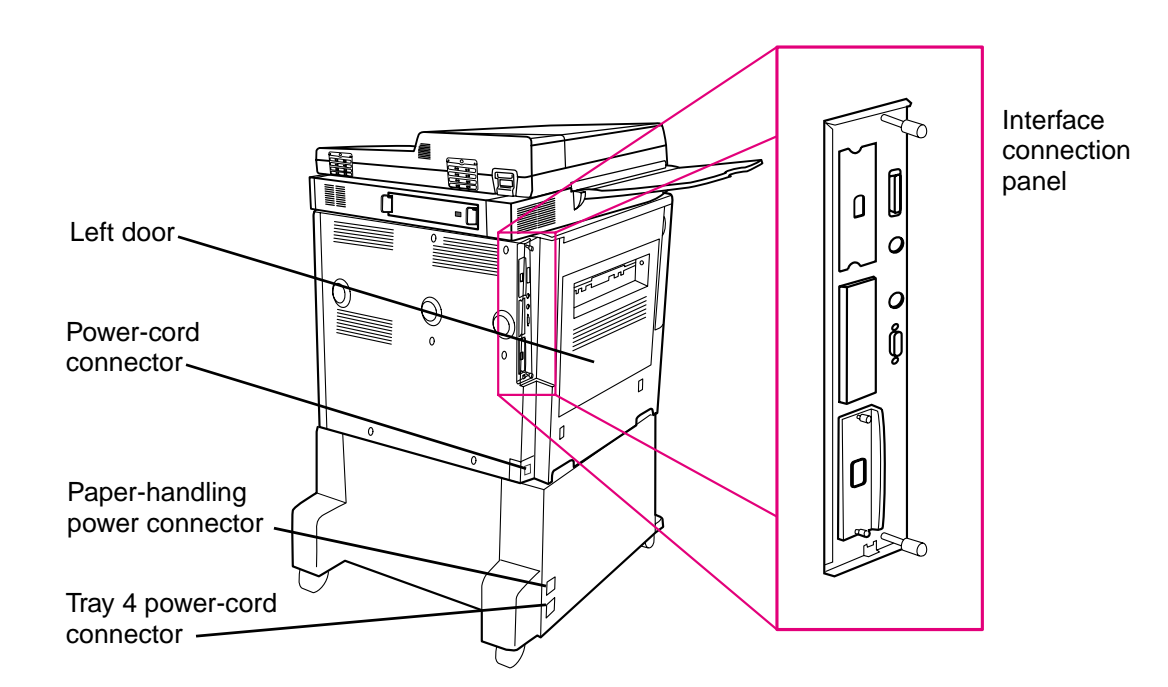

#### Figure 4. External assembly locations (back view)

# Interface connections

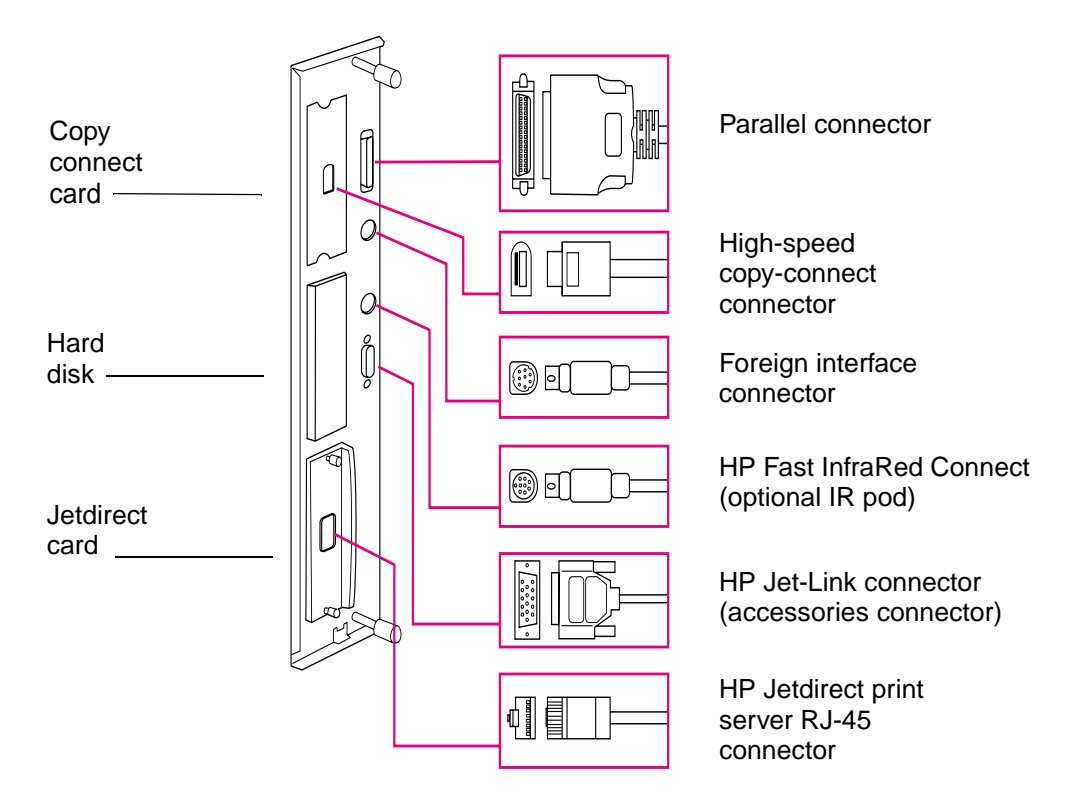

Figure 5. Interface connections

# Accessories

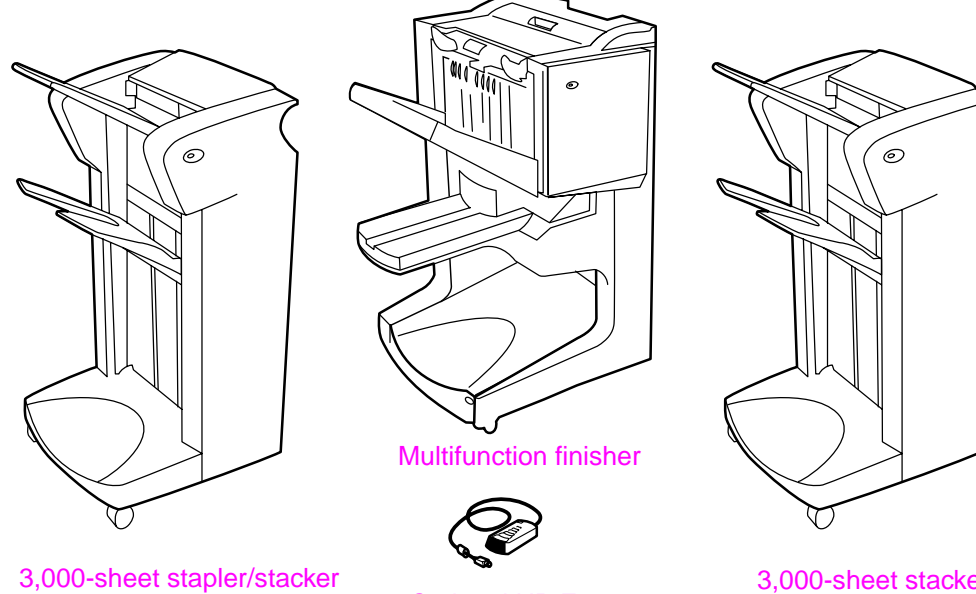

**Optional HP Fast** InfraRed Connect pod 3,000-sheet stacker

Figure 6. Accessories

# **Regulatory information**

For regulatory information and requirements, FCC regulations, and declaration of conformity, please see the *start* guide.

For environmental product stewardship program information, please see the use guide.

# Service approach

Repair of the MFP normally begins with a three-step process:

- 1 Isolate the problem to the major system (the host computer, the network and/or server, or the MFP).
- 2 Determine whether the problem is located in the print engine, the copy/scan engine, or the finishing device.
- 3 Troubleshoot the problem using "Malfunction troubleshooting" in chapter 7.

Once a faulty part is located, repair is usually accomplished by assembly-level replacement of field replaceable units (FRUs). Some mechanical assemblies can be repaired at the subassembly level. Hewlett-Packard does not support replacement of components on the printed circuit assemblies.

# Parts and supplies

#### Information about ordering

"Ordering parts" in chapter 8 of this manual contains FRU and replacement part numbers. Replacement parts can be ordered from the HP Customer Support (HPCS) organization.

"Consumables, supplies, accessories, FRUs, and documentation" in chapter 8 of this manual contains information about products specifically designed for this MFP. Order accessories from HPCS.

See "Worldwide service and support offices" on page 25 to find information for a local HP office in the appropriate region.

#### **HPCS** phone listings

- HPCS (for U.S.)
   (1) (800) 752-0900
- HPCS (for Canada) (1) (800) 387-3867
- HPCS (for Europe) (49 7031) 142253

#### Exchange program

HP might offer remanufactured assemblies for parts. These can be ordered through HPCS.

# Warranty

For warranty information and requirements, see the start guide.

# Limited warranty for the print cartridge

For print cartridge warranty information, see the start guide.

Note

# Service and support

#### World Wide Web

Print drivers, updated HP MFP firmware, and product and support information can be obtained from the following URLs:

- U.S., http://www.hp.com/support/lj9000
- Europe, http://www.hp.com/support/lj9000
- China, ftp://www.hp.com.cn/support/lj9000
- Japan, ftp://www.jpn.hp.com/support/lj9000
- Korea, http://www.hp.co.kr/support/lj9000
- Taiwan, http://www.hp.com.tw/support/lj9000, or the local driver website, http://www.dds.com.tw

#### HP support assistant CD-ROM

This support tool offers a comprehensive online information system designed to provide technical and product information about Hewlett-Packard products. To subscribe to this quarterly service in the U.S. or Canada, call (1) (800) 457-1762. In Hong Kong SAR, Indonesia, Malaysia, or Singapore, call Mentor Media at (65) 740-4477.

#### HP-authorized resellers and support

To locate HP-authorized resellers and support, call (1) (800) 243-9816 in the U.S. or (1) (800) 387-3867 in Canada. See "Worldwide service and support offices" on page 25 for areas outside of North America.

#### HP service agreements

Call (1) (800) 743-8305 in the U.S. or (1) (800) 268-1221 in Canada.

#### **HP** PartnerCare

You can use the following information to contact HP PartnerCare:

- PartnerShip Web. http://www.partner.americas.hp.com e-mail at websupport@mnl.com
- Connect Online. http://www.connect-online.hp.com e-mail at PTS, INFOLINE (HP-Germany, exgen1)
- Asia Pacific countries/regions. http://partnercare.asiapac.hp.com/
- Canada Partner. http://www.canada.hp.com
- Latin America. http://www.conecta.latinamerica.hp.com e-mail at SUPPORT-TEAM,LAR (HP-Miami, exgen1)

# Worldwide service and support offices

- For the U.S., call (1) (208) 323-2551 Monday through Friday from 6 A.M. to 6 P.M., Mountain time.
- For Canada, call (1) (905) 206-4663 or (1) (800) 387-3867 Monday through Friday from 8 A.M. to 8 P.M., Mountain time.
- For customers outside of North America, use the following list and call the appropriate telephone number for the country or region.

Europe

Austria: 43 (0)810 00 6080 Netherlands: 31 (0)20 606 8751 Belgium Norway: 47 22 11 6299 Dutch: 32 (0)2 626-8806 Poland: +48 22 865 98 00 French: 32 (0)2 626-8806 Portugal: 351 21 3176333 Czech Republic: 42 (0)2 6130 7310 Romania: +40 1 315 44 42 (or 01 3154442) Denmark: +45 39 29 4099 **Russian Federation** International English: +44 (0)207 512 52 02 Moscow: +7 095 797 3520 Finland: 358 (0)203 47 288 St. Petersburg: +7 812 346 7997 France: 33 (0)1 43 62 34 34 Spain: +34 902 321 123 Germany: 49 (0)180 52 58 143 Sweden: +46 (0)8 619 2170 • Greece: +30 (0)1 619 64 11 Switzerland: +41 (0)848 80 11 11 Turkey: +90 212 221 69 69 Hungary: +36 (0)1 382-1111 Ireland: +353 (0)1 662 5525 • Ukraine: +7 (380-44) 490-3520 Italy: 39 02 264 10350 U.K.: +44 (0)207 512 52 02 Africa and Middle East Egypt: +202 7956222 United Arab Emirates, Bahrain, Jordan, Kuwait, Lebanon, Oman, Palestine, Qatar, Saudi Arabia, International English: +44 (0)207 512 52 02 and Yemen: 971 4 883 8454 Israel: +972 (0)9 9524848 South Africa Inside RSA: 086 000 1030 Outside RSA: +27-11 258 9301

Asia-Pacific countries/regions

- Australia: (03) 8877 8000
- China: +86 (0)10 6564 5959
- Hong Kong SAR: +85 (2) 2802 4098
- India: +91 11 682 6035
- Indonesia: +62 (21) 350-3408
- Japan: +81 3 3335-8333
- Republic of Korea Seoul: +82 (2) 3270-0700 Outside Seoul: 080 999-0700

#### Latin America

- Argentina: 0810-555-5520
- Brazil Greater Sao Paulo: (11) 3747-7799 Outside Greater São Paulo: 0800-157751
- Chile: 800-22-5547
- Guatemala: 800-999-5305

- Malaysia: +60 (3) 295 2566
- New Zealand: +64 (9) 356 6640
- Philippines: +63 (2) 867 3551
- Singapore: +65 272 5300
- Taiwan: +886 (2) 2717 0055
- Thailand: +66 (2) 661 4000
- Vietnam: +84 (0) 8 823 4530
- Mexico Mexico City: 52-58-9922 Outside Mexico City: 01-800-472-6684
- Peru: 0-0800-10111
- Puerto Rico: 1-877-2320-589
- Venezuela Caracas: 207 8488 Outside Caracas: 800 47 777

# 2 Product requirements

# **Chapter contents**

| Space requirements                         | 8 |
|--------------------------------------------|---|
| Setup                                      | 0 |
| Initial setup                              | 0 |
| Unpacking the MFP                          | 1 |
| Removing the MFP from the shipping pallet  | 2 |
| Initial hardware setup                     | 3 |
| Installing the finishing device            | 5 |
| Testing MFP printing and copying functions | 6 |

# **Space requirements**

The dimensions of the shipping box that contains the HP LaserJet 9000mfp are 40 inches wide, 36 inches deep, and 57 inches high. The customer must locate a door or receiving area large enough to accept delivery of the shipping box.

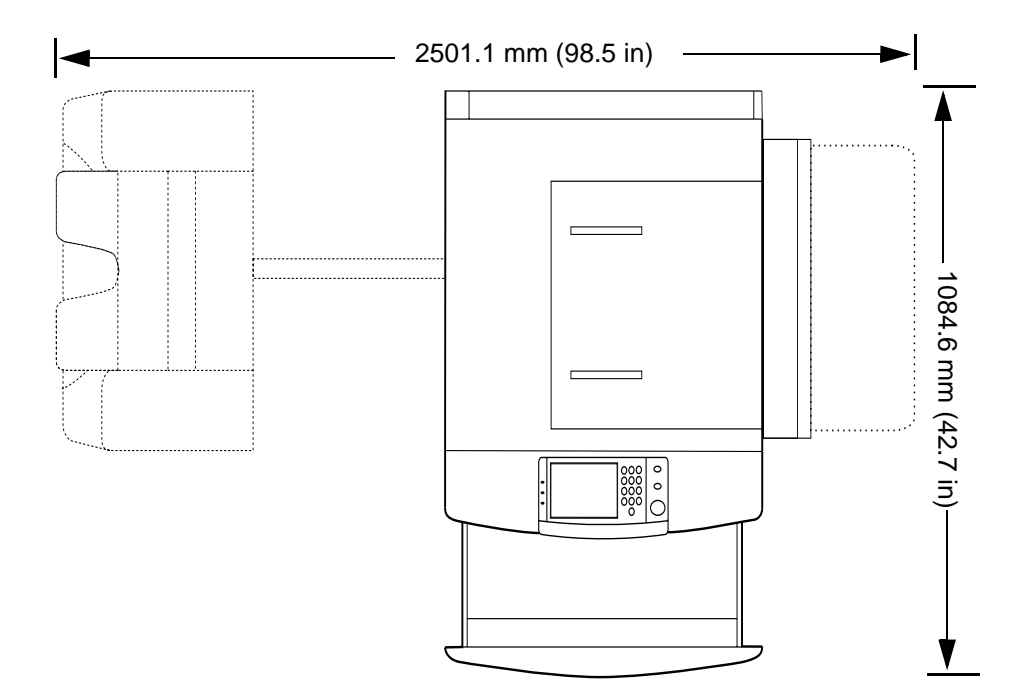

#### MFP physical dimensions

Figure 7. MFP space requirements with a finishing device (3,000-sheet stapler/stacker shown) (top view)

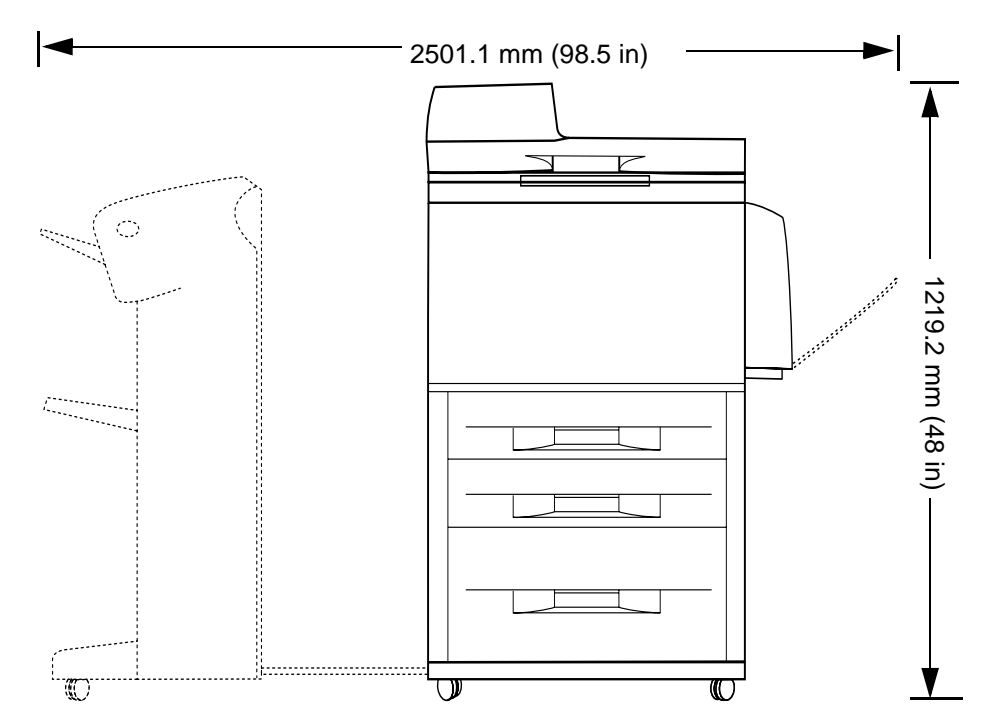

# Figure 8. MFP space requirements with a finishing device (3,000-sheet stapler/stacker shown) (front view)

- **Note** Before removing the plastic wrapping around the box, make sure that adequate space is available to unpack the MFP and to roll the product off of the shipping pallet. At least 10 feet of clearance around the box is required to remove all the shipping materials.
- Note The front of the shipping box contains a slot that, when opened, reveals the software, the manual, and power cords.

# Setup

## **Initial setup**

The initial MFP setup includes the following steps:

- Remove the MFP from the box.
- Set up and install the MFP.
- Set up and install the finishing device.
- Verify installation.
- Familiarize yourself with the MFP.

**Note** The initial setup package does not include any software or network setup. *Do not* load any printer software or connect the MFP to the network, even if the customer has an existing network connection in use. If an administrator does not, problems can occur to the network connection.

The shipping box contains the following items:

- HP LaserJet 9000mfp
- One or two power cords

#### **Note** The 110-volt MFP has two power cords, and the 220-volt MFP has one y-power cord.

- ADF output bin
- High-speed copy connect cable
- Control panel overlay
- Print cartridge
- Printer software on CD-ROM (includes the user *introduce* guide)
- Start guide
- Finishing device

#### **Note** The finishing device is delivered in a separate box.

Note The MFP is delivered with the duplexer, tray 1, and tray 4 installed.

# **Unpacking the MFP**

- **1** Remove the plastic wrap from the shipping box.
- **2** Remove the two white, plastic shipping locks, and then remove the top of the box. Pull the locks straight out to remove them from the box.
- 3 Remove the six remaining shipping locks that hold the sides in place.
- 4 Remove the reinforcing ribbon from the top of the box.
- **5** Carefully remove the sides of the box.

Four corner supports in the box can fall out when the sides are removed.

- 6 Remove and set aside the bag that contains the print cartridge (located on the top of the printer). Also remove the manual, cables, and software from the front piece of Styrofoam.
- 7 Remove the ramps (callout 1) by gently lifting them up. The ramps are located near the back piece of Styrofoam.

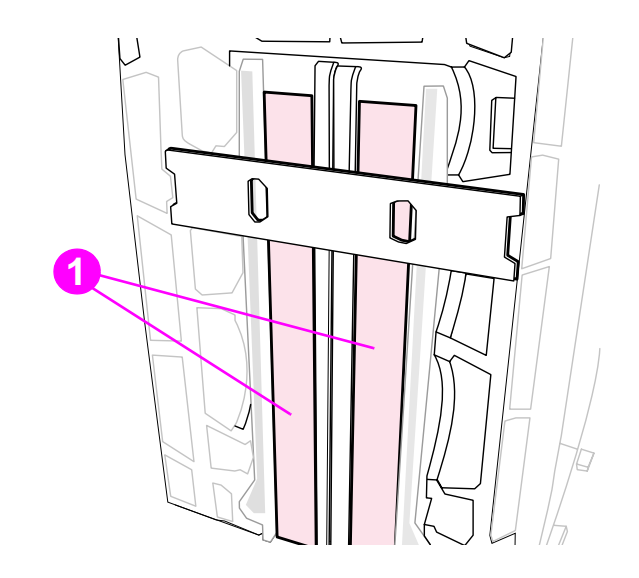

#### Figure 9. Unpacking the MFP

- 8 Lift the two Styrofoam pieces away from the MFP.
- 9 Remove the plastic wrap from the MFP, and set aside the ADF output bin.

#### Note

# Removing the MFP from the shipping pallet

1 Break apart the ramps and push them into the slots on the front of the shipping pallet (callout 1).

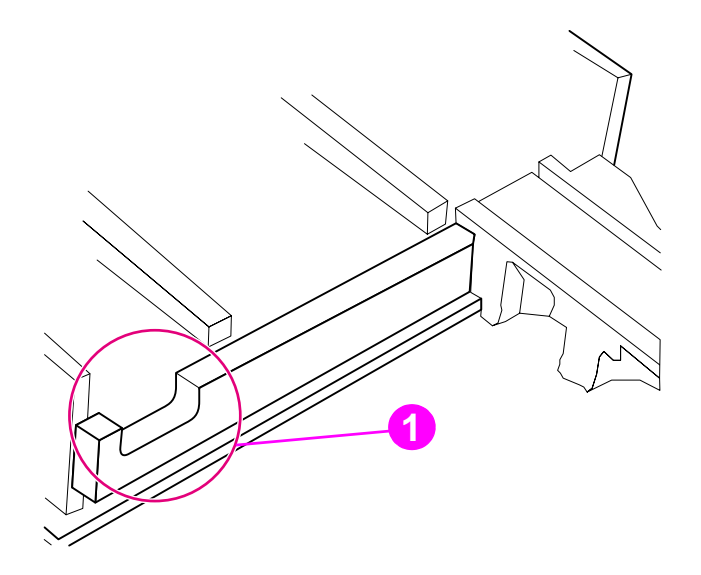

#### Figure 10. Removing the MFP from the shipping pallet (1 of 2)

- 2 Unlock the wheels on tray 4 and point them forward so that they line up with the ramps.
- **3** Hold the MFP behind the wheels on tray 4 (callout 2) and ease it off of the wood supports.
- WARNING! Do not remove the MFP by holding other parts of the MFP. This can result in damage to the MFP and injury to the people lifting the MFP.

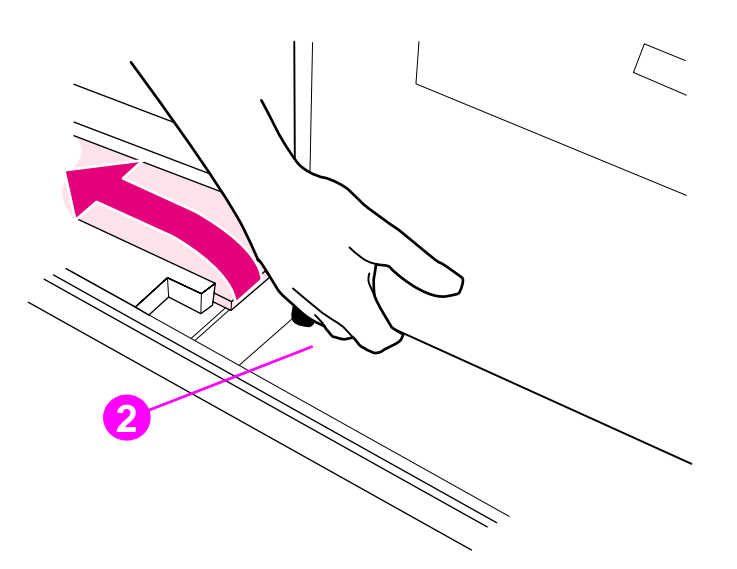

#### Figure 11. Removing the MFP from the shipping pallet (2 of 2)

4 Carefully move the MFP off the supports and onto the ramps. Support the front of the MFP while rolling it off of the shipping pallet.

## Initial hardware setup

1 Press the shipping lock (callout 1), located on the left side of the scan engine, toward the front of the MFP to unlock it.

Note Show the user where the shipping lock is located. Before the MFP can be moved, the flatbed optical unit must be "parked" and locked. To lock the carriage, touch MENUS, then CONFIGURE DEVICE, touch RESETS, touch LOCK CARRIAGE, and then engage the mechanical lock.

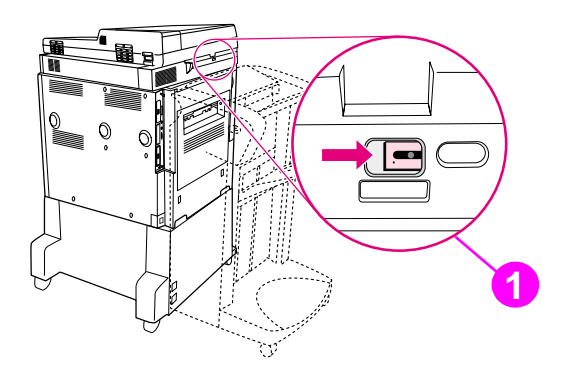

#### Figure 12. Initial hardware setup (1 of 4)

- **2** Open the left door.
- **3** Pull the shipping tape straight back to remove the two fuser shipping locks. Make sure the fuser levers are in the "down" position before printing.
- 4 Remove the remainder of the orange shipping tape inside the left door.
- 5 Open trays 2, 3, and 4, and remove the shipping tape and the tray locks (two per tray).
- 6 Make sure that the custom/standard switch is in the "standard" position. Show the user where to locate this switch and explain its purpose.
- 7 Open the top of the ADF and pull out the packing material (callout 2).

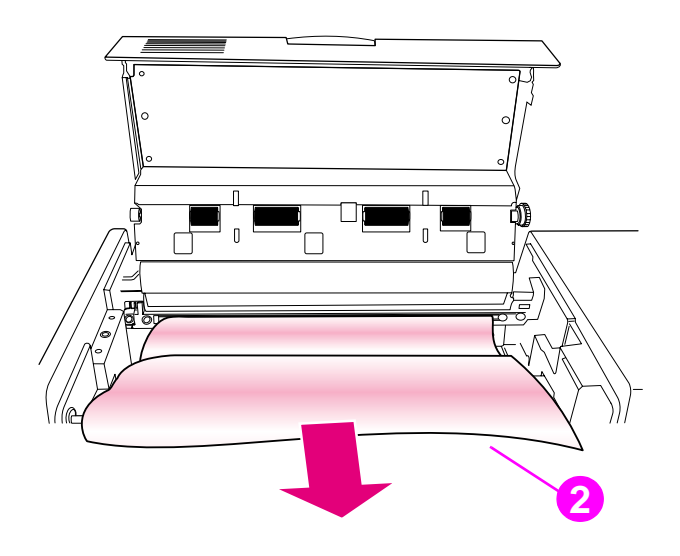

Figure 13. Initial hardware setup (2 of 4)

- 8 Install the high-speed copy connect cable (callout 3). Show the user the shape of the connectors, and how the connectors match up.
- **CAUTION** Make sure that the high-speed copy connect cable is installed correctly. The cable can be be installed incorrectly if it is forced.

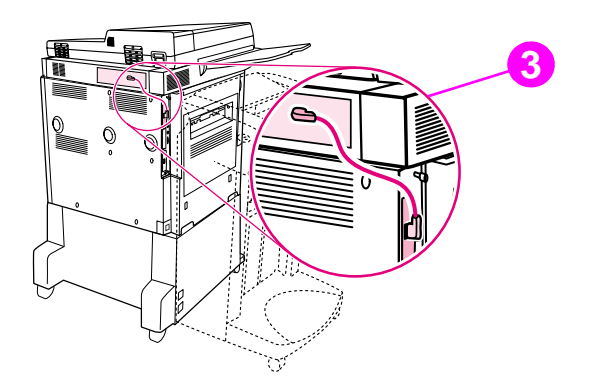

#### Figure 14. Initial hardware setup (3 of 4)

9 Install the two copy processor board (CPB) protectors (callout 4) on the back of the MFP.

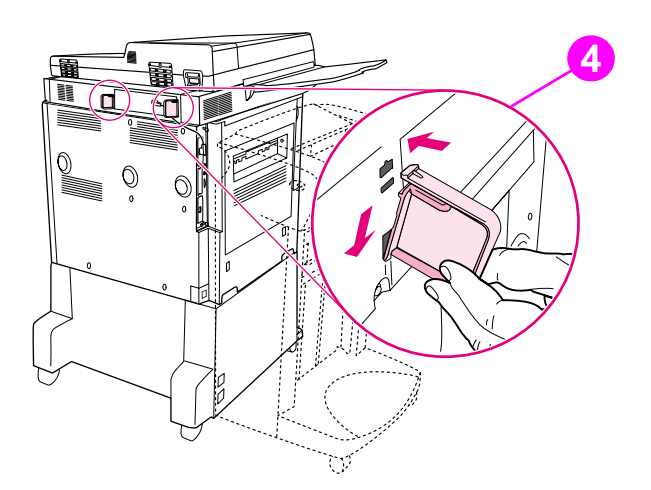

#### Figure 15. Initial hardware setup (4 of 4)

- **10** Install the ADF output bin.
- **11** Open the front door and install the print cartridge.

Note The print cartridge does not have a pull tab.

Note The toner seal automatically rolls up when a new print cartridge is installed in the printer. The motor used to drive the OPC (imaging drum) is initialized in the reverse direction, which rolls the toner seal onto a spindle inside the print cartridge. The noise the printer makes when this occurs is normal.
## Installing the finishing device

The MFP is delivered with a finishing device. The finishing device comes in its own box, and must be set up and installed with the MFP. The following are finishing devices:

- 3,000-sheet stacker
- 3,000-sheet stapler/stacker
- Multifunction finisher

Note Make sure that the printer and finishing device are installed on a level surface so that they function correctly.

- 1 Position the printer in its permanent location, allowing room to install the finishing device.
- 2 Lock the front wheels on the printer.
- **3** Open the box that contains the finishing device and remove the packing material. The box includes two bins: a face-up bin (callout 1), and a stacker bin or a stapler bin (callout 2).

Note

The multifunction finisher is delivered with the bins installed.

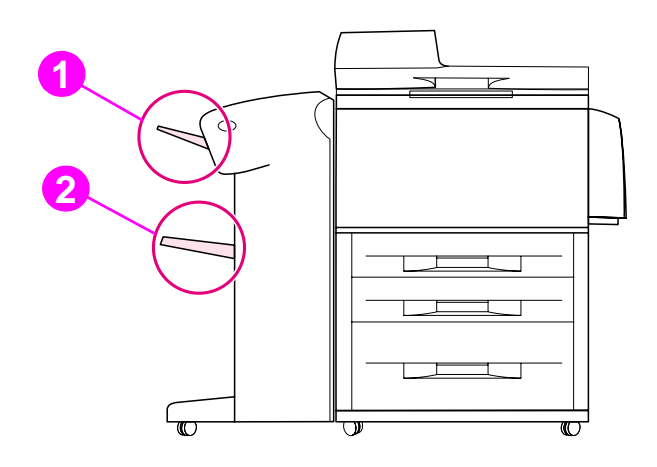

#### Figure 16. Installing the finishing device (1 of 2)

- 4 Place the finishing device in upright position.
- 5 Remove all of the orange packing materials and tape from the finishing device and the cables.
- 6 Position the finishing device on the left side of the printer.
- 7 Lower the connecting rod to a horizontal position.
- 8 Place the end of the connecting rod into the U-shaped metal slot on tray 4 and align the connecting rod with the gray alignment label.
- 9 Slide the blue plastic bracket into the metal slot until it locks into place.
- **10** Connect the Jet-Link cable to the printer by attaching it to the connector labeled "Finishing Device".

 Note
 Make sure that the Jet-Link cable is connected securely to the printer. The finishing device will not operate unless the Jet-Link cable is connected.

- **11** Install the power cord(s).
- 12 Connect the power cord on the finishing device to the upper connection on tray 4.
- 13 Connect the printer power cord to the printer.

- 14 Connect the tray 4 power cord to tray 4.
- 15 Slide the finishing device toward the MFP and lock it in place.

# Note Adjust the blue levelers on the finishing device to make sure no gap exists between the finishing device and the MFP.

**16** To attach the stacker bin, align the slots on the stacker bin with the metal bar on the finishing device. Push in the stacker bin firmly.

Note Locate the paper stop clips and make sure they cradle the connecting rod. The graphic below (callout 3) indicates the incorrect installation of the paper stop clips.

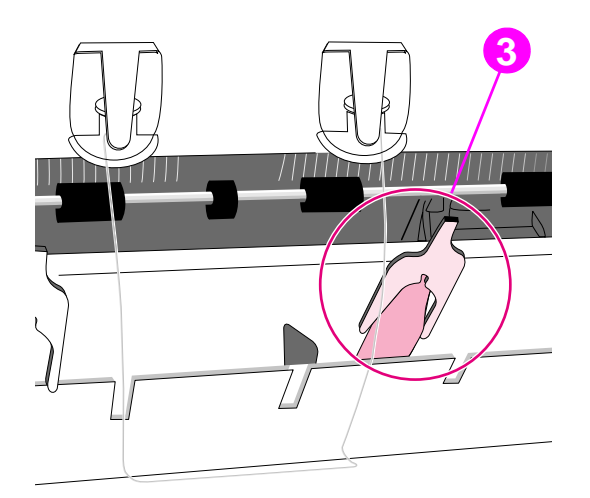

#### Figure 17. Installing the finishing device (2 of 2)

- **17** Attach the face-up bin.
- **18** Press the power button to turn on the MFP. The READY message appears on the control panel when the MFP has warmed up.
- **19** Make sure the LEDs on the front of the finishing device, tray 4, and the MFP are green. This indicates that the finishing device and the MFP are functional.

### **Testing MFP printing and copying functions**

- 1 Adjust the paper guides in the trays for letter- or A4-size paper. Load paper in each tray.
- 2 Print a configuration page from the MFP control panel.
- 3 Make a copy of the configuration page by placing it on the glass.
- 4 Make a copy of the configuration page using the ADF.

# **3** Product configuration

# **Chapter contents**

| Control panel                             |
|-------------------------------------------|
| Settings and defaults                     |
| Setting the display language              |
| Setting tray registration                 |
| Print driver information                  |
| Factory default settings                  |
| Control panel menus                       |
| Using a menu map                          |
| Retrieve job menu                         |
| Information menu                          |
| Paper handling menu                       |
| Configure device menu                     |
| Remote firmware upgrade                   |
| Downloading the new firmware to the MFP52 |
| Using HP Web JetAdmin                     |

# **Control panel**

## **Control panel layout**

The control panel includes a touch-screen graphical display, three job-control buttons, a numeric keypad, and three light-emitting diode (LED) indicator lights.

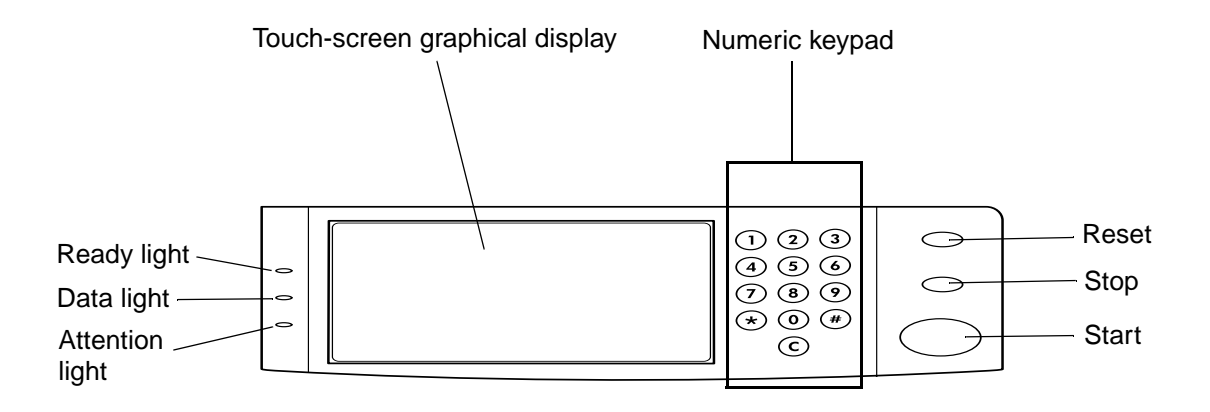

Figure 18. Control panel layout

#### **Control panel features**

| Feature or key                 | Function                                                                                                    |  |  |  |
|--------------------------------|----------------------------------------------------------------------------------------------------|--|--|--|
| Touch-screen graphical display | <ul> <li>Provides access to settings, help screens, copy functions, and shows device<br/>status.</li> </ul>                                                                                  |  |  |  |
| Ready light                    | <ul> <li>Off—the product is offline or has an error.</li> <li>On—the product is ready.</li> <li>Blinking—the product is going offline.</li> </ul>                                            |  |  |  |
| Data light                     | <ul> <li>Off—the product has no data to print.</li> <li>On—the product has data to print but is offline.</li> <li>Blinking—the product is processing the data.</li> </ul>                    |  |  |  |
| Attention light                | <ul> <li>Off—the product has no error.</li> <li>On—the product has a critical error; turn power off and then on.</li> <li>Blinking—action is required; see the graphical display.</li> </ul> |  |  |  |
| RESET                          | <ul> <li>Resets the job settings to factory or user-defined default values.</li> </ul>                                                                                                    |  |  |  |
| STOP                           | Cancels the active job.                                                                                                    |  |  |  |
| START                          | <ul> <li>Begins a copy job, starts digital sending, or continues a job that has been<br/>interrupted.</li> </ul>                                                                             |  |  |  |
| Numeric keypad                 | Allows for input of numeric values.                                                                                                    |  |  |  |

| Table 6. | Control | panel features, | and ke | y functions |
|----------|---------|-----------------|--------|-------------|
|----------|---------|-----------------|--------|-------------|

# Touch-screen graphical display layout

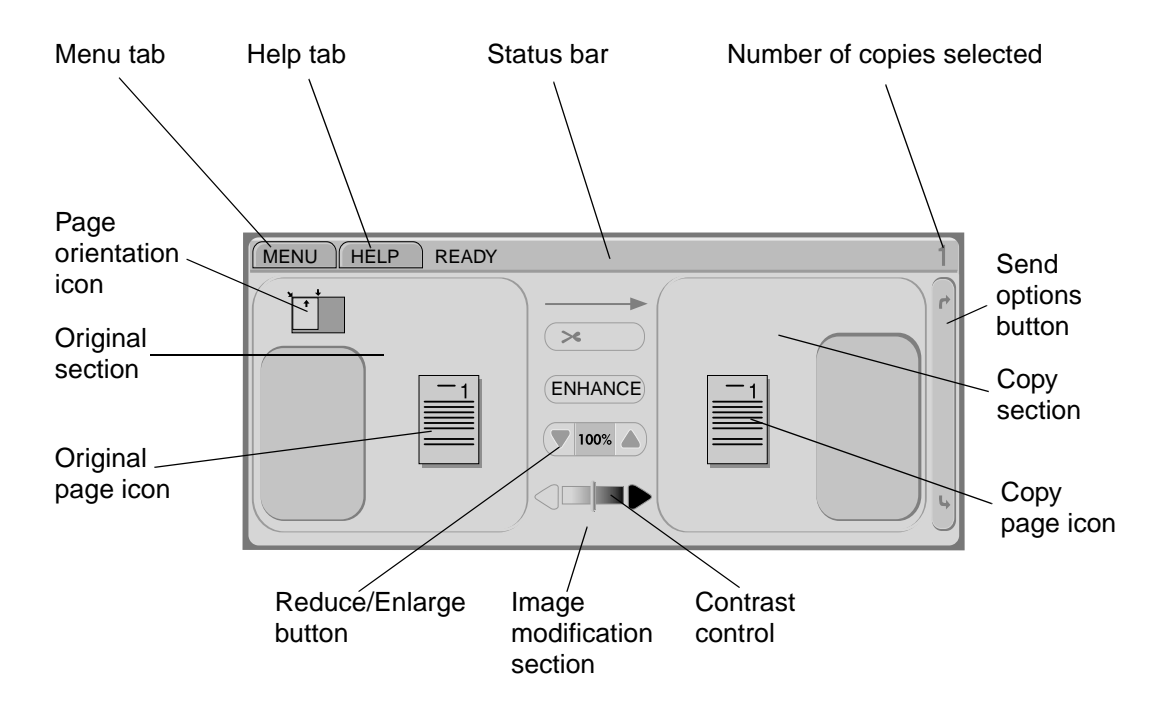

#### Figure 19. Touch-screen graphical display layout

#### Touch-screen graphical display features

The touch-screen graphical display provides access to settings, help screens, copy functions, and shows device status. User attention messages are shown in a pop-up window with distinct text and codes. See "Troubleshooting with control panel messages" in chapter 7.

| Feature          | Function                                                                                                    |  |  |  |
|------------------|----------------------------------------------------------------------------------------------------|--|--|--|
| Status bar       | <ul> <li>Shows current device status, number of copies, and menu and Help options.</li> </ul>                                |  |  |  |
| Menu             | <ul> <li>Provides access to settings, such as paper-handling and device configuration.</li> </ul>                            |  |  |  |
| Help             | <ul> <li>Provides access to "What is this?" or "Show me how" Help options.</li> </ul>                                        |  |  |  |
| Original         | <ul> <li>Shows settings that describe the original document. The product automatically<br/>detects document size.</li> </ul> |  |  |  |
| Сору             | <ul> <li>Shows settings that describe the output features of the document.</li> </ul>                                        |  |  |  |
| Send Options     | <ul> <li>Allows you to send your documents using e-mail.</li> </ul>                                                          |  |  |  |
| Reduce/Enlarge   | <ul> <li>Reduces or enlarges the size of the scanned image.</li> </ul>                                                       |  |  |  |
| <b>100%</b>      |                                                                                                    |  |  |  |
| Contrast Control | <ul> <li>Increases or decreases the brightness of the scanned image.</li> </ul>                                              |  |  |  |
|                  |                                                                                                    |  |  |  |
| Help<br>?        | <ul> <li>Allows access to "What is this?" Help. This feature is embedded in the touch-<br/>screen menus.</li> </ul>          |  |  |  |
| Enhance          | <ul> <li>Allows access to the screen that contains enhancement features.</li> </ul>                                          |  |  |  |
| Enhance          |                                                                                                    |  |  |  |

Table 7. Touch-screen graphical display features and functions

# **Settings and defaults**

Note

Most of the MFP printing decisions are based on temporary settings or on factory defaults.

Most of the settings you send from software applications override MFP defaults.

**Temporary settings** are the values set through your software application for the current print job. Temporary settings remain in effect until the current print job is finished.

**Control panel defaults** are the values entered by selecting a control panel item on the touch screen and then touching it. A bullet (•) next to the item name indicates that it is now the default. The MFP retains default settings even when power is turned off.

**Factory defaults** are preset at the factory and are the default values for each menu item. Factory default values are listed in table 8.

## Setting the display language

#### Method 1

- 1 Using the touch screen, touch MENU to open the menus.
- **2** Touch CONFIGURE DEVICE, and then press  $\mathbf{\nabla}$  to scroll to system setup.
- **3** Touch SYSTEM SETUR, and then press  $\mathbf{\nabla}$  to scroll to language.
- **4** Touch LANGUAGE to activate the selection screen.
- 5 Select the language you want, and then touch OK.

#### Method 2

- 1 Press and hold START while turning on the device.
- 2 Hold START until all three error lights are illuminated at the same time.
- 3 Press  $\blacktriangle$  or  $\triangledown$  to scroll to the language you want, and then press START.

#### Setting tray registration

- **1** Using the touch screen, touch MENU to open the menus.
- 2 Touch CONFIGURE DEVICE.
- **3** Touch PRINT QUALITY.
- 4 Touch SET REGISTRATION.
- 5 Touch SOURCE. Select the tray that you want to set registration.
- 6 Touch PRINT TEST PAGE.
- 7 The registration page prints. Follow the instructions on the page to complete the registration setting.

**Note** The tray registration can only be performed using letter or A4 paper.

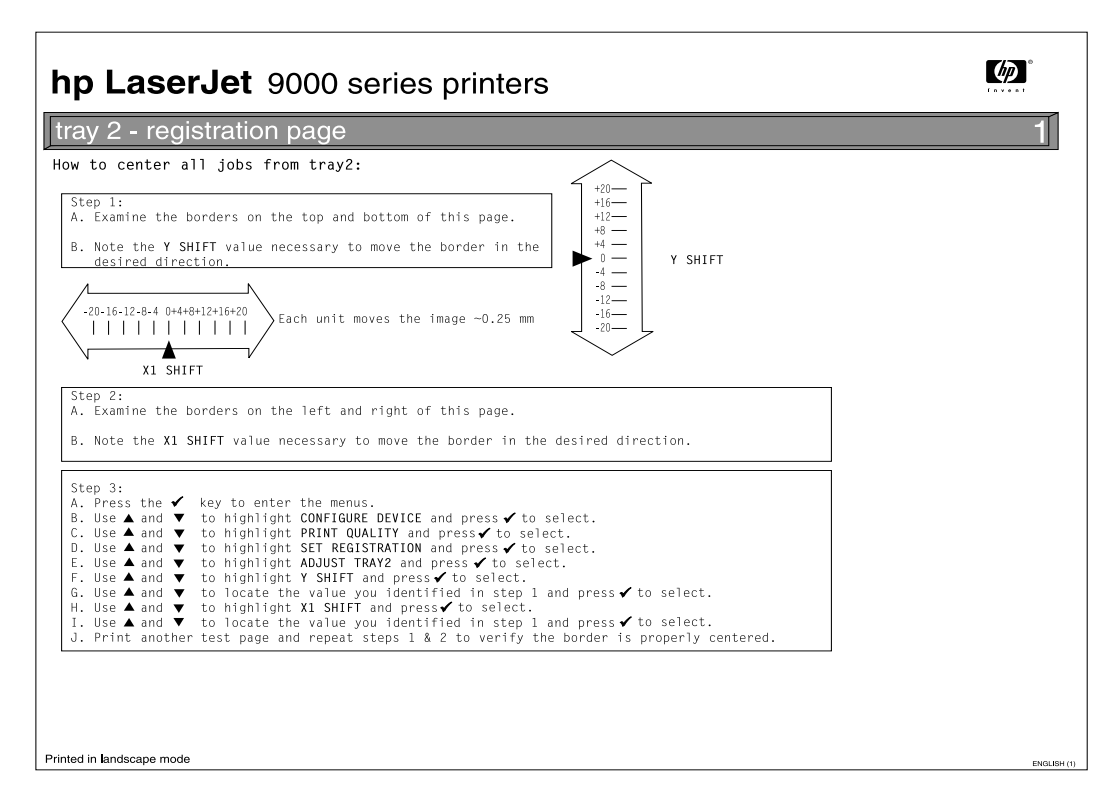

Figure 20. Registration page (1 of 2)

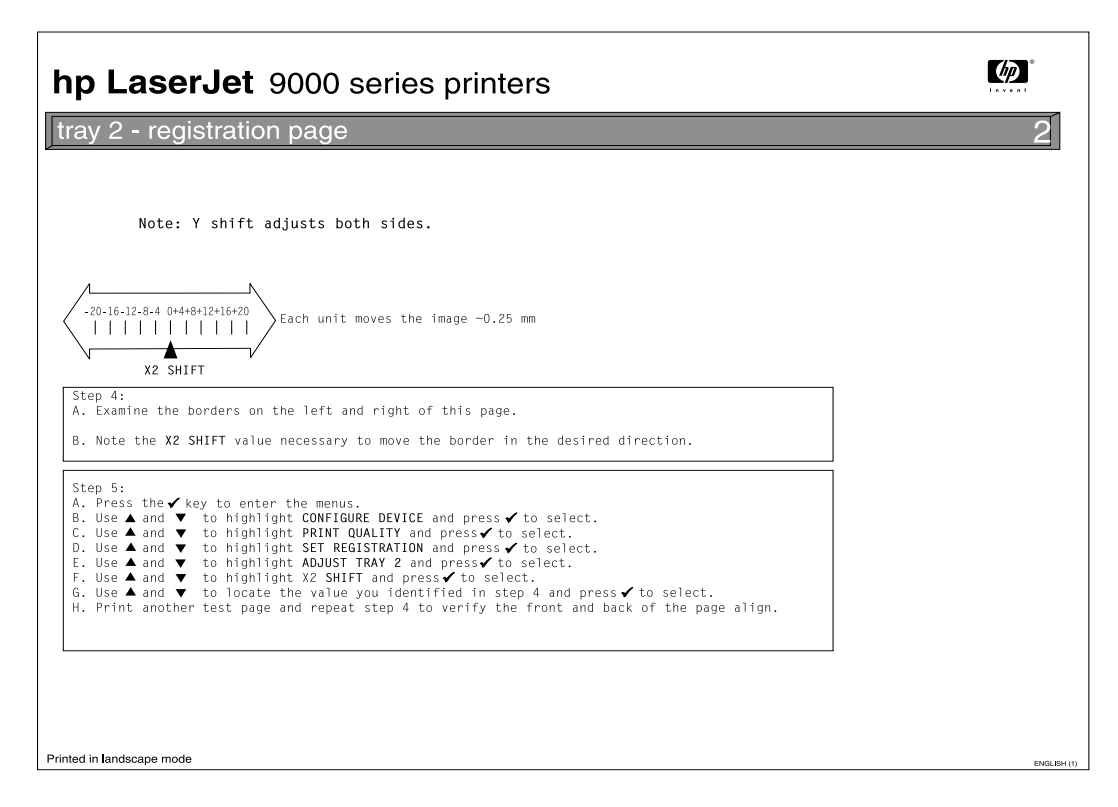

Figure 21.Registration page (2 of 2)

## **Print driver information**

When you change a setting from the MFP control panel, the new setting becomes the MFP default value. You can override most control panel settings through most software applications, or through the print driver.

## Factory default settings

The following table lists the default values for each menu item, grouped by menu. Selecting RESTORE FACTORY SETTINGS restores the MFP to these factory default settings.

The Web configuration tool is the preferred mechanism for setting the values. The ability to set these values from the control panel is only available when the embedded e-mail solution is being used. When the Digital Send service is being used on the device, these fields must be set through the service and cannot be set on the control panel.

| Table 8. Factory default setting | gs |
|----------------------------------|----|
|----------------------------------|----|

| Menu item                           | Default value |  |  |
|-------------------------------------|---------------|--|--|
| Paper handling                      |               |  |  |
| Tray 1 mode=                        | First         |  |  |
| Configure device (originals)        |               |  |  |
| Paper Size=                         | Letter or A4  |  |  |
| Number of sides=                    | 1             |  |  |
| Orientation=                        | Portrait      |  |  |
| Content=                            | Mixed         |  |  |
| Text/Photo mix=                     | 4             |  |  |
| Density=                            | 4             |  |  |
| Heavy paper=                        | Off           |  |  |
| Configure device (copying)          |               |  |  |
| Number of sides=                    | 1             |  |  |
| Collate=                            | On            |  |  |
| Copies=                             | 1             |  |  |
| Staple=                             | None          |  |  |
| Configure device (enhancement)      |               |  |  |
| Sharpness=                          | 2             |  |  |
| Background removal=                 | 2             |  |  |
| Configure device (sending) (E-mail) |               |  |  |
| Scan preference=                    | Color         |  |  |
| File type=                          | PDF           |  |  |
| Configure device (printing)         |               |  |  |
| Copies=                             | 1             |  |  |
| Default paper size=                 | Letter        |  |  |
| Duplex=                             | Off           |  |  |
| Override A4/Letter=                 | No            |  |  |
| Manual feed=                        | Off           |  |  |

Note

| Edge-to-edge override=            | No           |  |  |
|-----------------------------------|--------------|--|--|
| Courier font=                     | Regular      |  |  |
| Wide A4=                          | No           |  |  |
| Print PS errors=                  | Off          |  |  |
| Configure device (printing) (PCL) | 1            |  |  |
| Form length=                      | 60           |  |  |
| Orientation=                      | Portrait     |  |  |
| Font source=                      | Internal     |  |  |
| Font number=                      | 0            |  |  |
| Font pitch=                       | 10.00        |  |  |
| Symbol set=                       | PC-8         |  |  |
| Append CR to LF=                  | No           |  |  |
| Configure device (print quality)  |              |  |  |
| Resolution=                       | Fastres 1200 |  |  |
| RET=                              | Medium       |  |  |
| Economode=                        | Off          |  |  |
| Toner Density=                    | 3            |  |  |
| Small paper mode=                 | Normal       |  |  |
| Configure device (system setup)   |              |  |  |
| Job storage limit=                | 32           |  |  |
| Job held timeout=                 | Off          |  |  |
| PowerSave time=                   | 90 minutes   |  |  |
| Copy/send settings                |              |  |  |
| Reset copy timeout=               | 60           |  |  |
| Reset send timeout=               | 15           |  |  |
| Hold off print job=               | On           |  |  |
| Hold off time=                    | 15           |  |  |
| Scan ahead=                       | On           |  |  |
| Auto job interrupt=               | Off          |  |  |
| Copy job interrupt=               | Off          |  |  |
| Edge-to-edge copies=              | On           |  |  |
| Audible feedback=                 | On           |  |  |
| Personality=                      | Auto         |  |  |
| Clearable warnings=               | Job          |  |  |
| Auto continue=                    | On           |  |  |
| Cartridge low=                    | Continue     |  |  |
| Cartridge out=                    | Continue     |  |  |
| Jam recovery=                     | Auto         |  |  |
| Configure device (I/O)            |              |  |  |
| I/O timeout=                      | 15           |  |  |
| Parallel input                    |              |  |  |

#### Table 8. Factory default settings (continued)

| High speed=               | Yes   |  |
|---------------------------|-------|--|
| Advanced functions=       | On    |  |
| EIO 1 Jetdirect menu      |       |  |
| TCP/IP                    |       |  |
| Enable=                   | On    |  |
| Config method=            | BOOTP |  |
| IPX/SPX                   |       |  |
| Enable=                   | On    |  |
| Frame type=               | Auto  |  |
| Appletalk                 |       |  |
| Enable=                   | On    |  |
| DLC/LLC                   |       |  |
| Enable=                   | On    |  |
| Link Speed=               | Auto  |  |
| Configure device (resets) |       |  |
| PowerSave=                | On    |  |

#### Table 8. Factory default settings (continued)

# **Control panel menus**

Touch MENU on the touch-screen graphical display to cycle through the control panel menus. Each menu is described in a separate table in this section. Menu items appear only if their associated option is installed, or if their functions are activated.

All menus and their associated items are available when the MFP is online. In menu mode, if no item is touched for approximately 60 seconds, the system automatically returns to the top level and either an existing error or one of the following is displayed:

- READY, if the MFP was online
- OFFLINE, if the MFP was offline

#### Menu map

From the control panel, you can print a menu map that shows the current MFP configuration. Additional menu items can appear in the control panel, depending on the options currently installed in the MFP. The following is a list of menus available from the control panel, and where to find information about each.

- Retrieve job menu (page 47)
- Information menu (page 47)
- Paper handling menu (page 47)
- Configure device menu (page 49)
- Diagnostics menu (page 51)
- Service menu (page 51)

#### Using a menu map

To see the current settings for the menus and items available in the control panel, select or print a menu map.

#### Select an item from the menu map

- **1** Touch MENU on the touch screen.
- **2** Touch the required menu.
- 3 Touch  $\blacktriangle$  or  $\triangledown$  to scroll to the page you want, and then touch the required item.

#### Print a menu map

- **1** Touch MENU on the touch screen.
- 2 Touch INFORMATION MENU.
- **3** Touch PRINT MENU MAP. A current menu map prints.

Values that appear with a bullet (•) next to them are the currently selected values for a setting. Many of these values can be overridden from the print driver or a user program. You might want to store the menu map near the MFP for reference.

The contents of the menu map vary, depending on the optional accessories installed in the MFP. For a complete list of accessories or to change a control panel item and its values, see the following tables.

## Retrieve job menu

This menu contains stored-job information.

#### Table 9. Retrieve job menu

| ltem                     | Explanation                                                 |
|--------------------------|-------------------------------------------------------------|
| NO STORED JOBS           | This menu is displayed when there are no stored print jobs. |
| [NAME OF CURRENT<br>JOB] | This menu shows a list of currently stored print jobs.      |

## Information menu

This menu contains MFP information pages that give details about the MFP and its configuration.

| Table 10. Information m |
|-------------------------|
|-------------------------|

| ltem                          | Explanation                                                                                                    |
|-------------------------------|----------------------------------------------------------------------------------------------------|
| PRINT<br>MENU MAP             | The menu map shows the layout and current settings of the control panel menu item.                                                                                                    |
| PRINT<br>CONFIGURATION        | The configuration page shows the current MFP configuration. If an HP Jetdirect print server card is installed, a Jetdirect configuration page will print as well. See "Configuration page" in chapter 7.                       |
| PRINT SUPPLIES<br>STATUS PAGE | The supplies status page shows the number of pages remaining for the print cartridge<br>and maintenance kit. Percentage of toner remaining as well as number of pages<br>remaining for all consumables are shown on this page. |
| PRINT USAGE PAGE              | The usage page contains information that can be used for cost analysis and accounting.                                                                                                    |
| PRINT<br>FILE<br>DIRECTORY    | The file directory shows information for all installed mass-storage devices. See "File directory page" in chapter 7.                                                                                                    |
| PRINT<br>PCL FONT LIST        | The PCL font list shows all of the PCL fonts currently available on the MFP.                                                                                                    |
| PRINT<br>PS FONT LIST         | The PS font list shows all of the PS fonts currently available on the MFP.                                                                                                    |

## Paper handling menu

When paper-handling settings are correctly configured through the control panel, you can print by choosing the type and size of paper from the print driver or software application.

Some items in this menu can be set from a software application or from the print driver (if the appropriate driver is installed). Print-driver and software-application settings override control-panel settings.

Table 11. Paper handling menu default settings

| ltem                   | Values | Explanation                                                                                    |                                                                |  |
|------------------------|--------|------------------------------------------------------------------------------------------------|----------------------------------------------------------------|--|
| TRAY 1 MODE=<br>FIRST  | FIRST  | If TRAY 1 MODE=FIRST and paper is loaded in tray 1, the MFP will pull paper from tray 1 first. |                                                                |  |
| TRAY 1 SIZE=<br>LETTER | LETTER | Set the value to correspond with the paper size currently loaded in tray 1.                    |                                                                |  |
|                        |        | Note                                                                                           | This item is only displayed if TRAY 1 MODE is set to cassette. |  |

| ltem                   | Values | Explanation                                                               |                                                                                                    |
|------------------------|--------|---------------------------------------------------------------------------|----------------------------------------------------------------------------------------------------|
| TRAY 1 TYPE=<br>PLAIN  | PLAIN  | Set the value to loaded in tray 1.                                        | correspond with the paper type currently                                                                       |
|                        |        | Note                                                                      | This item is only displayed if TRAY 1 MODE is set to cassette.                                                 |
| TRAY 2 SIZE=<br>LETTER | LETTER | Set the value to loaded in tray 2.                                        | correspond with the paper size currently                                                                       |
| TRAY 2 TYPE=<br>PLAIN  | PLAIN  | Set the value to loaded in tray 2.                                        | correspond with the paper type currently                                                                       |
| TRAY 3 SIZE=<br>LETTER | LETTER | Set the value to loaded in tray 3.                                        | correspond with the paper size currently                                                                       |
| TRAY 3 TYPE=<br>PLAIN  | PLAIN  | Set the value to loaded in tray 3.                                        | correspond with the paper type currently                                                                       |
| TRAY 4 SIZE=<br>LETTER | LETTER | Set the value to loaded in tray 4.                                        | correspond with the paper size currently                                                                       |
| TRAY 4 TYPE=<br>PLAIN  | PLAIN  | Set the value to loaded in tray 4.                                        | correspond with the paper type currently                                                                       |
| FUSER MODES            | PLAIN  | Configure the fu<br>The fuser mode<br>the control pane<br>from: NORMAL, H | can be changed only from this menu option in<br>el. Each value has three settings to choose<br>IGH 1, and LOW. |

Table 11. Paper handling menu default settings (continued)

# Configure device menu

It is possible to gain access to some items in this menu either from a software application or from the print driver (if the appropriate driver is installed). Print-driver and software-application settings override control panel settings.

| Item          | Values                                                                                                    | Explanation                                                                                                    |
|---------------|----------------------------------------------------------------------------------------------------|----------------------------------------------------------------------------------------------------|
| ORIGINALS     | PAPER SIZE =<br>EXECUTIVE<br>NUMBER OF<br>SIDES = 1<br>ORIENTATION<br>CONTENT =<br>GRAPHIC<br>TEXT/PHOTO MIX<br>= 4<br>DENSITY<br>HEAVY PAPER                                          | Set the paper size, number of sides, and the type of content in<br>the original; the number of pages with text and graphics in the<br>original, and the density of the copy to be made. |
| COPYING       | NUMBER OF<br>SIDES = 1<br>COLLATE = OFF<br>COPIES = 1<br>STAPLE = NONE                                                                                                    | Set the number of sides, the collation option, the number of copies to create, and the stapling option for the copies produced from the original.                                       |
| ENHANCEMENT   | SHARPNESS = 3<br>BACKGROUND<br>REMOVAL = 2                                                                                                    | Enhance the copy being produced.                                                                                                    |
| SENDING       | E-MAIL                                                                                                    | Configure gateways and send preferences.                                                                                                    |
| PRINTING      | COPIES<br>DEFAULT PAPER<br>SIZE<br>DEFAULT CUSTOM<br>PAPER SIZE<br>DUPLEX<br>OVERRIDE<br>A4/LETTER<br>MANUAL FEED<br>EDGE-TO-EDGE<br>COURIER FONT<br>WIDE A4<br>PRINT PS ERRORS<br>PCL | Set the default number of copies, standard and custom paper<br>sizes, output destination, and the default overrides for A4/letter,<br>edge-to-edge, and manual feed.                    |
| PRINT QUALITY | SET<br>REGISTRATION<br>RESOLUTION<br>SET<br>ECONOMODE<br>TONER DENSITY<br>SMALL PAPER<br>MODE<br>CREATE CLEANING<br>PAGE                                                               | Set the paper registration and print quality from this menu item.<br>Create a print engine cleaning page and set EconoMode in this<br>menu item.                                        |

#### Table 12. Configure device menu

| Item         | Values                                                                                                    | Explanation                                      |
|--------------|----------------------------------------------------------------------------------------------------|--------------------------------------------------|
| SYSTEM SETUP | JOB STORAGE<br>LIMIT<br>JOB HELD<br>TIMEOUT<br>POWERSAVE TIME<br>COPY/SEND<br>SETTINGS<br>PERSONALITY<br>CLEARABLE<br>WARNINGS<br>AUTO CONTINUE<br>CARTRIDGE LOW<br>CARTRIDGE OUT<br>JAM RECOVERY<br>LANGUAGE | Set time and quantities for warnings and limits. |
| 1/0          | I∕O TIMEOUT<br>PARALLEL INPUT<br>FIND SEND<br>GATEWAY<br>SMTP GATEWAY<br>LOAD GATEWAY<br>EIO 1 JET<br>DIRECT MENU<br>TEST SEND<br>GATEWAY                                                                     | Set timings for the EIO slots.                   |
| RESETS       | RESTORE<br>FACTORY<br>SETTINGS<br>POWERSAVE<br>LOCK CARRIAGE<br>CLEAR ADDRESS<br>BOOK<br>MESSAGE                                                                                                    | Restore factory defaults.                        |

Table 12. Configure device menu (continued)

# **Diagnostics menu**

Use this menu to perform MFP and finishing device diagnostics.

| ltem        | Values                                                                                                 | Explanation                                                                           |
|-------------|----------------------------------------------------------------------------------------------------|---------------------------------------------------------------------------------------|
| DIAGNOSTICS | PRINT EVENT LOG<br>SHOW EVENT LOG<br>PAPER PATH TEST<br>SCANNER TESTS<br>CONTROL PANEL<br>SERVICE TEST | MFP and finishing device diagnostics. A service test can be performed from this menu. |

#### Table 13. Diagnostics menu

## Service menu

Use this menu to enter the service mode.

The PIN number to enter the service menu is 00900001.

#### Table 14. Service menu

| ltem    | Values                                                                                                    | Explanation                                                                                                    |
|---------|----------------------------------------------------------------------------------------------------|----------------------------------------------------------------------------------------------------|
| SERVICE | CLEAR EVENT<br>LOG<br>TOTAL PAGE<br>COUNT =<br>MAINTENANCE<br>COUNT =<br>MAINTENANCE<br>INTERVAL<br>= 350000<br>ADF COUNT =<br>FLATBED<br>COUNT =<br>ADF SIMPLEX<br>COUNT =<br>ADF DUPLEX<br>COUNT =<br>COPY SCAN<br>COUNT =<br>COPY SCAN<br>COUNT =<br>SEND SCAN<br>COUNT =<br>COPY PAGES<br>COUNT =<br>SCANNER<br>SETTINGS<br>SERIAL NUMBER<br>= XXXXX<br>COLD RESET<br>PAPER | Use the service menu after service has been performed on the MFP and accessories. Cold-reset paper is set here. |

Note

# Remote firmware upgrade

Note

Note

The process for upgrading MFP firmware involves three steps:

- 1 Determine the current level of firmware installed on the MFP.
- 2 Go to the http://www.hp.com/go/lj9000\_firmware website and download the latest firmware.
- 3 See "Downloading the new firmware to the MFP" below to download the new firmware to the MFP.

### Downloading the new firmware to the MFP

You can send a remote firmware upgrade (RFU) to the MFP at any time. The MFP waits for all input/ output channels to become idle before turning power off and back on.

If the firmware upgrade involves a change in the format of NVRAM, the NVRAM settings will be lost and must be reset again by the customer.

## Microsoft<sup>®</sup> Windows<sup>®</sup> systems

Some Windows systems might require the following command to be performed at the command prompt if the system receives a "time out" error during the MFP firmware upgrade process: "mode lpt1:,,p"

If the MFP is shared on a network, then the following command can be issued from a command prompt:

copy /b FILENAME \\SHARENAME\PRINTERNAME

where FILENAME is the name of the RFU file, SHARENAME is the name of the computer from which the MFP is being shared, and PRINTERNAME is the MFP share name.

If the MFP is connected locally, then the RFU file can be sent directly to the MFP with a copy command from a command prompt or MS-DOS<sup>®</sup> window:

copy /b FILENAME PORTNAME

where FILENAME is the name of the RFU file, and PORTNAME is the name of the appropriate print engine port (such as LPT 1).

You can also send the file through an infrared receiver (IR) pod.

### UNIX<sup>®</sup> systems

Any method that delivers the RFU file to the MFP will work, including:

\$ cp /home/yourmachine/FILENAME /dev/parallel

in which /home/yourmachine/FILENAME contains the RFU file.

## **Using HP Web JetAdmin**

Note This procedure requires that HP Web JetAdmin version 6.1 or later is installed.

Complete the following steps to upgrade the firmware for a single MFP through HP Web JetAdmin after downloading the RFU file from the HP website.

- 1 Start HP Web JetAdmin.
- 2 Enter the internet protocol (IP) address or IP hostname of the MFP in the **Quick Device Find** field, and then click **Go**. The printer Status window appears.
- 3 Click the right arrow on the toolbar to show the **Update** button.
- 4 Click Update.
- 5 When prompted for the type of update to perform, click **Update Printers**, and then click **Continue**.
- 6 Under **Upload new firmware image:**, click **Browse** to locate the RFU file you downloaded from the http://www.hp.com/go/lj9000\_firmware website.
- 7 Click Upload to move the RFU file from the hard drive to the HP Web JetAdmin server.
- 8 Refresh the browser.
- 9 Select the RFU file from the **Select new firmware version:** drop-down menu.
- 10 Click Update Firmware. HP Web JetAdmin sends the selected RFU file to the MFP.

Also, HP Web JetAdmin 6.1 or later can be used to perform multiple installations.

- 1 Start HP Web JetAdmin.
- 2 Create a device group. A simple way to do this is to:
  - a. Click **Devices** on the **Choose** drop-down menu.
  - b. Click **Device Model** from the **Filter** drop-down menu.
  - c. Type "iy9000lw" in the Criteria (Optional) field.
  - d. Click Go.
- 3 In the **Device List**, select the printers you want to include in the group and then click **Create Group**.
- 4 When prompted, type a name for the new device group, and then click OK.
- 5 Click Update.
- 6 When prompted for the type of update to perform, click **Update Printers**, and then click **Continue**.
- 7 From the list of HP Devices, select the printers to be upgraded, or click Select All.
- 8 Click **Update** to install the new MFP firmware.

# 4 Product maintenance

# **Chapter contents**

| Cleaning the MFP and accessories. | . 56 |
|-----------------------------------|------|
| General cleaning                  | . 56 |
| ADF cleaning                      | . 57 |
| Glass cleaning                    | . 63 |

# **Cleaning the MFP and accessories**

**General cleaning** 

| WARNING! | In order to avoid shock hazard, turn the MFP and the finishing device off and unplug all power cords before you begin these steps.                                                                                                    |
|----------|----------------------------------------------------------------------------------------------------|
| CAUTION  | Do not use ammonia-based cleaners on the print engine or finishing device. While cleaning the MFP, be careful not to touch the transfer or delivery rollers. Skin oils on the roller can cause print-quality problems.                                                           |
|          | Clean the outside of the MFP with a water-dampened cloth.                                                                                                    |
|          | Clean the inside of the MFP with a dry, lint-free cloth.                                                                                                    |
|          | • Clean the glass and the white vinyl calibration strips with an ammonia-based cleaner.                                                                                                    |
| CAUTION  | The ADF and the glass are the only MFP components that can tolerate ammonia-based cleaners.<br>Keep the cleaners in a location away from the MFP. Only bring the dampened cloth near the MFP,<br>and never touch the cloth to any part of the print engine or finishing devices. |
|          | Promptly remove any dampened cloth after the cleaning procedure is accomplished.                                                                                                    |

## **ADF cleaning**

#### To clean the ADF delivery system

Clean the ADF only if it is visibly marked or dirty, or if you are experiencing a degradation of copy quality (such as streaking).

WARNING!

In order to avoid shock hazard, turn the print engine and the finishing devices off and unplug all power cords before you begin these steps.

**1** Lift the ADF.

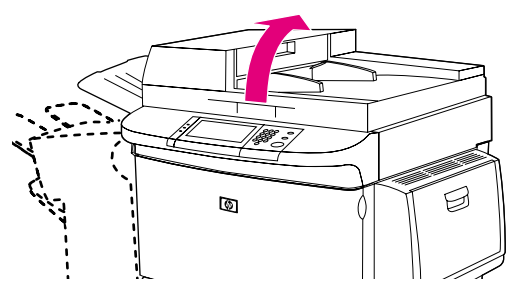

Figure 22. ADF delivery system (1 of 5)

2 Locate the top and bottom ADF glass strips.

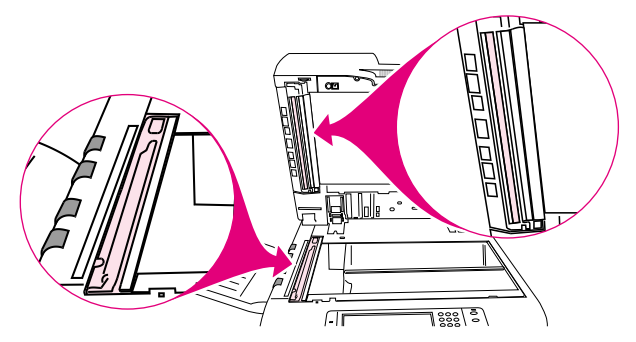

#### Figure 23. ADF delivery system (2 of 5)

- 3 Clean the ADF glass strips by wiping them gently with a clean, damp, lint-free cloth. Use an ammonia-based surface cleaner to dampen the cloth.
- **CAUTION** The ADF and the glass are the only MFP components that can tolerate ammonia-based cleaners. Keep the cleaners in a location away from the MFP. Only bring the dampened cloth near the MFP, and never touch the cloth to any part of the print engine or finishing devices.

Promptly remove any dampened cloth after the cleaning procedure is accomplished.

4 Locate the white board.

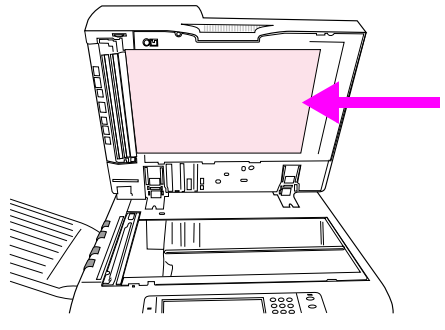

#### Figure 24. ADF delivery system (3 of 5)

**5** Locate the white, vinyl calibration strips.

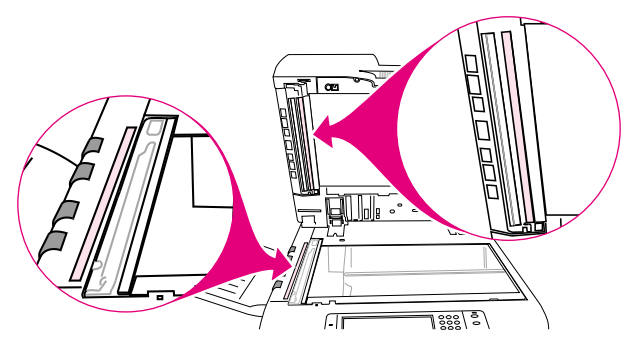

#### Figure 25. ADF delivery system (4 of 5)

- 6 Clean the ADF backing and the calibration strips by wiping them with a clean, damp, lint-free cloth. Use an ammonia-based surface cleaner to dampen the cloth.
- 7 Close the ADF.

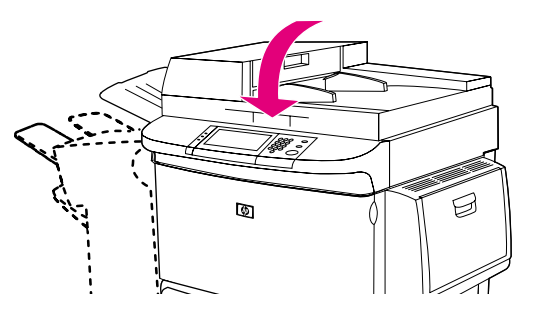

Figure 26. ADF delivery system (5 of 5)

#### To clean the upper ADF glass strip

If you continue to experience poor copy quality, you might need to clean the upper ADF glass strip.

- **CAUTION** Clean this area only if you see copy defects such as streaks, and you notice dust inside the glass strip. Cleaning this area frequently could introduce dust into the MFP.
- WARNING! In order to avoid shock hazard, turn the MFP and the finishing device off and unplug all power cords before you begin these steps.
  - **1** Open the ADF feeder.

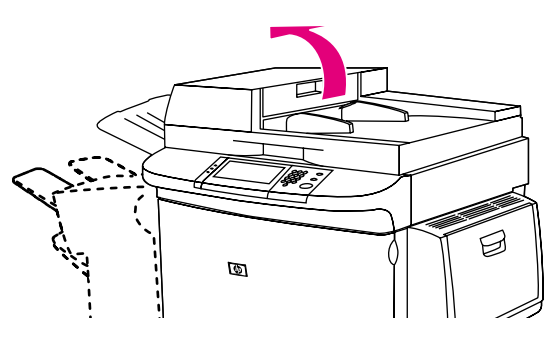

Figure 27. Upper ADF glass strip (1 of 4)

2 Locate the latch that releases the upper ADF glass strip. Push the latch to the left, and then pull the latch down to expose the inside of the glass strip.

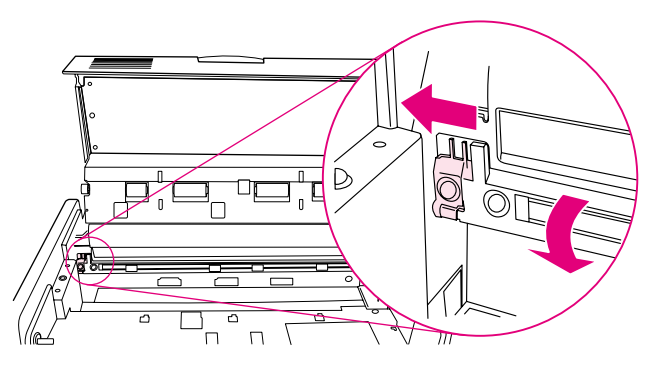

- Figure 28. Upper ADF glass strip (2 of 4)
- CAUTION Use dry cloth only in this area. Do not use solvents, cleaners, water, or compressed air. Doing so could severely damage the MFP.
  - **3** Gently wipe the glass with a dry, lint-free cloth.

4 Pull up the latch to return the glass strip to its normal position.

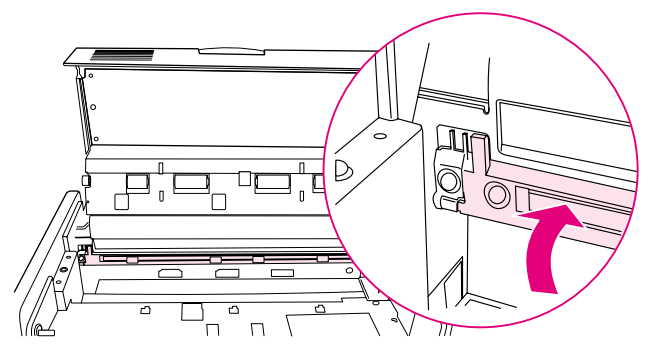

- Figure 29. Upper ADF glass strip (3 of 4)
  - **5** Close the ADF feeder.

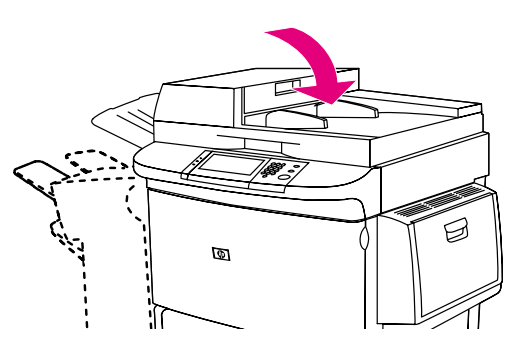

Figure 30.Upper ADF glass strip (4 of 4)

#### To clean the ADF rollers

If the user is experiencing poor scan quality or several misfeeds, the ADF rollers might need to be cleaned.

**CAUTION** Clean the rollers only if the user experiences misfeeds or marks on the originals, or if you notice dust on the rollers. Cleaning the rollers frequently could introduce dust into the MFP.

1 Lift the ADF.

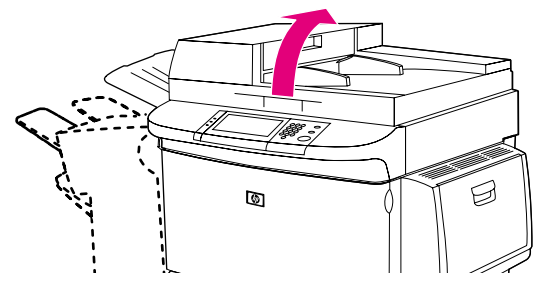

#### Figure 31. ADF rollers (1 of 6)

- 2 Locate the delivery rollers.
- **3** Wipe the rollers gently with a clean, water-dampened, lint-free cloth.

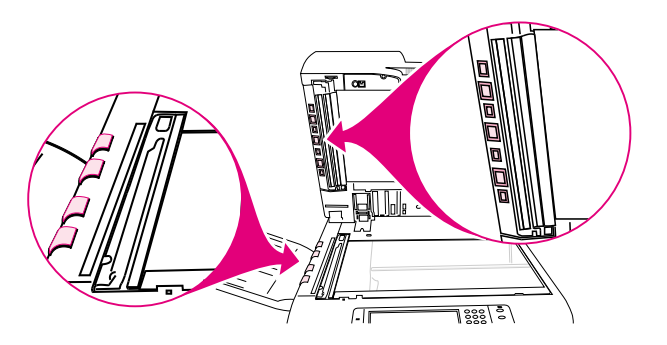

#### Figure 32. ADF rollers (2 of 6)

- CAUTION Do not pour water directly onto the rollers. Doing so might damage the MFP.
  - 4 Close the ADF.

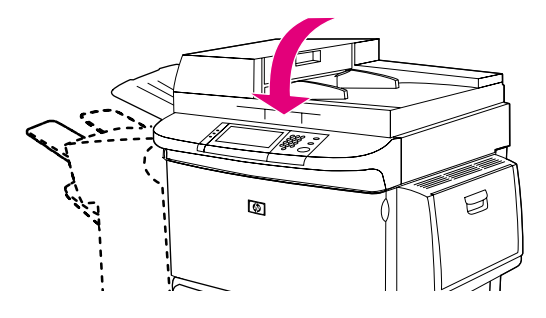

Figure 33. ADF rollers (3 of 6)

5 Open the ADF feeder.

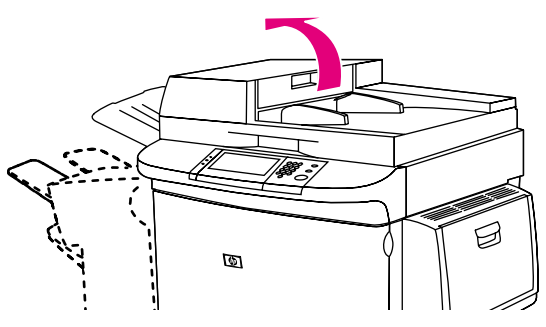

Figure 34. ADF rollers (4 of 6)

- 6 Locate the registration rollers.
- 7 Wipe the rollers with a clean, water-dampened, lint-free cloth.

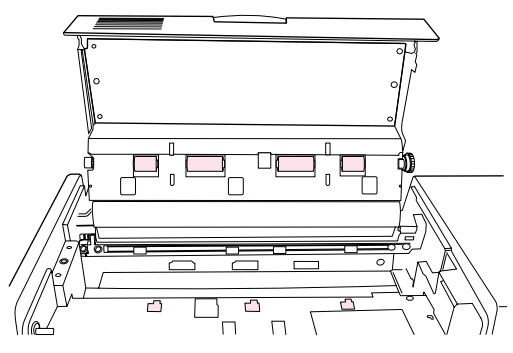

#### Figure 35. ADF rollers (5 of 6)

#### CAUTION

Do not pour water directly onto the rollers. Doing so might damage the MFP.

8 Close the ADF feeder.

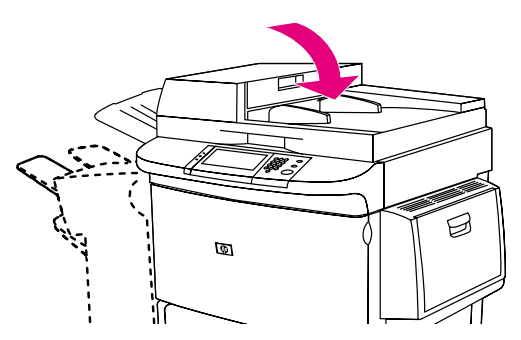

Figure 36.

ADF rollers (6 of 6)

## **Glass cleaning**

#### To clean the glass

Clean the glass only if dirt is visible, or if you see poor copy quality (such as streaking).

Clean the glass surface by wiping it gently with a clean, damp, lint-free cloth. Use an ammonia-based surface cleaner to dampen the cloth.

**CAUTION** The ADF and the glass are the only MFP components that can tolerate ammonia-based cleaners. Keep the cleaners in a location away from the MFP. Only bring the dampened cloth near the MFP, and never touch the cloth to any part of the print engine or accessories.

Promptly remove any dampened cloth after the cleaning procedure is accomplished.

Do not pour or spray liquids directly onto the glass.

Do not press hard on the glass surface. You might break the glass.

# 5 Theory of operation

# **Chapter contents**

| Differences in print engines       | 66       |
|------------------------------------|----------|
| Mechanical structure               | 68       |
| Motors and fans.                   | 70       |
| Basic block diagram                | 72       |
| Basic system configuration         | 73       |
| Scanner unit systems               | 73       |
| Scan mode                          | 73       |
| Power supply assembly              | 75       |
| Power supply assembly              | 75       |
|                                    | 78       |
|                                    | 80       |
| Flatbed desument expensive control | 81<br>01 |
| Flatbed optical drive control      | 01<br>82 |
| Flatbed optical unit operation     |          |
| Flatbed document size detection    | 84       |
| ADF operation                      | 87       |
| ADF document exposure control      | 87       |
| ADF document feed control          | 88       |
| ADF document size detection        | 90       |
| ADF feeder sensors                 | 91       |
| ADF document skew detection        | 92       |
| Scanned data flow                  | 93       |
| Copy processor board               | 94       |
| CPB terminology                    | 94       |
|                                    | 95       |
|                                    | 95       |
|                                    | 90       |

# **Differences in print engines**

The following are the parts differences between the HP LaserJet 9000 series printer and the HP LaserJet 9000mfp.

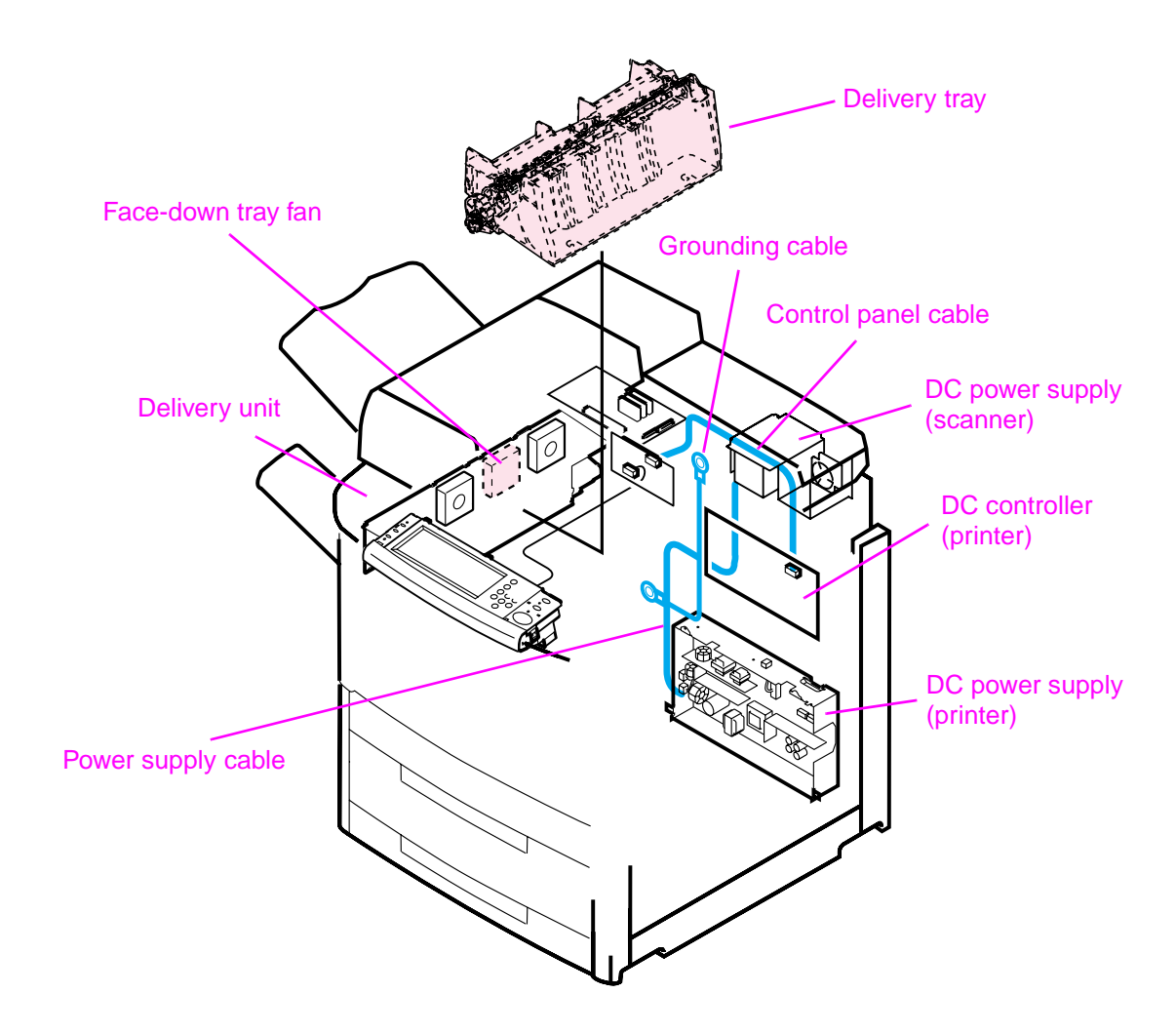

Figure 37. Differences in print engine

The following table provides a list of components that are different between the HP LaserJet 9000 series printer and the HP LaserJet 9000mfp print engine. Part numbers applicable to their respective engine are provided.

Note For troubleshooting purposes, the HP LaserJet 9000 series face-up tray can be used with the HP LaserJet 9000mfp does not ship with the face-up tray.

The flapper can keeps the diverter assembly in a constant state for diverting paper to the left output tray.

|                         | HP LaserJet 9000 series | HP LaserJet 9000mfp | Qty |
|-------------------------|-------------------------|---------------------|-----|
| Control panel assembly  | RG5-5703-000CN          | RG5-5734-000CN      | 1   |
| Control panel cable     | N/A                     | RG5-5752-000CN      | 1   |
| Cover, left upper cover | RG5-5705-000CN          | RG5-5706-000CN      | 1   |
| Cover, top left         | RB2-5660-000CN          | N/A                 | 1   |
| Cover, top right        | RB2-5659-000CN          | N/A                 | 1   |
| Delivery assembly       | RG5-5643-000CN          | N/A                 | 1   |
| Face-down tray fan      | RH7-5302-000CN          | N/A                 | 1   |
| Grounding cable         | N/A                     | RG5-5736-000CN      | 1   |
| Holder, lock            | N/A                     | RB26495-000CN       | 4   |
| Power supply cable      | N/A                     | RG5-5735-000CN      | 1   |
| Tray, face-up           | RB2-5690-000CN          | N/A                 | 1   |

Table 15. Differences between the HP LaserJet 9000 series and the HP LaserJet 9000mfp

Note

# **Mechanical structure**

The ADF optical assembly and the flatbed optical assembly both have a complete scanning system. This enables single-pass duplex scanning of a document.

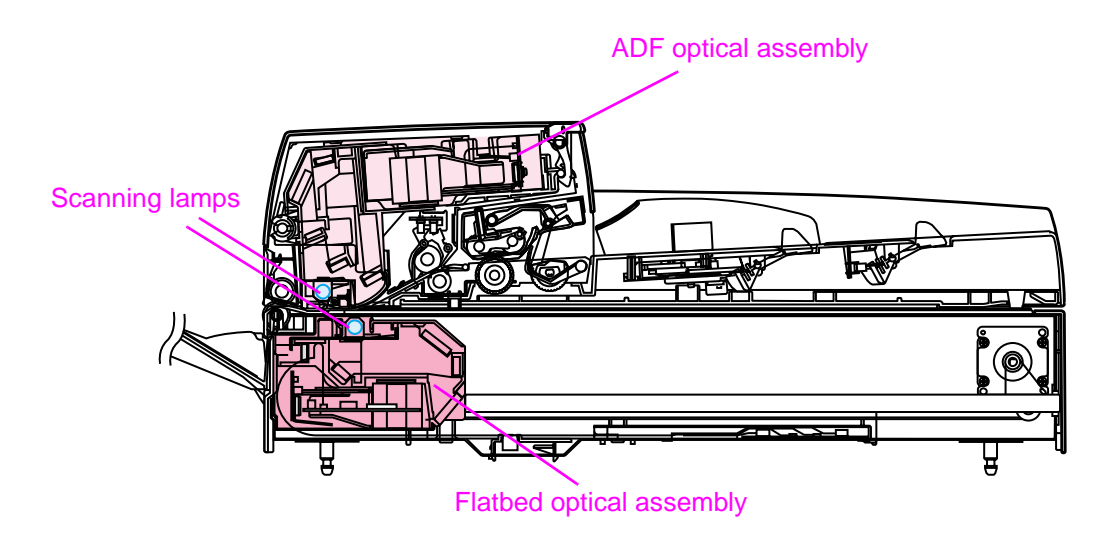

#### Figure 38.Mechanical structure (1 of 2)

| Table 16. Mechanical structu |
|------------------------------|
|------------------------------|

| Description                             | Part number    | Qty |
|-----------------------------------------|----------------|-----|
| ADF optical assembly                    | RG5-6307-000CN | 1   |
| lamp assembly (includes shading filter) | RG5-6322-000CN | 1   |
| lens                                    | N/A            | 1   |
| mirrors                                 | N/A            | 5   |
| Flatbed optical assembly                | RG5-6263-000CN | 1   |
| lamp assembly (includes shading filter) | RG5-6323-000CN | 1   |
| lens                                    | N/A            | 1   |
| mirrors                                 | N/A            | 5   |

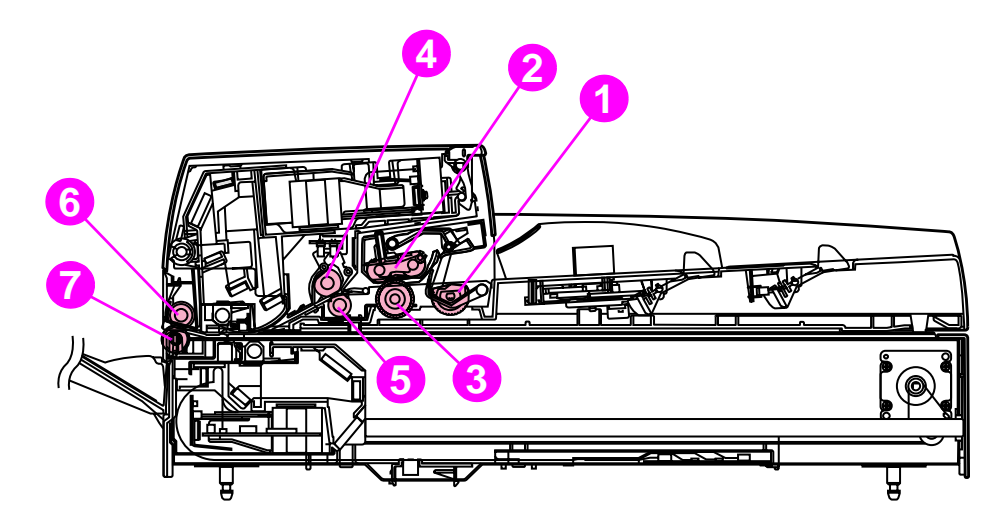

#### Figure 39. Mechanical structure (2 of 2)

| Table 17. Mechanical structure |
|--------------------------------|
|--------------------------------|

| Ref | Description                        | Part number    | Qty |
|-----|------------------------------------|----------------|-----|
| 1   | Pickup roller                      | RB2-7961-000CN | 1   |
| 2   | Separation belt assembly           | RB2-7988-000CN | 4   |
| 3   | Feed roller assembly               | RB2-6281-000CN | 1   |
| 4   | Upper registration roller assembly | RG5-6304-000CN | 1   |
| 5   | Lower registration roller assembly | RG5-6277-000CN | 1   |
| 6   | Upper delivery roller assembly     | RB2-7969-000CN | 1   |
| 7   | Lower delivery rollers             | RB2-7884-000CN | 4   |

# **Motors and fans**

The scanner uses three dc stepping motors. Two of the stepping motors drive the ADF unit rollers, and the other stepping motor drives the flatbed optical unit:

- The flatbed motor rotates in one direction to drive the flatbed optical unit when scanning is from the glass. The flatbed motor rotates in the opposite direction to position the flatbed optical unit for scanning from the ADF frontside.
- The pickup motor rotates in one direction to rotate the pickup and feed rollers. The pickup motor rotates in the opposite direction to rotate the registration rollers.
- The delivery motor rotates the delivery rollers.

The three fans are for the ADF, the flatbed, and the power supply:

• The ADF fan assembly includes a fan housing. The ADF fan is an intake fan.

#### **Note** The ADF fan can be ordered separately or with its plastic housing.

• The flatbed fan assembly includes a filter. The flatbed fan is an intake fan.

Note The flatbed fan assembly filter only needs to be replaced when replacing the flatbed fan.

• The power supply fan is an exhaust fan.

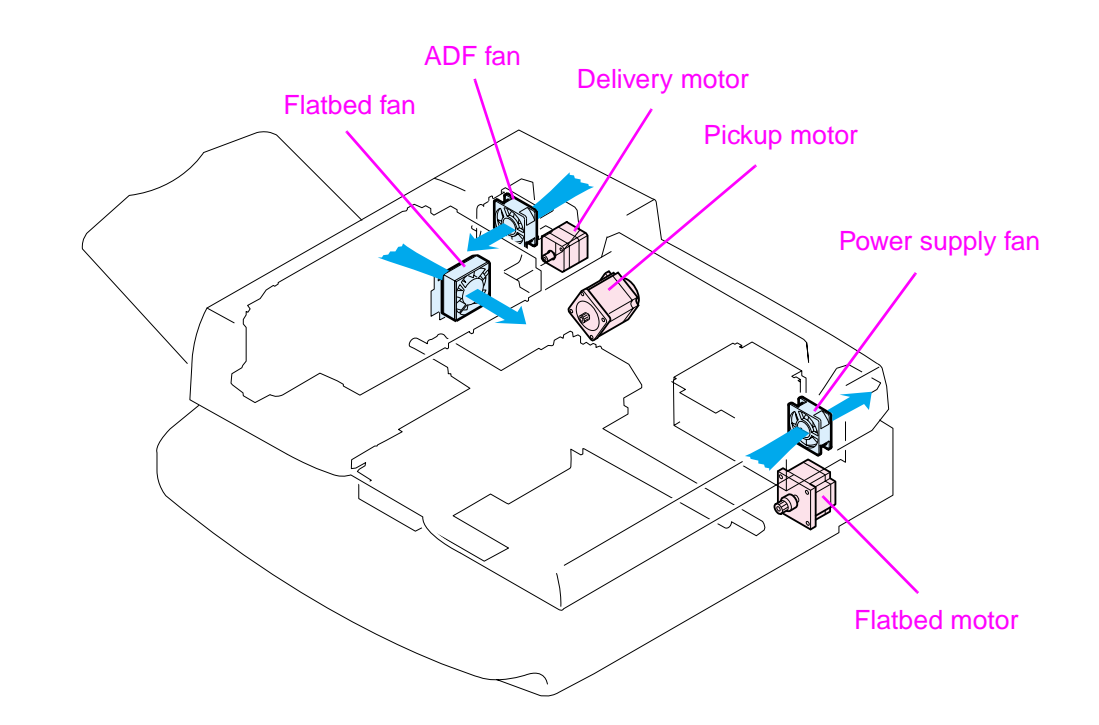

Figure 40. Motors and fans
#### Table 18. Motors and fans

| Description                          | Part number    | Qty |
|--------------------------------------|----------------|-----|
| ADF fan                              | RH7-1486-000CN | 1   |
| ADF fan assembly                     | RG5-6312-000CN | 1   |
| Delivery motor (24 vdc)              | RH7-1487-000CN | 1   |
| Flatbed fan assembly                 | RG5-6318-000CN | 1   |
| Flatbed motor (24 vdc)               | RH7-1485-000CN | 1   |
| Pickup motor (24 vdc)                | RH7-1488-000CN | 1   |
| Power supply assembly (fan included) | RG1-4153-000CN | 1   |

# **Basic block diagram**

The CPB processes most jobs at the scan engine and sends the data to the print engine in the form of hardware ready bits (HRB). The formatter performs three processing tasks: n-up, book copying, and image rotation. When one of these tasks is performed, data is sent to the formatter in PCL-XL format.

The formatter sends a scan command to the CPB after it receives a scan command from the control panel by way of the dc controller. The CPB then sends a scan command to the scanner controller board (SCB). The SCB generates the image data and sends the image data back to the CPB which, in turn, passes the image back to the formatter. Depending on the original request from the control panel (n-up, book copying, or image rotation), the formatter completes the processing. The data is then passed to the dc controller for printing, or is passed to a computer for digital sending.

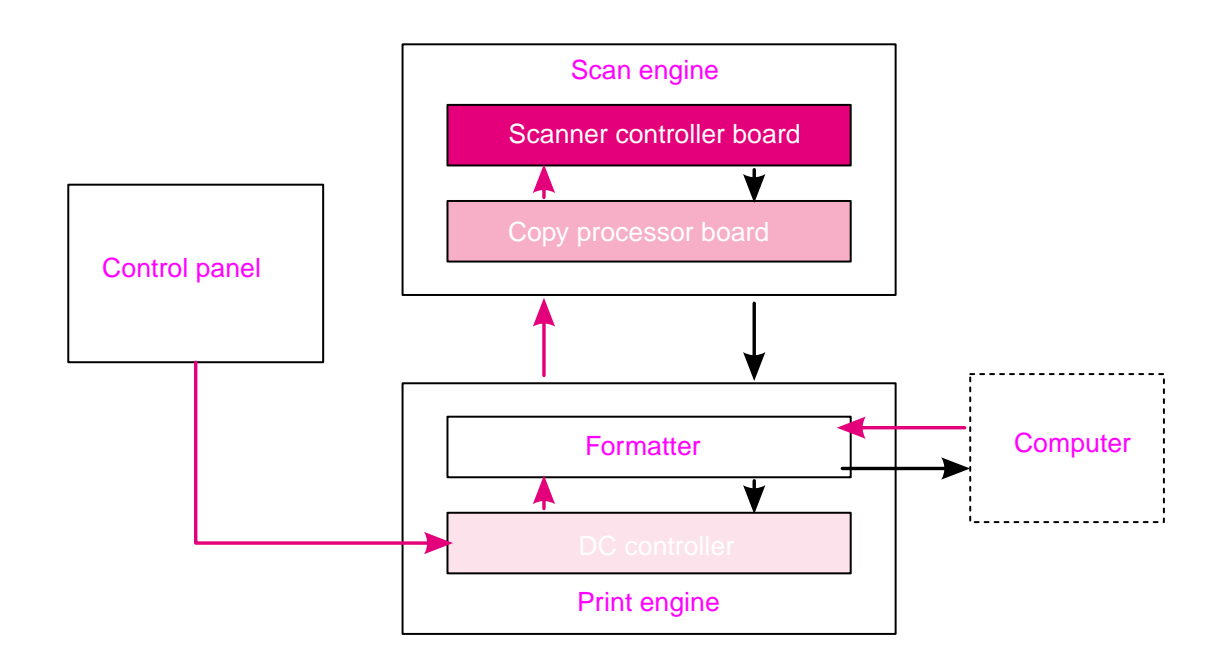

Figure 41. Basic block diagram

# **Basic system configuration**

#### Scanner unit systems

The five main systems in the scanner unit include the following:

- ADF document feed system
  - ADF output tray
  - ADF feeder
  - ADF input tray
- ADF document exposure system
  - scanning lamp
  - document
  - optical path
- flatbed document exposure system
  - scanning lamp
  - document
  - optical path
  - optical drive unit
  - detection unit (home position sensor)
- image processing system
  - ADF analog processor
  - ADF CCD (charge couple device) driver
  - flatbed analog processor
  - flatbed CCD driver
- scanner control system
  - scanner controller board (SCB)

# Scan mode

The functions based on a scan mode include:

- **ADF duplex mode:** controlled by the ADF document feed system, ADF document exposure system, flatbed document exposure system, and image processing system.
- **ADF simplex mode:** controlled by the ADF document feed system, flatbed document exposure system, and image processing system.
- Flatbed mode: controlled by the flatbed document exposure system and image processing system.

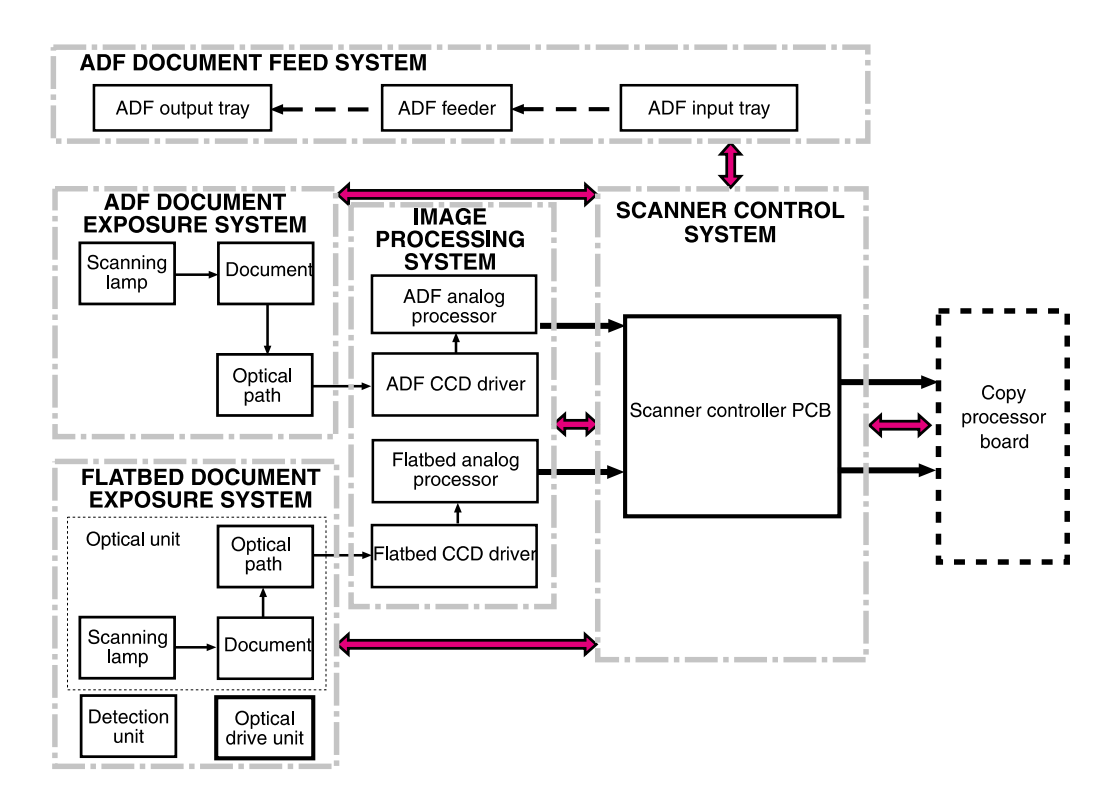

Figure 42.Basic system configuration

# Power supply assembly

#### CAUTION

Alternating current (ac) is always on. Even if the MFP is off, the scan engine power supply is supplied with ac from the print engine power supply. Make sure you unplug the MFP before beginning any service on the MFP.

| Volts                       | Frequency          | Amperes (amps)                                           | Watts (W) (typical)                                                                                                    | Thermal units per hour<br>(Btu/hr)                                                                                                    |
|-----------------------------|--------------------|----------------------------------------------------------|----------------------------------------------------------------------------------------------------|----------------------------------------------------------------------------------------------------|
| 100-127 Vac<br>± 10 percent | 50/60 Hz<br>± 2 Hz | Minimum<br>recommended current<br>capacity =<br>15.0 amp | printing = $1075 \text{ W}$<br>standby = $440 \text{ W}$<br>PowerSave 1 = $70 \text{ W}$<br>low power = $230 \text{ W}$<br>off = $.5 \text{ W}$<br>ADF printing = $1130 \text{ W}$  | printing = 3670 Btu/hr<br>standby = 1500 Btu/hr<br>PowerSave 1 = 240 Btu/hr<br>low power = 785 Btu/hr<br>off = 1.7 Btu/hr<br>ADF printing = 3860 Btu/hr |
| 220-240 Vac<br>± 10 percent | 50/60 Hz<br>± 2 Hz | Minimum<br>recommended current<br>capacity =<br>6.5 amp  | printing = $1075 \text{ W}$<br>standby = $415 \text{ W}$<br>PowerSave 1 = $70 \text{ W}$<br>low power = $230 \text{ W}$<br>off = $1.3 \text{ W}$<br>ADF printing = $1075 \text{ W}$ | printing = 3650 Btu/hr<br>standby = 1420 Btu/hr<br>PowerSave 1 = 240 Btu/hr<br>low power= 785 Btu/hr<br>off = 4.5 Btu/hr<br>ADF printing = 3670 Btu/hr  |

#### Table 19. Electrical specifications for the MFP

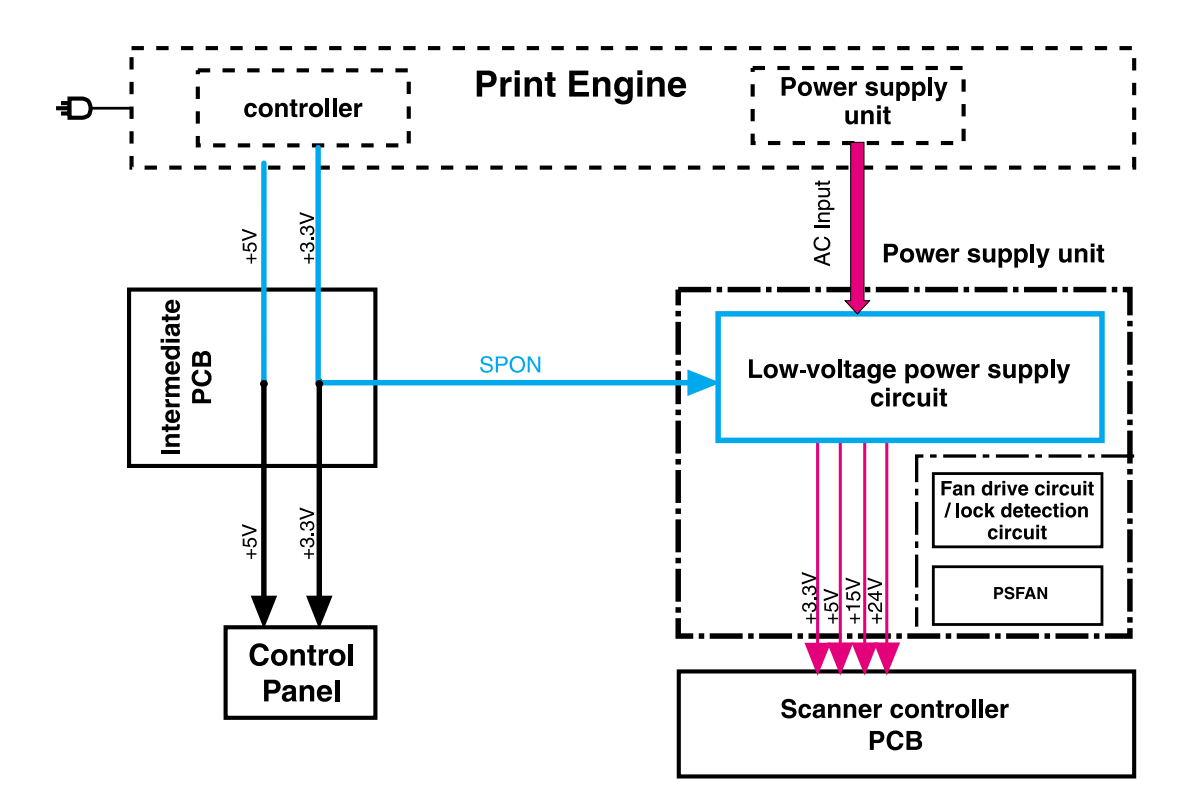

#### Figure 43. Power supply assembly

Note When the control panel backlight is off, the +5V line is being signaled off at the control panel assembly by the control panel controller board. SPON is the scanner power-on signal sent to the scan engine power supply when the MFP is powered on by pressing the power switch on the print engine. See "Low-voltage power supply circuit" on page 78 for more information.

To extend the life of the control panel backlight, the lamp is turned off when the HP LaserJet 9000mfp goes into sleep mode. If the sleep mode has been disabled (PowerSave is turned off), the backlight will turn off after an hour of no activity.

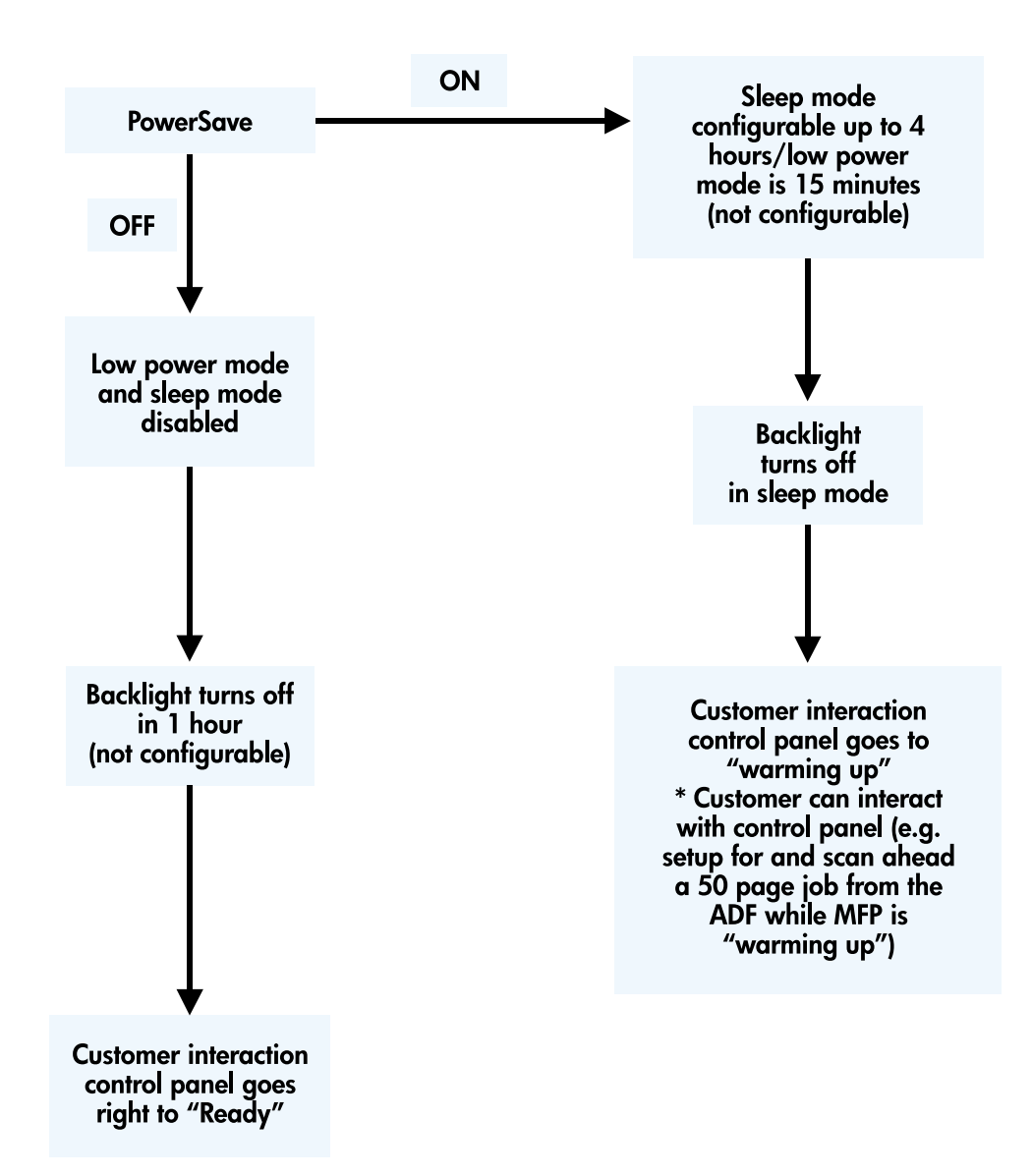

Figure 44. PowerSave flowchart

# Low-voltage power supply circuit

Opening the feeder cover switch cuts power to the ADF scanning lamp, pickup motor, delivery motor, and the solenoids.

The power supply unit generates dc power required in the scan engine based on the ac voltage supplied from the print engine power supply.

The remote switch is employed as a power switch of the scan engine. Of the voltages supplied from the print engine dc controller to the power supply of the scan engine, 3.3 vdc are used as a remote signal. The signal is supplied to the power supply unit as the power remote signal (SPON) through the intermediate circuit. When the signal is "H," the low-voltage power supply circuit generates the ac power to the dc power. The power generated in the circuit is converted to +24 vdc, +15 vdc, +5 vdc, and +3.3 vdc required in the scan engine. The +24 vdc is supplied to the motors, solenoids, and scanning lamps; +15 vdc to the sensors, LEDs, and ICs in the SCB; and +3.3 vdc to the CPB.

The +24 vdc is divided into the +24 vb and +24 va. The +24 va is constantly supplied from the low-voltage power supply circuit, and the +24 va stops power supply when the feeder cover switch (JMCSW) is turned off by opening the ADF feeder cover. The +24 va is supplied to the scanning lamps, pickup motors, delivery motors, and solenoids. It also functions as the ADF FEEDER COVER OPEN DETECTION signal, and allows the CPU to detect an open cover.

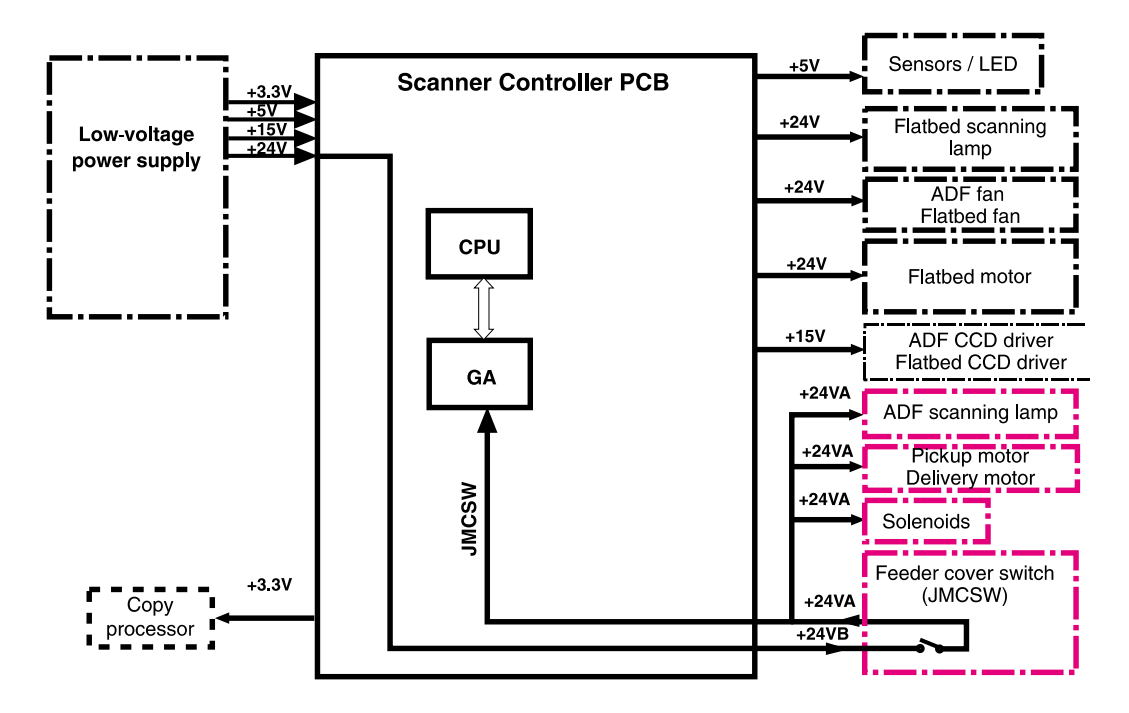

Figure 45. Low-voltage power supply circuit

#### **Protective functions**

The low-voltage power supply circuit utilizes overcurrent and overvoltage protective functions. The protective functions automatically interrupt output voltage to prevent power supply failures. These failures occur from an excessive current flow that is caused by a short circuit on the load side, or from an abnormal voltage increase.

When the dc voltage is not output from the low-voltage power supply circuit, the overcurrent or overvoltage protective function might be activated. If it is activated, turn off the printer, correct the problem in the failure loads, wait about two minutes, and then turn on the printer. The circuit contains a power fuse (F1) which breaks and cuts off the power supply if overcurrent flows through the ac line.

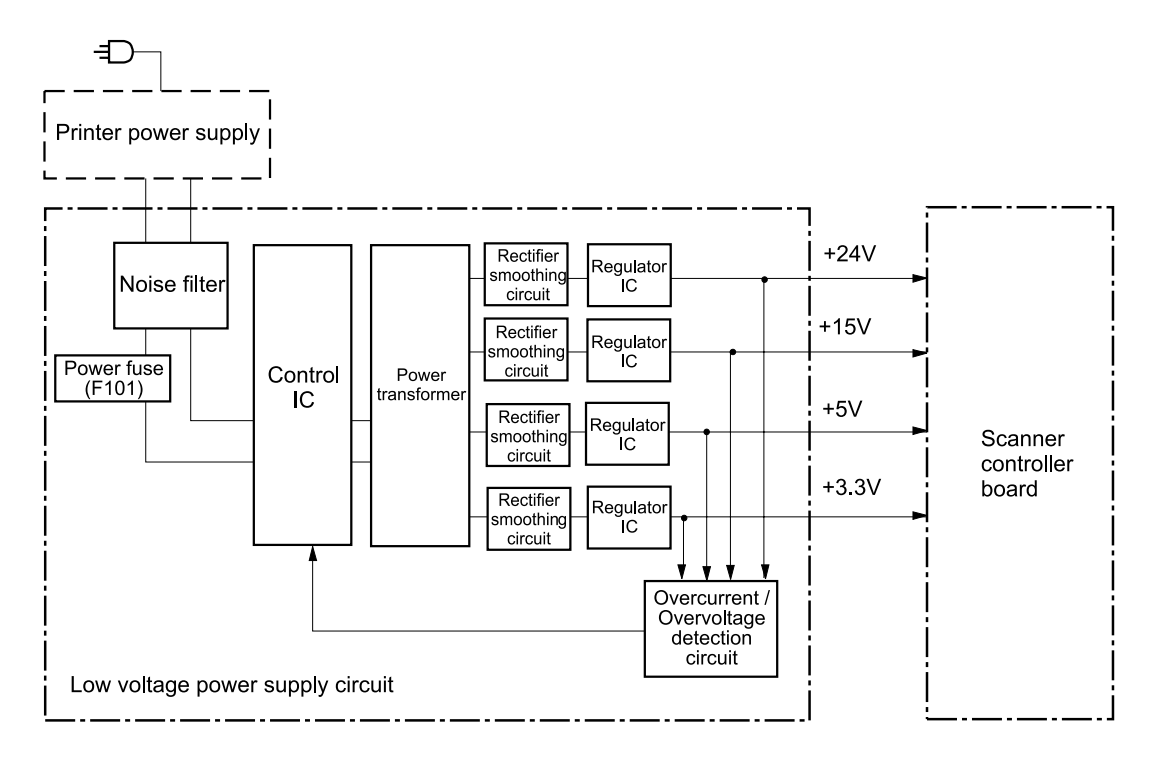

Figure 46. Printer power supply

# Scanner controller circuit

The CPU on the SCB controls the operation sequences of the scan engine. When the dc power is supplied to the scanner controller, the CPU starts to control the scan engine. When the scan engine is in standby status, the CPU outputs signals to drive each load of charge-coupled devices (CCDs), motors, solenoids, and scanning lamps based on a scan command from the CPB.

- CPU (IC7): According to the control programs stored in the ROM (IC5), the CPU performs:
  - image scanner sequence control
  - communication with the copy processor control
  - · pickup motor and delivery motor drives control
- GA (Gate Array) (IC4): According to commands from the CPU, the GA performs:
  - scanning lamp drive control
  - sensors, switches, and LEDs control
  - solenoids control
  - fan motors control
  - flatbed document scanning motor control
- EEPROM (IC16): The EEPROM stores the specific backup adjustment data of the scanner, such as the leading-edge registration adjustment values and horizontal registration adjustment values.
- **ROM (IC5):** Stores the scanner control programs.
- Pickup motor driver IC (IC3): Drives the pickup motor based on commands from the CPU.
- Delivery motor driver (IC1): Drives the delivery motor based on commands from the CPU.
- Flatbed document scanning motor driver IC (IC 9): Drives the flatbed scanning motor based on commands from the GA.
- **Reset IC (IC17):** Monitors +3.3V, and resets the CPU and GA when the power is turned on.

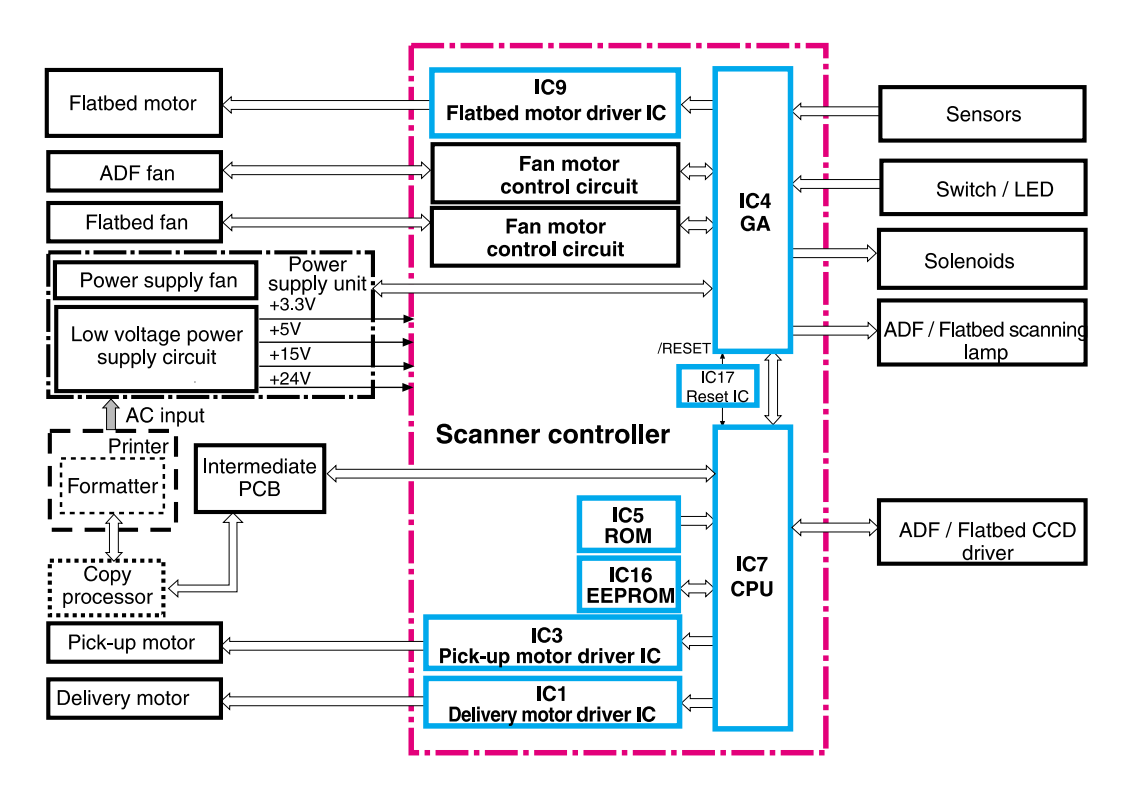

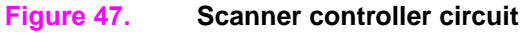

# **Flatbed operation**

#### Flatbed document exposure control

The SCB sends a signal (FBLAMP) to the flatbed inverter to turn on the scanning lamp. The flatbed intermediate PCB and flatbed analog processor board pass on the signal. The flatbed inverter sends the signal to the scanning lamp and the document exposure process begins.

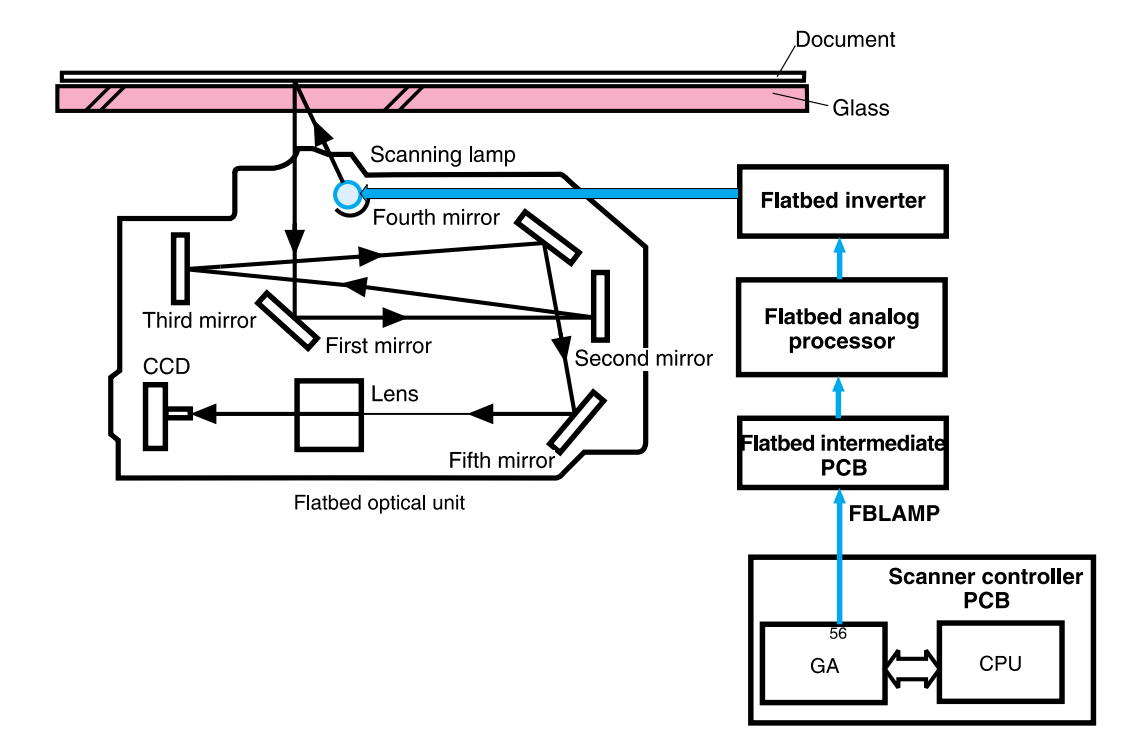

Figure 48. Flatbed document exposure control

# Flatbed optical drive control

The SCB sends a signal (CRMOT) to the flatbed motor to drive the flatbed optical unit forward to scan from the glass, or backward when scanning from the ADF frontside.

HP-S is the flatbed home position detection sensor. When the flatbed optical unit is in the home position, a signal (HP-S) is sent to the SCB.

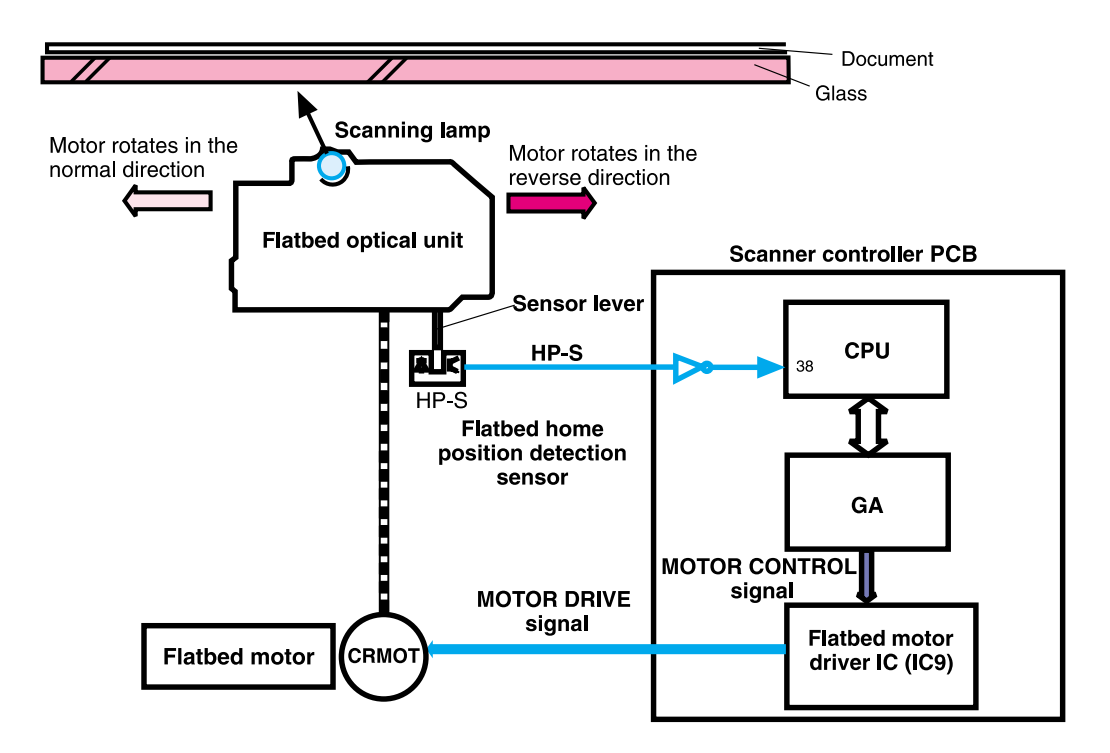

Figure 49. Flatbed optical drive control

# Flatbed optical unit operation

The ADF optical unit is located 26.5 mm (1 inch) from the flatbed optical unit when the flatbed optical unit is in the ADF scanning position.

When a two-sided original document is copied from the ADF, the first side begins copying before the second side of the two-sided copy.

Note The mechanical lock on the HP LaserJet 9000mfp is not located in the "home position." Locking the carriage in the control panel moves the optical unit into position so the mechanical lock, which is located on the left side of the unit, can hold the flatbed optical unit during a move.

To lock the carriage:

- 1 Touch MENU
- 2 Touch CONFIGURE DEVICE
- 3 Touch RESETS
- 4 Touch LOCK CARRIAGE
- 5 Engage the mechanical lock

CAUTION Always engage the mechanical lock before moving the HP LaserJet 9000mfp to avoid damaging the flatbed optical unit.

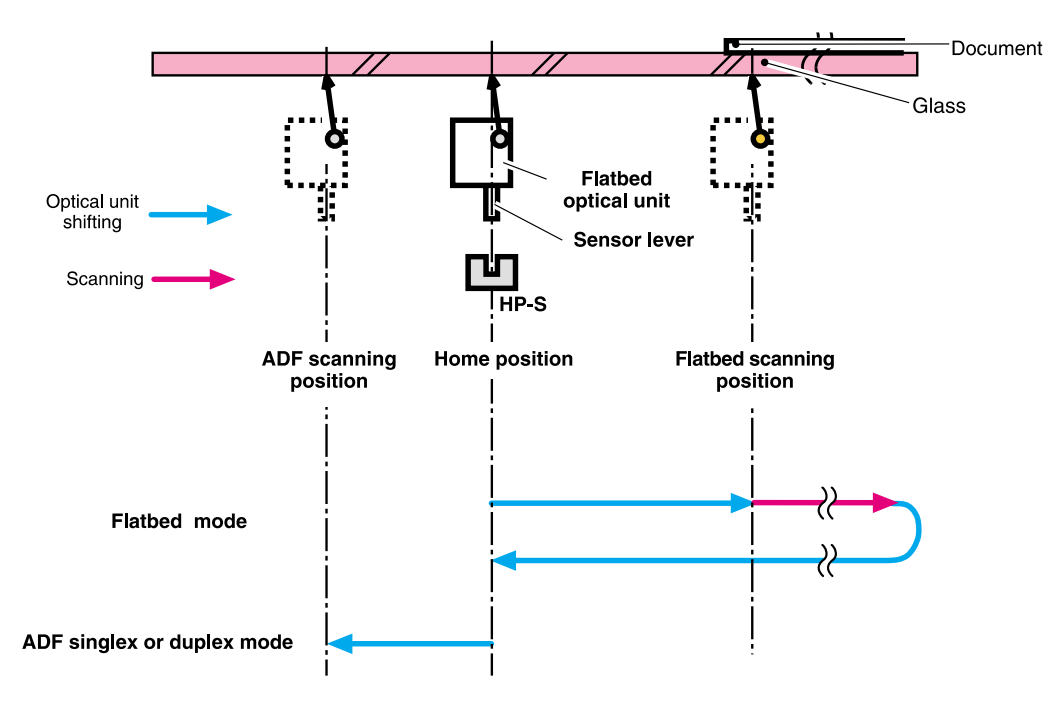

Figure 50. Flatbed optical unit operation

# Flatbed document size detection

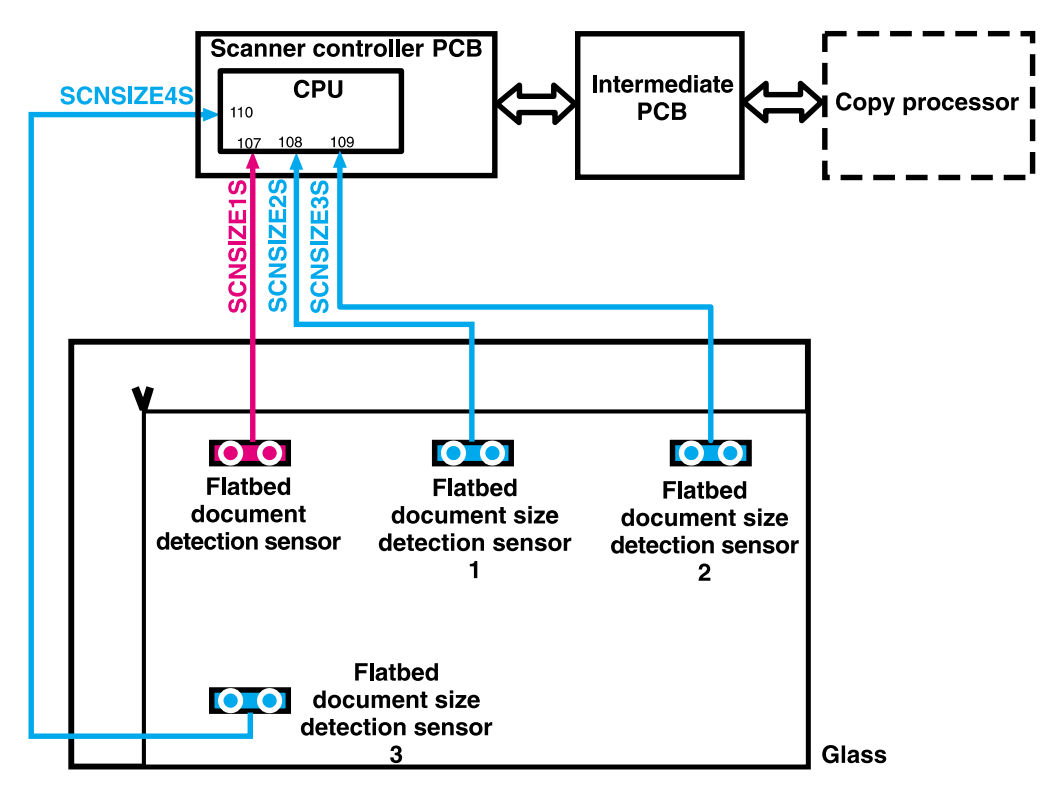

Figure 51. Flatbed document size detection

#### Sensor names

- Flatbed document detection sensor: SCNSIZE1S (only detects the document on the glass)
- Flatbed document size detection sensor (1): SCNSIZE2S size sensor
- Flatbed document size detection sensor (2): SCNSIZE3S size sensor
- Flatbed document size detection sensor (3): SCNSIZE4S size sensor

The sensors send signals to the SCB. The signals are transferred through the intermediate PCB to the CPB. The CPB calculates the size of the document based on the signals from the sensors.

The flatbed document sensors are located in the same positions on the 110 vdc and 220 vdc HP LaserJet 9000mfp. To determine sizes of larger documents, the HP LaserJet 9000mfp searches the Cold Reset Paper Size. For example, it will detect ledger if it is set to letter, and it will detect A3 if it is set to A4.

#### **Functions operation**

When a document is placed on the glass and the ADF unit is closed or at an angle of less than 30 degrees, the SCB begins to detect the presence and size of the document. The SCB monitors outputs from the flatbed document detection sensor (SCNSIZE1S) and the flatbed document size detection sensors (SCNSIZE2S, SCNSIZE3S, and SCNSIZE4S). The SCB passes the signals from the sensors to the CPB.

The reflecting sensor detects the presence and size information of the document based on whether the photoreceptor can receive the emitted light from the luminous body of the sensor. When a document is on the glass, the document reflects the emitted light and the photoreceptor can receive the reflected light. When there is not a document on the glass, the emitted light passes through the glass and the photoreceptor cannot receive the emitted light.

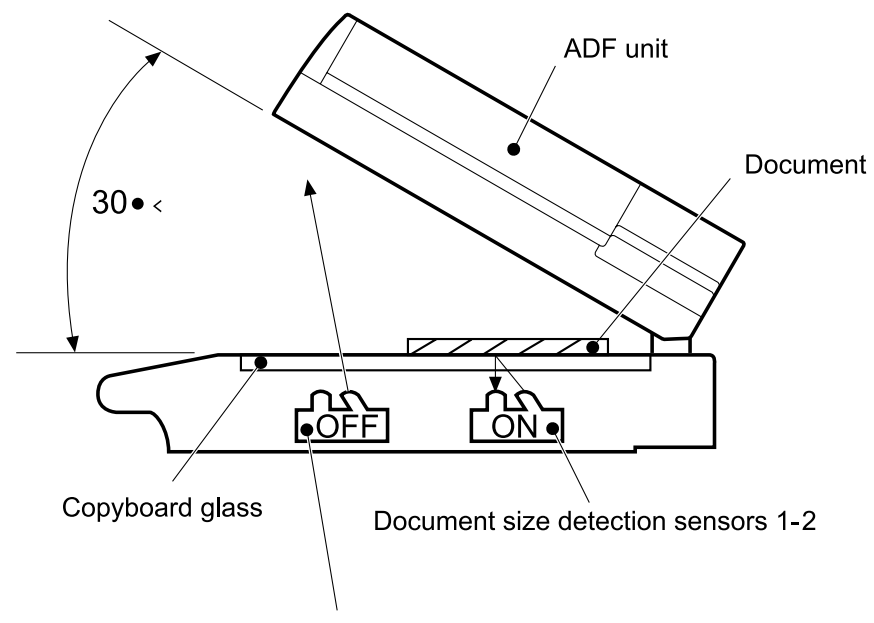

Document size detection sensor 3

Figure 52. Functions operation

#### **ADF angle detection**

The SCB performs the detection by monitoring an output of the ADF angle detection sensor (PI-1). The output of the PI-1 is "H" when the ADF unit is opened. When the angle between the glass and the ADF is less than 30 degrees, the sensor lever interrupts the PI-1 and the output of the PI-1 is "L."

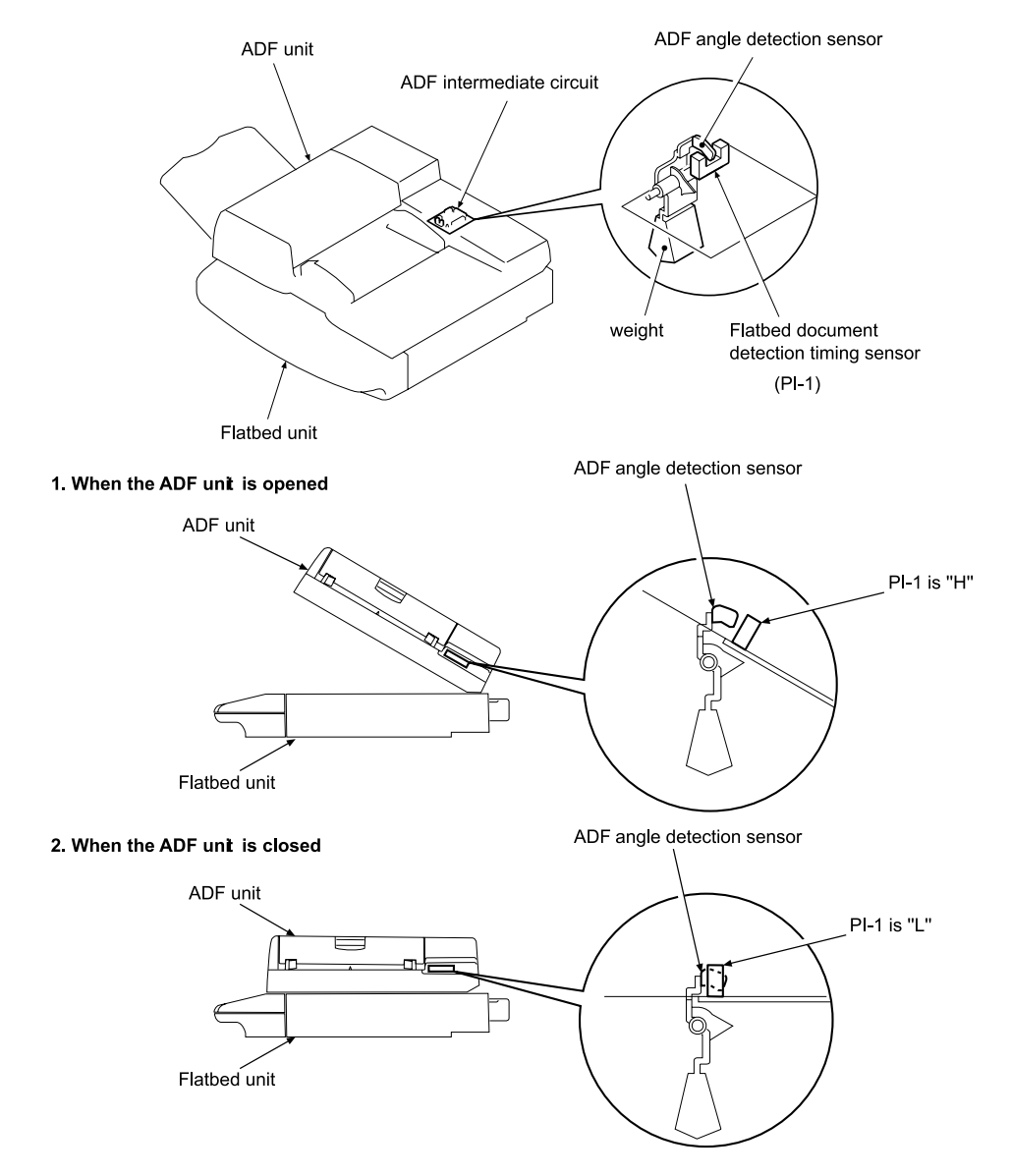

Figure 53. ADF angle detection

# **ADF operation**

#### ADF document exposure control

- 1 The SCB sends a signal to the ADF inverter to turn on the scanning lamp.
- 2 The ADF intermediate PCB and ADF analog processor board pass the signal through.
- **3** The ADF inverter sends the signal to the scanning lamp and the document exposure process begins.

Note The ADF inverter, ADF analog processor, and the ADF intermediate PCB are located inside the ADF.

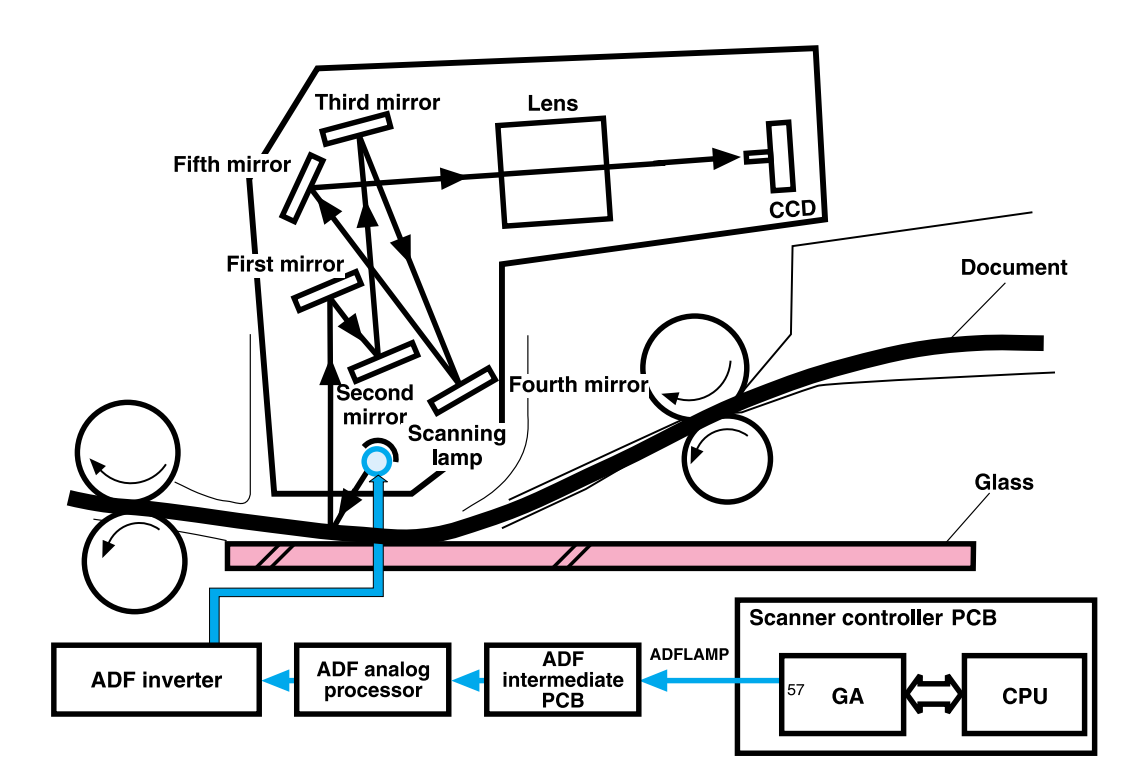

Figure 54. ADF document exposure control

# **ADF document feed control**

ADF document feed control is performed to pass paper over the optical units for exposure. The ADF document feed control process begins when the SCB sends signals. The shutter solenoid helps to align the paper, and the weight plate "slaps" down on the stack of paper.

#### Note

Both the shutter solenoid and the weight plate help to perform the pickup process.

The pickup motor drives the pickup rollers and the feed rollers, and then reverses rotation to drive the registration rollers.

#### ADF document feed control terminology

- STSOL: shutter solenoid
- PMOT: pickup motor
- WTSOL: weight solenoid
- DMOT: delivery motor

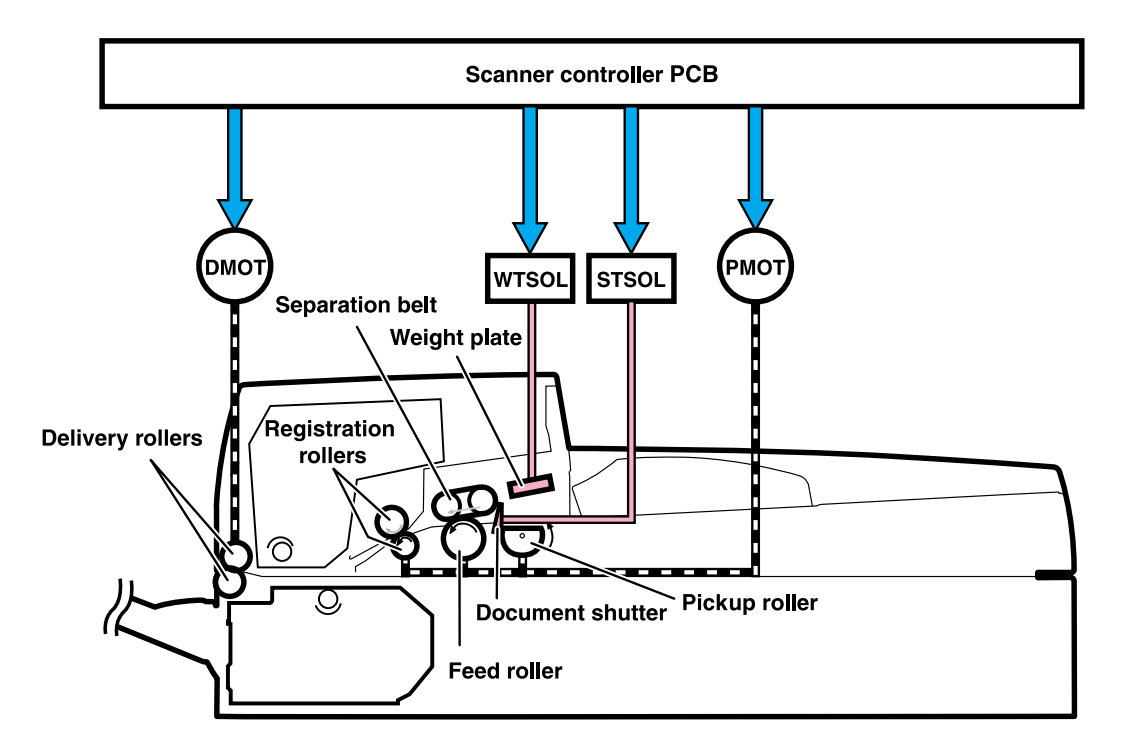

Figure 55. ADF document feed control

#### Pickup and feed operation

- 1 The shutter solenoid is turned on when the SCB receives a scan command, and the document shutters drop.
- 2 About 200 milliseconds after the shutter solenoid is turned on, the pickup motor rotates in the normal direction. The pickup roller, feed roller, and separation belts begin to rotate. At the same time, the weight solenoid is turned on and the weight plate drops down. This allows the document on the document tray to be sent to the feed roller by receiving the rotation drive from the pickup roller and being pressed by the weight plate.
- 3 The document sent to the feed roller is sent to the ADF feeder after any multiple feeds are cleared by the feed roller and separation belts being driven by the pickup motor.
- 4 The document sent to the ADF feeder passes through the registration document detection sensor (REG-S) and reaches the registration roller. At this time the registration roller is not rotating so that the leading edge of the document is pushed against the registration roller to correct a skew.
- **5** After a set period of time from when the leading edge of the document passes the REG-S, the pickup motor rotates in its reverse direction. This allows the registration roller to start rotating and it re-feeds the document.
- 6 When the leading edge of the re-fed document reaches the timing detection sensor (TMG-S), the document scanning operation starts after a set period of time. The document set to the delivery roller is sent out of the scan engine by the delivery motor rotating in the normal direction. The delivery motor stops rotating after a set period of time.
- 7 When the delivery motor stops, the shutter solenoid is turned off. The pickup operation is complete after the pickup roller home position control operation.

#### Pickup roller home position control operation

The pickup roller home position control operation sets the pickup roller at its home position as an advance preparation to allow the roller to pick up the document.

- 1 The SCB monitors the pickup home position detection sensor (PICK-S) to detect the home position.
- 2 At the initial operation, or after delivering the document, the SCB rotates the pickup motor in the reverse direction and checks a signal from the PICK-S.
- **3** When the PICK-S detects the pickup home position lever on the shaft of the pickup roller, the SCB determines that the pickup roller is at its home position and stops the pickup motor.
- 4 When the SCB cannot detect the home position of the pickup roller within a specified period of time after the pickup motor starts rotating in the normal direction, the SCB recognizes the pickup motor failure and notifies the CPB. A 30.1.9 error is shown on the control panel.

# ADF document size detection

The sensors and the potentiometer send signals to the SCB, and these signals are transferred through the intermediate PCB to the CPB. The CPB calculates the size of the document based on the signals in the service menu.

#### ADF document size detection terminology

- TRS-S: ADF document length detection (short)
- TRL-S: ADF document length detection (long)
- TRVR: ADF width detection unit (potentiometer)

Note The width detection unit can be calibrated in the service menu.

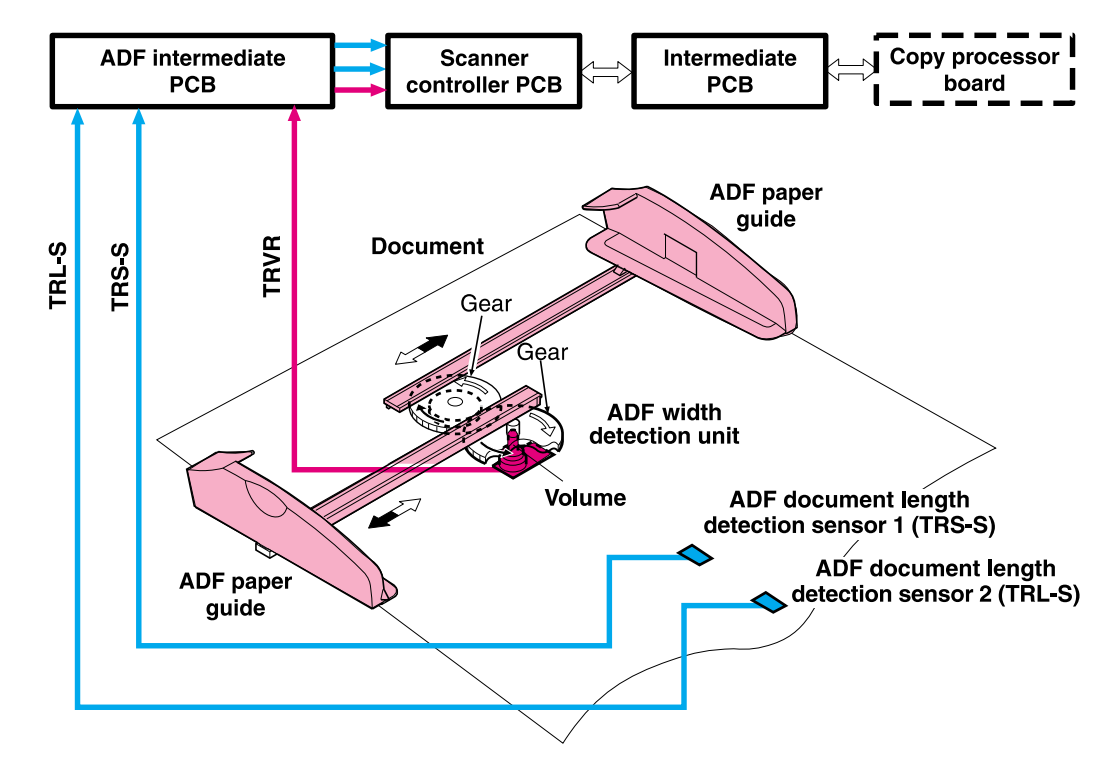

Figure 56. ADF document size detection

#### **ADF** feeder sensors

- REG-S (registration sensor): detects when paper is approaching the registration rollers.
- TMG-S (timing sensor): verifies that paper is moving through the paper path.
- SKR-S (back skew sensor)
- SKF-S (front skew sensor)

The ADF has a document detection sensor that detects the presence of paper. This sensor is not shown in the graphic below. When the sensor detects the presence of paper, the LED on the ADF illuminates.

![](_page_92_Picture_6.jpeg)

Figure 57. ADF feeder sensors

Note

# ADF document skew detection

- 1 One of the skew sensors is activated.
- 2 A signal is sent to the SCB.
- 3 The SCB begins to read a certain number of clock pulses in 6 mm (.02 inch).
- **4** A skew jam is not reported if the second skew sensor is activated before the allotted number of pulses.

Note Skew detection is only performed when the document width is less than or equal to 257 mm (10.1 inches).

![](_page_93_Figure_6.jpeg)

Figure 58. Document skew jam

# **Scanned data flow**

The HP LaserJet 9000mfp has a scan engine with 600 by 600 ppi (pixels per inch) resolution. It has three channels (red, blue, and green) with 10 bits per channel, equalling a 30-bit scan engine.

Analog data is captured by the CCD driver circuit and converted to digital data on the analog processor board. Digital data is then sent through the three channels to the CPB. The CPB coverts the digital data into one of the three final output types:

- HRB (hardware ready bits): most copy jobs are processed at the CPB and sent to the print engine as HRB.
- PCL-XL: if rotation, book copying, or n-up is chosen in the job, the CPB passes PCL-XL data to the print engine and the formatter finishes the processing.
- JPEG (lossless): compresses image data from the CPB to the formatter when processing a digital send job. The formatter then processes the data into the desired file type (TIFF, MTIFF, JPEG, or PDF).

![](_page_94_Figure_6.jpeg)

Figure 59. Scanned data flow

# **Copy processor board**

The CPB is the link between the formatter in the print engine and the SCB in the scan engine. Control signals from the formatter are sent to the CPB. The CPB sends these control signals to the SCB. After the scanning process is completed by the SCB, the scanned data is sent to the CPB. The CPB processes the image and sends the image data to the formatter.

# **CPB** terminology

- ASIC (application-specific integrated circuit) (callout 1) is the system controller that provides PCI, DIMM interface, and processor interface, and performs monochrome data compression.
- DSP (digital signal processor) (callout 2) runs image processing algorithms.
- Firmware DIMM (Dual inline memory module) (callout 3) contains firmware that controls the system.
- FPGA (field programmable gate-array) (callout 4) provides an interface to the scanner, SRAM, DSP, and PCI bridge (front-end processing is performed).
- IEEE 1394 phy (physical layer) (callout 5) is the interface from the CPB to the formatter.
- IEEE 1394 protocol chip (callout 6) connects the PCI bus to the IEEE 1394 Phy.
- MIPS (Million instructions per second) processor (callout 7) is the system processor that runs the firmware.
- PCI (peripheral component interface) bridge (callout 8) connects the PCI bus to the FPGA.
- RAM DIMM (callout 9) is the main memory system, and is temporary storage for image data and firmware variables.
- RAM for DSP (digital signal processor) (callout 10) provides temporary storage for image processing in the DSP.
- SRAM (static random-access memory) (callout 11) is memory for aligning the scanner image data.

![](_page_95_Figure_14.jpeg)

![](_page_95_Figure_15.jpeg)

# Scanning process control signals

The CPB controls the following scanning process control signals:

- ADF unit and flatbed unit operation directs the SCB about the following:
  - when to scan
  - how to scan
  - when to activate motors
  - when to turn the scanning lamps on and off
- Image processing
  - color alignment
  - resolution conversion
  - image sharpening
  - moire removal
  - image scaling
  - shifting of data strips (reconstructing separately processed image data before CPB communication to the formatter)
  - RGB conversion for CPB communication
  - CPB communication to the formatter using one of the following formats:
    - HRB (fastpath) communication with the hard drive on the formatter
    - PCL-XL (n-up, rotation, book mode) communication with the hard drive on the formatter
    - JPEG compression (when digitally sending data) communication with the hard drive on the formatter
  - data compression before sending to the formatter over the high speed copy connect cable

# Typical scanning process flow

- 1 The original document is placed on the glass or in the ADF.
- 2 The user enters job preferences using the control panel keys. The user presses the START key. Job preferences are sent to the formatter.
- 3 Some job preferences, such as n-up, will be held and processed later by the formatter. Others are sent to the CPB.
- 4 The CPB sends control signals to the SCB. The document is scanned.
- 5 The SCB sends scanned image data back to the CPB.
- 6 The CPB processes the image.
- 7 The CPB sends the image data to the formatter.
- 8 The formatter further processes the image data (if required).
- **9** The image data is then either printed or digitally sent depending on what the user specified at the beginning of the process.

# Copy processor board LEDs

The CPB has four light-emitting diodes (LEDs) (callout 1) located at the back of the MFP. These LEDs illuminate in specific patterns depending on the status of the CPB. The table in this section details what occurs at each stage of CPB initialization.

Hint The LEDs can be difficult to see through the holes in the CPB faceplate in a high-light environment. It may be necessary to turn off some lights or remove the faceplate to properly troubleshoot the LEDs.

> The LED patterns displayed by the HP LaserJet 9000mfp are opposite those displayed by the HP LaserJet 4100/4101mfp because the CPBs are mounted differently.

![](_page_97_Picture_4.jpeg)

#### Figure 61. Copy processor board LEDs

| LED pattern                                                           | CPB status                                                                                                    |      |  |  |  |
|-----------------------------------------------------------------------|----------------------------------------------------------------------------------------------------|------|--|--|--|
|                                                                       | First stage of CPB initialization                                                                                                    |      |  |  |  |
| 1 1 1* 1*<br>* LEDs might flas<br>before final contin<br>illumination | <ul> <li>Memory DIMM detected</li> <li>Firmware DIMM detected</li> <li>MIPS processor functional</li> <li>MIPS processor communicates with the ASIC</li> </ul> |      |  |  |  |
| Note                                                                  | f the LEDs stay in the illuminated state, a CPB failure has occurred (for example<br>nemory DIMM is not present or fully seated).                              | e, a |  |  |  |
| 1101                                                                  | The MIPS processor is communicating with the PCI Bridge                                                                                                    |      |  |  |  |
| 0101                                                                  | The MIPS processor is communicating with the FPGA                                                                                                    |      |  |  |  |
| 0001                                                                  | A check of the FPGA's SRAM is performed                                                                                                    |      |  |  |  |

#### Table 20. Copy processor board LEDs

| LED pattern | CPB status                                                                                                    |
|-------------|----------------------------------------------------------------------------------------------------|
| 0000        | CPB is communicating with the DSP and DSP RAM                                                                                                    |
|             | Second stage of CPB initialization                                                                                                    |
| 1000        | • The left-most LED illuminates and stays on when the connection to the SSA (the portion of the firmware that runs in the print engine RAM) is established.                                                                               |
| 1100        | • The second LED from the left illuminates when communication occurs between the CPB and the scan engine.                                                                                                    |
| 1101        | <ul> <li>The right-most LED illuminates indicating the CPB has booted properly. When<br/>this LED begins to flash (referred to as the CPB heartbeat) the CPB is<br/>functioning normally and the MFP is ready to process jobs.</li> </ul> |

Table 20. Copy processor board LEDs (continued)

# 6 Removal and replacement

# **Chapter contents**

| Removal and replacement strategy         101           Electrostatic discharge         101           Required tools         101           External covers         102           ADF feeder cover handle         104           ADF feeder cover handle         106           ADF feeder cover handle         106           ADF freeder cover handle         106           ADF freeder cover         109           White board cover.         109           White board cover.         109           White board cover.         110           Copy processor board.         111           Flatbed rail cover.         112           Flatbed right cover         113           Flatbed light cover         114           Flatbed light cover         115           Flatbed lower front cover.         116           Flatbed lower front cover.         117           ADF base cover assembly         118           Glass.         123           Internal         125           ADF optical unit.         125           ADF scanning lamp.         130           ADF foeder cover detection switch         141           Veight solenoid         142 <t< th=""><th>Introduction</th><th> 101</th></t<>               | Introduction                      | 101   |
|----------------------------------------------------------------------------------------------------|-----------------------------------|-------|
| Electrostatic discharge         101           Required tools         101           External covers         102           Control panel.         102           ADF feeder cover         104           ADF feeder cover Analle         106           ADF for toover.         107           ADF freeder cover         107           ADF front cover.         107           ADF front cover.         108           Lower delivery roller cover         109           White board cover.         110           Copy processor board.         111           Flatbed rail cover.         112           Flatbed rail cover.         113           Flatbed rail cover.         114           Flatbed upper front cover.         115           Flatbed left cover         116           Flatbed lower front cover.         117           ADF base cover assembly         118           Glass.         123           Internal         125           ADF optical unit.         125           ADF shading filter         133           Flatbed optical unit         134           Flatbed shading filter.         139           Switch and solenoids. <td< td=""><td>Removal and replacement strategy</td><td> 101</td></td<> | Removal and replacement strategy  | 101   |
| Required tools.       101         External covers       102         Control panel.       102         ADF feeder cover       104         ADF feeder cover handle       106         ADF feeder cover.       107         ADF fort cover.       108         Lower delivery roller cover       109         White board cover.       109         White board cover.       110         Copy processor board.       111         Flatbed rail cover.       112         Flatbed right cover       113         Flatbed right cover       115         Flatbed left cover       116         Flatbed left cover       116         Flatbed left cover       117         ADF base cover assembly       118         Glass.       123         Internal       125         ADF optical unit.       125         ADF optical unit.       134         Flatbed optical unit.       135         Flatbed scanning lamp.       130         ADF fabad scanning lamp.       133         Flatbed optical unit.       134         ADF folder cover detection switch       141         ADF feeder cover detection switch       142 <td>Electrostatic discharge</td> <td> 101</td>                                                                | Electrostatic discharge           | 101   |
| External covers       102         Control panel.       102         ADF feeder cover       104         ADF feeder cover handle       106         ADF back cover.       107         ADF front cover.       108         Lower delivery roller cover       109         White board cover.       110         Copy processor board.       111         Flatbed rail cover.       112         Flatbed rail cover.       113         Flatbed rail cover.       113         Flatbed left cover       115         Flatbed left cover       116         Flatbed lower front cover.       116         Flatbed lower front cover.       117         ADF base cover assembly       118         Glass.       125         ADF potical unit.       125         ADF scanning lamp.       130         ADF scanning lamp.       130         ADF scanning lamp.       133         Flatbed optical unit.       125         ADF scanning lamp.       130         ADF fratbed scanning lamp.       133         Flatbed optical unit.       134         Flatbed optical unit.       134         Flatbed optical unit.       134                                                                                                    | Required tools.                   | 101   |
| Control panel.         102           ADF feeder cover         104           ADF feeder cover handle         106           ADF back cover.         107           ADF front cover.         108           Lower delivery roller cover         109           White board cover.         110           Copy processor board.         111           Flatbed rail cover.         112           Flatbed rail cover.         113           Flatbed rail cover.         114           Flatbed rail cover.         115           Flatbed left cover         115           Flatbed lower front cover.         116           Flatbed lower front cover.         117           ADF base cover assembly         118           Glass.         123           Internal         125           ADF scanning lamp.         130           ADF scanning lamp.         130           ADF scanning lamp.         137           Flatbed scanning lamp.         139           Switch and solenoids.         141           ADF feeder cover detection switch         141           Weight solenoid         142           Shutter solenoid         143           Motors and fans.                                                             | External covers                   | 102   |
| ADF feeder cover       104         ADF feeder cover handle       106         ADF back cover.       107         ADF front cover       108         Lower delivery roller cover       109         White board cover.       110         Copy processor board.       111         Flatbed rail cover.       112         Flatbed rail cover.       113         Flatbed right cover       114         Flatbed left cover       115         Flatbed left cover       116         Flatbed lower front cover.       116         Flatbed lower front cover.       117         ADF base cover assembly       118         Glass.       123         Internal       125         ADF optical unit.       125         ADF scanning lamp.       130         ADF scanning lamp.       130         ADF shading filter.       133         Flatbed shading filter.       139         Switch and solenoids.       141         ADF feeder cover detection switch.       141         ADF feeder cover detection switch.       141         ADF feeder cover.       148         Power supply assembly       153         Flatbed motor. <td>Control panel.</td> <td> 102</td>                                                                 | Control panel.                    | 102   |
| ADF feeder cover handle       106         ADF back cover.       107         ADF front cover.       108         Lower delivery roller cover       109         White board cover.       110         Copy processor board.       111         Flatbed rail cover.       112         Flatbed rail cover.       113         Flatbed rail cover.       113         Flatbed light cover       113         Flatbed light cover       116         Flatbed lower front cover       116         Flatbed lower front cover.       117         ADF base cover assembly       118         Glass.       125         ADF optical unit.       125         ADF scanning lamp.       130         ADF scanning lamp.       130         ADF scanning lamp.       130         ADF scanning lamp.       133         Flatbed scanning lamp.       134         Flatbed scanning lamp.       137         Flatbed scanning lamp.       134         Flatbed scanning lamp.       137         Flatbed scanning lamp.       141         ADF feeder cover detection switch       141         Weight solenoid       142         Shutter solenoi                                                                                                   | ADF feeder cover                  | 104   |
| ADF back cover.       107         ADF front cover.       108         Lower delivery roller cover.       109         White board cover.       110         Copy processor board.       111         Flatbed rail cover.       112         Flatbed rail cover.       113         Flatbed right cover       113         Flatbed light cover       114         Flatbed lower front cover.       115         Flatbed lower front cover.       116         Flatbed lower front cover.       117         ADF base cover assembly       118         Glass.       123         Internal       125         ADF optical unit.       125         ADF scanning lamp.       130         ADF shading filter       133         Flatbed shading filter.       139         Switch and solenoids       141         ADF feder cover detection switch       141         ADF feder cover detection switch       141         ADF feder cover detection switch       141         ADF feder cover detection switch       141         ADF feder cover detection switch       141         ADF feder cover detection switch       141         ADF feder cover detection switch </td <td>ADF feeder cover handle</td> <td> 106</td>              | ADF feeder cover handle           | 106   |
| ADF front cover       108         Lower delivery roller cover       109         White board cover       110         Copy processor board       111         Flatbed rail cover       112         Flatbed back cover       113         Flatbed right cover       114         Flatbed left cover       115         Flatbed left cover       116         Flatbed lower front cover       116         Flatbed lower front cover       117         ADF base cover assembly       118         Glass       123         Internal       125         ADF optical unit       125         ADF scanning lamp       130         ADF shading filter       133         Flatbed optical unit       134         Flatbed shading filter       133         Flatbed shading filter       139         Switch and solenoids       141         Motors and fans       144         Pelivery motor       148         Power supply assembly       150         ADF fan assembly       153         Flatbed shading filter       144         Pelivery motor       144         Pelivery motor       144                                                                                                    | ADF back cover                    | 107   |
| Lower delivery roller cover         109           White board cover.         110           Copy processor board.         111           Flatbed rail cover.         112           Flatbed rail cover.         113           Flatbed rail cover.         113           Flatbed left cover         114           Flatbed left cover         116           Flatbed upper front cover.         116           Flatbed lower front cover.         117           ADF base cover assembly         118           Glass.         123           Internal         125           ADF optical unit.         125           ADF scanning lamp.         130           ADF scanning liter         133           Flatbed scanning liter.         133           Flatbed scanning liter.         133           Flatbed scanning liter.         139           Switch and solenoids.         141           ADF feeder cover detection switch         144           Weight solenoid         142           Shutter solenoid         144           Pickup motor.         144           Pickup motor.         144           Pickup motor.         144           Pickup motor.                                                                | ADF front cover                   | 108   |
| White board cover.       110         Copy processor board.       111         Flatbed rail cover.       112         Flatbed lock cover       113         Flatbed right cover       114         Flatbed dight cover       114         Flatbed left cover       114         Flatbed left cover       115         Flatbed lower front cover       116         Flatbed lower front cover       117         ADF base cover assembly       118         Glass       123         Internal       125         ADF optical unit       125         ADF scanning lamp       130         ADF scanning lamp       133         Flatbed optical unit       134         Flatbed scanning lamp       137         Flatbed scanning lamp       137         Flatbed scanning lamp       137         Flatbed scanning lamp       134         Veight solenoids       141         ADF feeder cover detection switch       141         ADF feeder cover detection switch       144         Pickup motor       144         Pickup motor       144         Pickup motor       146         Flatbed masembly       153 <td>Lower delivery roller cover</td> <td> 109</td>                                                                       | Lower delivery roller cover       | 109   |
| Copy processor board.       111         Flatbed right cover.       112         Flatbed right cover       113         Flatbed right cover       114         Flatbed left cover       115         Flatbed lower front cover.       116         Flatbed lower front cover.       117         ADF base cover assembly       118         Glass.       123         Internal       125         ADF optical unit.       125         ADF scanning lamp.       130         ADF scanning lamp.       133         Flatbed scanning lamp.       133         Flatbed scanning lamp.       133         Switch and solenoids.       141         ADF feeder cover detection switch       141         ADF feeder cover detection switch       141         ADF scanning lamp.       133         Switch and solenoids.       141         ADF feeder cover detection switch       141         ADF geader cover detection switch       144         Pickup motor.       144         Pickup motor.       144         Pickup motor.       144         Pickup motor.       144         Power supply assembly.       153         ADF fan                                                                                                    | White board cover                 | 110   |
| Flatbed rail cover       112         Flatbed rail cover       113         Flatbed right cover       114         Flatbed left cover       115         Flatbed left cover       116         Flatbed upper front cover       116         Flatbed lower front cover       117         ADF base cover assembly       118         Glass       123         Internal       125         ADF optical unit       125         ADF scanning lamp       130         ADF shading filter       133         Flatbed spliter       133         Flatbed spliter       133         Switch and solenoids       141         ADF feeder cover detection switch       141         Weight solenoid       142         Shutter solenoid       144         Pickup motor       144         Pickup motor       144         Pickup motor       144         Power supply assembly       150         ADF fan assembly       153         Flatbed motor       143         PCB assemblies       155         ADF analog processor PCB       155         ADF inverter PCB       155                                                                                                    | Copy processor board              | 111   |
| Flatbed back cover       113         Flatbed right cover       114         Flatbed left cover       115         Flatbed upper front cover       116         Flatbed lower front cover       117         ADF base cover assembly       118         Glass       123         Internal       125         ADF optical unit.       125         ADF scanning lamp       130         ADF shading filter       133         Flatbed optical unit       134         Flatbed scanning lamp       137         Flatbed solenoids       141         ADF feeder cover detection switch       141         Motors and fans       142         Shutter solenoid       142         Shutter solenoid       142         Shutter solenoid       144         Pickup motor       144         Pickup motor       144         Polivery motor       146         Flatbed motor       148         Power supply assembly       150         ADF fan assembly       153         Flatbed fan assembly       153         Flatbed fan assembly       154         PCB assemblies       155         ADF analog pro                                                                                                    | Flatbed rail cover.               | 112   |
| Flatbed right cover       114         Flatbed left cover       115         Flatbed upper front cover       116         Flatbed lower front cover       117         ADF base cover assembly       118         Glass       123         Internal       125         ADF optical unit       125         ADF optical unit       125         ADF scanning lamp       130         ADF shading filter       133         Flatbed optical unit       134         Flatbed scanning lamp       133         Flatbed scanning lamp       137         Flatbed scanning lamp       137         Flatbed scanning lamp       139         Switch and solenoids       141         ADF feeder cover detection switch       141         ADF feeder cover detection switch       142         Shutter solenoid       142         Motors and fans       144         Pickup motor       144         Pickup motor       144         Power supply assembly       150         ADF fan assembly       150         ADF fan assembly       150         ADF fan assembly       153         Flatbed fan assembly       154 <td>Flatbed back cover</td> <td>113</td>                                                                                 | Flatbed back cover                | 113   |
| Flatbed left cover       115         Flatbed upper front cover.       116         Flatbed lower front cover.       117         ADF base cover assembly       118         Glass.       123         Internal       125         ADF optical unit.       125         ADF optical unit.       125         ADF scanning lamp.       130         ADF stading filter       133         Flatbed optical unit       134         Flatbed scanning lamp.       137         Flatbed scanning lamp.       139         Switch and solenoids.       141         ADF feeder cover detection switch       141         ADF feeder cover detection switch       142         Shutter solenoid       142         Motors and fans.       144         Pickup motor       144         Pickup motor       144         Polivery motor       146         Flatbed fan assembly       150         ADF fan assembly       153         Flatbed fan assembly       154         PCB assemblies       155         ADF inverter PCB       155                                                                                                    | Flatbed right cover               | 114   |
| Flatbed upper front cover       116         Flatbed lower front cover.       117         ADF base cover assembly       118         Glass.       123         Internal       125         ADF optical unit.       125         ADF scanning lamp.       130         ADF scanning litter       133         Flatbed optical unit       134         Flatbed optical unit       134         Flatbed scanning lamp.       137         Flatbed scanning lamp.       139         Switch and solenoids.       141         ADF feeder cover detection switch       141         Motors and fans.       144         Pickup motor.       144         Pickup motor.       144         Pickup motor.       144         Pickup motor.       144         Power supply assembly       150         ADF fan assembly.       153         Flatbed fan assembly.       153         Flatbed fan assembly.       153         Flatbed fan assembly.       154         PCB assemblies       155         ADF analog processor PCB       155         ADF inverter PCB       156                                                                                                    | Flatbed left cover                | 115   |
| Flatbed lower front cover.       117         ADF base cover assembly       118         Glass.       123         Internal       125         ADF optical unit.       125         ADF scanning lamp.       125         ADF shading filter       130         ADF scanning lamp.       130         ADF scanning lamp.       133         Flatbed optical unit       134         Flatbed scanning lamp.       137         Flatbed scanning lamp.       139         Switch and solenoids.       141         ADF feeder cover detection switch       141         Weight solenoid       142         Shutter solenoid       142         Shutter solenoid       144         Pickup motor       144         Pickup motor       144         Pickup motor       144         Power supply assembly       150         ADF fan assembly.       153         Flatbed fan assembly.       153         Flatbed fan assembly.       154         PCB assemblies       155         ADF analog processor PCB       155         ADF inverter PCB.       155                                                                                                    | Flatbed upper front cover         | 116   |
| ADF base cover assembly       118         Glass.       123         Internal       125         ADF optical unit.       125         ADF scanning lamp.       130         ADF shading filter       133         Flatbed optical unit       134         Flatbed optical unit       134         Flatbed scanning lamp.       137         Flatbed scanning lamp.       139         Switch and solenoids.       141         ADF feeder cover detection switch       141         Weight solenoid       142         Shutter solenoid       142         Shutter solenoid       142         Shutter solenoid       144         Pickup motor       144         Pickup motor       144         Power supply assembly       146         Flatbed fan assembly.       150         ADF fan assembly.       153         Flatbed fan assembly.       154         PCB assemblies       155         ADF analog processor PCB       155         ADF inverter PCB       156                                                                                                    | Flatbed lower front cover         | 117   |
| Glass.       123         Internal       125         ADF optical unit       125         ADF scanning lamp.       130         ADF shading filter       133         Flatbed optical unit       134         Flatbed scanning lamp       137         Flatbed scanning lamp       137         Flatbed scanning lamp       137         Switch and solenoids       141         ADF feeder cover detection switch       141         Weight solenoid       142         Shutter solenoid       142         Shutter solenoid       144         Pickup motor       144         Delivery motor       146         Flatbed motor       147         Delivery motor       146         Flatbed motor       147         Delivery motor       146         Flatbed motor       146         Flatbed motor       146         Flatbed fan assembly       150         ADF fan assembly       153         Flatbed fan assembly       154         PCB assemblies       155         ADF analog processor PCB       155         ADF inverter PCB       156 <td>ADF base cover assembly</td> <td>118</td>                                                                                                    | ADF base cover assembly           | 118   |
| Internal125ADF optical unit.125ADF scanning lamp.130ADF shading filter133Flatbed optical unit134Flatbed scanning lamp137Flatbed shading filter.139Switch and solenoids.141ADF feeder cover detection switch141Weight solenoid142Shutter solenoid143Motors and fans.144Pickup motor144Delivery motor146Flatbed motor148Power supply assembly150ADF fan assembly154PCB assemblies155ADF analog processor PCB156ADF inverter PCB156                                                                                                    | Glass                             | 123   |
| ADF optical unit.       125         ADF scanning lamp.       130         ADF shading filter       133         Flatbed optical unit       134         Flatbed scanning lamp       137         Flatbed scanning lamp       137         Flatbed shading filter.       139         Switch and solenoids.       141         ADF feeder cover detection switch       141         Weight solenoid       142         Shutter solenoid       143         Motors and fans.       144         Pickup motor       144         Pickup motor       144         Power supply assembly       150         ADF fan assembly.       153         Flatbed fan assembly       154         PCB assemblies       155         ADF analog processor PCB       155         ADF inverter PCB       156                                                                                                    | Internal                          | 125   |
| ADF scanning lamp.130ADF shading filter133Flatbed optical unit134Flatbed scanning lamp137Flatbed shading filter.139Switch and solenoids.141ADF feeder cover detection switch141Weight solenoid142Shutter solenoid143Motors and fans.144Pickup motor.144Pickup motor.144Power supply assembly150ADF fan assembly.153Flatbed fan assembly154PCB assemblies155ADF analog processor PCB156ADF inverter PCB156                                                                                                    | ADF optical unit                  | 125   |
| ADF shading filter133Flatbed optical unit134Flatbed scanning lamp137Flatbed shading filter139Switch and solenoids141ADF feeder cover detection switch141Weight solenoid142Shutter solenoid143Motors and fans144Pickup motor144Pickup motor144Power supply assembly150ADF fan assembly153Flatbed fan assembly154PCB assemblies155ADF analog processor PCB155ADF inverter PCB156                                                                                                    | ADF scanning lamp                 | 130   |
| Flatbed optical unit134Flatbed scanning lamp137Flatbed shading filter.139Switch and solenoids.141ADF feeder cover detection switch141Weight solenoid142Shutter solenoid143Motors and fans.144Pickup motor.144Delivery motor.146Flatbed motor148Power supply assembly150ADF fan assembly.153Flatbed fan assembly154PCB assemblies155ADF analog processor PCB155ADF inverter PCB156                                                                                                    | ADF shading filter                | 133   |
| Flatbed scanning lamp137Flatbed shading filter.139Switch and solenoids.141ADF feeder cover detection switch141Weight solenoid142Shutter solenoid143Motors and fans.144Pickup motor144Delivery motor.146Flatbed motor148Power supply assembly150ADF fan assembly.153Flatbed fan assembly154PCB assemblies155ADF analog processor PCB156ADF inverter PCB156                                                                                                    | Flatbed optical unit              | 134   |
| Flatbed shading filter.139Switch and solenoids.141ADF feeder cover detection switch141Weight solenoid142Shutter solenoid143Motors and fans.144Pickup motor.144Delivery motor.146Flatbed motor148Power supply assembly150ADF fan assembly.153Flatbed fan assembly154PCB assemblies155ADF analog processor PCB155ADF inverter PCB156                                                                                                    | Flatbed scanning lamp             | 137   |
| Switch and solenoids.141ADF feeder cover detection switch141Weight solenoid142Shutter solenoid143Motors and fans.144Pickup motor144Delivery motor.146Flatbed motor148Power supply assembly150ADF fan assembly.153Flatbed fan assembly.154PCB assemblies155ADF analog processor PCB155ADF inverter PCB156                                                                                                    | Flatbed shading filter.           | 139   |
| ADF feeder cover detection switch141Weight solenoid142Shutter solenoid143Motors and fans.144Pickup motor144Delivery motor.146Flatbed motor148Power supply assembly150ADF fan assembly.153Flatbed fan assembly154PCB assemblies155ADF analog processor PCB155ADF inverter PCB156                                                                                                    | Switch and solenoids.             | 141   |
| Weight solenoid142Shutter solenoid143Motors and fans.144Pickup motor144Delivery motor.146Flatbed motor148Power supply assembly150ADF fan assembly.153Flatbed fan assembly154PCB assemblies155ADF analog processor PCB155ADF inverter PCB156                                                                                                    | ADF feeder cover detection switch | 141   |
| Shutter solenoid143Motors and fans.144Pickup motor.144Delivery motor.146Flatbed motor148Power supply assembly150ADF fan assembly.153Flatbed fan assembly154PCB assemblies155ADF analog processor PCB155ADF inverter PCB156                                                                                                    | Weight solenoid                   | 142   |
| Motors and fans.144Pickup motor.144Delivery motor.146Flatbed motor148Power supply assembly150ADF fan assembly.153Flatbed fan assembly154PCB assemblies155ADF analog processor PCB155ADF inverter PCB156                                                                                                    | Shutter solenoid                  | 143   |
| Pickup motor144Delivery motor146Flatbed motor148Power supply assembly150ADF fan assembly153Flatbed fan assembly153PCB assemblies155ADF analog processor PCB155ADF inverter PCB156                                                                                                    | Motors and fans                   | 144   |
| Delivery motor.146Flatbed motor148Power supply assembly150ADF fan assembly153Flatbed fan assembly154PCB assemblies155ADF analog processor PCB155ADF inverter PCB156                                                                                                    | Pickup motor                      | 144   |
| Flatbed motor148Power supply assembly150ADF fan assembly153Flatbed fan assembly154PCB assemblies155ADF analog processor PCB155ADF inverter PCB156                                                                                                    | Delivery motor                    | . 146 |
| Power supply assembly150ADF fan assembly153Flatbed fan assembly154PCB assemblies155ADF analog processor PCB155ADF inverter PCB156                                                                                                    | Flatbed motor                     |       |
| ADF fan assembly                                                                                                    | Power supply assembly             |       |
| Flatbed fan assembly154PCB assemblies155ADF analog processor PCB155ADF inverter PCB156                                                                                                    | ADF fan assembly.                 |       |
| PCB assemblies       155         ADF analog processor PCB       155         ADF inverter PCB       156                                                                                                    | Flatbed fan assembly              |       |
| ADF analog processor PCB                                                                                                    | PCB assemblies                    | 155   |
| ADF inverter PCB                                                                                                    | ADE analog processor PCB          | 155   |
|                                                                                                    | ADF inverter PCB                  | 156   |
| ADF intermediate PCB                                                                                                    | ADF intermediate PCB              |       |

| ADF width detection sensor assembly 1 | 58 |
|---------------------------------------|----|
| Flatbed inverter PCB                  | 59 |
| Flatbed intermediate PCB 1            | 60 |
| Scanner controller board 1            | 62 |
| Intermediate PCB assembly             | 64 |
| Power supply assembly                 | 65 |
| Rollers and belts                     | 68 |
| Pickup roller (D-roller)              | 68 |
| Pickup roller assembly 1              | 69 |
| Feed roller assembly                  | 70 |
| Lower registration roller assembly 1  | 71 |
| Lower delivery roller                 | 77 |
| Upper delivery roller assembly 1      | 79 |
| Separation belt assembly1             | 80 |
| Separation belts                      | 83 |
| Scan engine                           | 85 |

# Introduction

#### **Removal and replacement strategy**

This chapter documents removal and replacement of most field replaceable units (FRUs).

Replace parts in the reverse order of their removal. Directions for difficult or critical replacement procedures are included.

Remove the following components before removing or replacing assemblies and parts:

- finishing device
- print cartridge
- ADF output bin

Before removing or replacing assemblies and parts:

- make sure the printer is turned off
- disconnect all cables and cords

#### WARNING! Exercise caution when working on the MFP. The MFP can have sharp sheet-metal edges.

Note the lengths, diameters, and locations of screws. Be sure to return each screw to its original location during reassembly.

Incorrectly routed or loose wire harnesses can interfere with other internal components and can become damaged or broken. Frayed or pinched harness wires can be difficult to locate. When replacing wire harnesses, always use the provided wire loops, lance points, or wire-harness guides.

#### **Note** Always remove the print cartridge before removing or replacing assemblies and parts.

IMPORTANT: Put the print cartridge in the original print cartridge bag, or, if the bag is not available, cover it with a piece of paper. Light can damage the print cartridge.

#### **Electrostatic discharge**

CAUTION

Note

The MFP contains parts that are sensitive to electrostatic discharge (ESD). Always service the MFP at an ESD-protected workstation, or use an ESD mat.

![](_page_102_Picture_19.jpeg)

Watch for the ESD symbol (shown at left) to identify the parts that are sensitive to ESD. Protect these parts by using an ESD wrist strap and protective ESD pouches.

# **Required tools**

The following tools are needed to service this product:

- #2 Phillips screwdriver with magnetic tip
- Small flatblade screwdriver
- Small needle-nose pliers
- ESD mat
- Penlight

CAUTION

A PoziDriv screwdriver will damage screw heads on the MFP. Be sure to use a #2 Phillips screwdriver.

# **External covers**

# **Control panel**

- **1** Open the ADF unit.
- 2 Insert a small flatblade screwdriver in the slot (callout 1) and pry off the overlay. Repeat for the other side.

![](_page_103_Picture_4.jpeg)

#### Figure 62. Control panel (1 of 3)

3 Insert a small flatblade screwdriver in the notch on the side of the control panel and press the tab (callout 2) while lifting the control panel. Repeat for the other side.

![](_page_103_Picture_7.jpeg)

Figure 63.

Control panel (2 of 3)

4 Disconnect the connector (callout 3) from the control panel and remove the panel.

![](_page_104_Picture_1.jpeg)

#### Figure 64. Control panel (3 of 3)

#### To reinstall

Make sure the three alignment tabs (callout 4) are in the slots before completely installing the control panel.

#### **ADF** feeder cover

- **1** Open the ADF feeder.
- 2 Remove two screws (callout 1).
- **3** Pull the ADF feeder cover away from the MFP to disengage two round tabs (callout 2).

![](_page_105_Picture_4.jpeg)

#### Figure 65.ADF feeder cover (1 of 3)

4 Push the ADF feeder cover downward to disengage four claws (callout 3) (two on the right side are shown).

![](_page_105_Picture_7.jpeg)

Figure 66.ADF feeder cover (2 of 3)

- **5** Pull the bottom of the ADF feeder cover out (callout 4).
- 6 Squeeze the ADF feeder cover handle (callout 5) to release the attaching tabs (not visible).
- 7 Lift off the cover to remove it.

![](_page_106_Picture_3.jpeg)

#### Figure 67. ADF feeder cover (3 of 3)

#### **To reinstall**

Reinstall the cover on the handle, and then reinsert the four claws. Make sure that all four claws are aligned in the slots before closing the feeder cover or the cover will break.

#### ADF feeder cover handle

- **1** Remove the ADF feeder cover. See page 104.
- 2 Remove two springs (callout 1) (one on the right side is shown).
- **3** Remove the latch (callout 2).

![](_page_107_Picture_4.jpeg)

#### Figure 68. ADF feeder cover handle (1 of 2)

- 4 Slide the shaft to the left and tilt the right end up.
- **5** Slide the handle (callout 3) off to the right and pull the shaft to the left to remove it.

![](_page_107_Picture_8.jpeg)

Figure 69.ADF feeder cover handle (2 of 2)
# ADF back cover

- **1** Open the ADF feeder.
- 2 Remove three screws (callout 1).

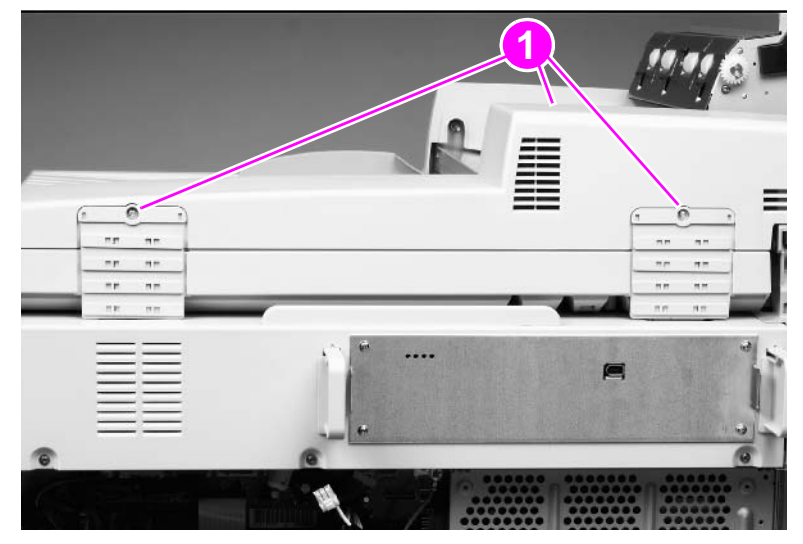

### Figure 70.ADF back cover (1 of 2)

**3** Tilt the ADF back cover up to disengage two claws (not visible) (callout 2) and lift to remove the cover.

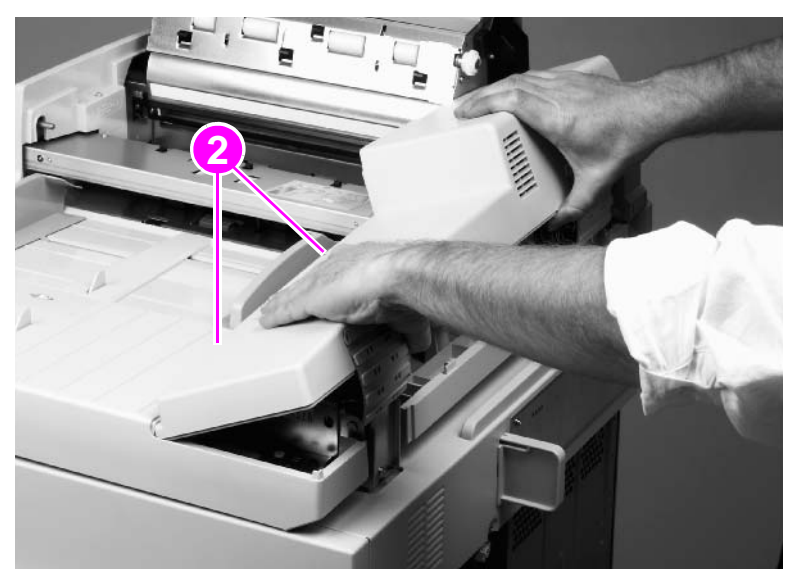

### Figure 71.ADF back cover (2 of 2)

## **ADF** front cover

- **1** Remove one screw (callout 1).
- 2 Slightly lift the ADF front cover, and slide the cover to the left to disengage two claws (not visible). Lift to remove the cover.

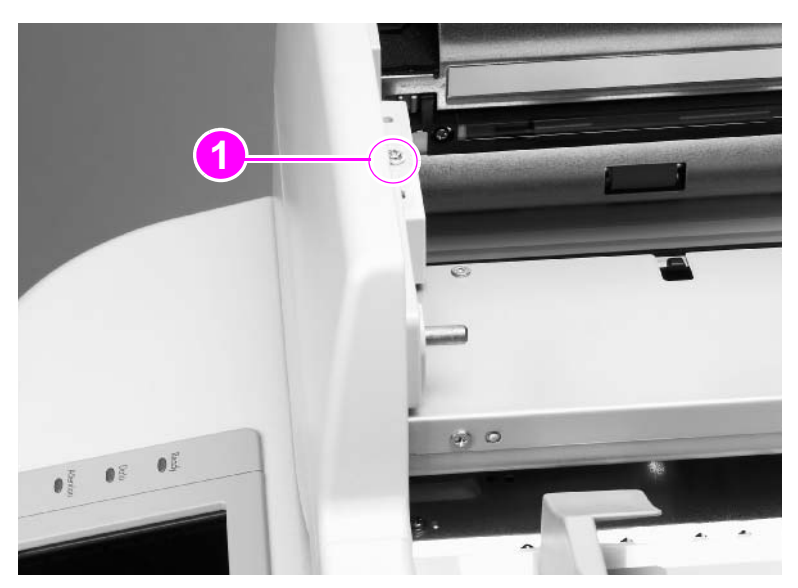

Figure 72. ADF front cover

# Lower delivery roller cover

- 1 Open the ADF unit.
- 2 Pull the delivery roller cover to disengage two claws (marked with arrows) (callout 1), and then lift to remove the cover.

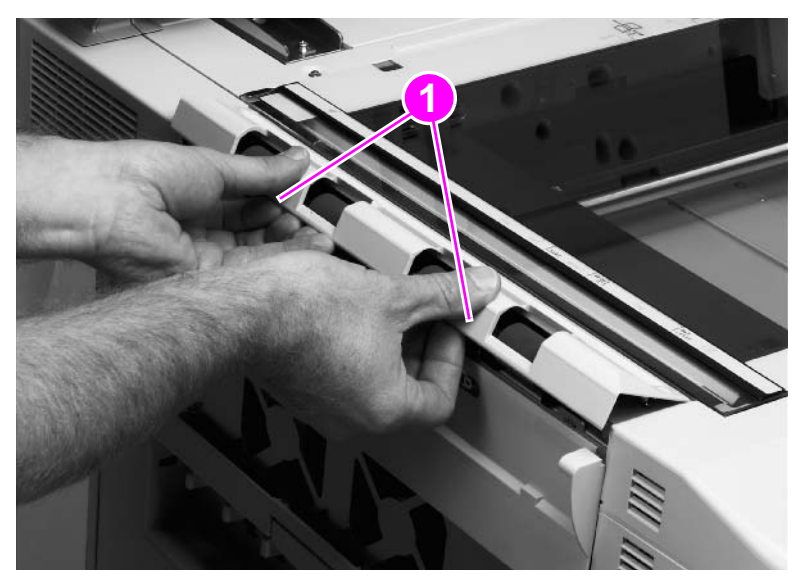

#### Figure 73. Delivery roller cover

### To reinstall

Make sure that all three tabs are aligned in the slots before pressing the cover back into place.

# White board cover

- 1 Open the ADF unit.
- 2 Remove two shoulder screws (callout 1).
- **3** Use a small flatblade screwdriver to pry up the outer skin at the slot (callout 2) to disengage the claw (callout 3).
- 4 Tilt out and lift the cover to remove it.

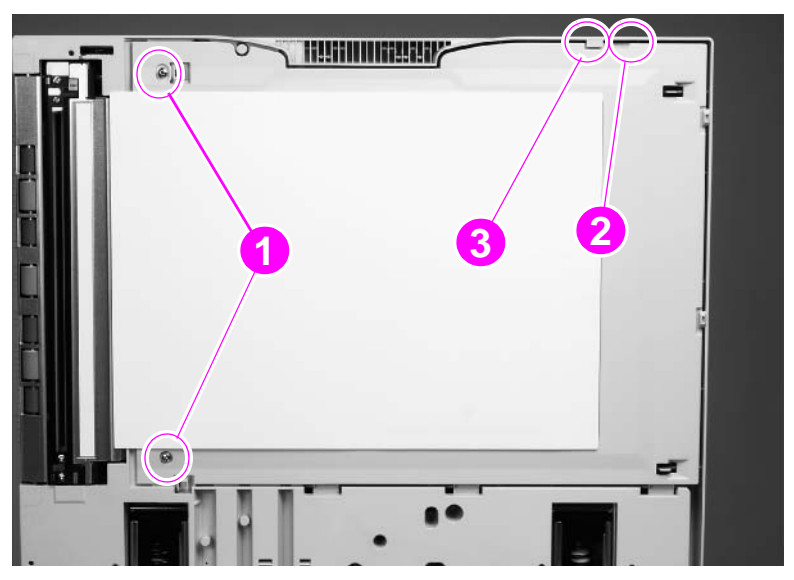

Figure 74. White board cover

## Copy processor board

- 1 Squeeze the tabs on the bumpers (callout 1) and pull out to remove the bumpers.
- 2 Remove four screws (callout 2).

**CAUTION** When removing or installing the copy processor board, do not drag the top of the board along the RFI fingers at the top of the slot. Doing so will damage the copy processor board components.

3 Gently pull the copy processor board out to remove it.

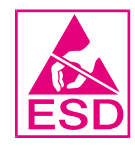

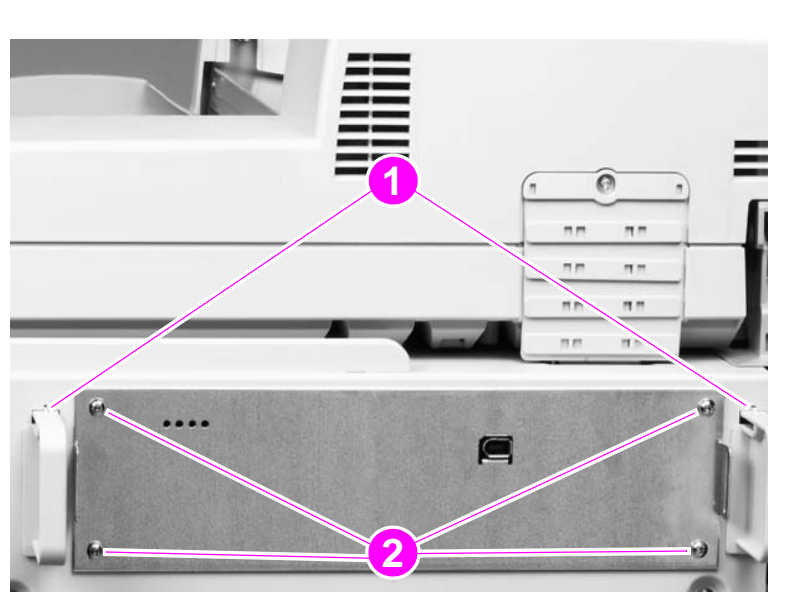

#### Figure 75. Copy processor board

#### To reinstall

Align the copy processor board with the rails and slide the board into the slot. When the board reaches the end of the slot, slightly angle the board, lifting the connector end, and push to engage.

# Flatbed rail cover

- 1 Open the ADF unit.
- 2 Remove two screws (callout 1).
- 3 Lift off the flatbed rail cover.

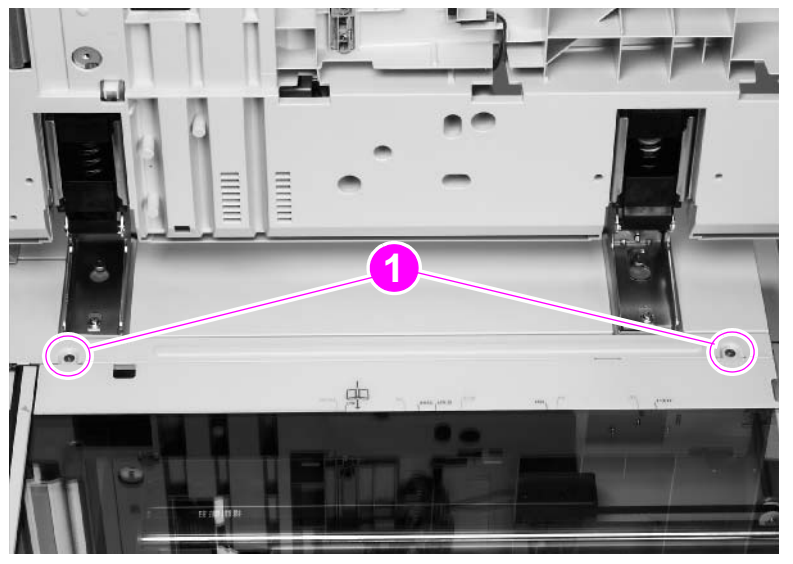

Figure 76. Flatbed rail cover

# Flatbed back cover

- **1** Remove the copy processor board. See page 111.
- 2 Remove the print engine back cover. See the HP LaserJet 9000 series printer service manual for removal instructions.
- **3** Remove three screws (callout 1).

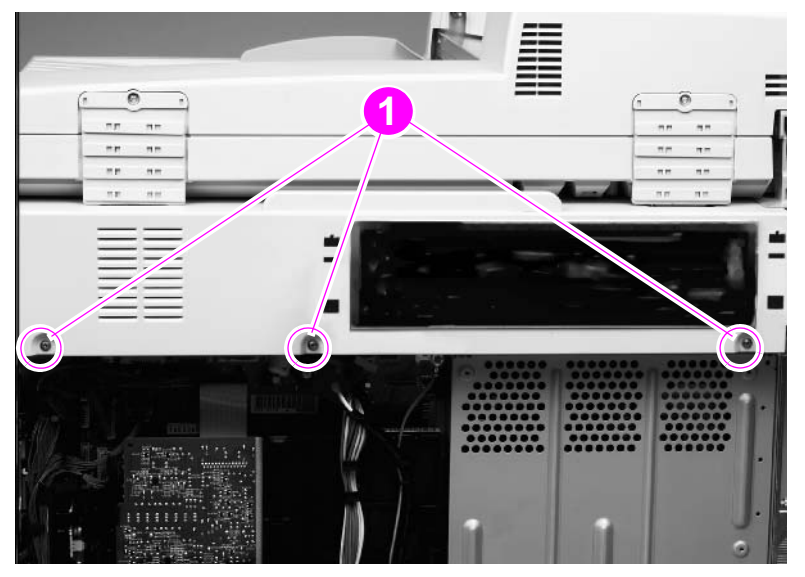

#### Figure 77. Flatbed back cover (1 of 2)

- 4 Open the ADF unit.
- 5 Remove the flatbed rail cover. See page 112.
- 6 Remove four screws (callout 2).
- 7 Slide the flatbed back cover toward the back of the MFP to remove it.

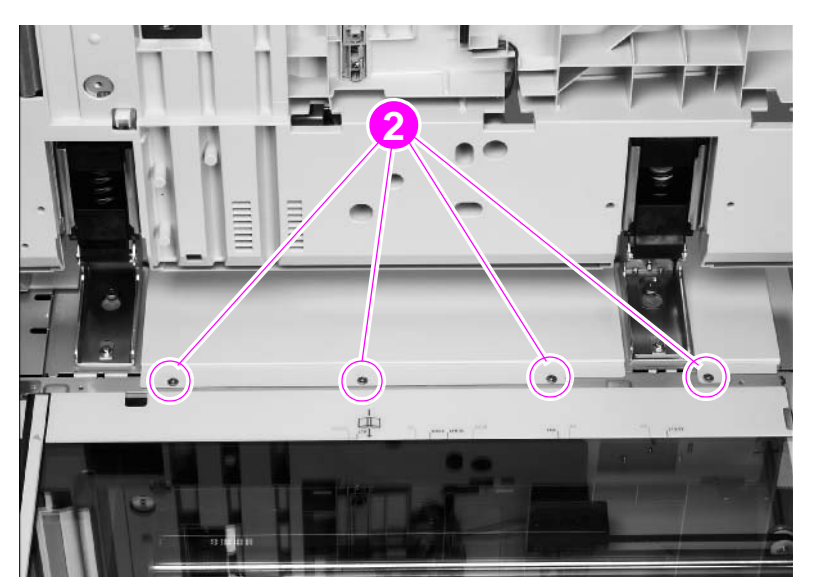

Figure 78. Flatbed back cover (2 of 2)

# Flatbed right cover

**1** Remove one screw (callout 1).

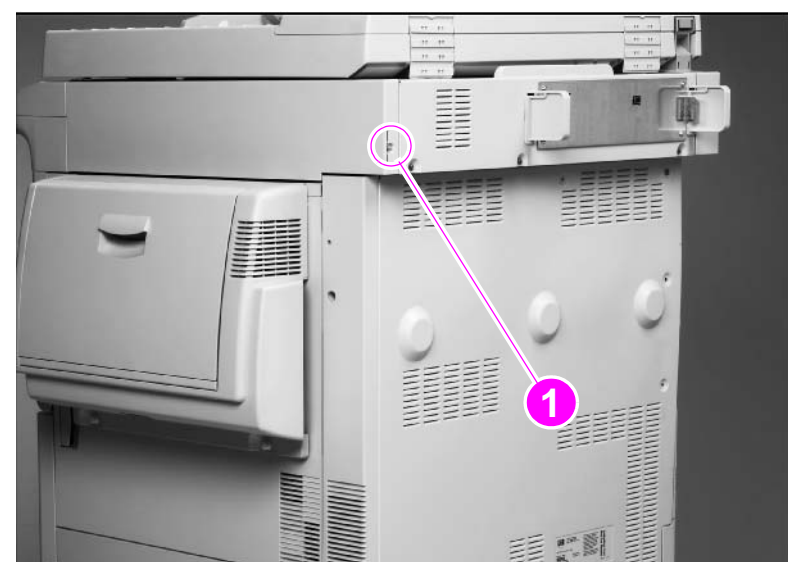

#### Figure 79.Flatbed right cover (1 of 2)

- 2 Open the ADF unit.
- **3** Open the door on the right side of the print engine.
- 4 Pull out the cover (callout 2) and slide it toward the back of the MFP to remove it.

### Hint Look through the glass to see the tab and claws that you are disengaging.

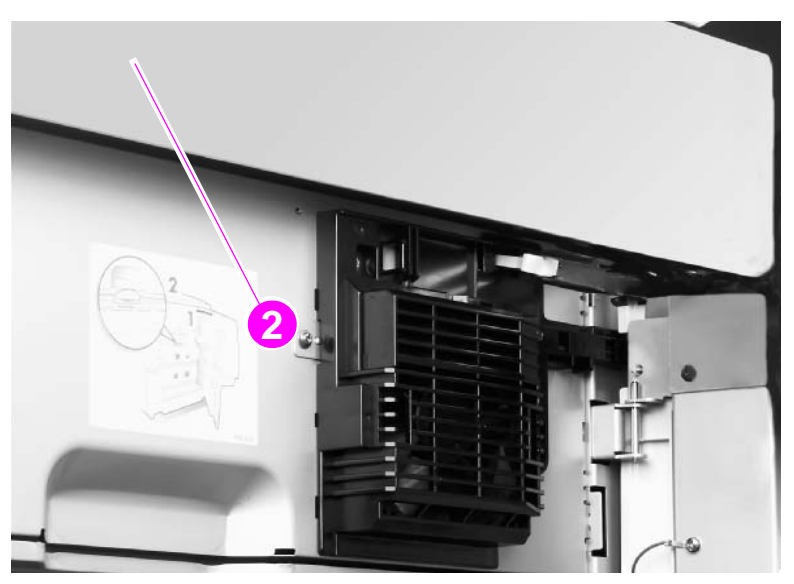

Figure 80.Flatbed right cover (2 of 2)

### To reinstall

Align and engage the top claws before completely seating the cover.

# Flatbed left cover

- **1** Open the ADF unit.
- 2 Remove the lower delivery roller cover. See page 109.
- **3** Remove two screws (callout 1).

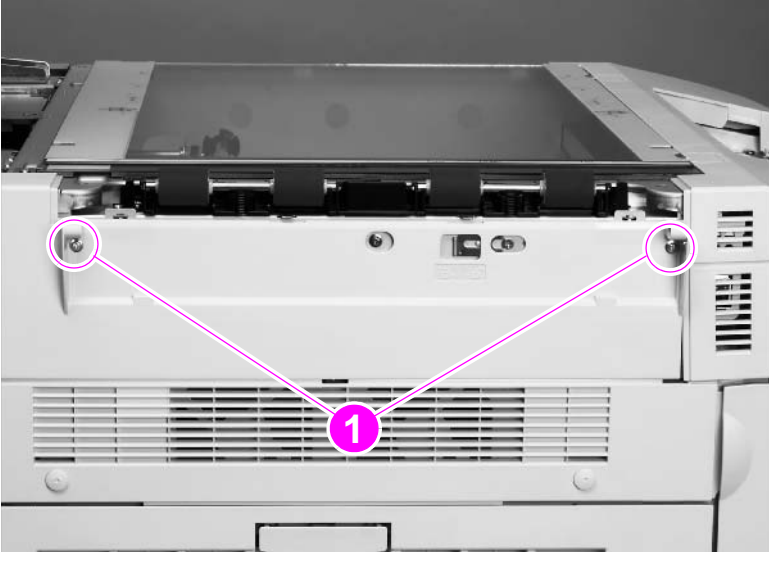

### Figure 81. Flatbed left cover (1 of 2)

- 4 Insert a small flatblade screwdriver into the slot (callout 2).
- **5** Slide the screwdriver toward the front of the MFP until the screwdriver is aligned with the lock (callout 3), and pry outward to disengage one tab (not visible).
- 6 Slide the cover toward the back of the scan engine and remove it.

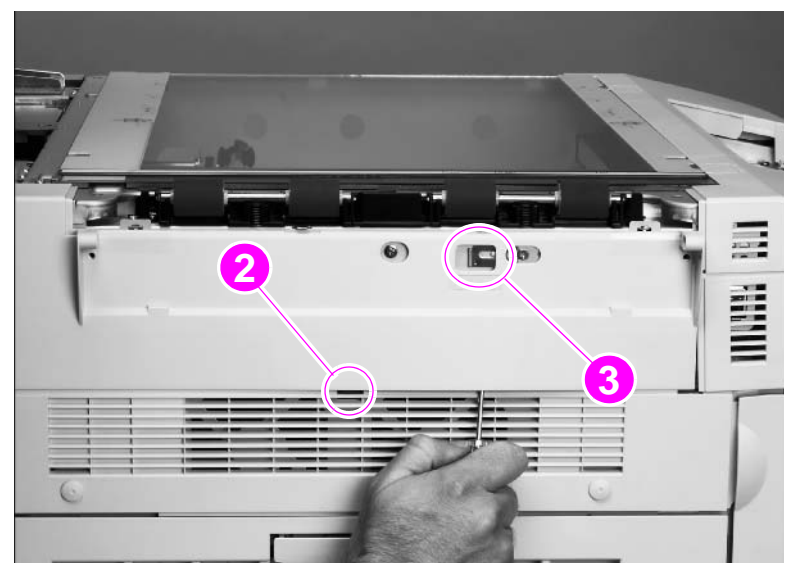

Figure 82. Flatbed left cover (2 of 2)

# Flatbed upper front cover

- 1 Remove the following covers:
  - control panel—See page 102.
  - delivery roller cover—See page 109.
  - flatbed right cover—See page 114.
  - flatbed left cover—See page 115.
- 2 Remove four screws located in the plastic tabs (callout 1).
- 3 Lift the cover to remove it.

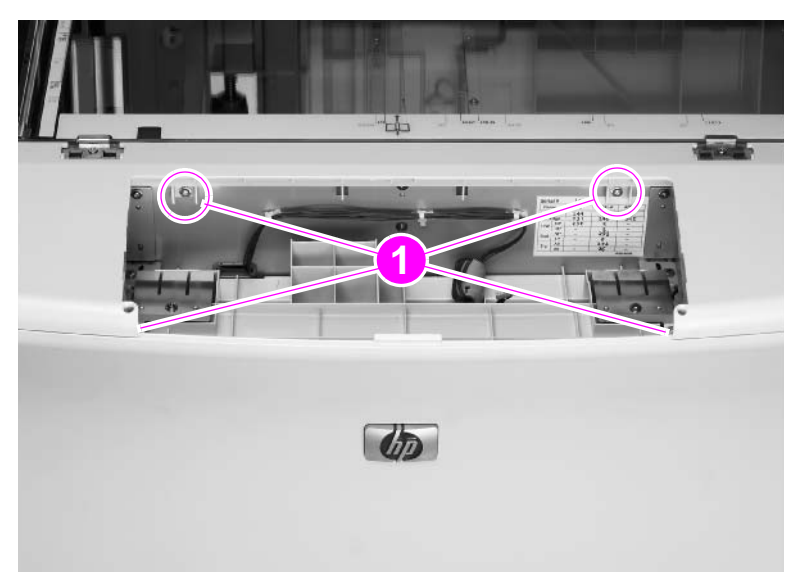

Figure 83. Flatbed upper front cover

# Flatbed lower front cover

- **1** Remove the following covers:
  - control panel—See page 102.
  - delivery roller cover—See page 109.
  - flatbed right cover—See page 114.
  - flatbed left cover—See page 115.
  - flatbed upper front cover—See page 116.
- 2 Remove five screws (callout 1).
- **3** Open the print engine front door.
- 4 Flex the sides of the cover out and lower the cover to remove it.

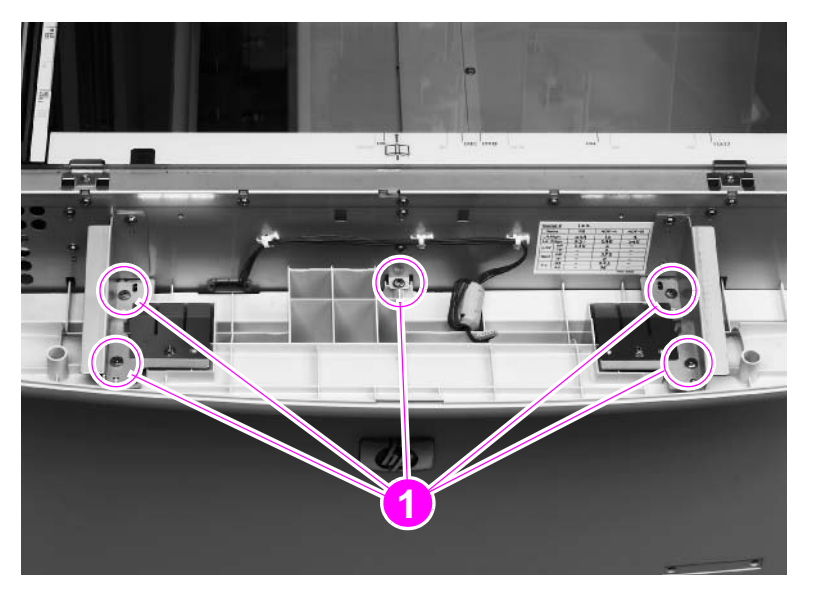

Figure 84. Flatbed lower front cover

## ADF base cover assembly

- **1** Remove the following covers:
  - ADF feeder cover—See page 104.
  - ADF back cover—See page 107.
  - ADF front cover—See page 108.
  - flatbed back cover—See page 113.
- 2 Remove the white board. See page 110.
- 3 Remove six brown screws (callout 1) that attach the sheet metal to plastic.

#### WARNING!

Do not remove the screws connected to the opposite hinge.

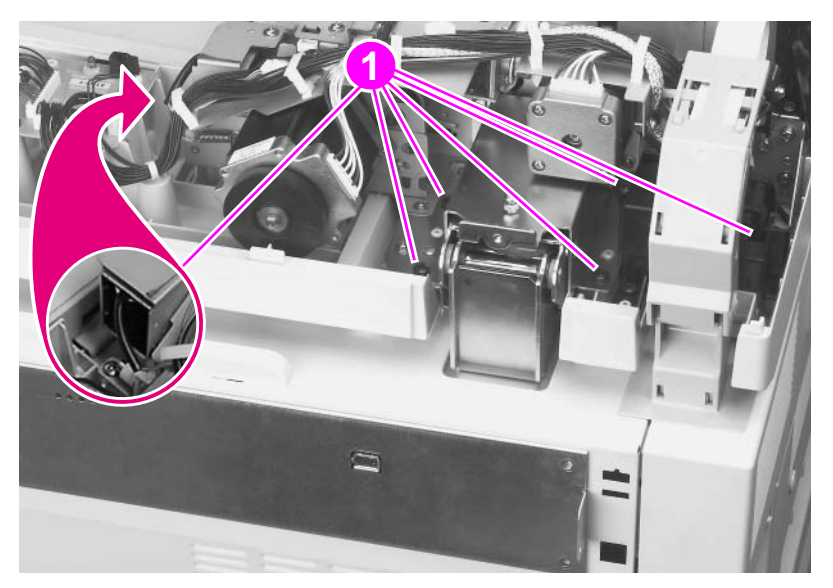

#### Figure 85.ADF base cover assembly (1 of 9)

4 Disconnect three connectors (callout 2) from the ADF intermediate PCB.

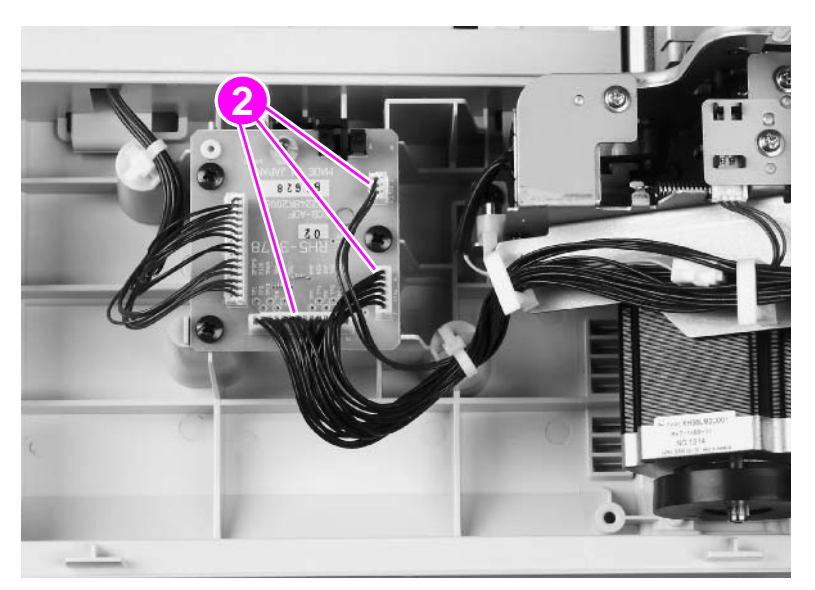

Figure 86.ADF base cover assembly (2 of 9)

5 Remove two screws (callout 3) and remove the ADF fan assembly.

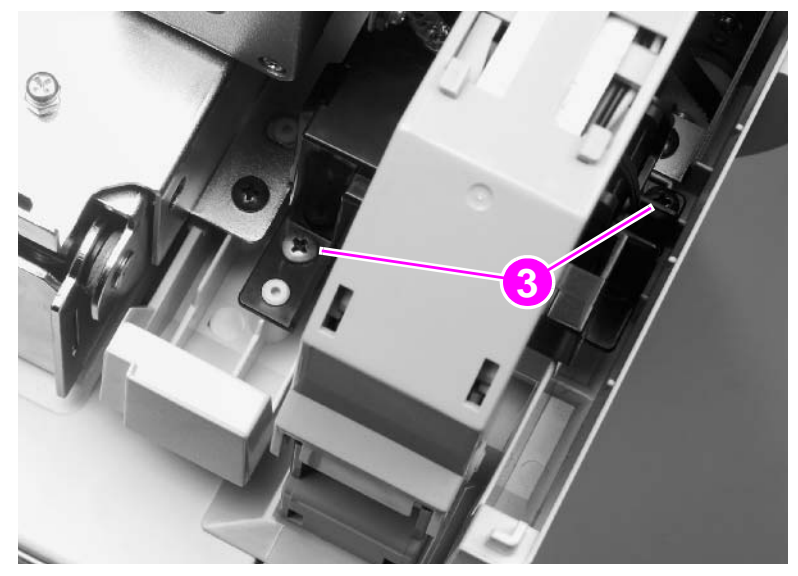

### Figure 87. ADF base cover assembly (3 of 9)

6 Remove two screws (callout 4).

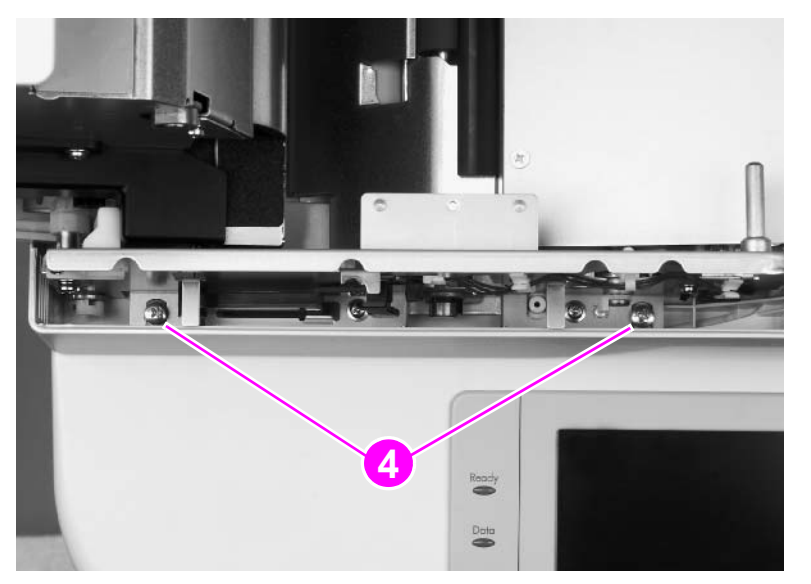

Figure 88. ADF base cover assembly (4 of 9)

7 Remove one connector (callout 5) from under the ADF cover.

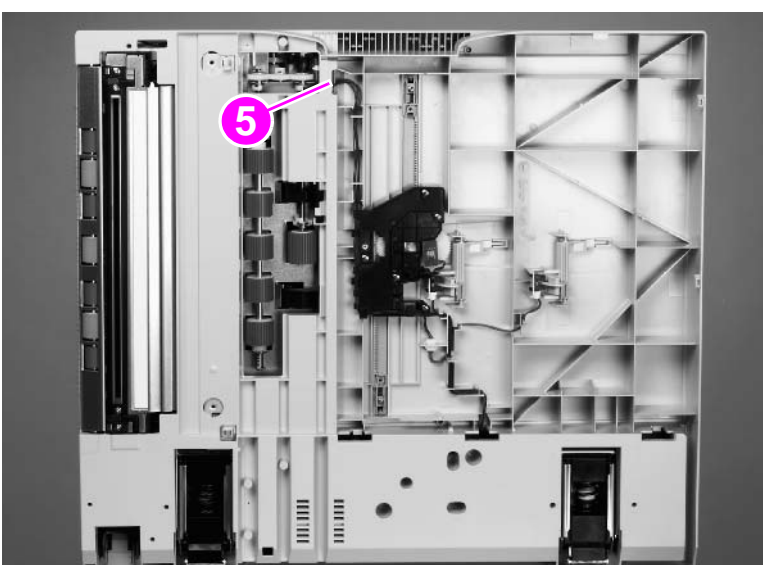

Figure 89.ADF base cover assembly (5 of 9)

8 Remove one screw (callout 6), and remove the front ADF paper width guide.

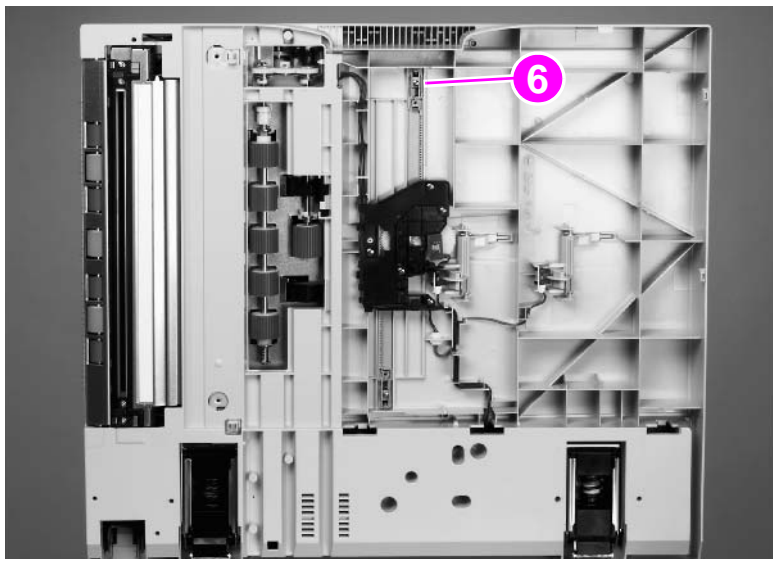

Figure 90. ADF base cover assembly (6 of 9)

- **9** Remove one screw and the locking plate (callout 7) on the right hinge.
- **10** Slide the right hinge off of the placement screw and then remove the ADF base cover assembly.

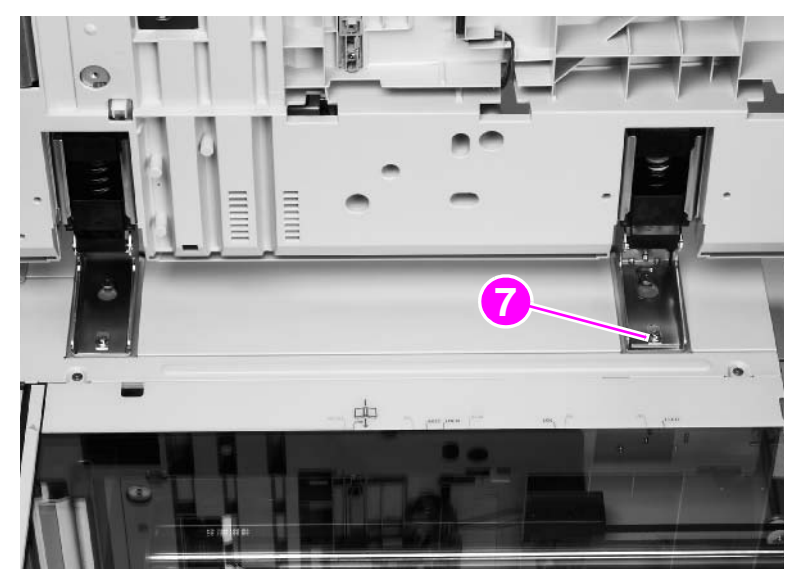

#### Figure 91. ADF base cover assembly (7 of 9)

**11** Hold the ADF main assembly open with your left hand, and grasp the ADF base cover handle with your right hand. Shift the ADF main assembly to the right to disengage the assembly from the cover.

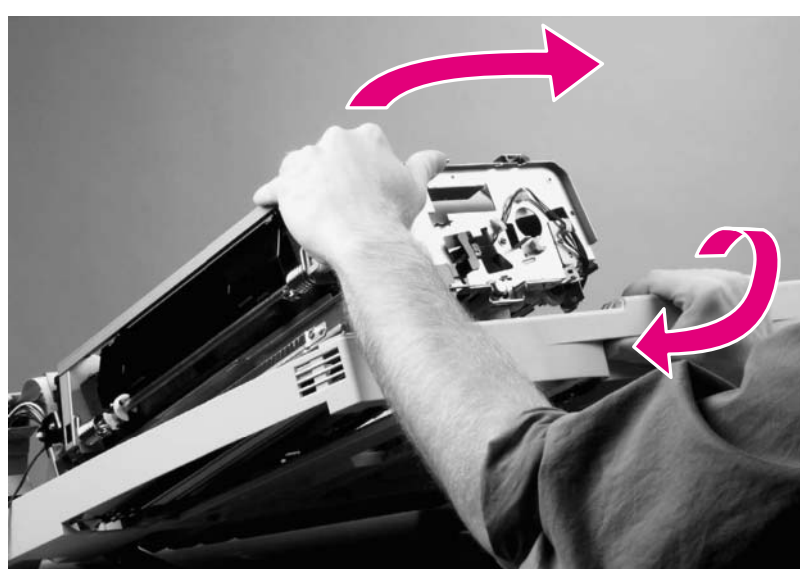

#### Figure 92. ADF base cover assembly (8 of 9)

**12** Remove the ADF base cover assembly.

## To reinstall

CAUTION

When you reinstall the ADF base cover assembly, make sure you do not damage the ESD threads (callout 8).

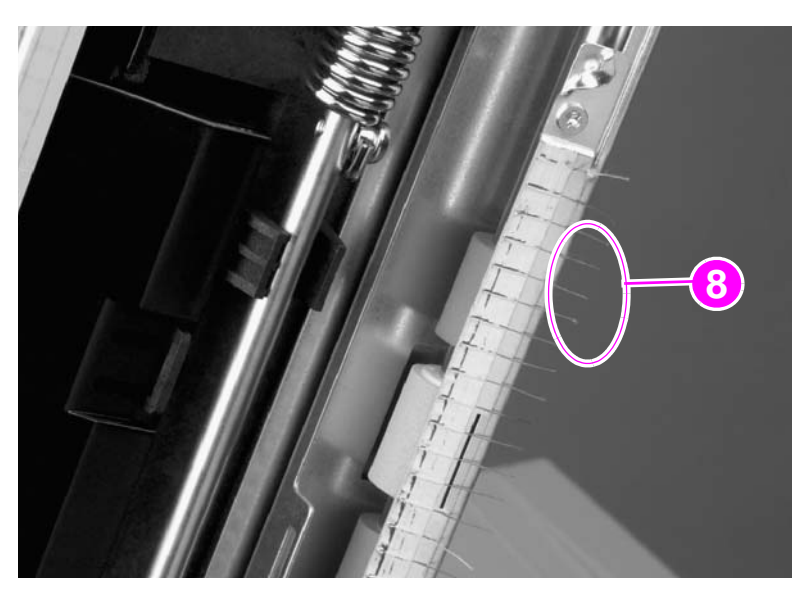

Figure 93. ADF base cover assembly (9 of 9)

# Glass

- **1** Remove the following covers:
  - flatbed right cover—See page 114.
  - flatbed rail cover—See page 112.
- 2 Using a small flatblade screwdriver, remove two glass-mount covers (callout 1).

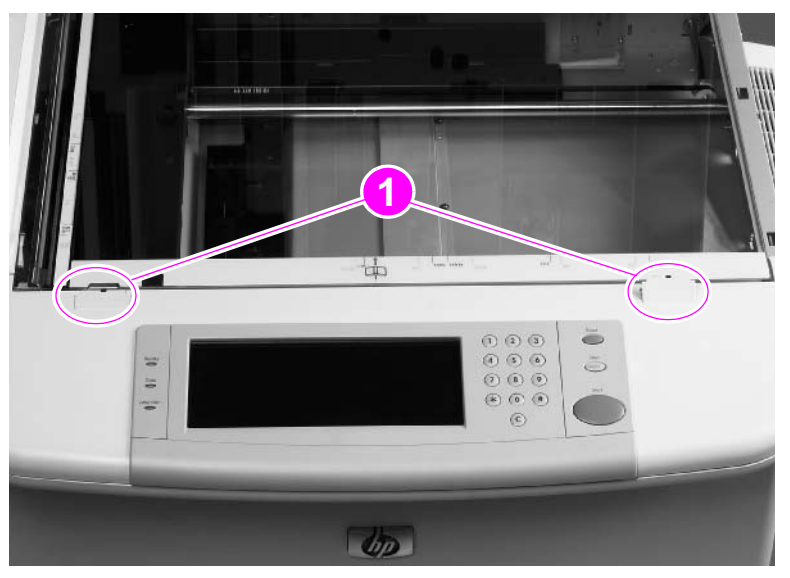

#### Figure 94. Glass (1 of 2)

- **3** Remove three screws and three glass mounts (callout 2).
- 4 Remove one screw and one alignment glass mount (callout 3).
- 5 Grasp the glass on its edge and carefully lift to remove it.

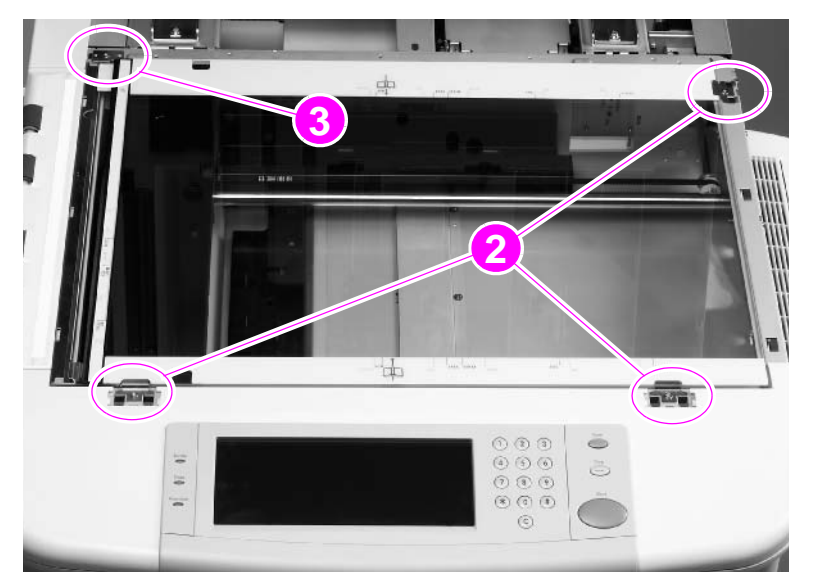

Figure 95.

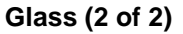

### To reinstall

Align the glass with the locating tabs located at the back left position, and install the alignment glass mount.

**CAUTION** When reinstalling the glass mounts, be sure to seat the mounts completely using your fingers before screwing them in. Using a screw to force the mount into place can break the edges of the glass.

# Internal

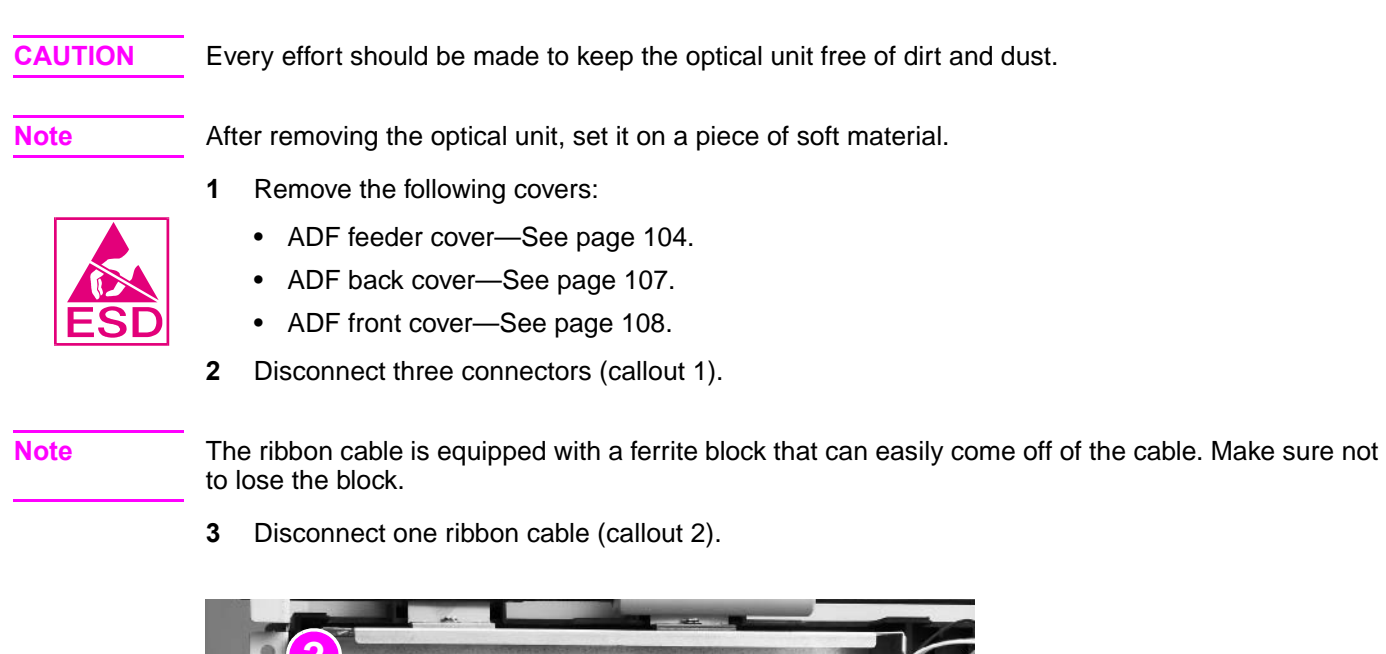

**ADF optical unit** 

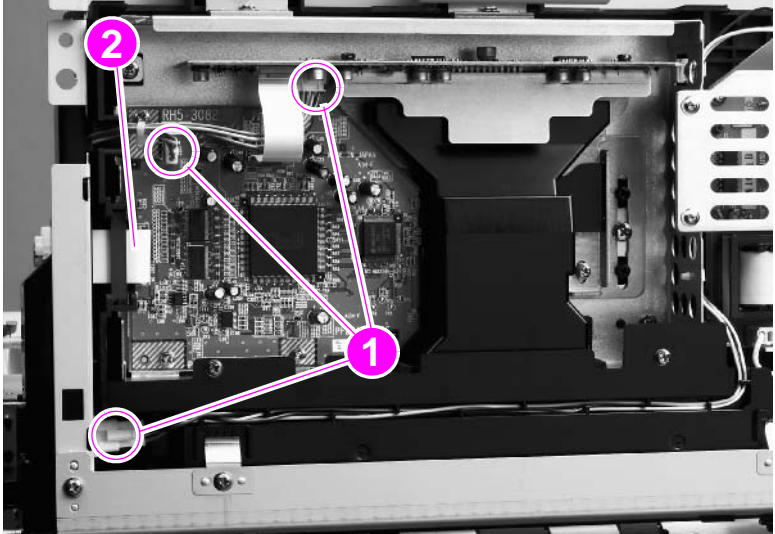

Figure 96. ADF optical unit (1 of 8)

- 4 Remove one screw (callout 3).
- 5 Push the cable cover to your right to disengage four claws (callout 4).
- 6 Tilt the cable cover up and remove it.

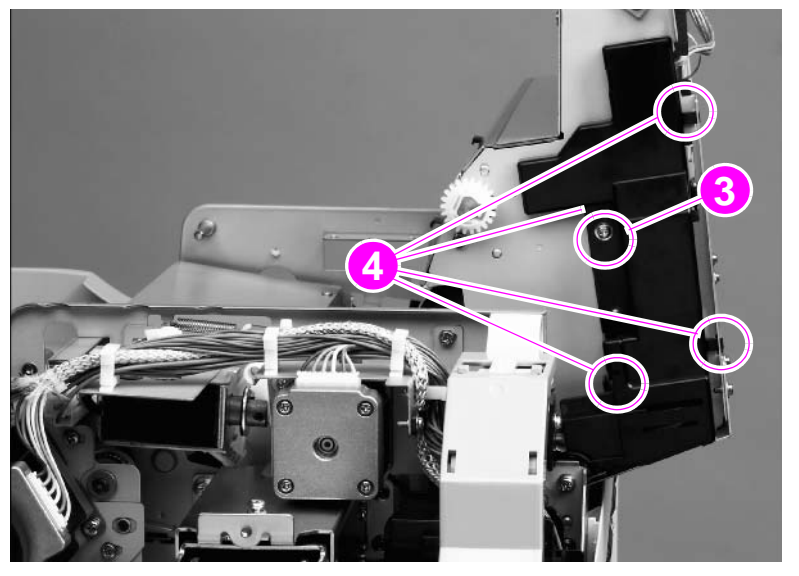

#### Figure 97. ADF optical unit (2 of 8)

7 Remove one grounding screw (callout 5).

#### Hint

Twist the cable ties to disengage them, and press the tabs to disengage the saddle clamps.

- 8 Remove one cable tie and two saddle clamps (callout 6).
- **9** Disconnect one connector and unseat one connector (callout 7).
- **10** Unlace and remove the cables from the cable harness (callout 8).

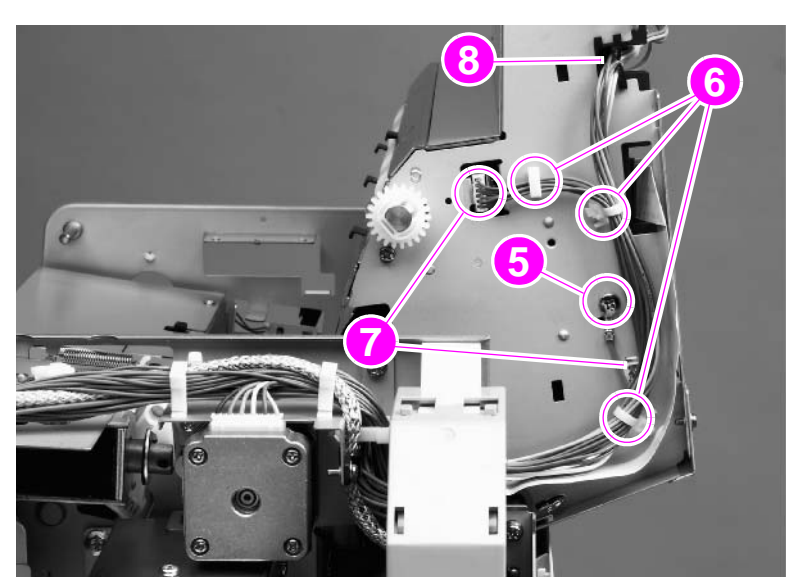

Figure 98. ADF optical unit (3 of 8)

- **11** Remove one screw (callout 9) from the flatbed cable cover.
- **12** Slide the flatbed cable cover away from the optical unit to clear it for removal of the optical unit.

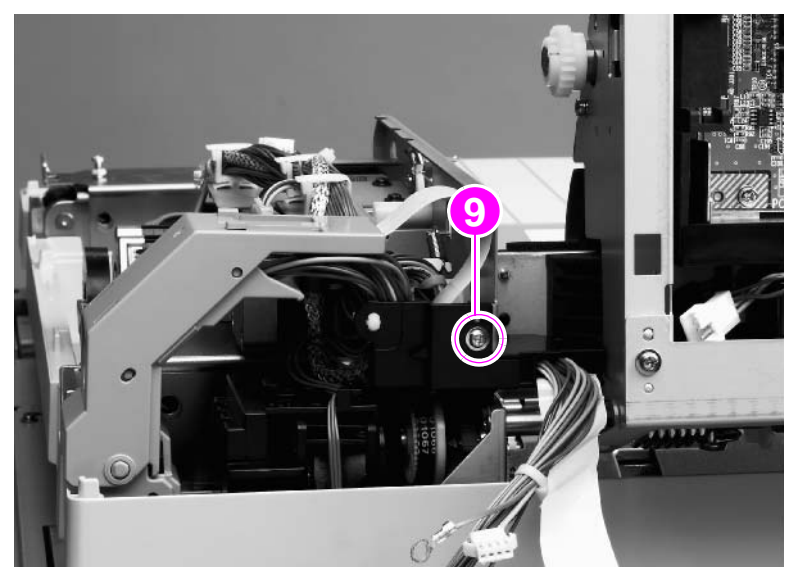

### Figure 99. ADF optical unit (4 of 8)

- **CAUTION** With the ADF stopper cover removed, the optical unit will fall. Before performing step 13, grasp the optical unit and lower it slowly to prevent it from falling.
  - **13** Remove one screw (callout 10) and the ADF stopper cover (callout 11).

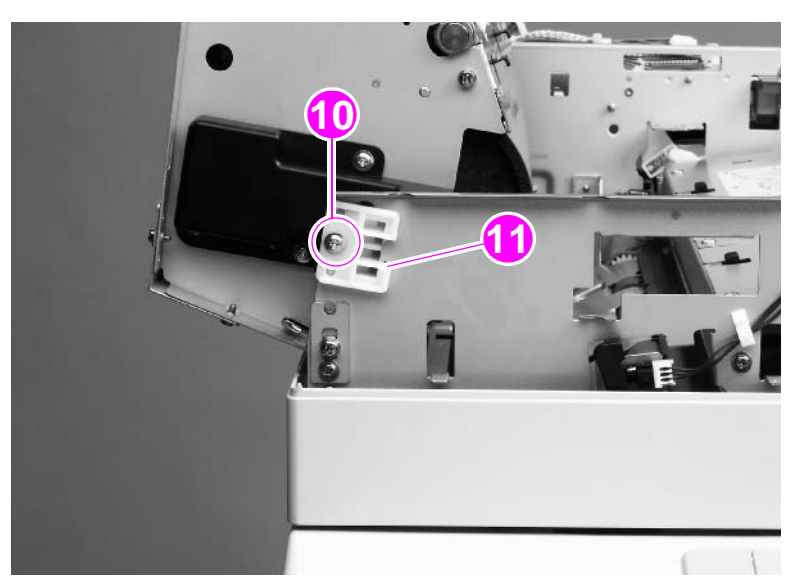

Figure 100.ADF optical unit (5 of 8)

14 Remove one screw (callout 12) from the end of the shaft at the back of the ADF.

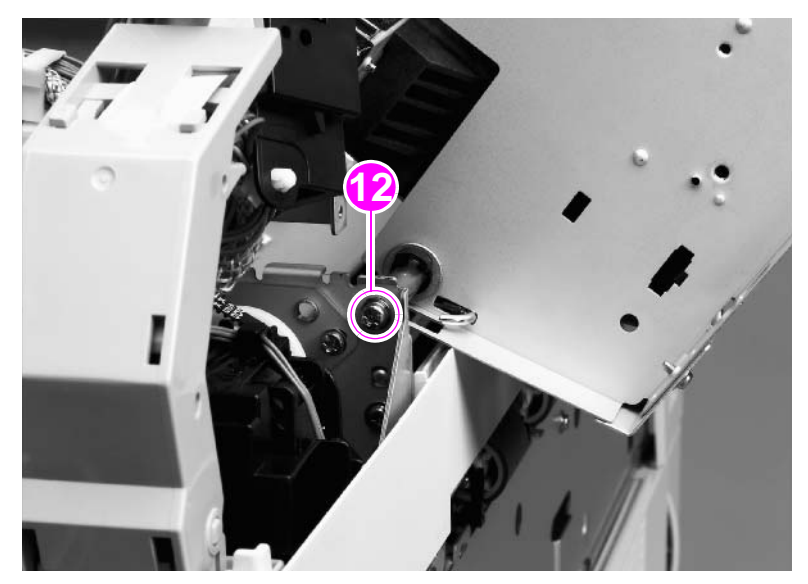

### Figure 101. ADF optical unit (6 of 8)

**15** Remove one screw from the shaft-retaining plate (callout 13).

#### **CAUTION** Make sure the unit is supported before removing the shaft screws.

**16** Remove one screw from the shaft and remove the shaft-retaining plate (callout 14).

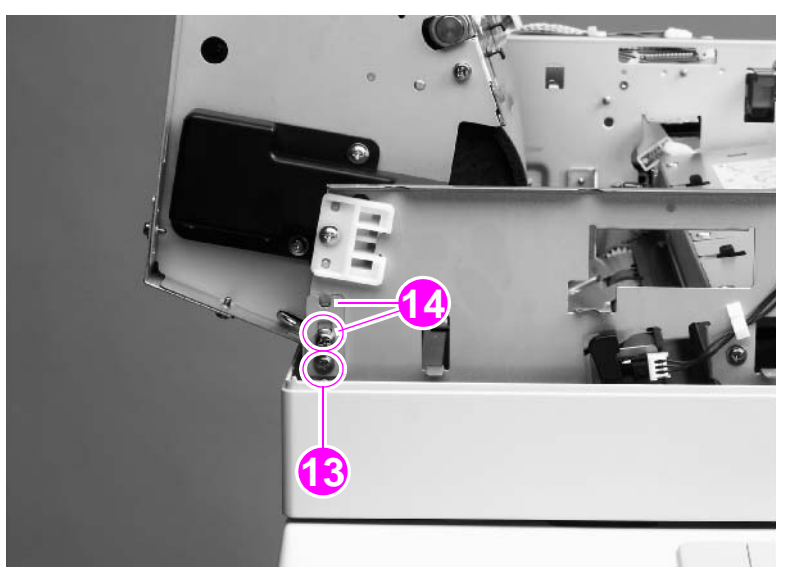

#### Figure 102.ADF optical unit (7 of 8)

#### CAUTION

Note

To avoid damage to the optical unit filter (callout 15), maintain an adequate clearance so that the filter will not catch on other parts. A damaged or missing filter causes poor-quality scans.

When removing the optical unit, be sure to hold the ADF down to prevent it from springing open.

- **17** Remove one screw (callout 16).
- **18** Slide the optical unit to the right to disengage the shaft (callout 17).
- **19** Tilt the unit up and slide it to the left to disengage the other end of the shaft, and remove the unit.

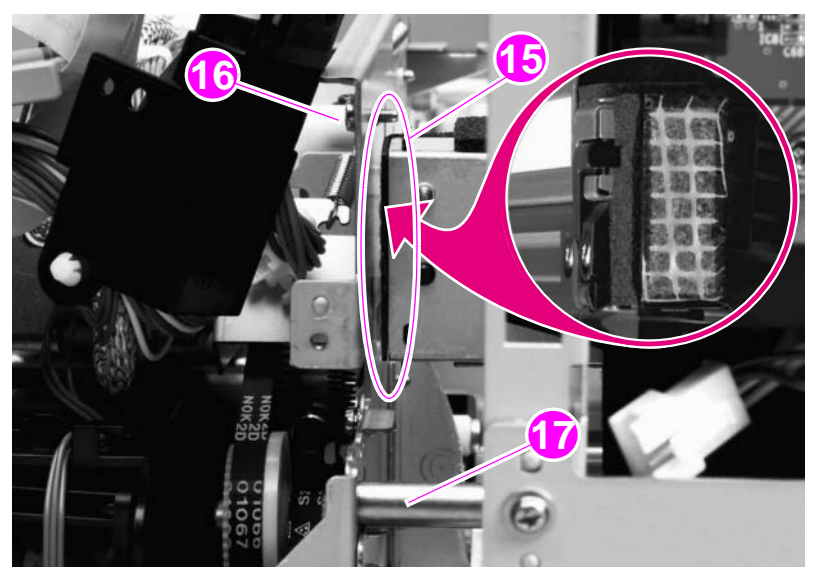

Figure 103. ADF optical unit (8 of 8)

### To reinstall

The ribbon cable is equipped with a ferrite block that can easily come off of the cable. Make sure that the ferrite block remains reinstalled.

**CAUTION** To avoid damage to the optical unit filter (callout 15), maintain an adequate clearance so that the filter will not catch on other parts. A damaged or missing filter causes poor-quality scans.

# **ADF scanning lamp**

## Note The scanning lamp and the shading filter are a matched set and must be replaced together.

- **1** Remove the ADF optical unit. See page 125.
- **2** Carefully release two clips on the side of the ADF optical unit filter and slide the filter off (callout 1).

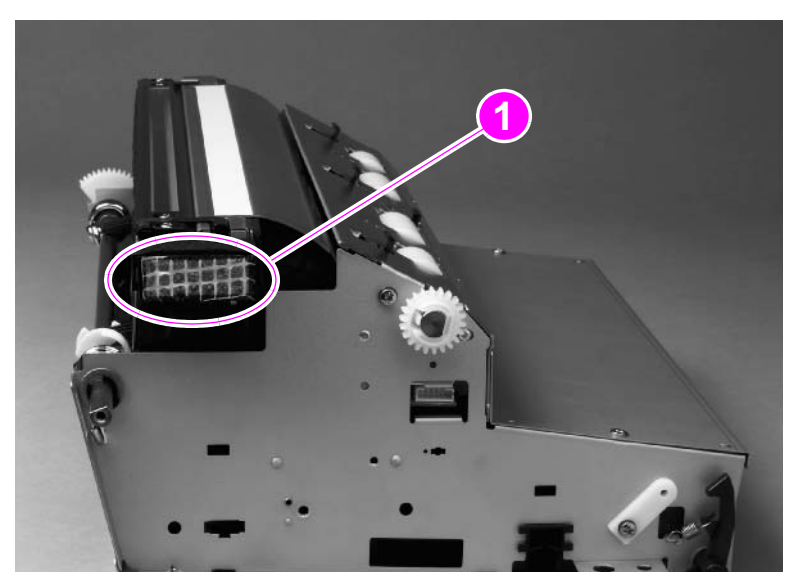

#### Figure 104. ADF scanning lamp (1 of 5)

**3** Remove two flat-head screws (callout 2).

Note

Do not touch the glass or the white calibration strip.

**4** Grasp the ends of the guide (callout 3), lift it up to disengage the lock tabs, and remove the guide.

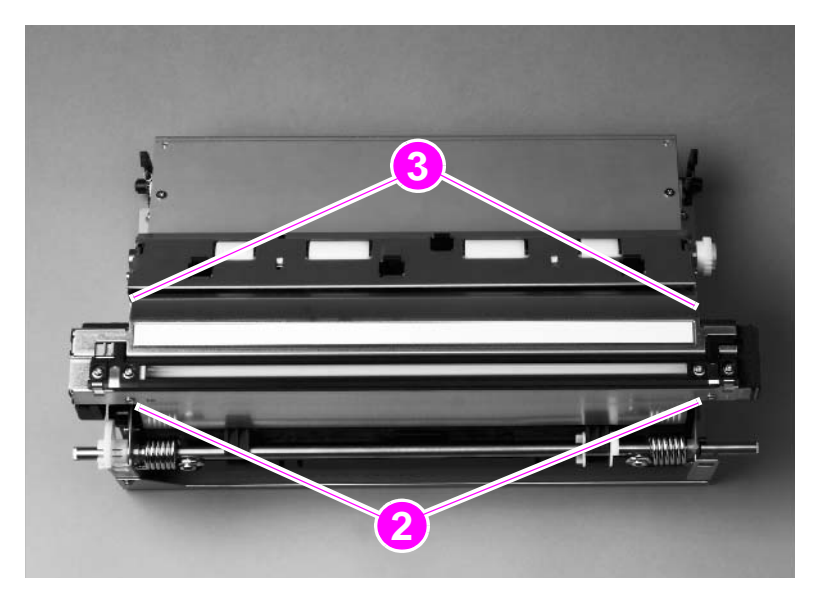

Figure 105. ADF scanning lamp (2 of 5)

**5** Remove two screws (callout 4) and lift off the cable cover (callout 5).

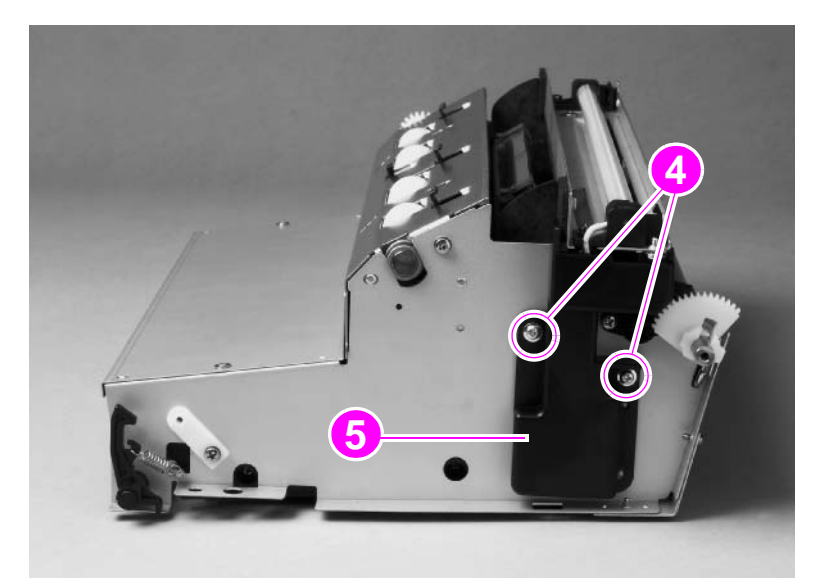

### Figure 106. ADF scanning lamp (3 of 5)

**6** Disconnect the connector (callout 6).

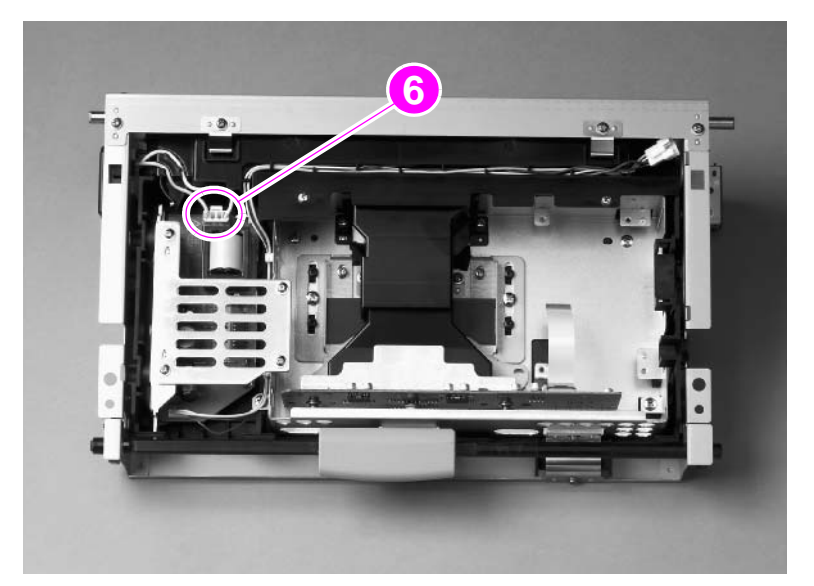

Figure 107. ADF scanning lamp (4 of 5)

7 Remove two screws (callout 7) and remove the scanning lamp (callout 8).

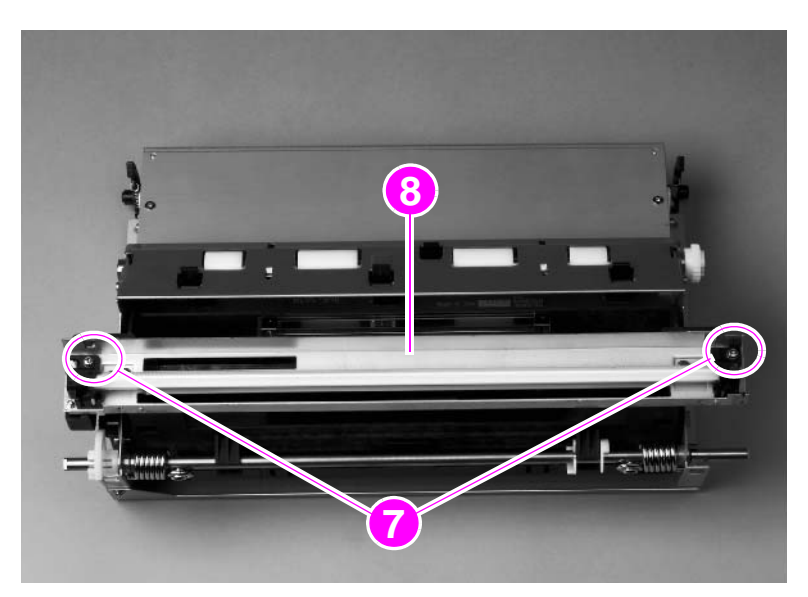

### Figure 108. ADF scanning lamp (5 of 5)

#### To reinstall

Make sure the tabs are aligned and inserted before seating the lamp.

Note Avoid touching the new lamp while installing it.

# **ADF** shading filter

#### **Note** The shading filter and the scanning lamp are a matched set and must be replaced together.

- 1 Remove the ADF analog processor PCB. See page 155.
- 2 Remove two screws (callout 1) and lift off the front ADF lens cover (callout 2).

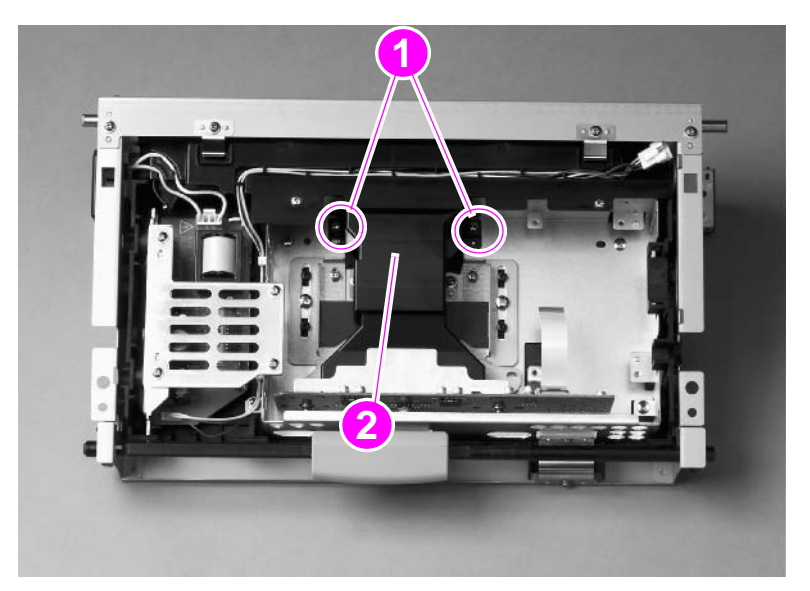

### Figure 109. ADF shading filter (1 of 2)

- 3 Squeeze the sides of the back ADF lens cover to release four claws, and lift off the cover.
- 4 Remove one screw (callout 3) and lift off the ADF shading filter (callout 4).

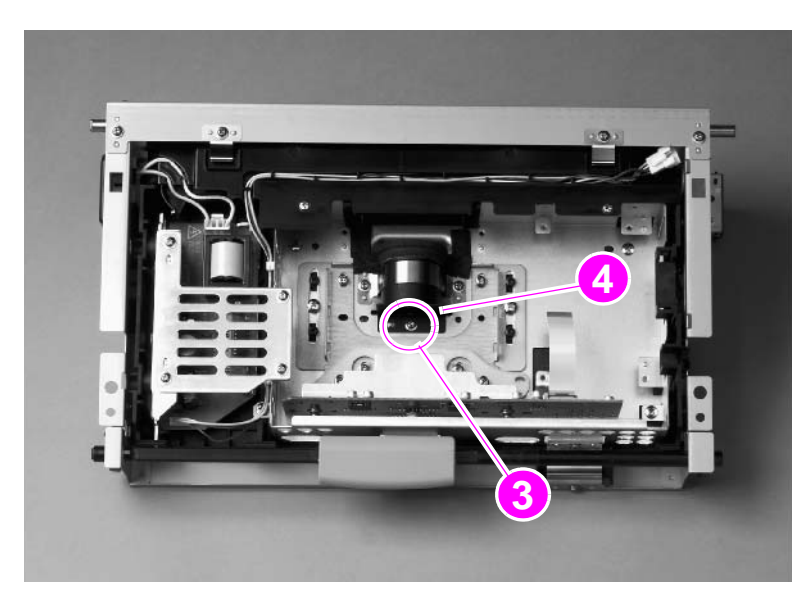

Figure 110. ADF shading filter (2 of 2)

# Flatbed optical unit

**CAUTION** The flatbed optical unit uses grease on certain parts for lubrication. If grease is smeared onto other parts, clean those parts in accordance with the established cleaning procedures. See "General cleaning" in chapter 4.

- **1** Remove the following components:
  - flatbed right cover—See page 114.
  - flatbed left cover—See page 115.
  - glass—See page 118.
- 2 Remove two screws (callout 1) and remove the flatbed-mount cover (callout 2).

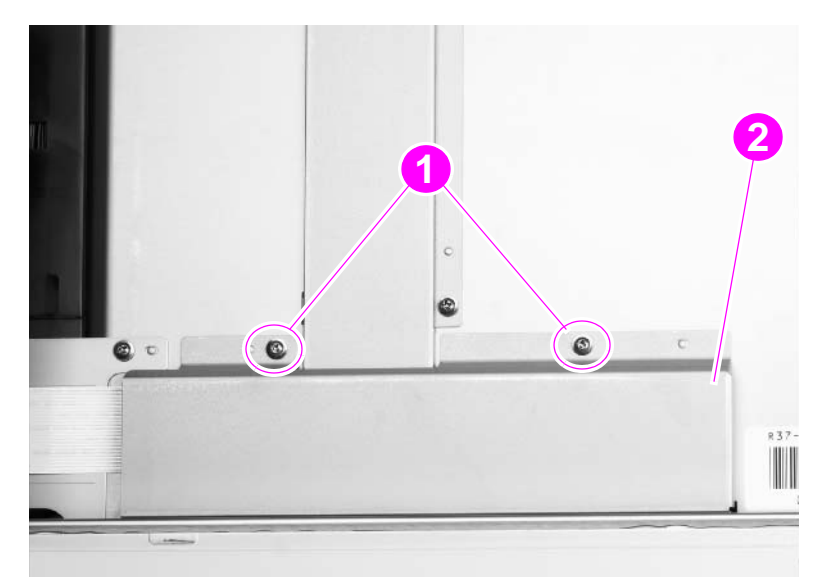

#### Figure 111. Flatbed optical unit (1 of 6)

**3** Disconnect two ribbon cables (callout 3).

#### Note

One of the cables is a Zero Insertion Force (ZIF) cable, and the connector does not have a retaining clip.

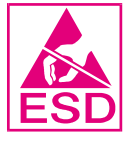

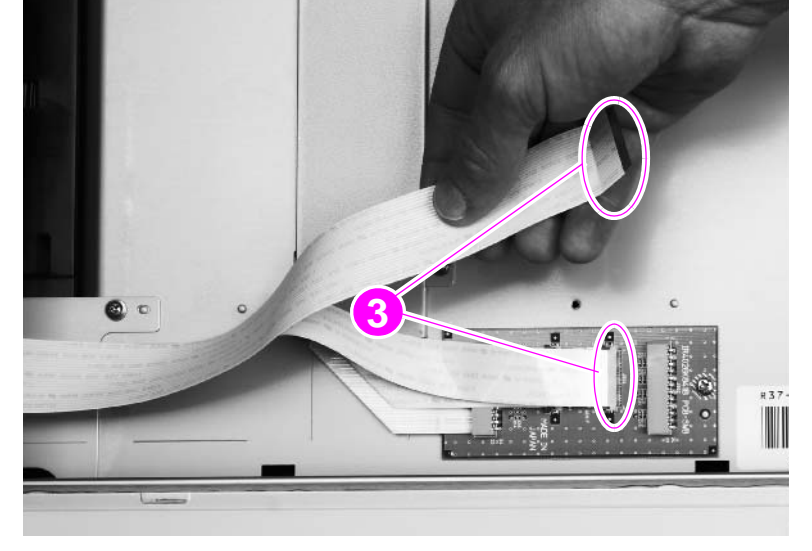

#### Figure 112. Flatbed optical unit (2 of 6)

#### CAUTION

The retaining clips on the two center connectors are fragile and can break easily.

- **4** Grasp the optical unit and slide it to the right to gain access to the belt-tension adjusting plate (callout 4).
- **5** Loosen one screw (callout 5).
- 6 Push the adjusting plate to the right to release pressure on the belt, and then remove the belt.

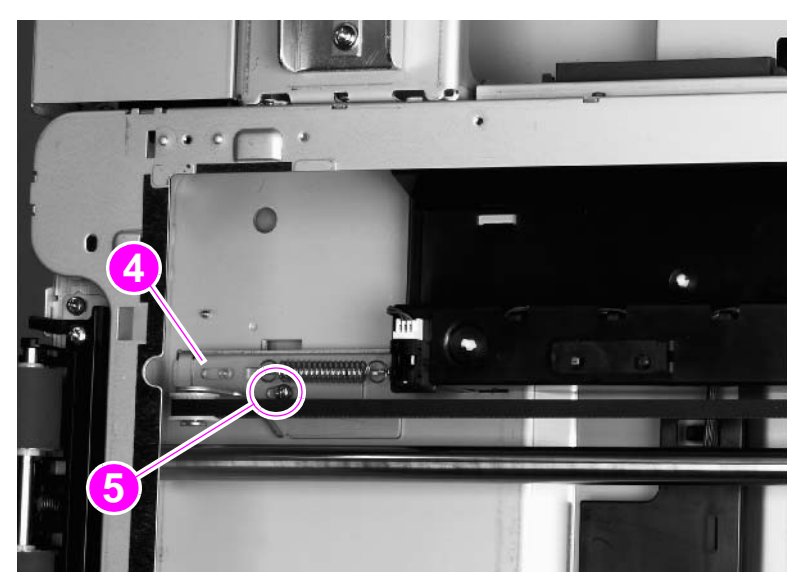

#### Figure 113. Flatbed optical unit (3 of 6)

7 Remove one screw (callout 6) from the left end of the shaft.

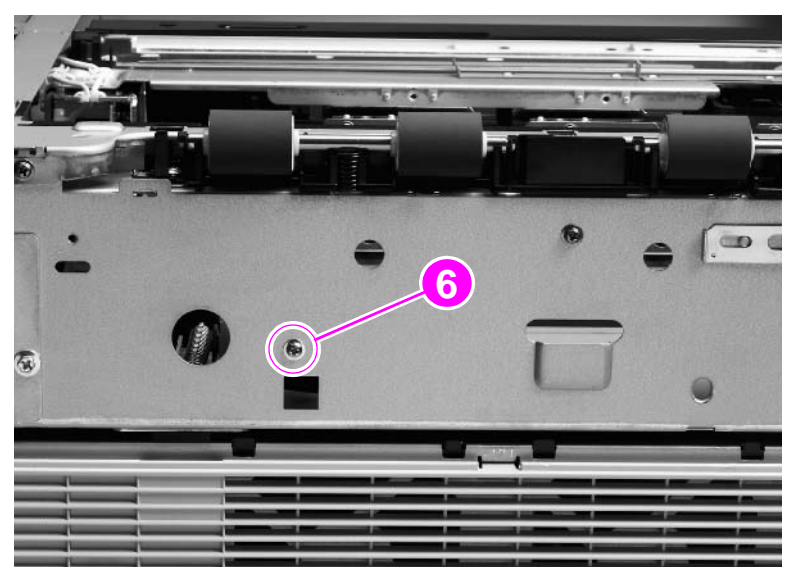

Figure 114. Flatbed optical unit (4 of 6)

- 8 Remove one screw and the shaft ground plate (callout 7) from the right side of the shaft.
- **9** Pull the shaft from the right side to remove it.

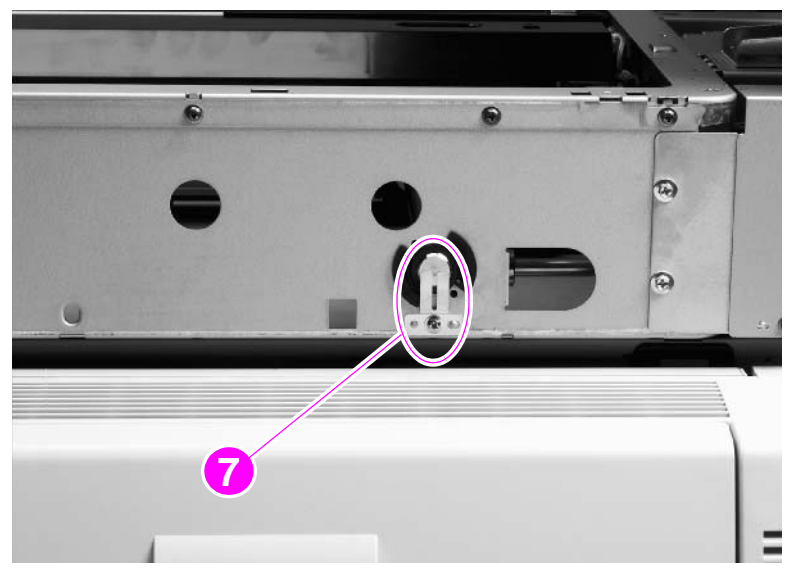

#### Figure 115. Flatbed optical unit (5 of 6)

#### CAUTION

Move the shaft slowly and support the optical unit to prevent scrapes on and wear to the optical unit and assemblies.

**10** Slide the optical unit (callout 8) and turn it clockwise to gain clearance sufficient to lift it out.

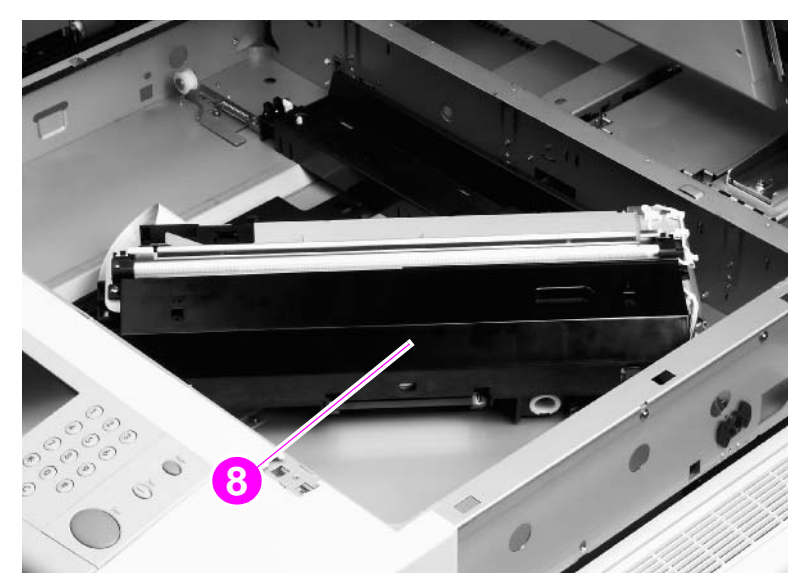

#### Figure 116. Flatbed optical unit (6 of 6)

### To reinstall

Support the left side of the optical unit, insert the shaft, and be sure to maintain support until the left screw is installed. Verify that the keyed end of the shaft and the frame are aligned.

# Flatbed scanning lamp

### **Note** The scanning lamp and the shading filter are a matched set and must be replaced together.

- 1 Remove the flatbed optical unit. See page 134.
- 2 Grasp the ends of the mirror cover (callout 1) and lift to remove it.

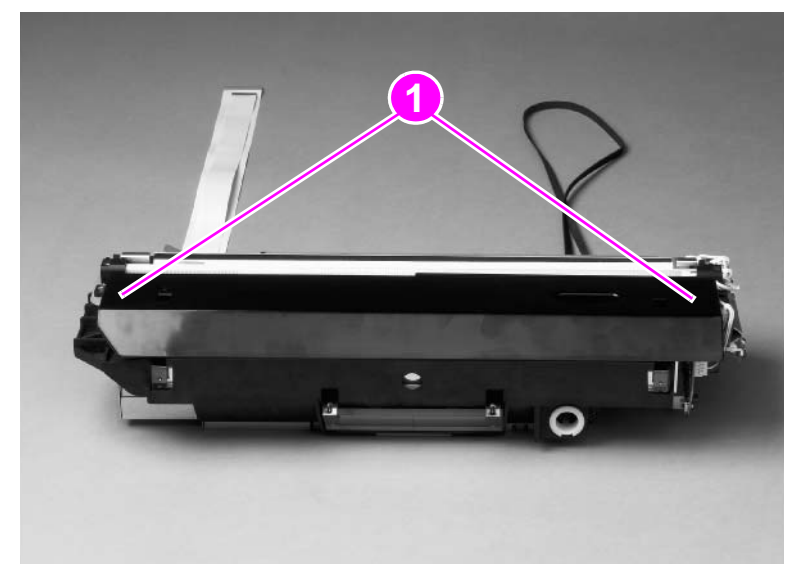

### Figure 117. Flatbed scanning lamp (1 of 3)

**3** Disconnect one connector (callout 2).

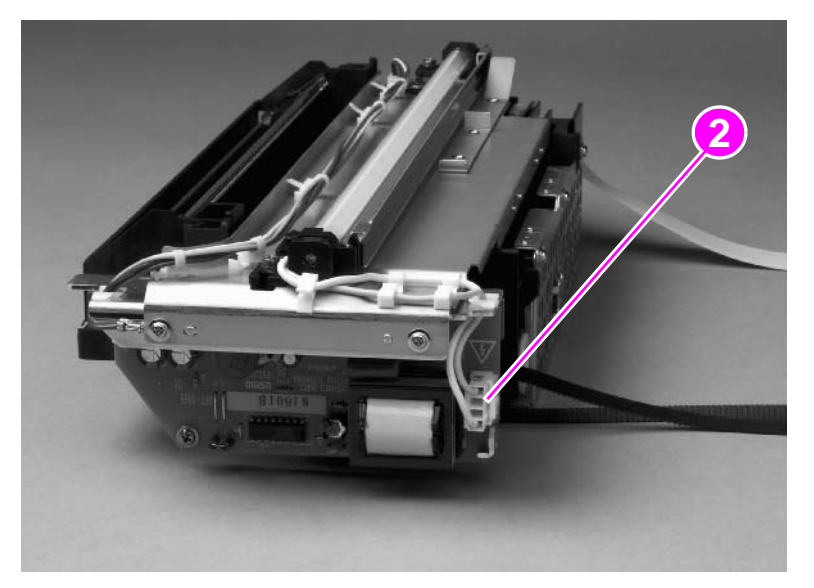

Figure 118. Flatbed scanning lamp (2 of 3)

4 Remove two screws (callout 3) and lift out the flatbed scanning lamp.

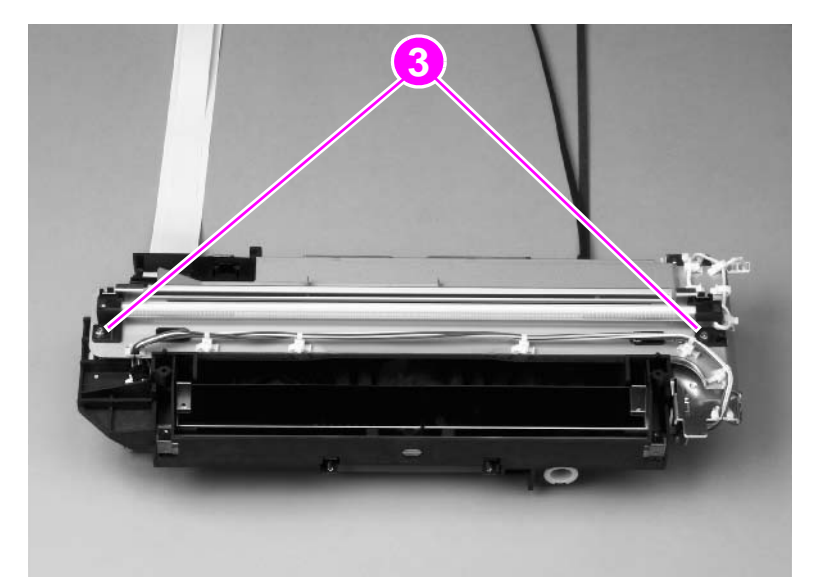

### Figure 119. Flatbed scanning lamp (3 of 3)

#### To reinstall

Make sure the mirror cover is not installed backwards. The scanning mirror is completely covered when the mirror cover is installed correctly.

# Flatbed shading filter

#### **Note** The shading filter and the scanning lamp are a matched set and must be replaced together.

- **1** Remove the flatbed optical unit. See page 134.
- 2 Remove seven screws (callout 1) and remove the RFI cover (callout 2).

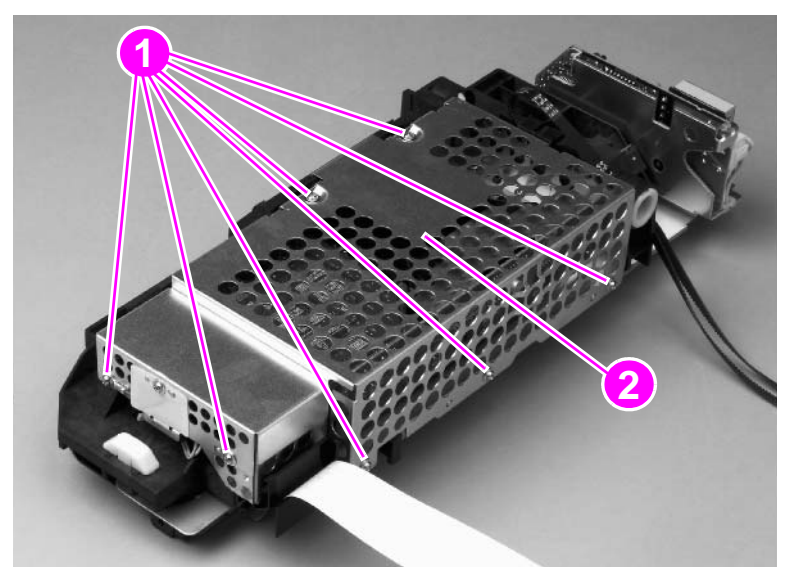

#### Figure 120. Flatbed shading filter (1 of 3)

**3** Squeeze the sides of the lens cover (callout 3) to disengage four claws, and remove the cover.

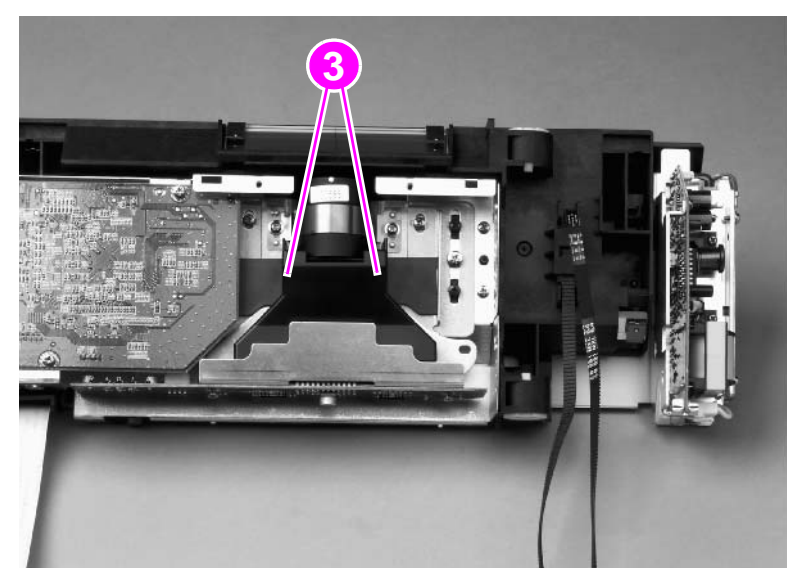

Figure 121. Flatbed shading filter (2 of 3)

4 Remove one screw (callout 4) and remove the filter (callout 5).

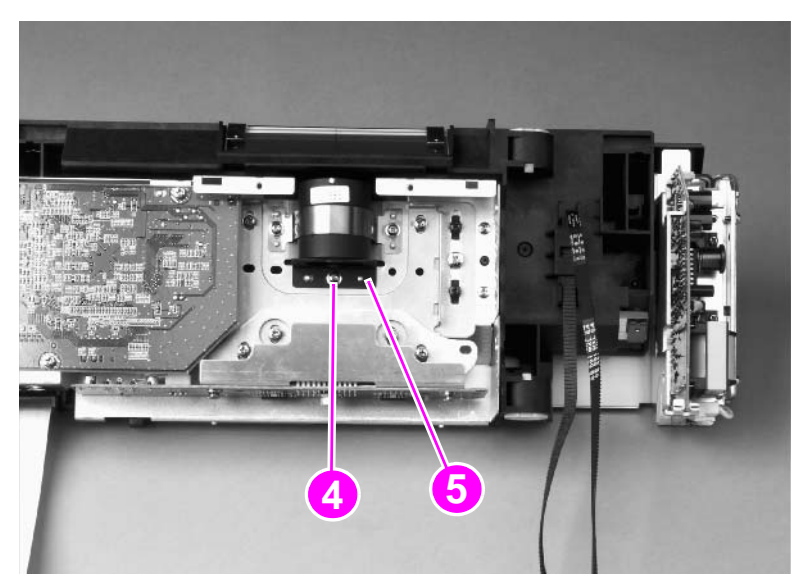

### Figure 122. Flatbed shading filter (3 of 3)

### To reinstall

Make sure the lens cover is inserted under the sheet-metal frame. See figure 121.

# Switch and solenoids

# ADF feeder cover detection switch

- 1 Open the ADF feeder.
- 2 Remove the ADF back cover. See page 162.
- **3** Remove one screw (callout 1) and disconnect two connectors (callout 2).
- 4 Remove the ADF feeder cover detection switch and mount.
- **5** Remove the switch from the mount.

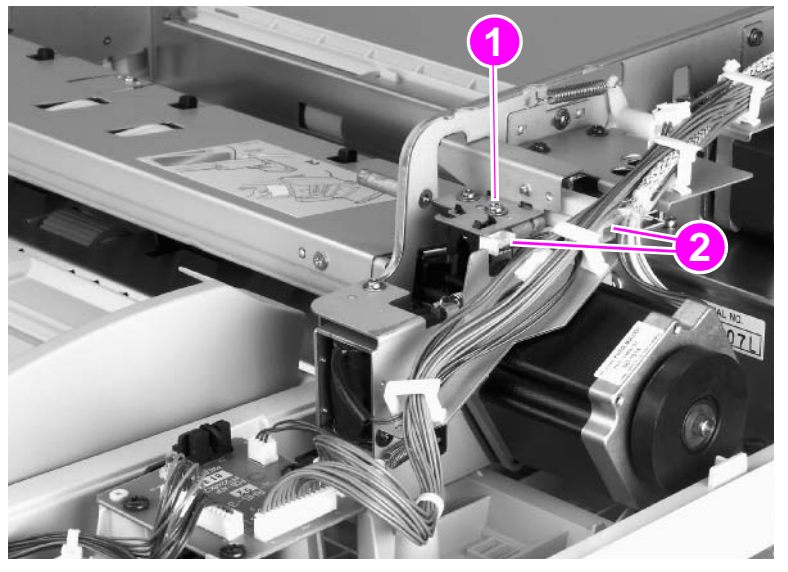

Figure 123. ADF feeder cover detection switch

# Weight solenoid

1 Remove the ADF back cover. See page 107.

Note Do not touch the retaining screw (callout 1) on the solenoid mounting plate.

Hint The retaining screw is marked with blue paint.

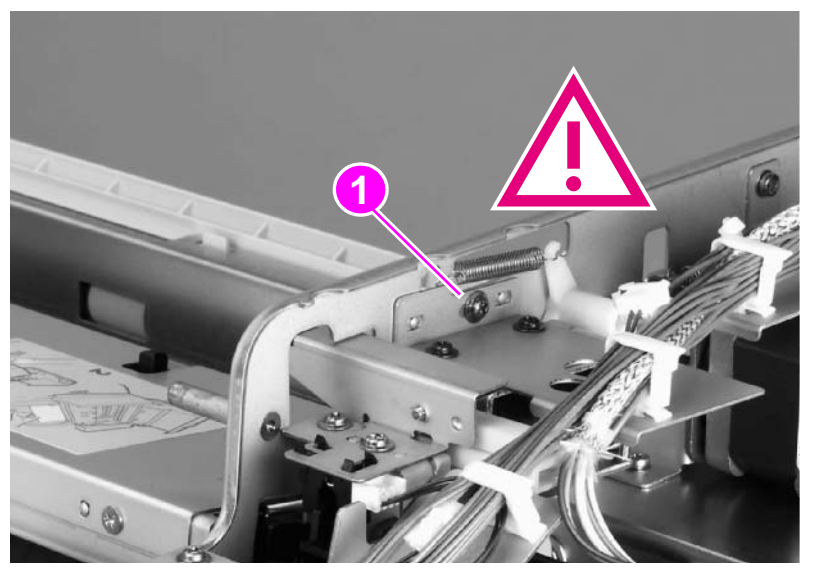

### Figure 124. Weight solenoid (1 of 2)

- 2 Disconnect one connector (callout 2).
- **3** Remove one spring (callout 3).
- 4 Remove two screws (callout 4).
- **5** Remove the weight solenoid.

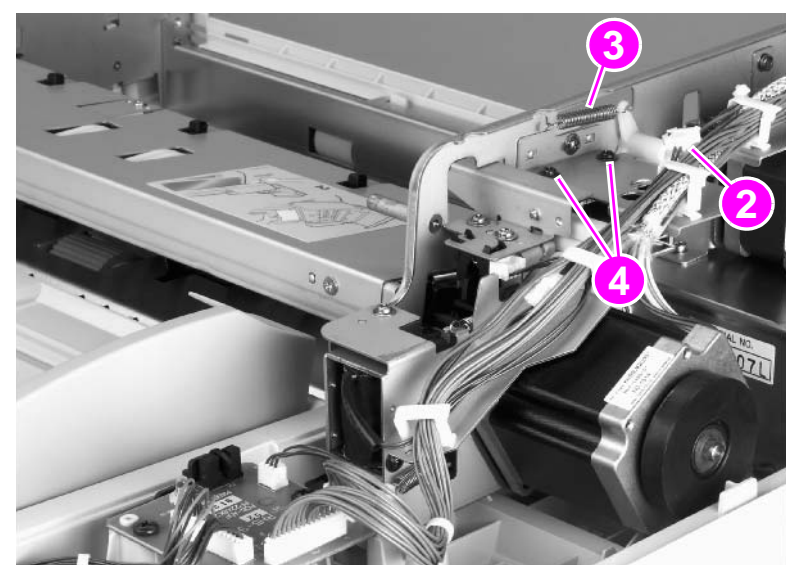

Figure 125.Weight solenoid (2 of 2)
## **Shutter solenoid**

- **1** Remove the ADF back cover. See page 107.
- 2 Disconnect one connector (callout 1).
- **3** Remove one screw (callout 2).
- 4 Remove the shutter solenoid.

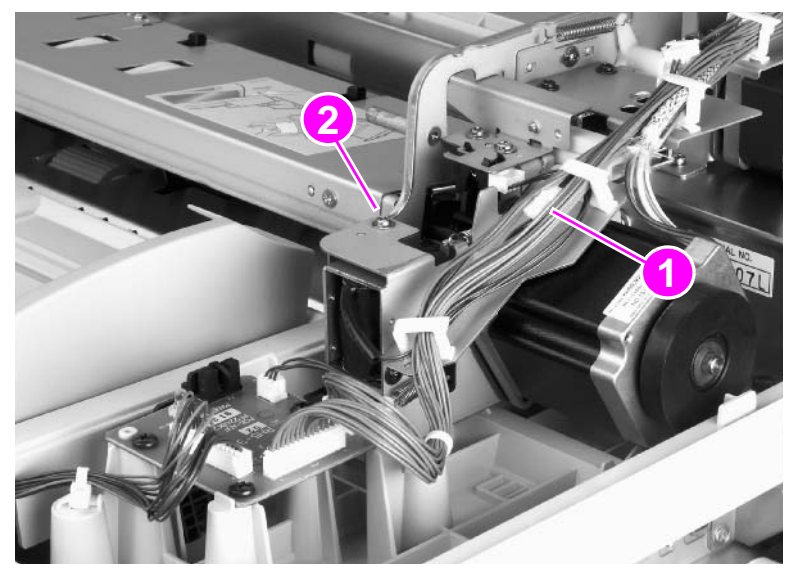

Figure 126. Shutter solenoid

# **Motors and fans**

## **Pickup motor**

- **1** Remove the ADF back cover. See page 107.
- 2 Loosen, but do not remove, three screws on the motor mount (callout 1).

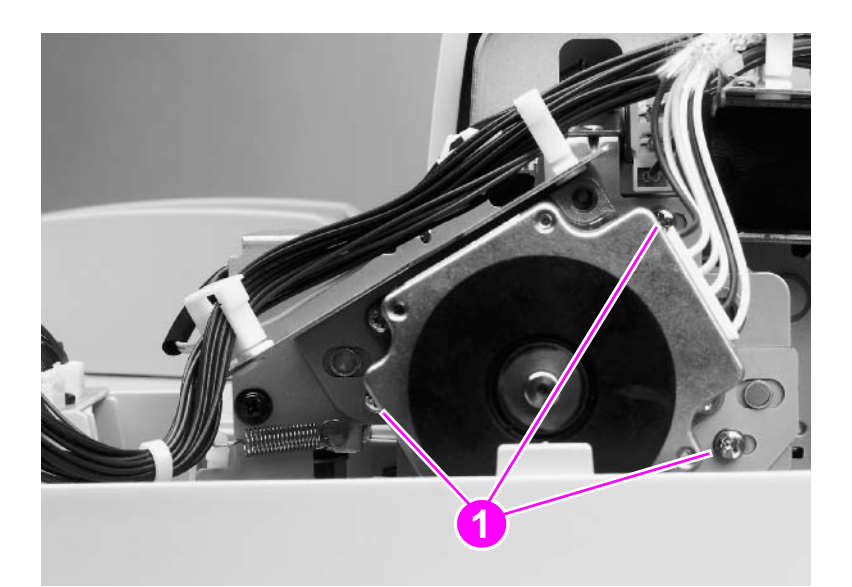

### Figure 127. Pickup motor (1 of 2)

- 3 Slide the motor toward the right to loosen belt tension.
- 4 Retighten the three screws on the motor mount.
- 5 Disconnect one connector (callout 2) and remove two screws (callout 3).
- 6 Remove the pickup motor.

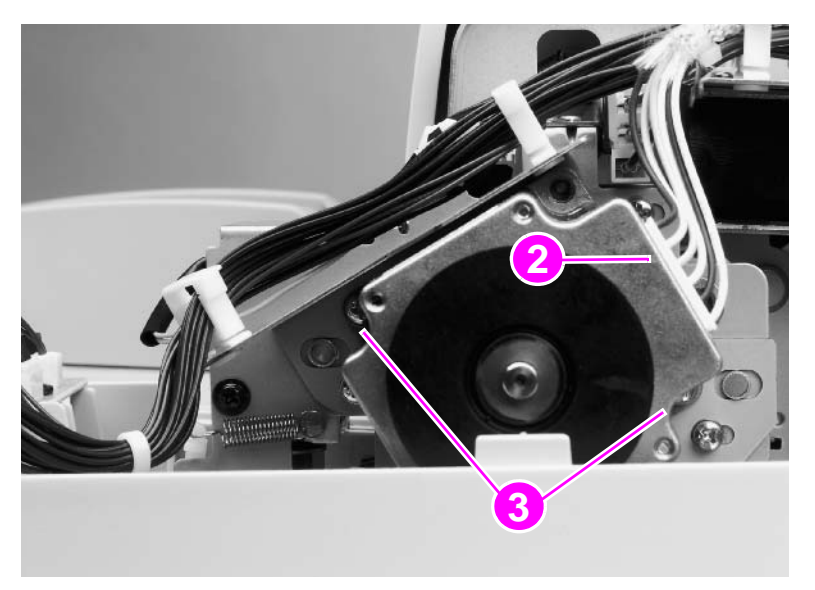

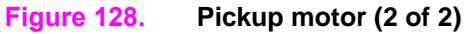

### To reinstall

Loosen the three screws on the motor mount, and allow the spring to adjust the position of the motor before retightening the screws.

Note Make sure the belt is captured on the motor gear.

## **Delivery motor**

- 1 Remove the ADF back cover. See page 107.
- **2** Use needlenose pliers to remove one spring (callout 1).
- 3 Remove one screw (callout 2) and one cable clamp.

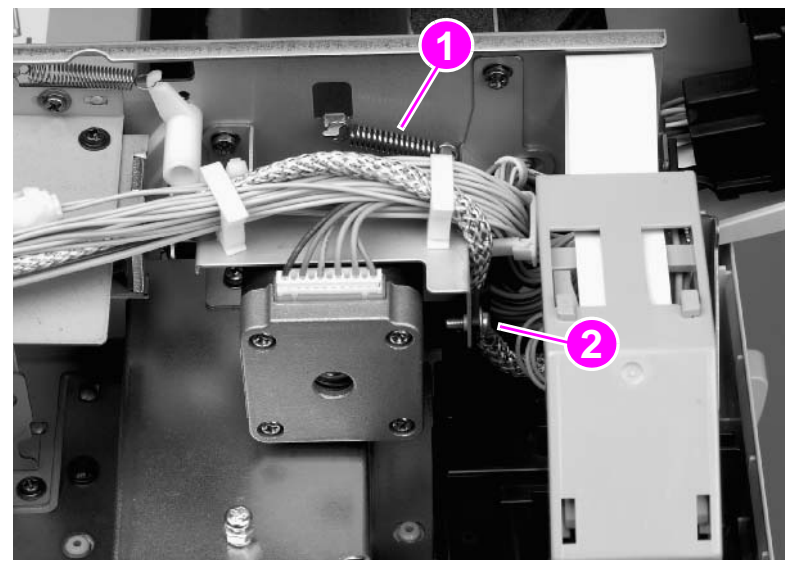

### Figure 129. Delivery motor (1 of 2)

- 4 Remove three cable ties (callout 3) and disconnect one connector (callout 4).
- **5** Remove three screws (callout 5).

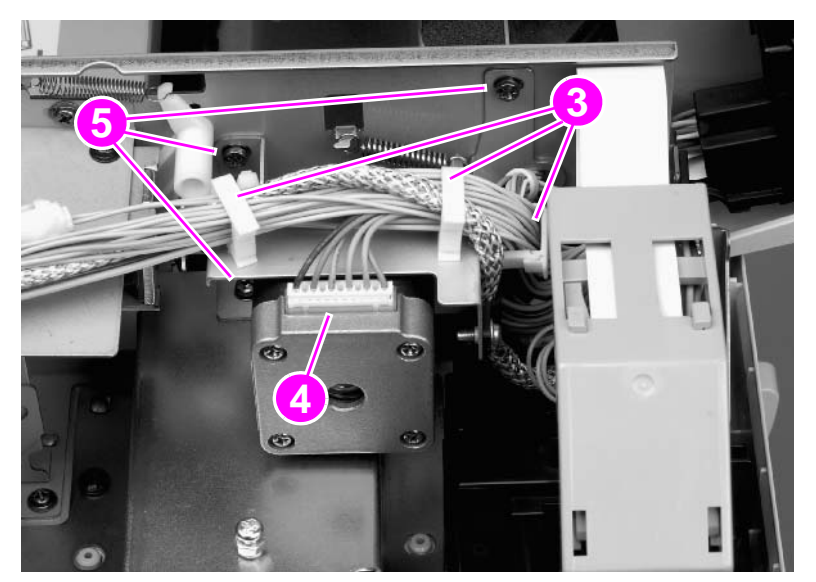

### Figure 130. Delivery motor (2 of 2)

- 6 Slide the delivery motor to the right.
- 7 Remove the delivery motor with the motor mount.
- 8 Remove two screws from the back of the mount.
- **9** Remove the delivery motor from the motor mount.

### To reinstall

Install the three motor mount screws but do not tighten them. Reinstall the tension spring, and allow the spring to position the motor and mount before tightening the mount screws.

Note Make sure the belt is captured on the motor gear.

# **Flatbed motor**

- **1** Remove the flatbed back cover. See page 113.
- 2 Remove the flatbed right cover. See page 114.
- 3 Remove three screws (callout 1) and one reinforcement plate (callout 2).

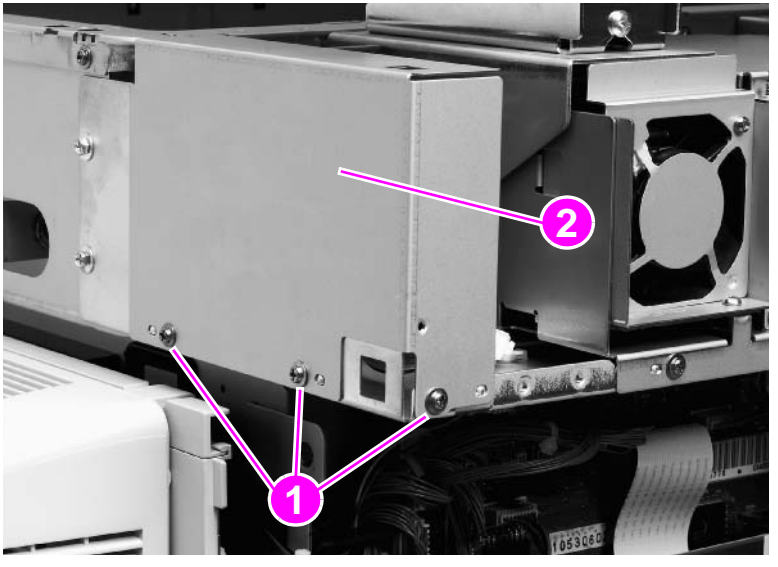

### Figure 131. Flatbed motor (1 of 3)

4 Loosen two screws (callout 3).

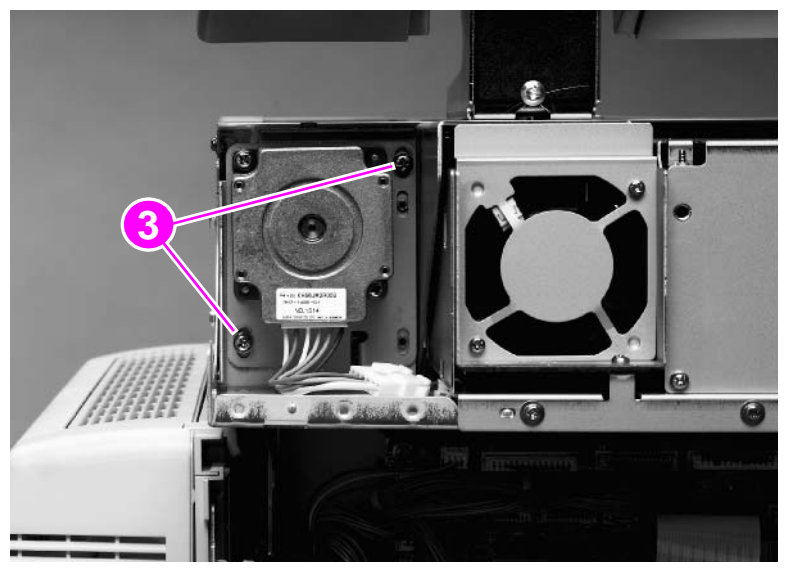

Figure 132. Flatbed motor (2 of 3)

- 5 Slide the motor down to loosen tension on the belt.
- 6 Retighten the two screws.
- 7 Remove two screws (callout 4).
- 8 Remove the flatbed motor.

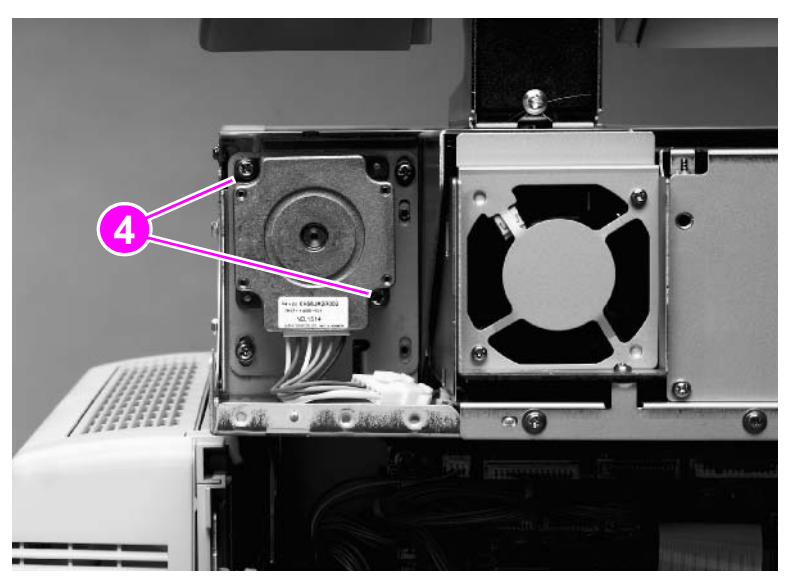

### Figure 133. Flatbed motor (3 of 3)

### To reinstall

Loosen two screws on the motor mount, and allow the spring to adjust the position of the motor before retightening the screws.

Note Make sure the belt is captured on the motor gear.

# Power supply assembly

- **1** Remove the flatbed back cover. See page 113.
- 2 Disconnect the power supply connector (callout 1).

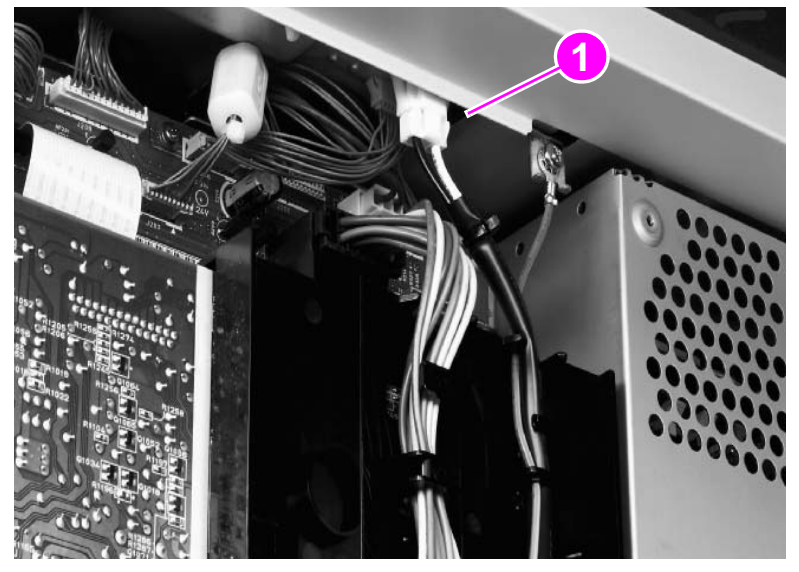

### Figure 134. Power supply assembly (1 of 6)

**3** Remove five screws (callout 2) and remove the RFI shield plate (callout 3).

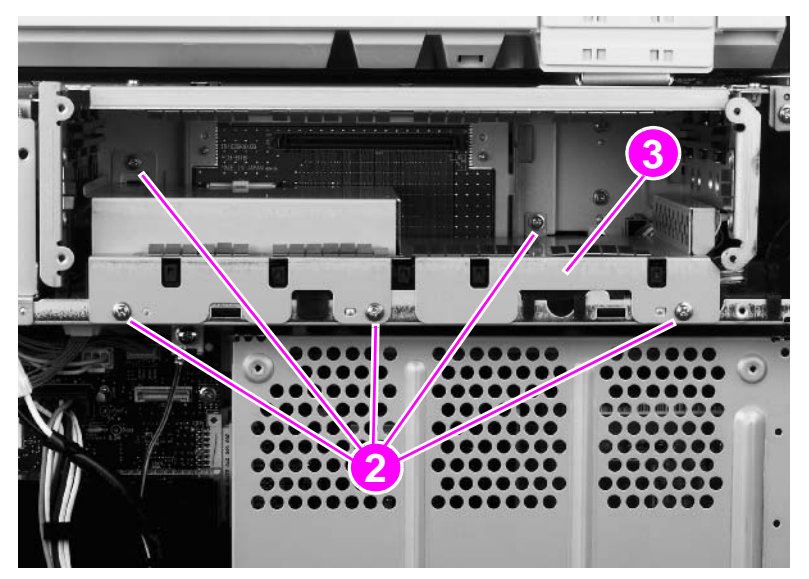

Figure 135. Power supply assembly (2 of 6)

4 Remove two screws (callout 4) and remove the upper rail (callout 5).

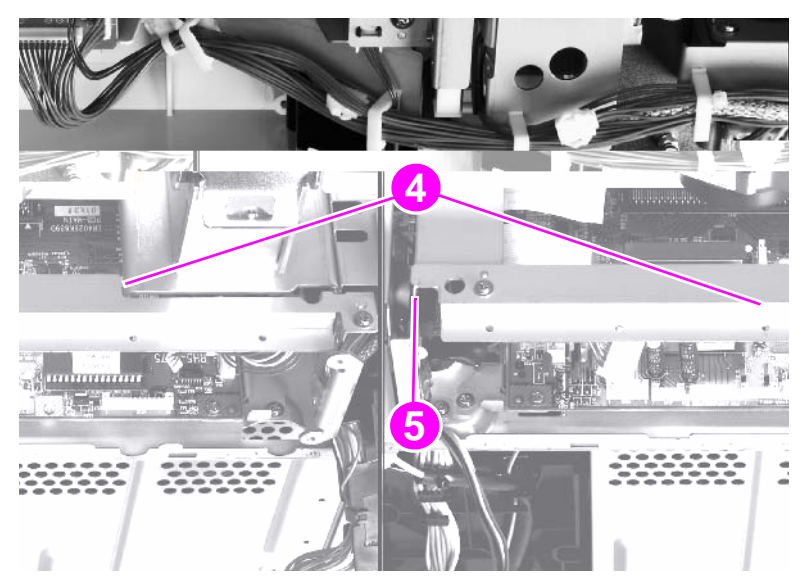

Figure 136.Power supply assembly (3 of 6)

**5** Unlock the connector guide claw (callout 6).

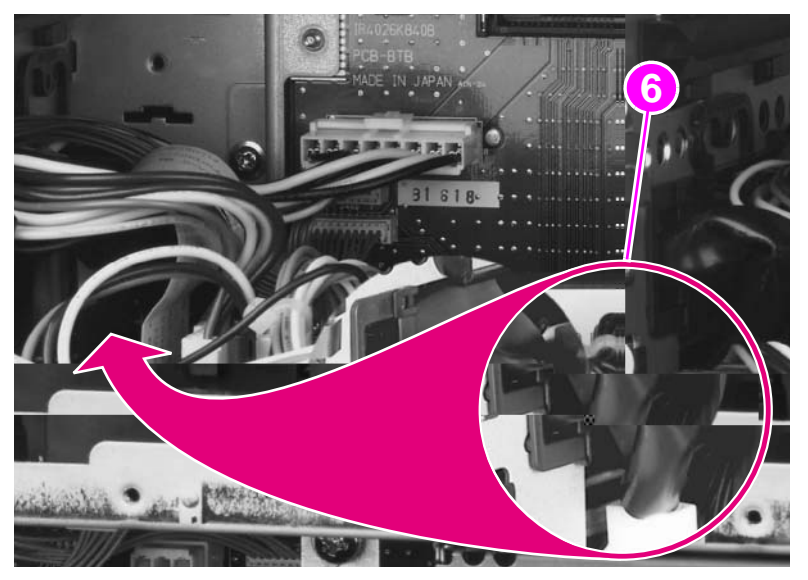

Figure 137. Power supply assembly (4 of 6)

6 Remove two screws (callout 7) and remove the left shield plate (callout 8).

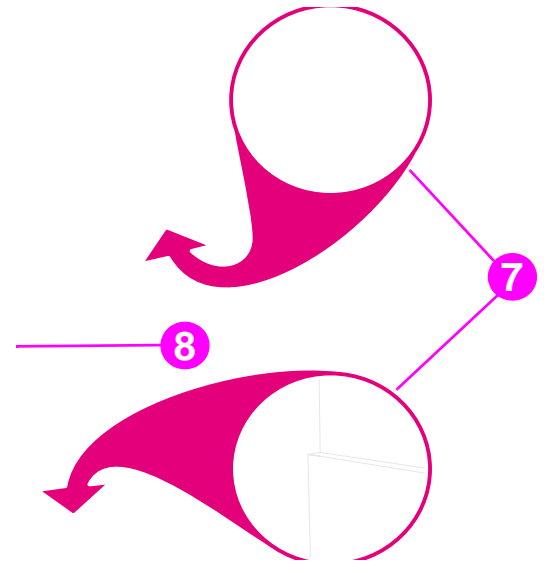

#### Figure 138. Power supply assembly (5 of 6)

7 Remove two screws (callout 9).

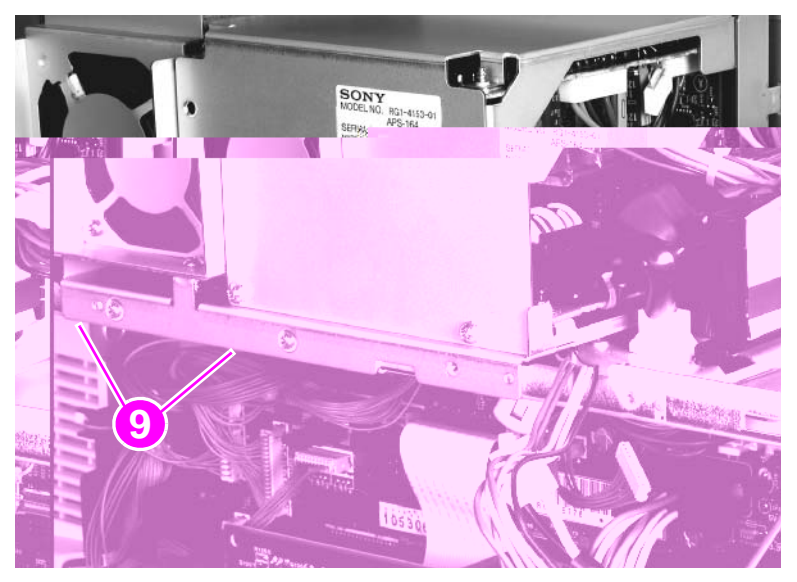

#### Figure 139. Power supply assembly (6 of 6)

- 8 Slide the power supply assembly out slightly.
- **9** Disconnect two connectors: one from the scanner controller board (SCB) and one from the intermediate PCB.
- **10** Thread the power supply connector up through the sheet metal.
- **11** Remove the power supply assembly.

### To reinstall

Make sure not to pinch any cables when reinstalling the left shield plate. When reinstalling the power supply assembly, replace the two screws in the left and center holes.

# ADF fan assembly

Note The ADF fan is an intake fan.

- 1 Remove the ADF back cover. See page 107.
- 2 Remove two screws (callout 1) in the plastic fan housing.
- **3** Lift out the ADF fan and housing.

Note

You might have to lift up the cable guide assembly (callout 2) to remove the ADF fan.

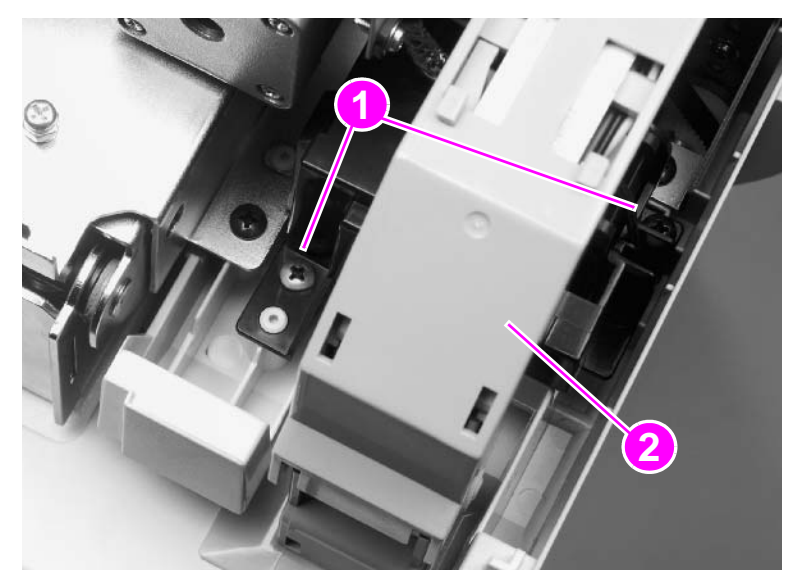

#### Figure 140. ADF fan

- 4 Disconnect one connector from the ADF fan.
- **5** Remove the ADF fan from the housing.

### To reinstall

When reinstalling the ADF fan, make sure the direction of the airflow arrow marked on the fan matches the airflow arrow on the housing.

# Flatbed fan assembly

### The flatbed fan is an intake fan.

Note

- **1** Remove the flatbed left cover. See page 115.
- 2 Remove two screws (callout 1).

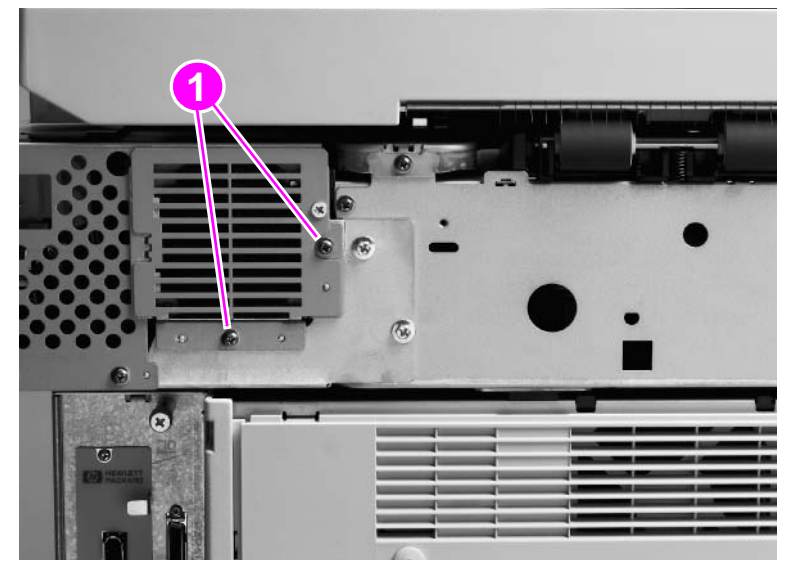

### Figure 141. Flatbed fan assembly

- **3** Remove the flatbed fan assembly.
- 4 Disconnect one connector.

# **PCB** assemblies

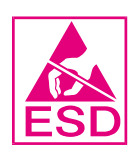

## **ADF** analog processor PCB

- 1 Remove the ADF optical unit. See page 125.
- 2 Disconnect one ribbon cable (callout 1).
- **3** Remove four mount screws (callout 2).
- 4 Lift the ADF analog processor PCB to remove it.

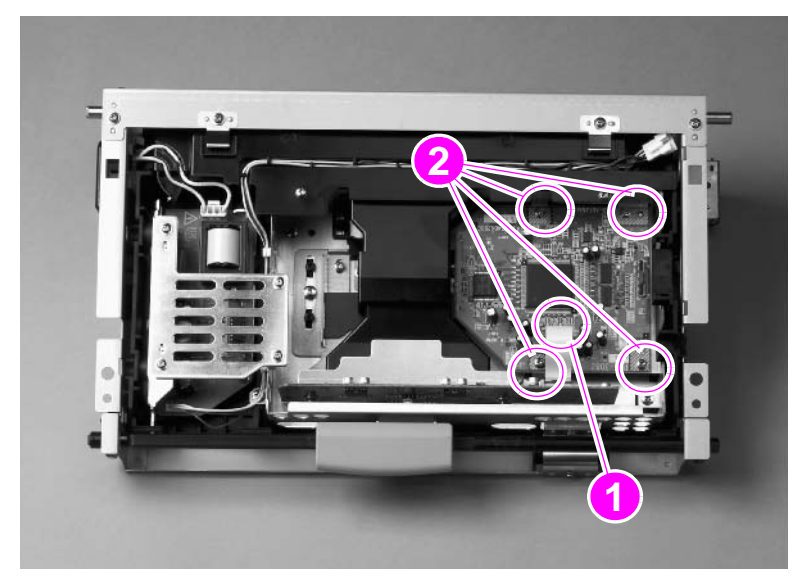

#### Figure 142. ADF analog processor PCB

### To reinstall

Make sure that the mount pins are aligned correctly before securing the PCB with the mount screws.

# **ADF inverter PCB**

- **1** Remove the ADF optical unit. See page 125.
- 2 Remove four screws (callout 1) and remove the inverter retaining plate (callout 2).

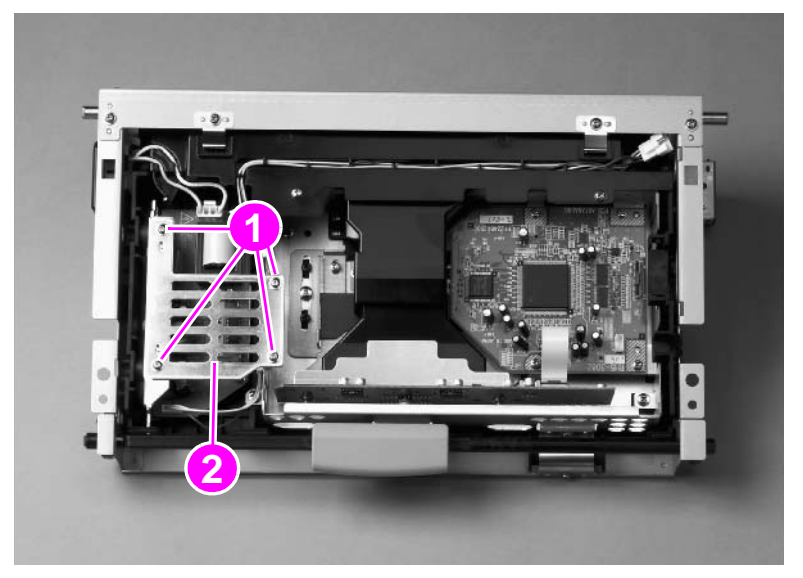

### Figure 143. ADF inverter PCB (1 of 2)

- **3** Disconnect two connectors (callout 3).
- 4 Remove three screws (callout 4).
- 5 Slide the ADF inverter PCB assembly (callout 5) up and lift to remove it.

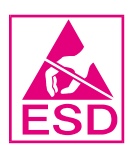

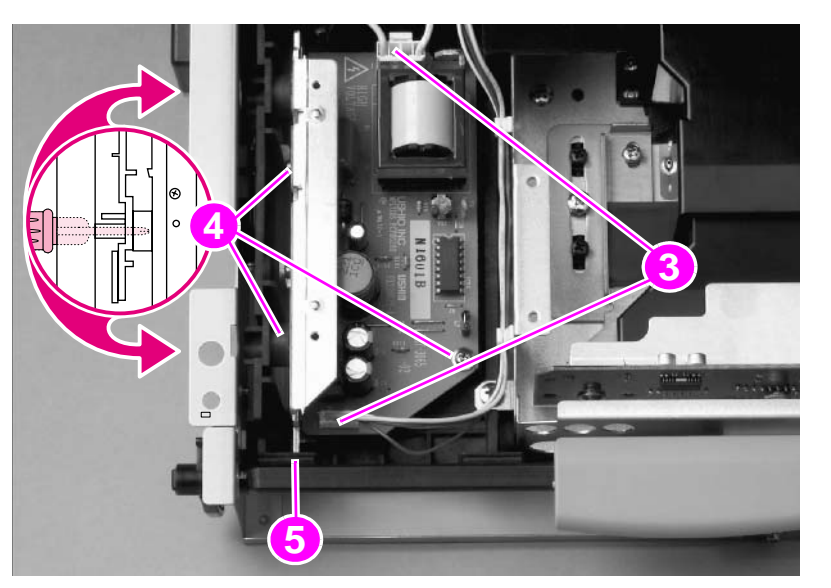

### Figure 144. ADF inverter PCB (2 of 2)

# **ADF intermediate PCB**

- **1** Remove the ADF back cover. See page 107.
- 2 Disconnect four connectors (callout 1) and remove three screws (callout 2).
- **3** Remove the ADF intermediate PCB.

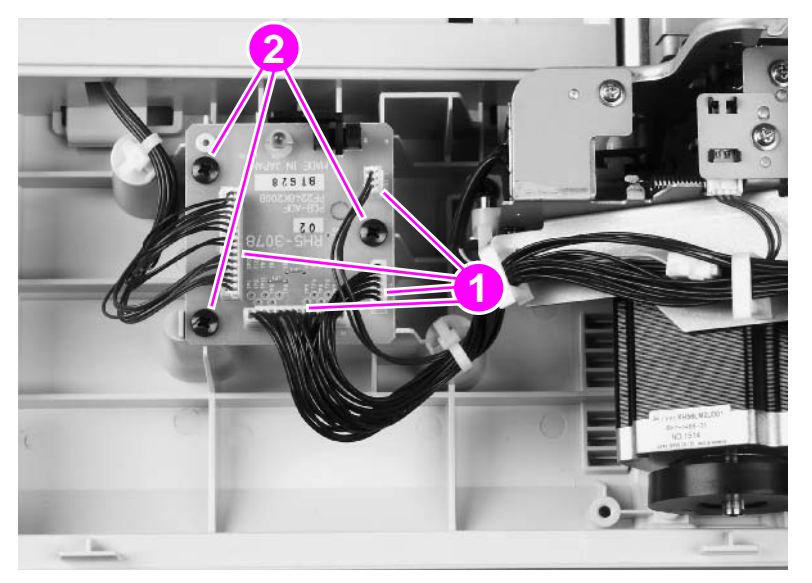

Figure 145. ADF intermediate PCB

## ADF width detection sensor assembly

- 1 Remove the white board. See page 110.
- 2 Remove two screws (callout 1).
- 3 Remove the sheet metal plate while holding the plastic assembly in place.
- 4 Replace the two screws.
- 5 Remove two screws (callout 2).
- 6 Remove one connector (callout 3).
- 7 Remove the ADF width detection sensor assembly.

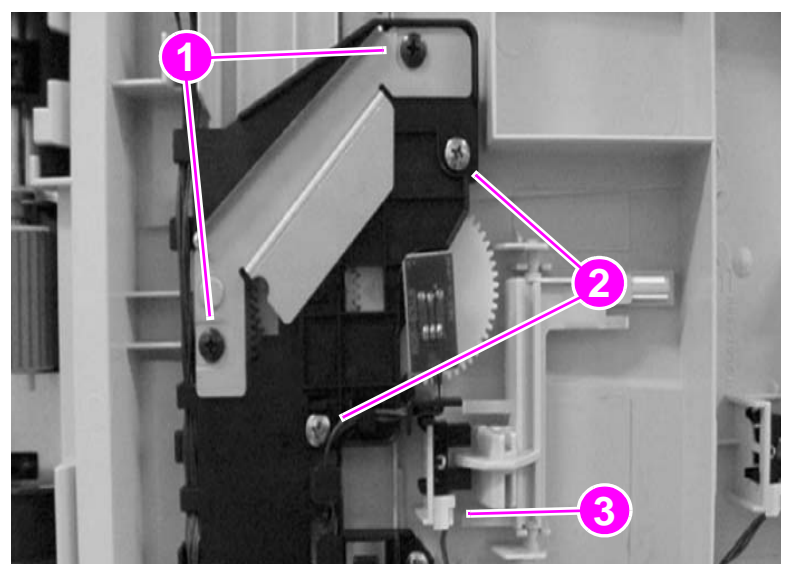

Figure 146. ADF width detection sensor assembly

### **To reinstall**

Make sure you replace the sheet metal plate.

Make sure to correctly align the arrows on the three gears. When the ADF width guides are extended to the maximum width, the arrow of each gear should be pointing to the left. If the gears are not properly aligned, they will not report the correct width values.

Note By not removing the larger, plastic assembly, you will not have to reinstall all three gears. If you accidentally remove the larger assembly, make sure you realign all three gears.

# **Flatbed inverter PCB**

- **1** Remove the flatbed optical unit. See page 134.
- 2 Grasp the ends of the mirror cover (callout 1) and lift to remove it.

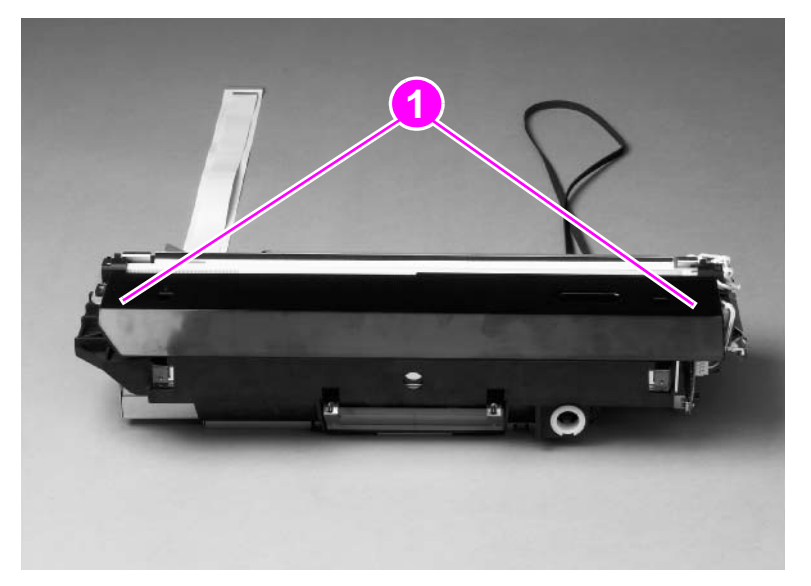

### Figure 147. Flatbed inverter PCB (1 of 2)

- **3** Disconnect two connectors (callout 2).
- 4 Remove three screws (callout 3) and remove the flatbed inverter PCB assembly.

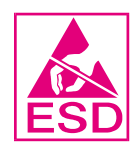

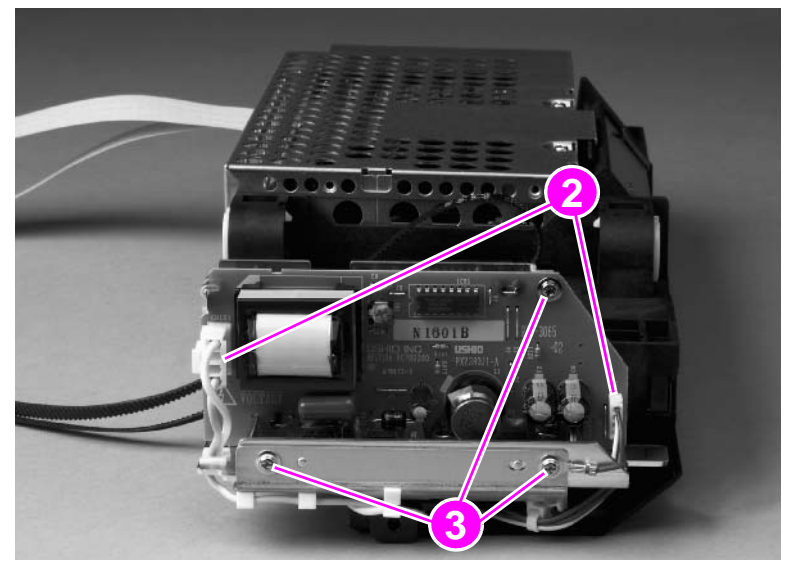

Flatbed inverter PCB (2 of 2)

# **Flatbed intermediate PCB**

- **1** Remove the following components:
  - flatbed right cover—See page 114.
  - flatbed left cover—See page 115.
  - glass—See page 118.
- 2 Remove two screws (callout 1) and remove the flatbed-mount cover (callout 2).

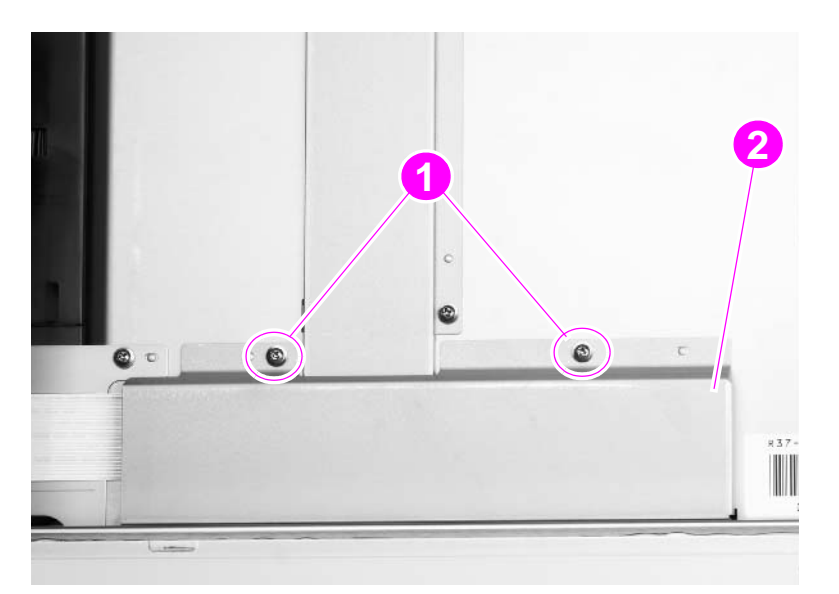

#### Figure 148. Flatbed intermediate PCB (1 of 2)

**3** Disconnect four ribbon cables.

Note Two of the cables are ZIF cables, and the connectors do not have retaining clips.

**CAUTION** The retaining clips on the two center connectors are fragile and can break easily.

### 4 Remove one screw (callout 3).

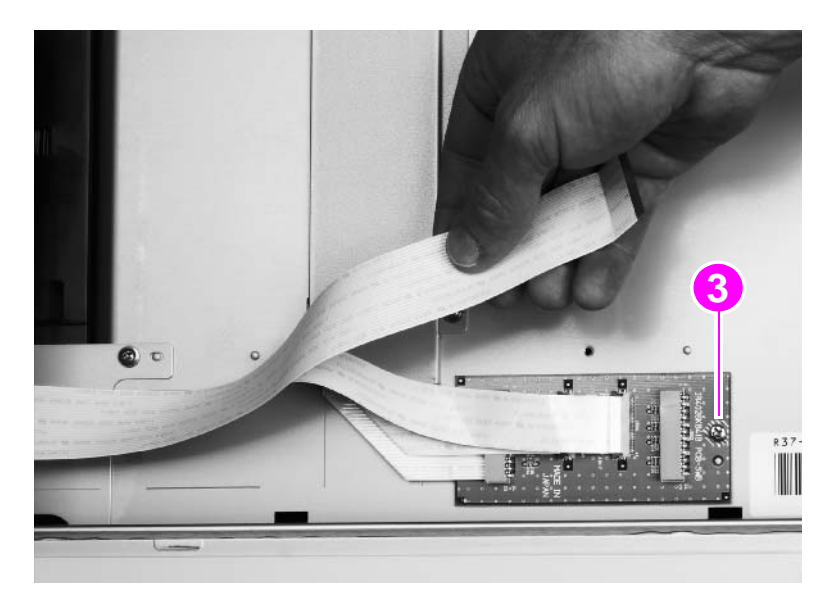

Figure 149. Flatbed intermediate PCB (2 of 2)

**5** Remove the flatbed intermediate PCB.

### Scanner controller board

- 1 Remove the copy processor board. See page 111.
- 2 Remove the flatbed back cover. See page 113.
- 3 Remove five screws and remove the RFI shield plate. See page 150.
- 4 Disconnect 11 connectors and three ribbon cables.
- 5 Release two tabs (callout 1) and remove one cable guide (callout 2).

It is not necessary to remove the cables from the cable guide.

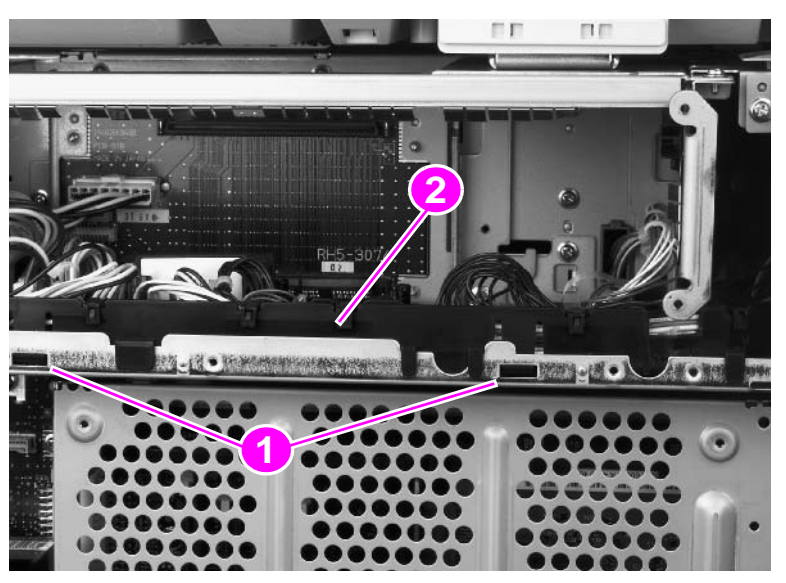

Figure 150. Scanner controller board (1 of 4)

Hint

6 Remove two screws (callout 3) and the upper rail (callout 4).

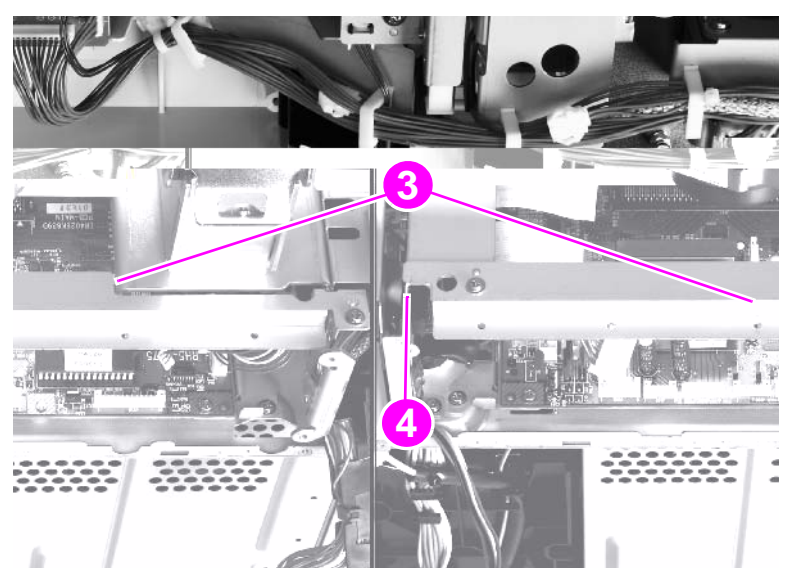

Figure 151. Scanner controller board (2 of 4)

#### Remove the two screws in the sheet metal. Do not remove the screws in the SCB.

7 Remove two screws (callout 5).

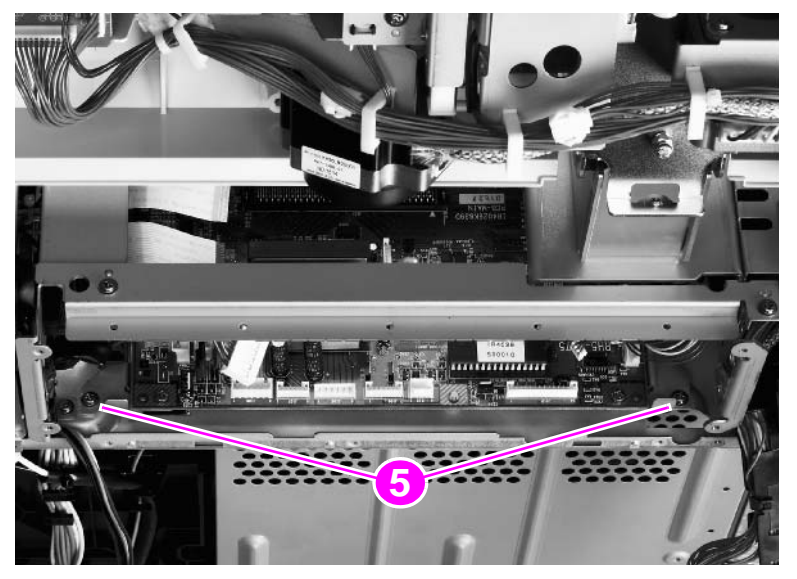

### Figure 152. Scanner controller board (3 of 4)

- 8 Slide the SCB toward you to remove it.
- 9 Remove four screws (callout 8) and remove the SCB from the mounting brackets.

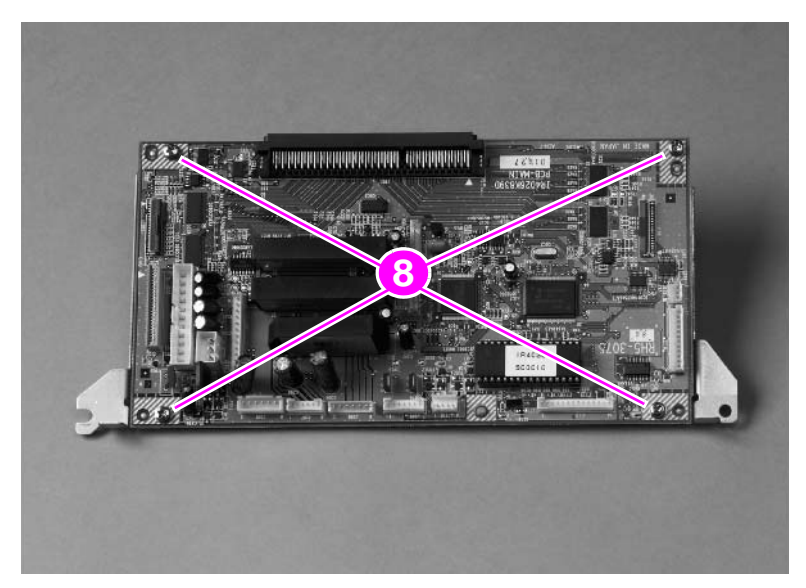

Figure 153. Scanner controller board (4 of 4)

Note

# Intermediate PCB assembly

- **1** Remove the scanner controller PCB. See page 162.
- 2 Remove one screw (callout 1) and disconnect three connectors (callout 2).
- **3** Remove the intermediate PCB assembly.

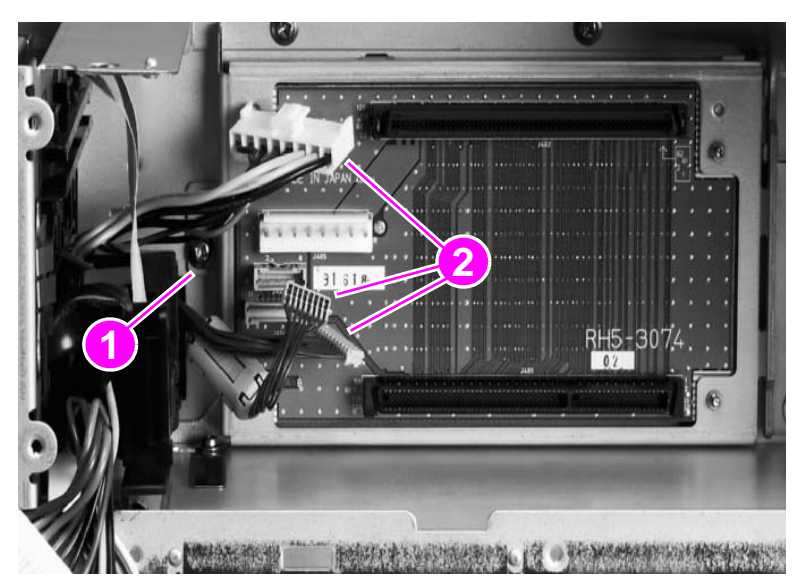

Figure 154. Intermediate PCB assembly

# Power supply assembly

- **1** Remove the flatbed back cover. See page 113.
- 2 Disconnect the power supply connector (callout 1).

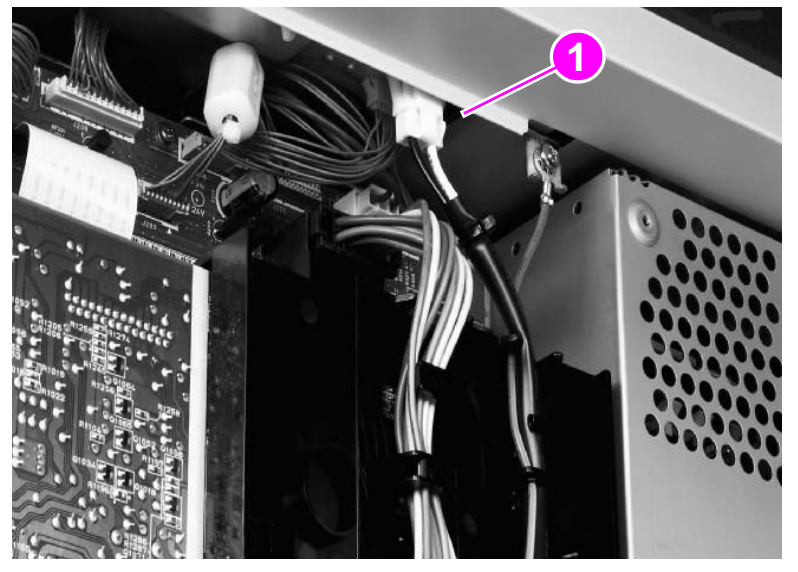

#### Figure 155. Power supply assembly (1 of 6)

3 Remove five screws (callout 2) and remove the RFI shield plate (callout 3).

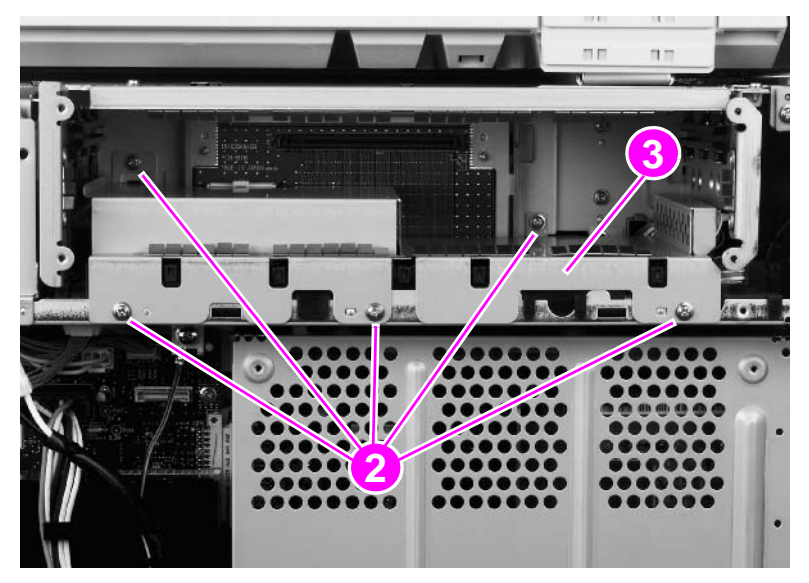

Figure 156.Power supply assembly (2 of 6)

4 Remove two screws (callout 4) and remove the upper rail (callout 5).

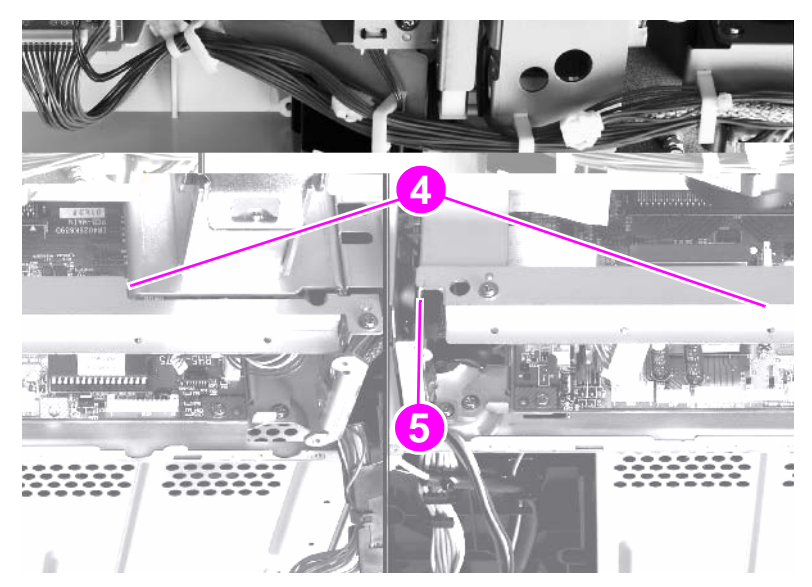

Figure 157.Power supply assembly (3 of 6)

**5** Unlock the connector guide claw (callout 6).

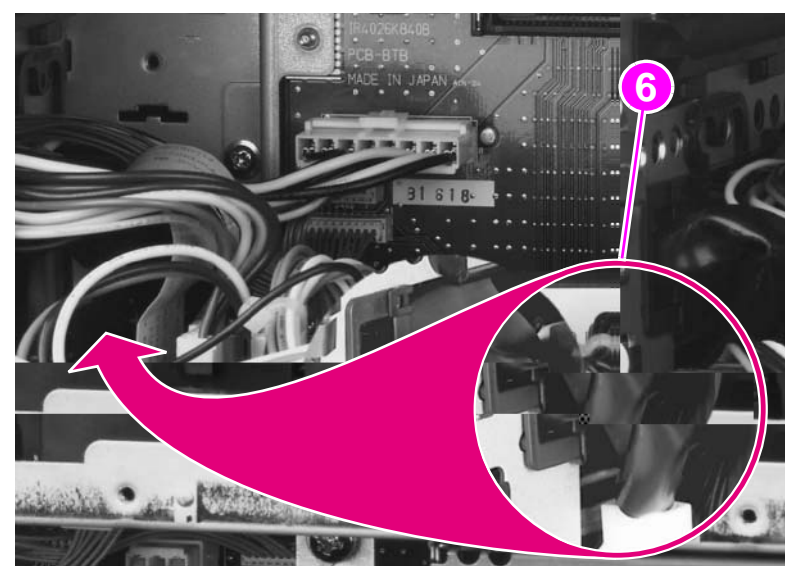

Figure 158. Power supply assembly (4 of 6)

6 Remove two screws (callout 7) and remove the left shield plate (callout 8).

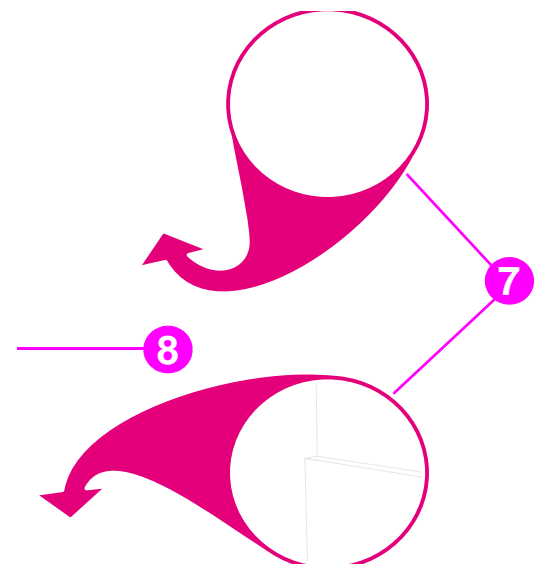

#### Figure 159. Power supply assembly (5 of 6)

7 Remove two screws (callout 9).

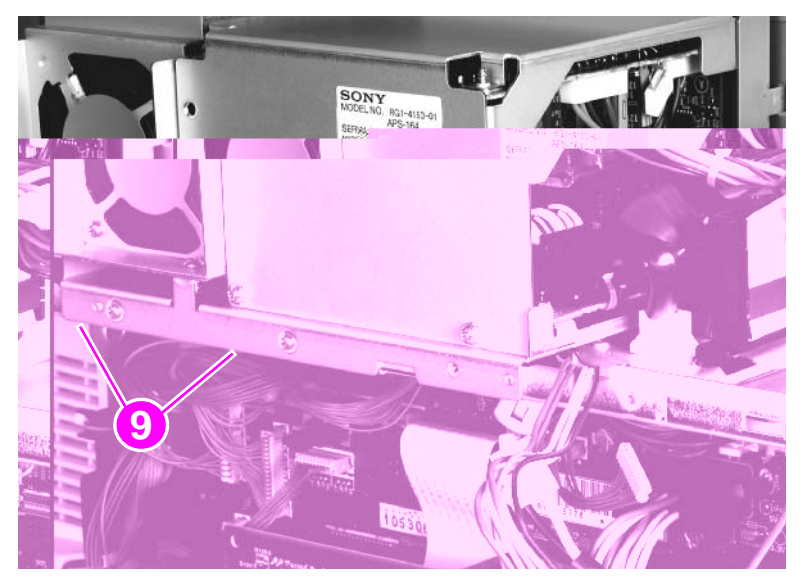

#### Figure 160. Power supply assembly (6 of 6)

- 8 Slide the power supply assembly out slightly.
- **9** Disconnect two connectors: one from the SCB and one from the intermediate PCB.
- **10** Thread the power supply connector up through the sheet metal.
- 11 Remove the power supply assembly.

### To reinstall

Make sure not to pinch any cables when reinstalling the left shield plate. When reinstalling the power supply assembly, the two screws go in the left and center holes.

# **Rollers and belts**

# Pickup roller (D-roller)

- **1** Remove the white board. See page 110.
- 2 Squeeze the tab (callout 1) while sliding the pickup roller (callout 2) down to remove it.

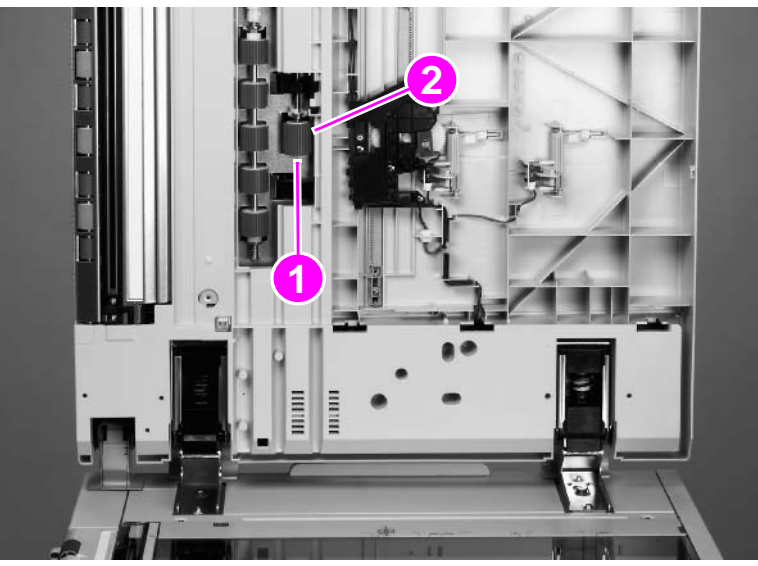

Figure 161.

Pickup roller

# Pickup roller assembly

- 1 Remove the pickup roller. See page 168.
- 2 Rotate the gear manually until the tab on the black circular sensor flag (callout 1) is pointing out.

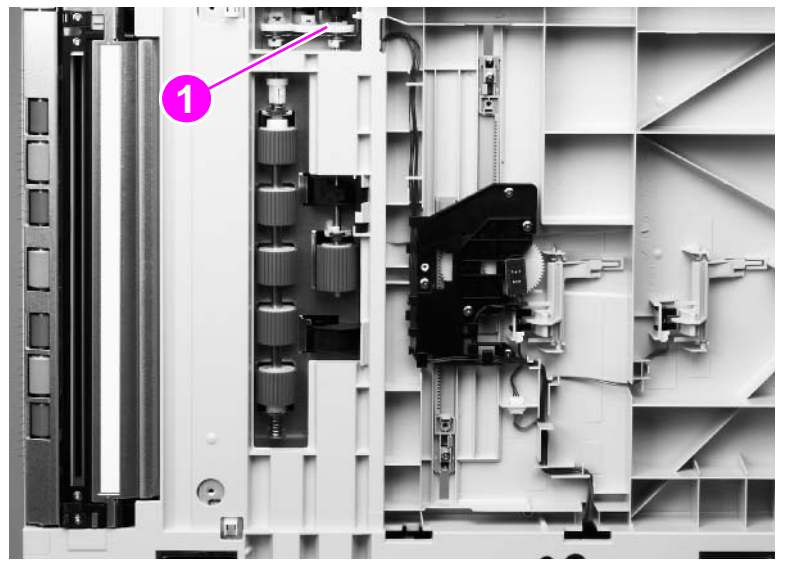

#### Figure 162. Pickup roller assembly

- **3** Remove the lower c-clip.
- 4 Hold the gear with one hand and remove the pickup roller assembly. Make sure you hold the bushing with your other hand.

# Feed roller assembly

- 1 Remove the white board. See page 110.
- 2 Disengage the locking tab and slide the collar (callout 1) up.
- **3** Push the bottom brass bushing (callout 2) down and tilt the roller assembly out to remove it.

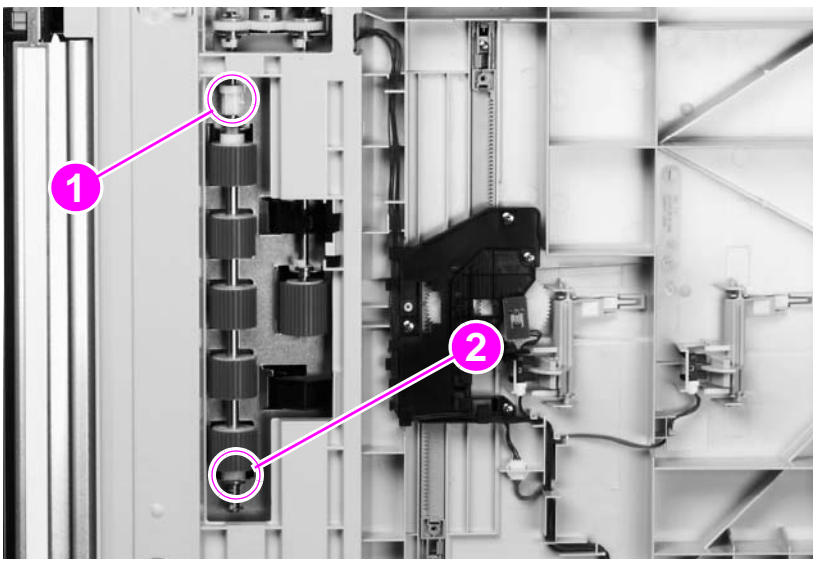

Figure 163. Feed roller assembly

# Lower registration roller assembly

- 1 Remove the ADF base cover assembly. See page 118.
- **2** Disconnect the shutter solenoid connector (callout 1).
- 3 Disconnect one connector on the feeder cover detection switch (callout 2).
- 4 Disconnect one connector from the weight solenoid (callout 3).
- 5 Disconnect the paper loaded sensor connector (callout 4).

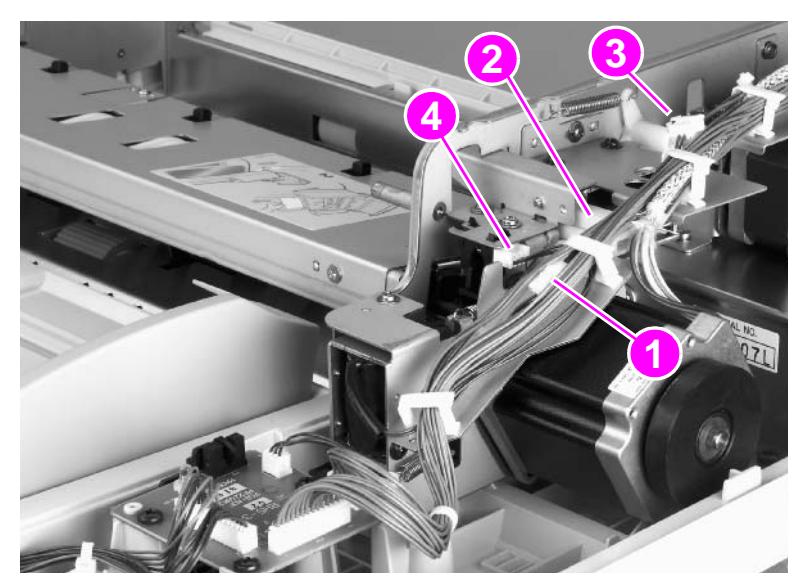

Figure 164. Lower registration roller assembly (1 of 10)

- 6 Disconnect the delivery motor connector (callout 5).
- 7 Open six cable guides and remove the cables.
- Hint The six cable guides are located on the following: one from the shutter solenoid, two from the feeder cover detection switch, one from the weight solenoid, and two from the motor.
  - 8 Remove one screw, and the cable clamp on the shielded cable (callout 6).

Note When reinstalling the lower registration roller assembly, one end of the cable clamp goes into the sheet metal.

- **9** Remove the tie wrap from the motor mount (callout 7), but keep the cables captured in the tie wrap.
- **10** Remove one screw (callout 8).
- 11 Push the cable cover to your right to disengage four claws (callout 9).
- 12 Tilt the cable cover up and remove it.

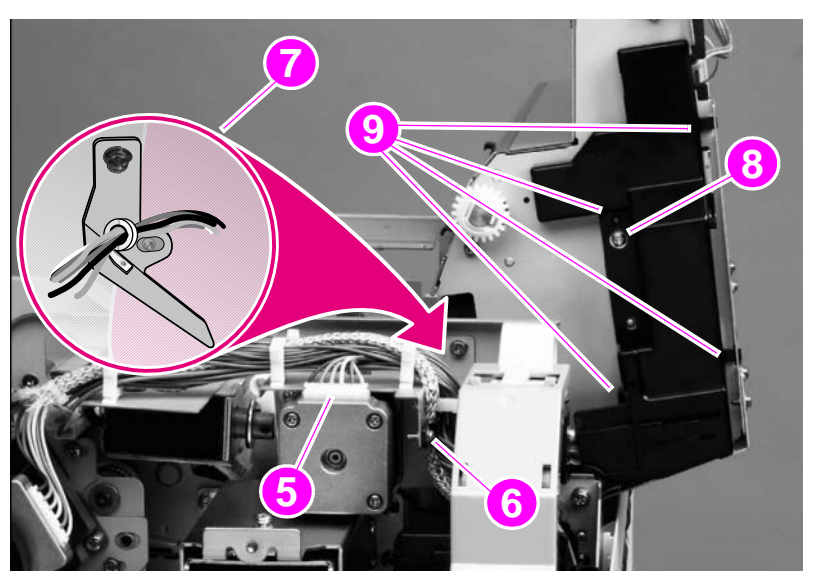

Figure 165. Lower registration roller assembly (2 of 10)

**13** Remove one grounding screw (callout 10).

#### Twist the cable ties to disengage them, and depress the tabs to disengage the saddle clamps.

- 14 Remove one cable tie and two saddle clamps (callout 11).
- 15 Disconnect one connector and unseat one connector (callout 12).
- **16** Unlace and remove the cables from the cable harness (callout 13).

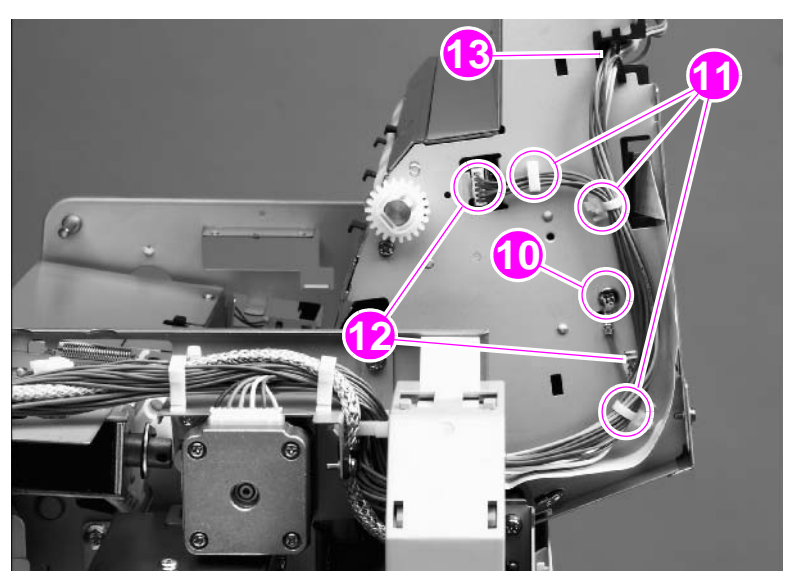

- Figure 166. Lower registration roller assembly (3 of 10)
  - 17 Remove one screw (callout 14) from the flatbed cable cover.

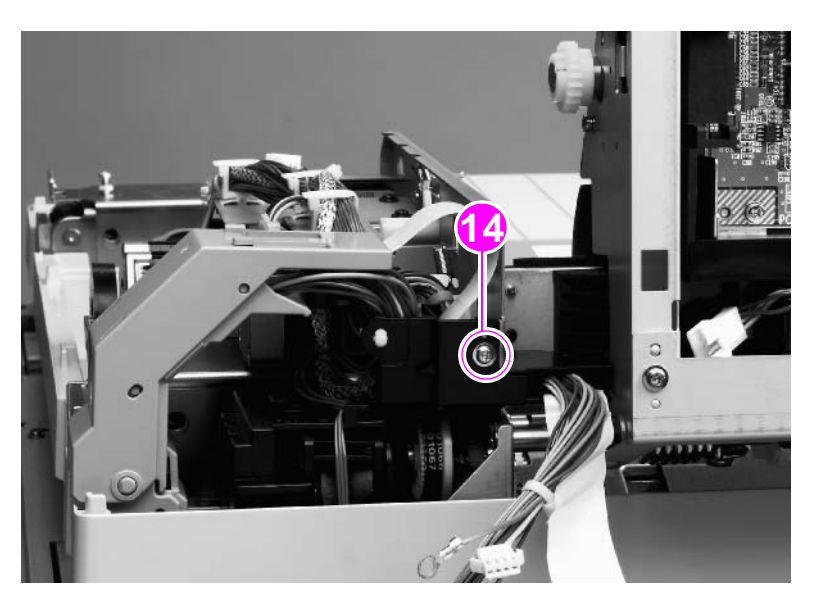

Figure 167. Lower registration roller assembly (4 of 10)

- **18** Remove one screw and the locking plate on the left hinge. Remove the ADF main assembly and place it on an ESD mat.
- **CAUTION** To loosen the locking plate, insert a small flatblade screwdriver in the screw hole and wiggle it back and forth to work the locking plate free. Do not use a screwdriver to pry the locking plate or it will bend.

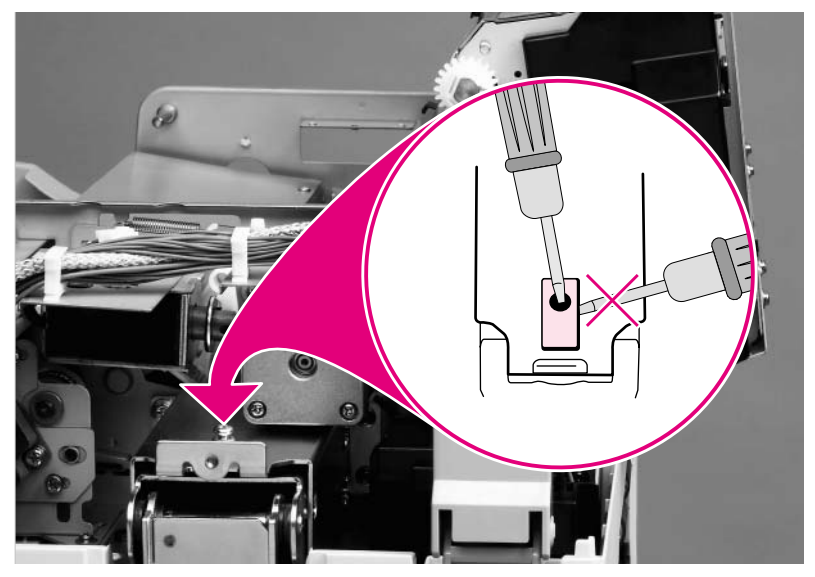

Figure 168. Lower registration roller assembly (5 of 10)

**19** Remove five screws (callout 15), and then remove the right hinge from the ADF main assembly.

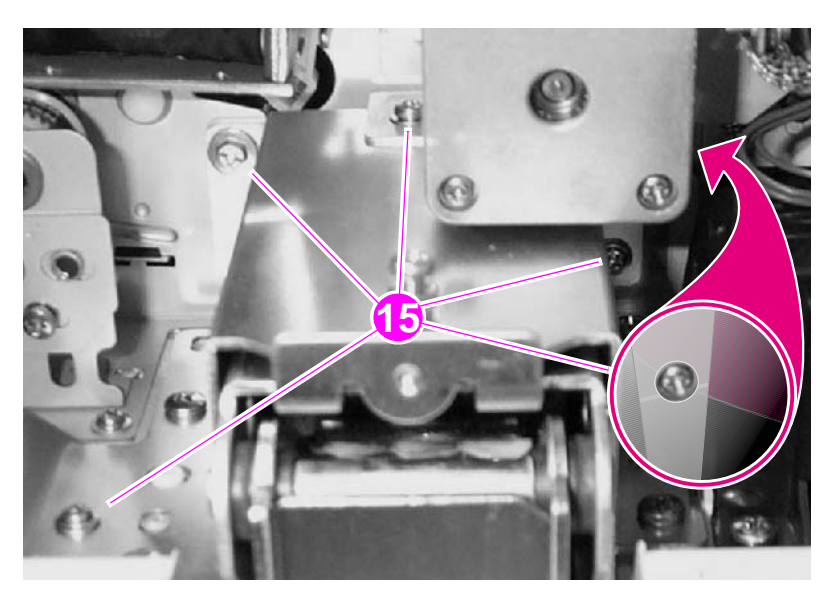

Figure 169. Lower registration roller assembly (6 of 10)

20 Use a long screwdriver to remove two screws (callout 16) in the brass plate.

#### CAUTION

Remove the two screws with the ADF feeder closed to prevent stripping the screws.

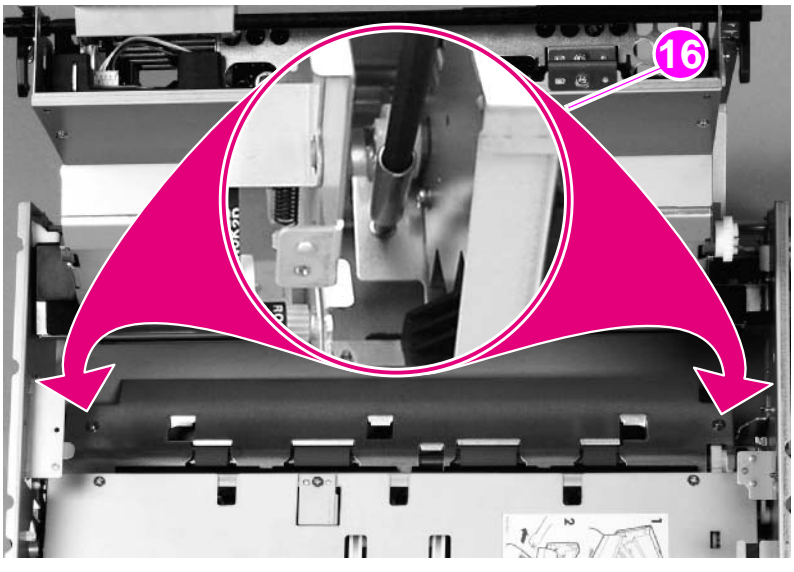

Figure 170.Lower registration roller assembly (7 of 10)

21 Remove three screws (callout 17) from the side of the ADF main assembly with the motors.

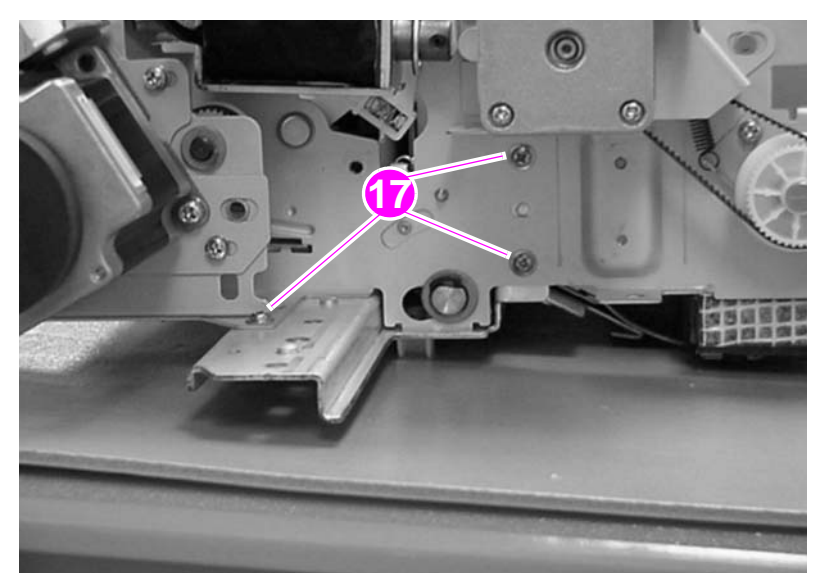

Figure 171. Lower registration roller assembly (8 of 10)

22 Remove two screws (callout 18), and remove the reinforcement rail.

#### Note

You might have to work the rail loose.

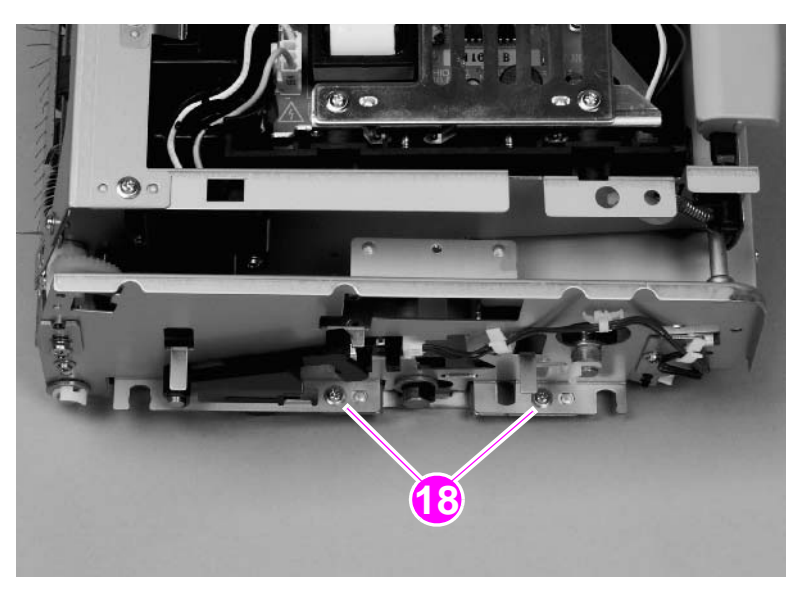

#### Figure 172. Lower registration roller assembly (9 of 10)

23 With the assembly open, loosen one screw (callout 19) on the registration belt tension plate.

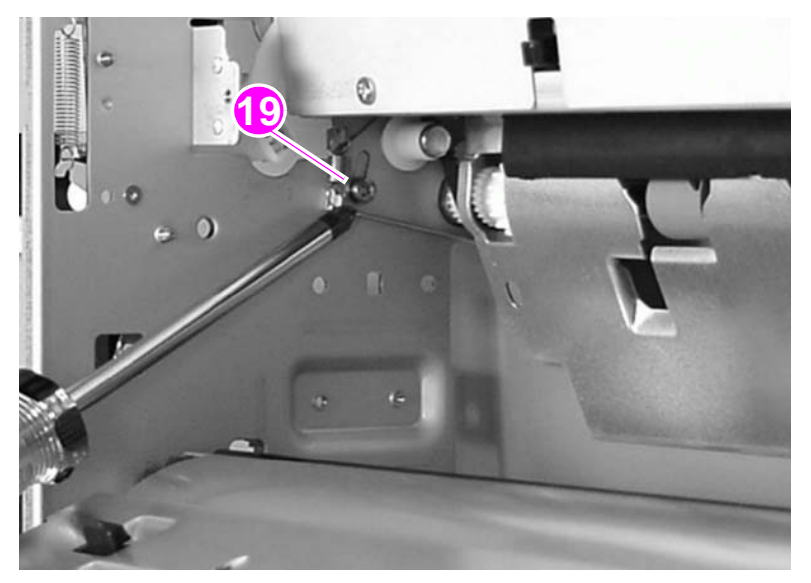

#### Figure 173. Lower registration roller assembly (10 of 10)

- 24 Rotate the plate to release tension on the registration belt.
- **25** Retighten the screw.
- 26 Remove two c-clips (one on each end of the shaft).
- 27 Slide off two bushings (one on each end of the shaft).
- 28 Slide out the lower registration assembly with the gear.

### To reinstall

When reinstalling, remember to apply tension to the registration belt (loosen the screw, rotate the plate back, and tighten the screw).

## Lower delivery roller

Note When removing the delivery rollers, be sure to hold the springs (callout 1). The springs are under tension and will eject from the MFP.

1 Remove the lower delivery roller cover. See page 109.

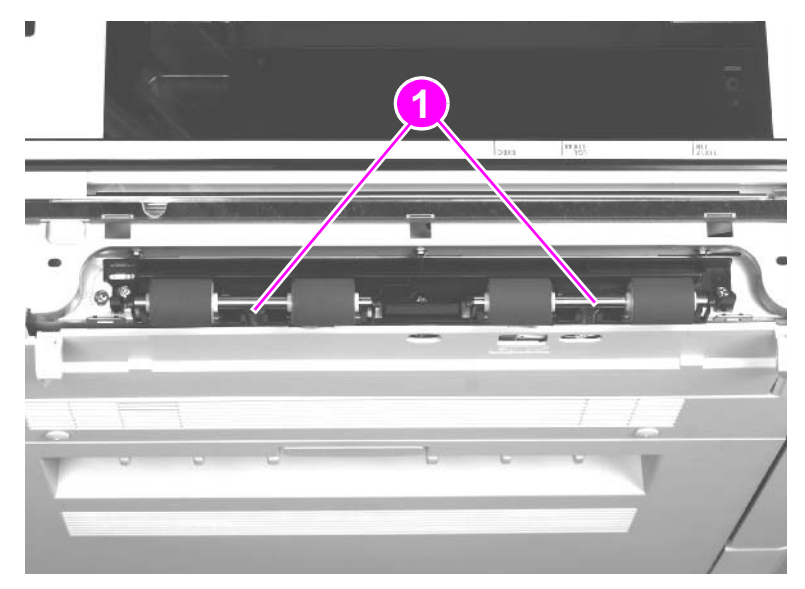

Figure 174. Lower delivery roller (1 of 2)

Note

There is lubricant on the shafts. If lubricant gets on a roller, clean the roller. See "Cleaning the MFP and accessories" in chapter 4.

2 Disengage the four claws (callout 2) and remove the delivery rollers with shafts (callout 3).

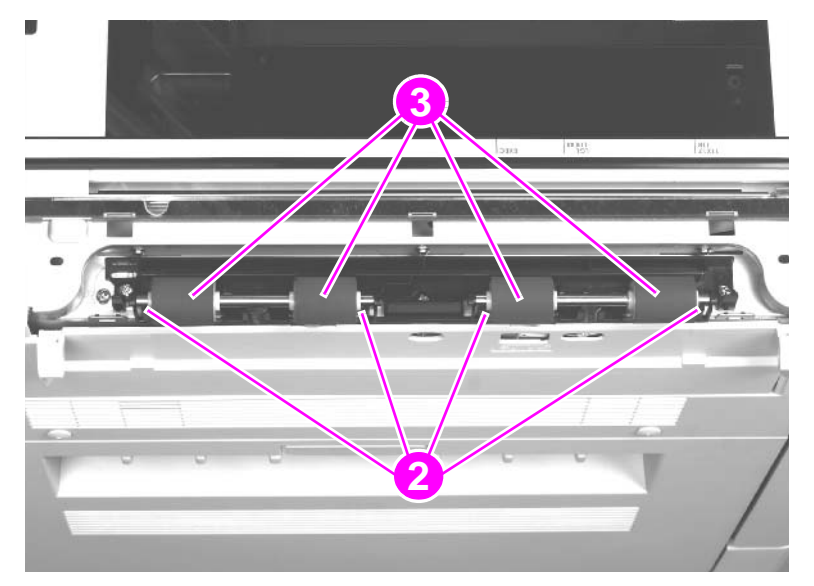

Figure 175. Lower delivery roller (2 of 2)

### To reinstall

When replacing the lower delivery rollers, be sure that the keyed end of each shaft is inserted in the keyed claw.

Hint The innermost claws are the keyed claws.
# Upper delivery roller assembly

- 1 Remove the ADF base cover assembly. See page 118.
- 2 Remove two c-clips (one from each end of the shaft).
- 3 Remove one gear (callout 1).
- 4 Slide off two bushings (one on each end of the shaft).
- 5 Remove two screws (callout 2) and remove the ESD strip (callout 3).

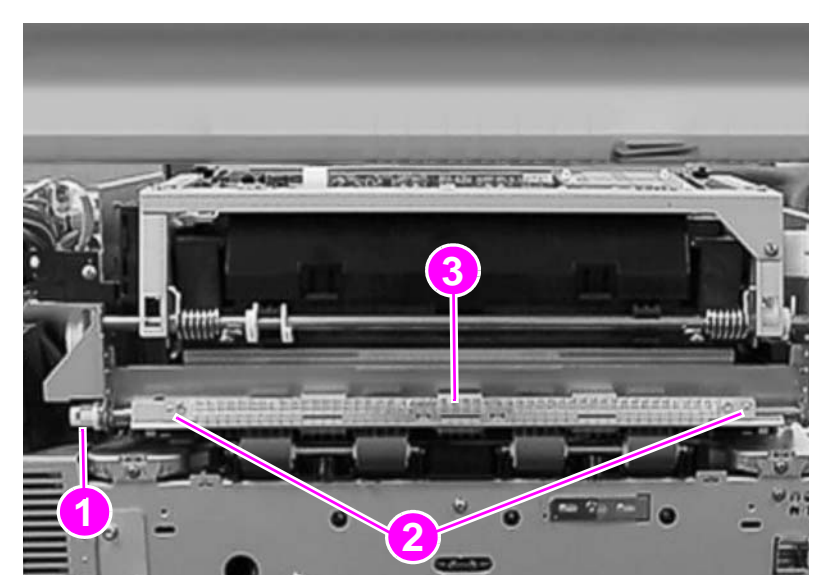

## Figure 176. Upper delivery roller

6 Remove the upper delivery roller assembly.

Note Slightly lift up the ADF to help in removing the upper delivery roller assembly.

## To reinstall

When reinstalling, make sure the end of the shaft with the longer keyed end is toward the back of the MFP.

# Separation belt assembly

#### Note

The separation belt assembly is not a replaceable assembly. You must replace the necessary components of the assembly.

- **1** Remove the following covers:
  - ADF back cover. See page 107.
  - ADF front cover. See page 108.
- 2 Remove four screws (callout 1) and lift off the separation belt assembly cover (callout 2).

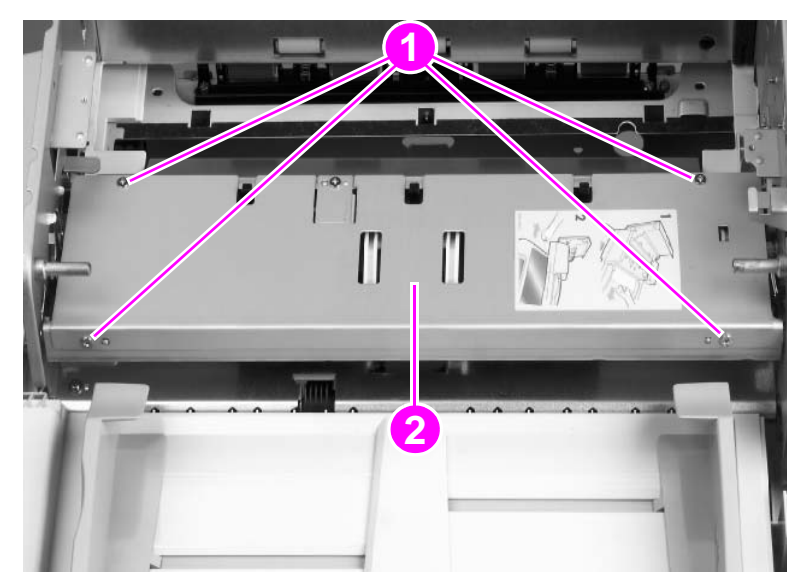

Figure 177. Separation belt assembly (1 of 6)

**CAUTION** Do not touch the retaining screws (callout 3) on the gap adjustment roller. This is a factory setting and it cannot be adjusted in the field.

Hint The retaining screws are marked with blue paint.

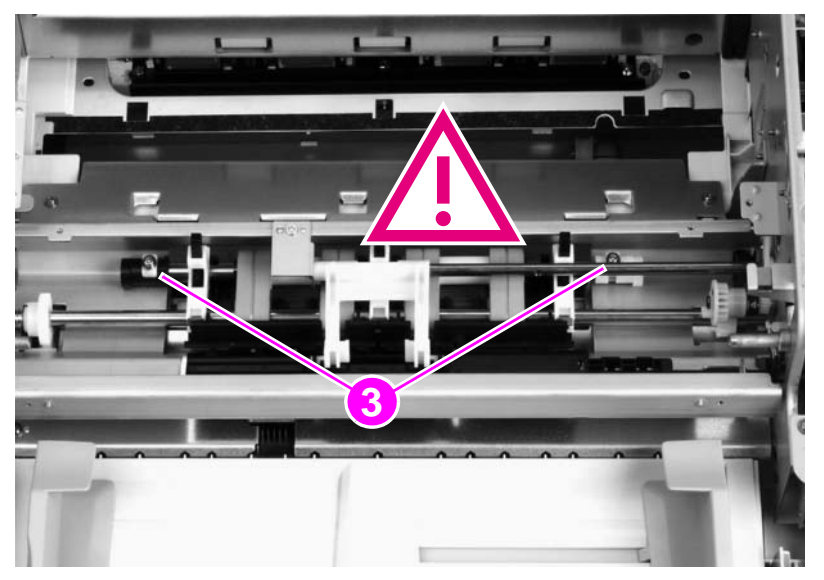

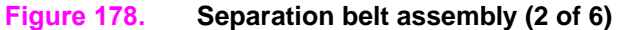

**3** Remove one screw (callout 4) and lift off the weight-arm retaining plate (callout 5).

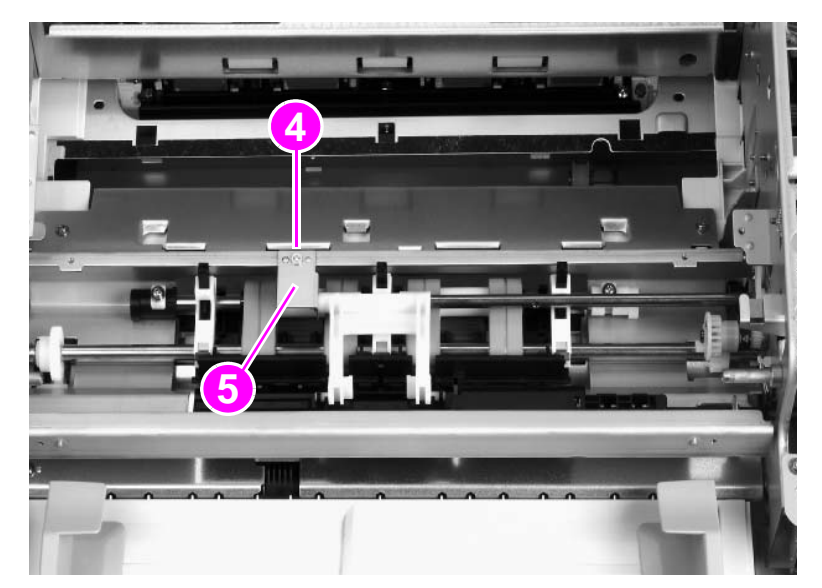

## Figure 179. Separation belt assembly (3 of 6)

4 Tilt the end of the weight arm (callout 6) to disengage the weight arm from the solenoid lever, and remove it.

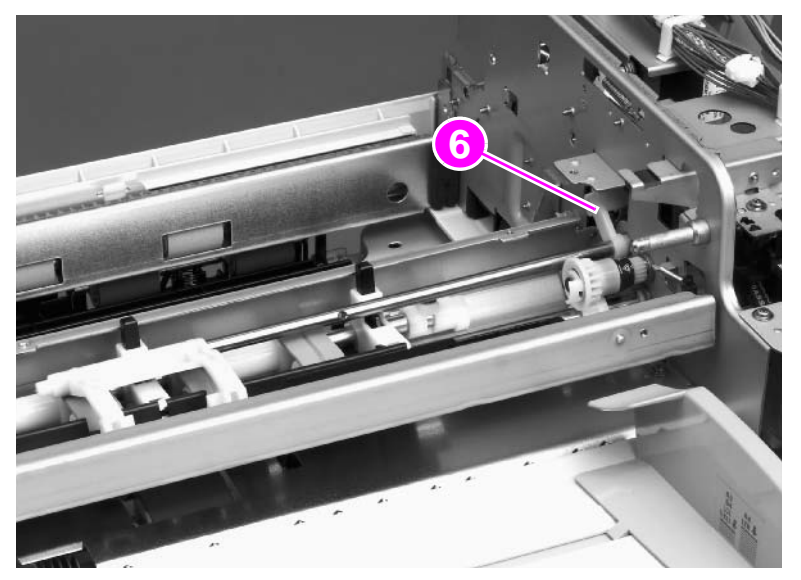

Figure 180. Separation belt assembly (4 of 6)

**5** Remove the u-ring (callout 7) and pull off the drive gear (callout 8).

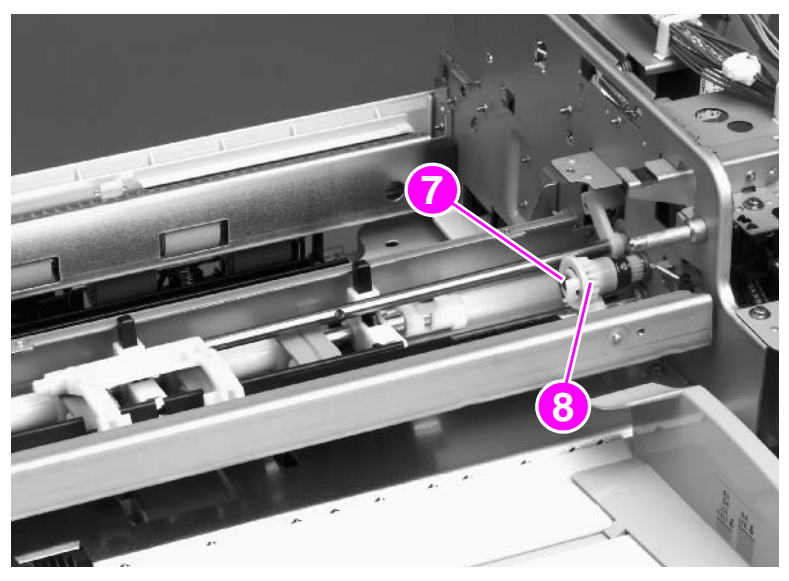

#### Figure 181. Separation belt assembly (5 of 6)

6 Push the bushing (callout 9) inward and lift out the separation belt assembly.

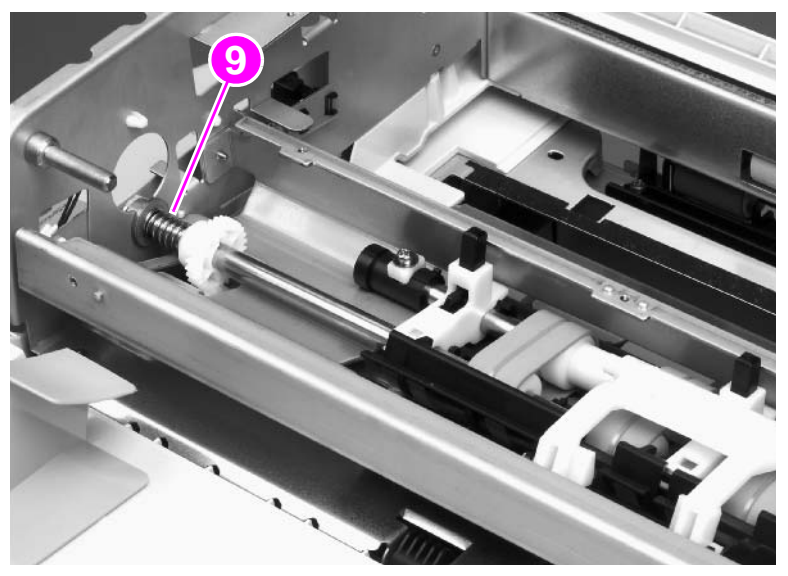

## Figure 182. Separation belt assembly (6 of 6)

## To reinstall

Be sure to align the pin on the shaft of the weight arm with the arm-stop hole on the solenoid lever. See figure 180.

# **Separation belts**

- Note The separation unit is structured with four belts. When replacing the belts, be sure to replace only two on the same side at one time. It is very difficult to reassemble the unit if all four belts are removed at the same time.
  - **1** Remove the separation belt assembly. See page 180.
  - 2 Unhook two claws (callout 1) and remove the document guide (callout 2).

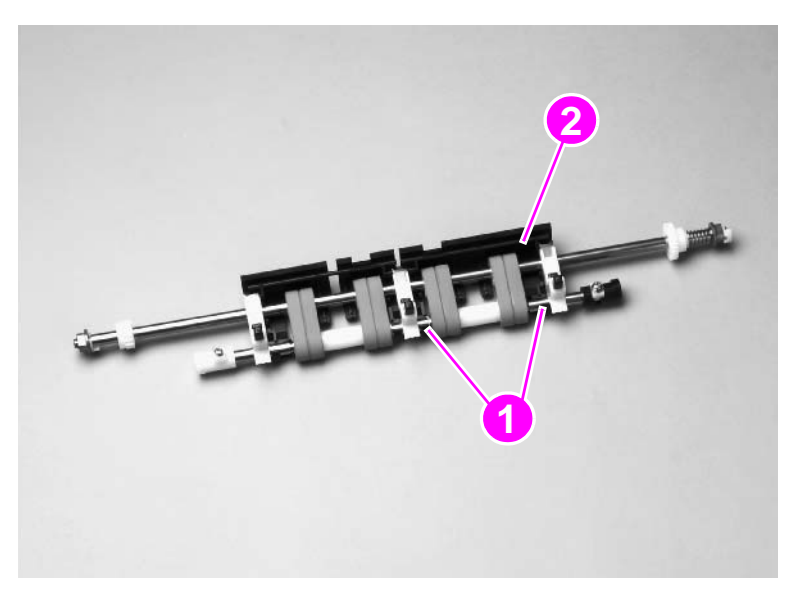

#### Figure 183. Separation belts (1 of 3)

3 Lift the end of the shaft holder (callout 3) and pull to remove it.

Note When removing the assembly holder, be careful not to lose the leaf spring (callout 4) and holder block (callout 5).

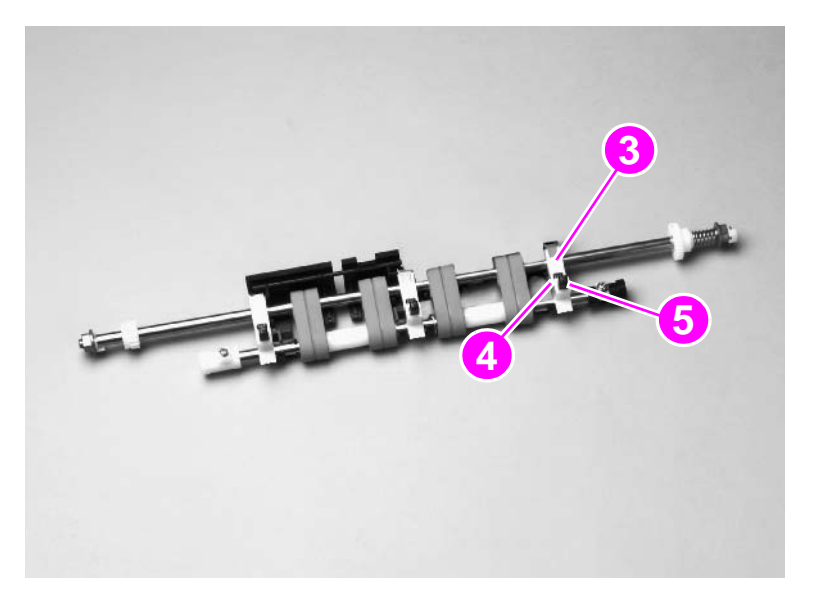

Figure 184. Separation belts (2 of 3)

4 Slide off the two separation belts (callout 6) while squeezing the shafts together.

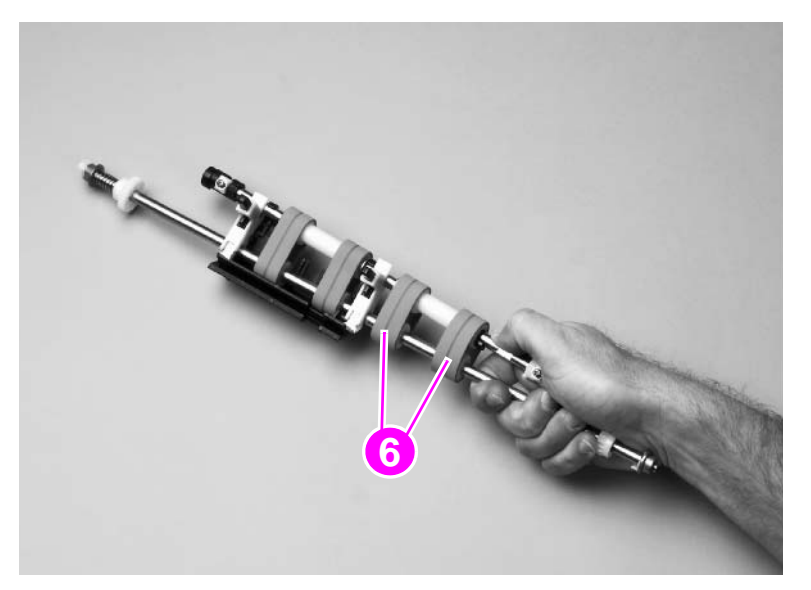

#### Figure 185.Separation belts (3 of 3)

## To reinstall

When installing the new belts, make sure that no grease gets on the belts. After installing the two new belts, repeat for the opposite end of the assembly.

# Scan engine

- Note To gain access to certain components in the print engine, such as the laser scanner assembly and the fuser motor, you will have to remove the scan engine. See the HP LaserJet 9000 series printer service manual for removal instructions.
  - 1 Remove the print engine back cover. See the HP LaserJet 9000 series printer service manual for removal instructions.
  - 2 Disconnect two connectors (callout 1) and one grounding wire (callout 2).

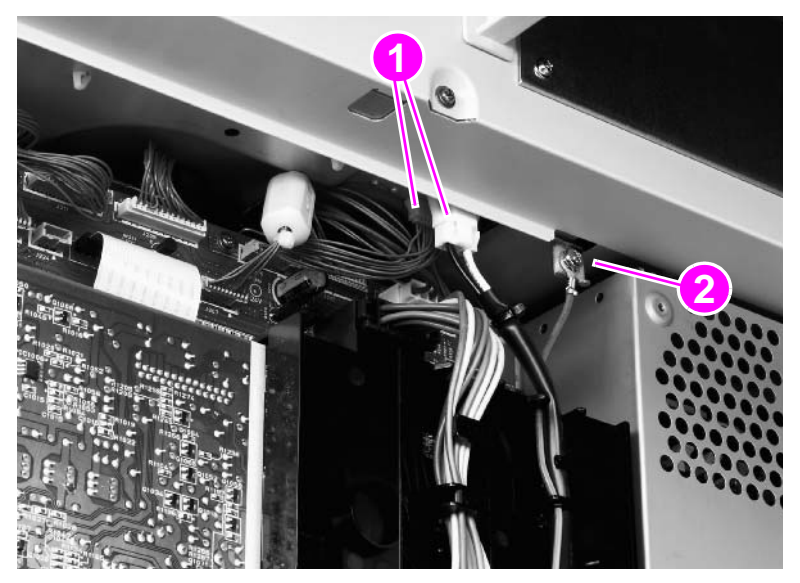

#### Figure 186. Scan engine (1 of 7)

- **3** Open the print engine right door.
- 4 Press the tabs on the end of the black strap and disconnect the strap (callout 3).

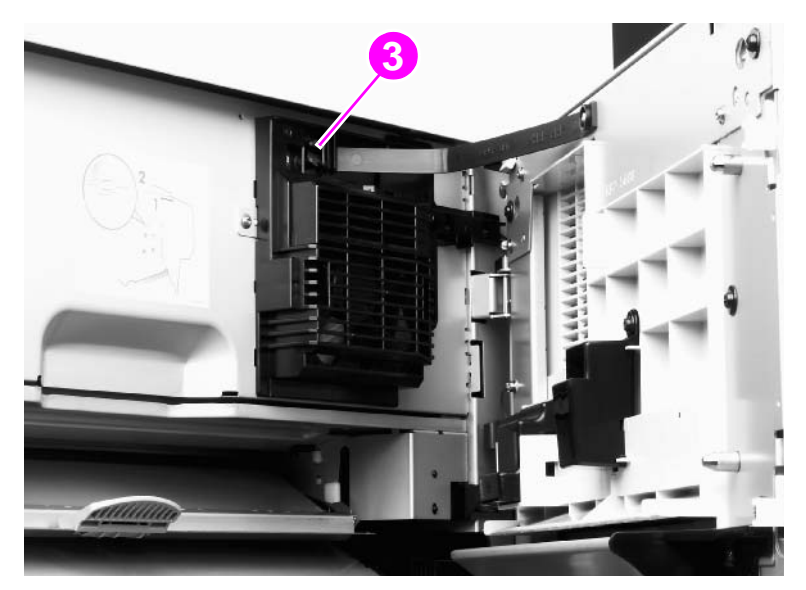

Figure 187. Scan engine (2 of 7)

**5** Remove one locking clip (callout 4) from the right side.

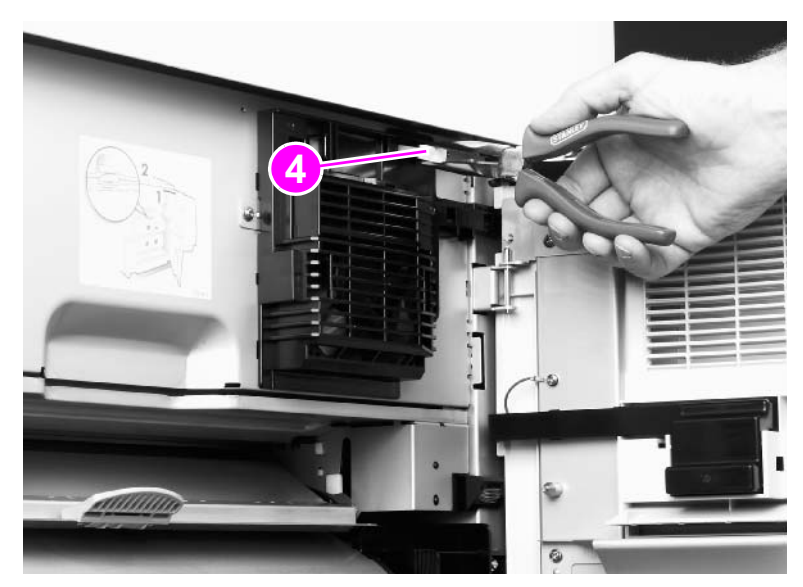

## Figure 188. Scan engine (3 of 7)

6 Remove the top left print engine cover and remove one locking clip (callout 5).

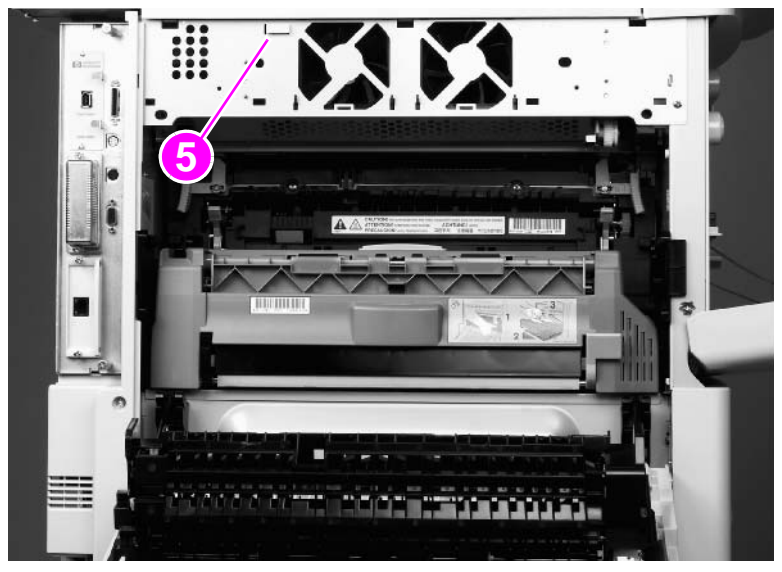

## Figure 189. Scan engine (4 of 7)

7 Open the print engine front door and remove two locking clips (callout 6).

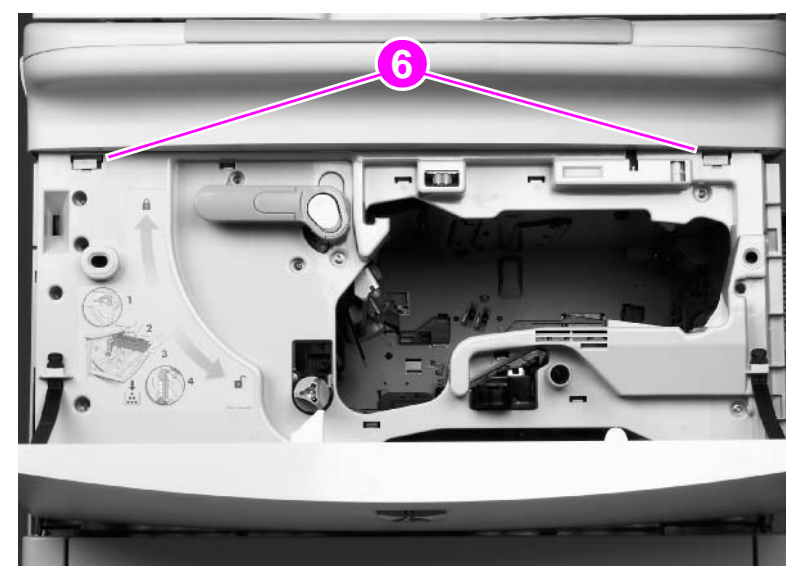

Figure 190. Scan engine (5 of 7)

Note Close all exterior doors.

8 Have *two people* lift the copy/scan unit off of the print engine. See figure 191.

WARNING! The copy/scan unit weighs 36.3 kg (80 lb).

**CAUTION** Set the copy/scan unit on a flat, level surface so the ground post does not break.

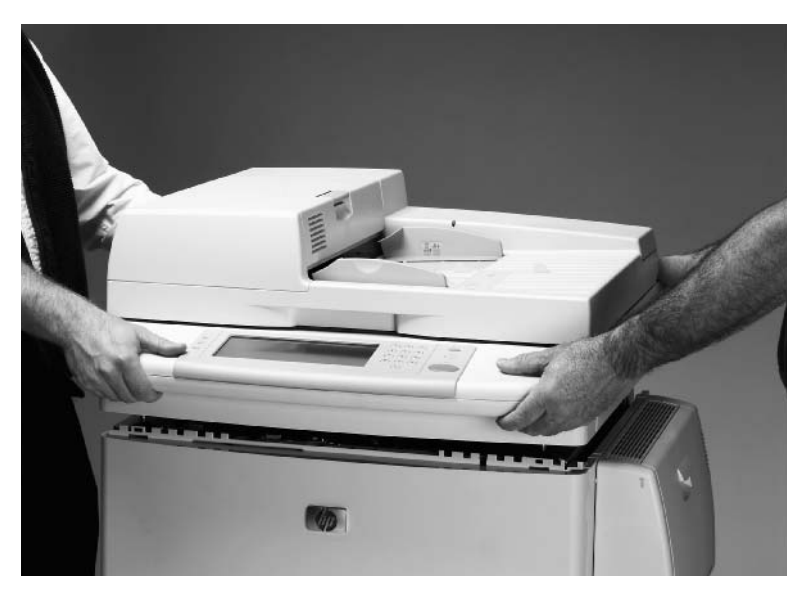

Figure 191.Scan engine (6 of 7)

## To reinstall

Make sure that the seating pegs are lined up with the seating tabs (callout 7) before reinstalling the scan engine.

CAUTION

The seating tabs can become disengaged when removing the copy/scan unit. If a tab becomes disengaged, make sure you replace it before reinstalling the copy/scan unit.

WARNING! Position your hands carefully when reinstalling the copy/scan unit to prevent pinching your fingers.

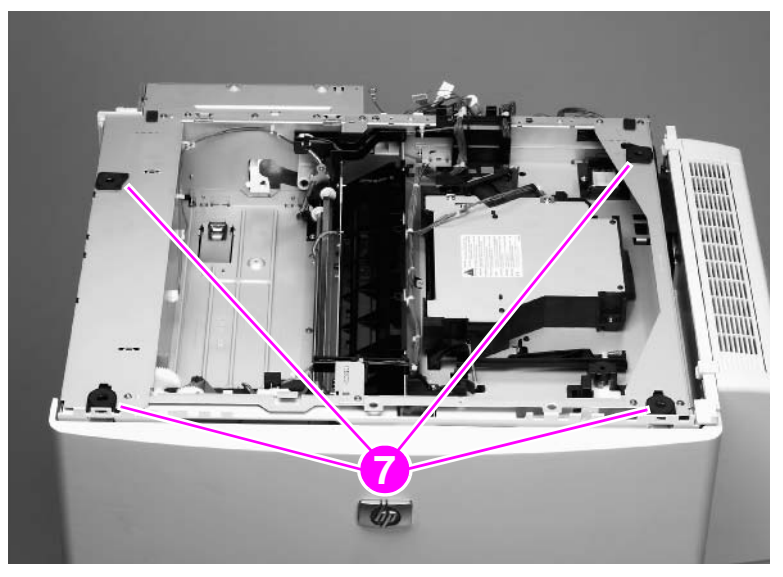

Figure 192. Scan engine (7 of 7)

# 7 Troubleshooting

# **Chapter contents**

| Troubleshooting process                       | . 190 |
|-----------------------------------------------|-------|
|                                               | 100   |
| Power on defects                              | 102   |
| Malfunction troubleshooting                   | 103   |
| Troubleshooting with control panel messages   | 104   |
| Control panel display                         | 194   |
| Event log page                                | . 194 |
| Control panel messages                        | . 197 |
| MFP message tables                            | . 198 |
| Alphabetic error messages                     | . 198 |
| Numeric error messages                        | . 200 |
| Troubleshooting with the copy processor board | . 203 |
| User- and service-level diagnostics           | . 205 |
| ADF paper-path test                           | . 205 |
| Service test                                  | . 206 |
| Service-level diagnostics                     | . 207 |
| Service menu                                  | . 207 |
| ADF and glass calibrations                    | . 209 |
| ADF calibrations                              | . 209 |
| Glass calibrations                            | .217  |
| Jam troubleshooting                           | . 220 |
| Jams                                          | . 220 |
| Evaluating the information pages              | . 222 |
|                                               | . 222 |
| Supplies status page                          | . 224 |
| Usage page                                    | . 226 |
| File directory page                           | . 227 |
| Image-formation troubleshooting               | . 228 |
| Image defects                                 | . 229 |
| Measurement and adjustment.                   | . 232 |
| ADF unit height adjustment.                   | . 232 |
| ADF skew adjustment                           | . 234 |
| ADF width sensor volume adjustment            | . 236 |
| Weight solenoid stroke adjustment             | . 237 |
| Scanner controller PCB                        | .238  |
| Connector locations.                          | . 239 |
| Electrical structure                          | . 240 |
| Wiring diagrams                               | . 241 |

# **Troubleshooting process**

The troubleshooting process is a systematic approach that addresses the primary problems first, and then other problems, to discover the causes for MFP malfunctions and errors. An answer to a troubleshooting question allows troubleshooting to proceed to the next primary step.

Certain answers indicate that additional testing and correction is needed. Proceed to the appropriate section in this chapter and follow the directions. After completing the additional testing and correcting the problem, proceed to the next primary step.

This table describes the basic questions to answer and provides the corresponding troubleshooting sections that define the problem(s).

| Power on (page 192)                         | Does the MFP perform the initialization and power-on sequence?                                                                    |
|---------------------------------------------|----------------------------------------------------------------------------------------------------|
|                                             | This section contains the procedures for correcting power-supply problems.                                                        |
| MFP message tables (page 198)               | Does the control panel indicate an error condition?                                                                               |
|                                             | This section contains the procedures for clearing control panel messages.                                                         |
| ADF paper-path test (page 205)              | Is it possible to perform a paper path test?                                                                                      |
|                                             | This section contains information about how to troubleshoot paper-path and print-media problems.                                  |
| Evaluating the information pages (page 222) | Does information in the event log explain the problem?                                                                            |
|                                             | This section contains the procedures for printing the information pages and evaluating and correcting MFP configuration.          |
| Image-formation troubleshooting (page 228)  | Does the print quality meet customer expectations?                                                                                |
|                                             | This section contains print-cartridge checks, information about EconoMode, image-defect examples, and the repeating-defect ruler. |
| Measurement and adjustment (page 232)       | Is the media in use acceptable for this MFP?                                                                                      |
|                                             | This section contains information about how to determine print-media problems and correct them.                                   |

#### Table 21. Primary steps for troubleshooting

# Preliminary operating checks

Make sure that the conditions in the following lists are met before troubleshooting a specific MFP problem.

## Installation environment:

- The MFP is plugged in, and specified power is delivered.
- The MFP receives maintenance on a regular basis.
- The scan engine is securely installed on the print engine.
- The customer is using acceptable print media.
- The MFP is positioned on a solid, level surface.
- The line voltage does not vary more than 10 percent from the nominal rated value specified on the power rating label.
- The operating environment for the MFP is within the temperature and humidity specifications.
- The print engine is not exposed to ammonia fumes.
- The MFP is not exposed to direct sunlight.
- Non-HP components (such as refilled print cartridges, font DIMMs, and memory DIMMs) are removed from the MFP.

Sudden changes in MFP environment can cause image defects and media-handling problems. Make sure the MFP is not exposed to direct sunlight or to heating or cooling vents. Allow time for the MFP and media to acclimate whenever changing environments (for example, moving from a cold environment to a warm one). Acclimation can take from 3 to 24 hours depending on the ambient conditions.

## **Document checks**

- The selected tray contains media that has been properly loaded and adjusted.
- The selected tray contains the correct amount of media.
- The recommended print media is in use.
- The document is not damp.
- The document is not dirty.

#### **Unit checks**

- Make sure the ADF feeder is closed.
- Make sure the ADF unit is closed.

Note

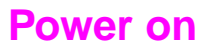

It is important to have the MFP control panel functional as soon as possible in the troubleshooting process so that the MFP diagnostics can be used to assist in locating printing errors.

# **Power-on defects**

| Problem                                                     | Action                                                                                                    |  |
|-------------------------------------------------------------|----------------------------------------------------------------------------------------------------|--|
| Is ac power available at the print engine power receptacle? | Verify that power is available. See "Specifications" in Chapter 1.                                                                                                    |  |
| Is the MFP on/off switch set to the on position?            | Push the switch to the "on" position.                                                                                                    |  |
| Are the print engine fans on?                               | Touch the display screen to put the MFP in the ready state.                                                                                                    |  |
|                                                             | Note:<br>The fan operation is significant because all fans are controlled by the dc<br>controller on the print engine. Fans 1 through 5 operate at full speed for 30<br>seconds during the WAIT period. Fans 1 through 4 will slow to half-speed,<br>and fan 5 will stop during the STBY period and when the MFP is in<br>PowerSave mode. Make sure that the MFP is not in PowerSave mode. |  |
|                                                             | Operational fans indicate the following:                                                                                                    |  |
|                                                             | 1 ac power is present in the print engine                                                                                                    |  |
|                                                             | 2 the dc power supply is functional (both 24 vdc and 5 vdc are being generated)                                                                                                    |  |
|                                                             | 3 the dc controller is functional                                                                                                    |  |
| NO                                                          | If the fans are NOT working, troubleshoot using the HP LaserJet 9000 series printer service manual.                                                                                                    |  |
| YES                                                         | If the test is successful, check the control panel cable connections at the back of the control panel and at the back of the print engine.                                                                                                    |  |

#### Table 22. Power-on defects or blank display

# Malfunction troubleshooting

If the malfunction is identified, use the following table for troubleshooting:

| Cause                                                        | Solution                                                                                                    |  |
|--------------------------------------------------------------|----------------------------------------------------------------------------------------------------|--|
| No ac power                                                  |                                                                                                    |  |
| Defective power supply assembly                              | <ul> <li>Replace the power supply assembly.</li> </ul>                                                                                                    |  |
| Defective remote function                                    | <ul> <li>Reconnect connectors J404 and J405 on the intermediate PCB,<br/>intermediate connector J171, and connector J206 on the dc controller on<br/>the print engine.</li> </ul>                                                                                                   |  |
| No dc power                                                  |                                                                                                    |  |
| No ac power is supplied                                      | Check for ac power.                                                                                                    |  |
| The over-current/over-voltage detection circuit is activated | <ul> <li>Turn off the MFP, wait approximately two minutes, and then turn it back<br/>on. If the problem persists, find the cause of the overcurrent/overvoltage<br/>detection circuit activation in the power supply assembly.</li> </ul>                                           |  |
| Defective power supply assembly                              | <ul> <li>Replace the power supply assembly.</li> </ul>                                                                                                    |  |
| Defective wiring, dc loads, or scanner controller PCB        | <ul> <li>Turn off the power switch. Check the wiring ahead of the scanner<br/>controller PCB and the dc loads. If you discover the problem, replace the<br/>wiring and dc loads. If no problem exists on the wiring or dc loads,<br/>replace the scanner controller PCB.</li> </ul> |  |

## Table 23. Malfunction troubleshooting

# **Troubleshooting with control panel messages**

# **Control panel display**

The control panel should show READY, PAUSED, or POWERSAVE ON. For information about error messages that appear, see the event log. If the control panel is blank, see "Power on" on page 192.

# **Event log page**

Use the event log to diagnose and troubleshoot MFP errors and intermittent failures. You can either print or show the event log from the control panel. (Select PRINT EVENT LOG or SHOW EVENT LOG.)

The event log is a last in-first out (LIFO) ordered listing of the last 50 entries. The printed event log is printed in four columns that show event number, page count, error code, and description or personality.

The description or personality gives detail to the error messages. The information is more useful for troubleshooting.

Items that should be logged in the event log include the following:

- critical errors
- jams
- sensors sensing out of range
- deleted jobs
- unexpected paper size
- complex pages
- buffer overflow
- NVRAM changes
- any diagnostics tests

#### Print the event log

The MFP internal event log stores the 50 most recent events, and can be printed at any time. To print the event log:

- 1 Using the touch screen, touch MENU to open the menus.
- **2** Touch DIAGNOSTICS.
- **3** Touch PRINT EVENT LOG.
- 4 The event log prints. The control panel shows the message PRINTING EVENT LOG.

## Interpret the event log

Each individual entry in the log is called an "error," while all errors occurring at the same page count are called an event. See page 146 for each error within an event and to better understand the event. Events usually conclude with a time-out or no response from the MFP (error  $66.\times9$  in the event log). Turn the MFP off, and then turn it back on.

Use the event log tables in this section to associate errors in the event log with the control panel error message. For each error or event, follow the recommended action listed in the event log table starting on page 198.

- 1 Check the event log for specific error trends in the last 10,000 printed pages.
- 2 Ask the customer for any observed error trends. (For example, do jams tend to occur in a specific area of the MFP?)
- 3 Record any specific error trends.
- 4 See "MFP message tables" on page 198 and follow the recommended actions.

## Sample event log

| Event Lo       | bg Page            |            |                                           |
|----------------|--------------------|------------|-------------------------------------------|
| Jurrent Page C | ount: 4            | Page Count | Serial Number: XXXXXXXXXX                 |
| 2<br>1         | 55 0492<br>55 0000 | 0<br>0     | 2.2 PRINTER ERROR CYCLE POWER TO CONTINUE |
|                |                    |            |                                           |
|                |                    |            |                                           |
|                |                    |            |                                           |
|                |                    |            |                                           |
|                |                    |            |                                           |
|                |                    |            |                                           |
|                |                    |            |                                           |
|                |                    |            |                                           |
|                |                    |            |                                           |

## Show the event log

Using the displayed event log, the customer can scroll through the contents of the event log from the control panel. Select this to show the 50 most recent events, with the most recent first. Use  $\blacktriangle$  or  $\checkmark$  to scroll through the event log contents. If the event log is empty, the control panel shows the message EVENT LOG IS EMPTY.

Follow these steps to show the event log:

- **1** Using the touch screen, touch MENU to open the menus.
- 2 Touch DIAGNOSTICS.
- **3** Touch SHOW EVENT LOG.
- 4 The event log appears.

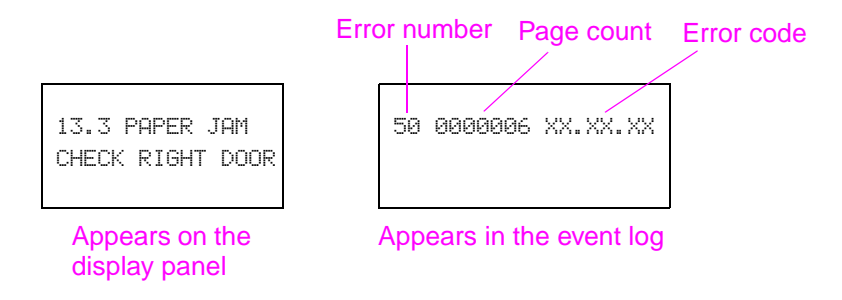

#### Figure 194. Example of events on the event log

Hint Whenever a 13.xx message appears on the control panel, a good practice is to clear the jammed paper from the MFP, press STOP to stop printing, and print the event log. Even if you cannot print the event log, you can read it on the control panel.

# **Control panel messages**

Be sure to read the exact text of the control panel message, including the error message number and the text, in order to locate the error message in the tables.

Messages that appear on the control panel provide six categories of information. Each message category is assigned a priority. If more than one condition occurs at the same time, the highest priority message appears. When it has been cleared, the next priority message appears, and so on. The messages and their priorities are:

- Status messages—Status messages communicate the current state of the MFP to the user. Whenever the MFP is ready and online, the MFP status message READY appears unless warning messages are pending. When the MFP is performing a task, such as a reset or a test, the associated MFP status message appears. When the task is complete, the message returns to READY, depending on the current state of the MFP.
- Warning messages—Warning messages are messages that are important enough that the user must acknowledge them, but not serious enough to cause the MFP to stop the printing process. They are usually transient in nature but they can affect the output, and so a record of their occurrence is important. Warnings generally alternate with the READY status message and remain on the control panel until the user touches Continue or presses Stop. Warnings appear in most recent order (LIFO) with duplicates removed.
- Error messages—Error messages communicate to the user that some action must be performed, such as adding paper or clearing a jam. Some errors are considered auto-continuable, because the error message appears on the control panel for 10 seconds, and then the MFP clears the message and continues normal operation. Pressing a control panel key during the 10-second period cancels the auto-continue feature and initiates the function of the key that was pressed. Error messages are limited to 19 seven-bit characters (or 9 two-byte characters) per line up, and to two lines. Unlike status and warning messages, error messages stop the printing process. The user has to either fix the problem or give the MFP a different command. If the error message is a scan engine error (30.x.xx), then the user cannot copy and scan, but can continue to print. If the user can continue past the error conditions without actually fixing the problem, then the user should be able to perform the task by touching Continue. If only one option is available when the user touches Continue, printing should continue by applying the option shown. If more than one option is available, the options are listed with the most logical option listed first and highlighted.
- **Critical error messages**—Critical error messages communicate MFP failures to the user. Generally, turning power off and then on is required in order for the MFP to resume normal operation. If the critical error persists, then the MFP probably requires maintenance and the user will have to request a service call. Critical errors are not auto-continuable.
- **Finishing device warning messages**—These messages are similar to the warning messages described above, except that they relate to the finishing device. By default, the message is all that appears if the finishing device does not provide any additional help. The prompt at the bottom of the control panel does not appear.
- Finishing device error messages—These messages are similar to the error messages described above, except that they relate to the finishing device. By default, the message is all that appears if the finishing device does not provide any additional help. The prompt at the bottom of the control panel does not appear.
- Note Print a configuration page to identify the input or finishing device that is configured. Notice that the error format only identifies the Jet-Link device number and the device type; it does not identify the input or finishing device.

# MFP message tables

Messages appear on the control panel to indicate MFP operation errors. Within the groupings listed below, the alphabetic error messages are listed first, followed by the numeric error messages.

# Alphabetic error messages

| Message        | Event log<br>display | Explanation                                                                                                    | Recommended action                                                                                                    |
|----------------|----------------------|----------------------------------------------------------------------------------------------------|----------------------------------------------------------------------------------------------------|
| ADF COVER OPEN |                      | The ADF feeder is open or the ADF feeder switch is not functioning correctly.                                                                                                    | 1. Close the ADF feeder.<br>2. If the error persists, perform a<br>SENSORS diagnostic in the<br>diagnostics menu to test the ADF<br>feeder switch.                                                                                                    |
| ADF PAPER JAM  |                      | A page has jammed inside the<br>ADF feeder and must be cleared<br>before copying can continue.                                                                                           | <ol> <li>Open the ADF feeder and<br/>remove the jammed media. Close<br/>the ADF feeder.</li> <li>Reload the document and<br/>press START.</li> <li>If the error persists, perform an<br/>ADF INPUT, ADF INPUT REVERSE,<br/>and ADF OUTPUT diagnostic in the<br/>diagnostics menu to verify proper<br/>functionality of the ADF feeder<br/>rollers.</li> <li>Verify that the pickup roller,<br/>feed roller assembly, separation<br/>belt assembly, and registration<br/>roller assemblies are clean and<br/>not damaged.</li> </ol>           |
| ADF PICK ERROR |                      | Too many pages have been<br>placed in the ADF or the pages<br>are not correctly paced in the ADF<br>feeder. The pickup roller might be<br>dirty, damaged, or not installed<br>correctly. | <ol> <li>Remove some of the pages and<br/>try the operation again. If<br/>necessary, open the ADF feeder<br/>and remove any jammed media,<br/>and then close the ADF feeder.</li> <li>Perform an ADF INPUT<br/>diagnostic in the diagnostics menu<br/>to verify that the pickup roller is<br/>functioning correctly.</li> <li>Preform a WEIGHT SOLENOID<br/>diagnostic in the diagnostics menu<br/>to verify the the weight arm is<br/>functioning correctly.</li> <li>Verify that the pickup roller is<br/>clean and not damaged.</li> </ol> |

#### Table 24. Alphabetic error messages

| Message            | Event log<br>display | Explanation                                                                        | Recommended action                                                                                                    |
|--------------------|----------------------|------------------------------------------------------------------------------------|----------------------------------------------------------------------------------------------------|
| ADF SKEW ERROR     |                      | A skew in the ADF feeder has<br>been detected by the ADF skew<br>sensors.          | <ol> <li>Open the ADF feeder and<br/>remove the skewed media. Close<br/>the ADF feeder.</li> <li>Reload the document and press<br/>START.</li> <li>If the error persists, perform a<br/>SENSORS diagnostic in the<br/>diagnostics menu to verify that the<br/>skew front and skew back sensors<br/>are functioning correctly.</li> <li>Verify that the pickup roller,<br/>feed roller assembly, separation<br/>belt assembly, and registration<br/>roller assemblies are clean and<br/>not damaged.</li> </ol> |
| FLATBED COVER OPEN |                      | The ADF is open or the ADF open/<br>closed sensor is not functioning<br>correctly. | <ol> <li>Close the ADF.</li> <li>If the error persists, perform a<br/>SENSORS diagnostic in the<br/>diagnostics menu to test the ADF<br/>open/closed sensor.</li> </ol>                                                                                                    |
| RESEND UPGRADE     |                      | Power to the MFP was lost during a firmware upgrade                                | 1. Start the firmware upgrade operation over.                                                                                                    |

Table 24. Alphabetic error messages (continued)

# Numeric error messages

| Message                                                              | Event log<br>display | Explanation                                                                        | Recommended action                                                                                                    |
|----------------------------------------------------------------------|----------------------|------------------------------------------------------------------------------------|----------------------------------------------------------------------------------------------------|
| 30.0.01<br>SCANNER I/O<br>FAILURE<br>CHECK CABLES AND<br>CYCLE POWER |                      | Communication between the<br>formatter and the copy processor<br>board has failed. | <ol> <li>Verify that the high-speed copy<br/>connect cable between the copy<br/>connect card and the copy<br/>processor board is correctly<br/>connected. See figure 14 in<br/>Chapter 2.</li> <li>Verify that the copy processor<br/>board is firmly seated into the<br/>connector on the intermediate<br/>PCB.</li> <li>Check for broken, frayed, or<br/>pinched wires.</li> <li>Verify that the copy processor<br/>board LEDs are illuminated.</li> </ol> |
| 30.0.02<br>SCANNER I/O FAILURE<br>CHECK COPY CONNECT<br>CARD         |                      | The IEEE-1394 copy connect card is not detected.                                   | Refer to the steps in this table for clearing the scanner I/O failure.                                                                                                    |
| 30.1.06<br>SCAN FAILURE                                              |                      | Flatbed fan failure.                                                               | <ol> <li>With the MFP powered on,<br/>verify that the fan is not<br/>functioning.</li> <li>Check for loose connections<br/>and broken, frayed, or pinched<br/>wires. Reseat the fan connector<br/>at scanner control PCB location<br/>J110, and connector J163 on the<br/>flatbed fan.</li> <li>Replace the fan. See "Flatbed<br/>fan assembly" on page 154.</li> </ol>                                                                                      |
| 30.1.07<br>SCAN FAILURE                                              |                      | Communication error.                                                               | Powercycle.                                                                                                    |
| 30.1.08<br>SCAN FAILURE                                              |                      | Flatbed motor failure.                                                             | <ol> <li>Perform a FLATBED MOTOR<br/>diagnostic in the diagnostics<br/>menu to verify that the flatbed<br/>motor is functioning correctly.</li> <li>Check for loose connections<br/>and broken, frayed, or pinched<br/>wires.</li> <li>Reseat the flatbed motor<br/>connector at the SCB location<br/>J108.</li> <li>Replace the flatbed motor.</li> </ol>                                                                                                   |

## Table 25. Numeric error messages

| Message                 | Event log<br>display | Explanation                                                                                    | Recommended action                                                                                                    |
|-------------------------|----------------------|------------------------------------------------------------------------------------------------|----------------------------------------------------------------------------------------------------|
| 30.1.09<br>SCAN FAILURE |                      | The pickup roller home position<br>sensor is not detecting the pickup<br>roller home position. | <ol> <li>Perform an ADF INPUT<br/>diagnostic in the diagnostics<br/>menu to verify that the pickup<br/>roller assembly is functioning<br/>correctly.</li> <li>Check for loose connections<br/>and broken, frayed, or pinched<br/>wires.</li> <li>Reseat connector J112 on the<br/>SCB, connectors J701 and J703<br/>on the ADF intermediate PCB,<br/>and connector J716 on the pickup<br/>roller home position detection<br/>sensor.</li> <li>Check the pickup roller home<br/>position detection sensor and the<br/>pickup roller assembly for<br/>disengagement or damage.</li> <li>Replace the SCB.</li> </ol>             |
| 30.1.10<br>SCAN FAILURE |                      | ADF fan error.                                                                                 | <ol> <li>With the MFP powered on,<br/>verify that the fan is not<br/>functioning.</li> <li>Check for loose connections<br/>and broken, frayed, or pinched<br/>wires.</li> <li>Reseat the fan connector at<br/>scanner control PCB location<br/>J109, and connector J156 on the<br/>ADF fan.</li> <li>Replace the ADF fan.</li> <li>Replace the SCB.</li> </ol>                                                                                                    |
| 30.1.12<br>SCAN FAILURE |                      | ADF ASIC error.                                                                                | <ol> <li>Powercycle.</li> <li>Reconnect connectors J158<br/>and J159 on the ADF inverter<br/>PCB, and reconnect connector<br/>J104 on the SCB.</li> <li>Reconnect connector J102 on<br/>the ADF inverter PCB, connectors<br/>J301 and J304 on the ADF analog<br/>processor board, and J601 on the<br/>ADF CCD driver PCB.</li> <li>Reconnect connector J303 on<br/>the ADF analog processor PCB,<br/>and connector J602 on the ADF<br/>CCD driver PCB.</li> <li>Replace the ADF inverter PCB.</li> <li>Replace the ADF lamp<br/>assembly.</li> <li>Replace the SCB.</li> <li>Replace the ADF optical<br/>assembly.</li> </ol> |

Table 25. Numeric error messages (continued)

| Message                 | Event log<br>display | Explanation                                                  | Recommended action                                                                                                    |
|-------------------------|----------------------|--------------------------------------------------------------|----------------------------------------------------------------------------------------------------|
| 30.1.13<br>SCAN FAILURE |                      | Scanner ASIC error.                                          | <ol> <li>Powercycle.</li> <li>Reconnect connector J161 and<br/>J162 on the flatbed inverter PCB,<br/>and connector J205 on the SCB.</li> <li>Reconnect connector J103 on<br/>the SCB, J504 and J503 on the<br/>flatbed intermediate PCB, J201<br/>and J202 on the flatbed analog<br/>processor PCB, and J601 on the<br/>flatbed CCD driver PCB.</li> <li>Reconnect connector J105 on<br/>the SCB, J502 and J501 on the<br/>flatbed intermediate PCB, J203<br/>and J204 on the flatbed analog<br/>processor PCB, and J602 on the<br/>flatbed CCD driver PCB.</li> <li>Replace the flatbed inverter<br/>PCB.</li> <li>Replace the flatbed lamp<br/>assembly.</li> <li>Replace the flatbed optical<br/>assembly.</li> </ol> |
| 30.1.14<br>SCAN FAILURE |                      | EEPROM error.                                                | Replace the SCB.                                                                                                    |
| 30.1.15<br>SCAN FAILURE |                      | A condition has prevented the scan engine from initializing. | <ol> <li>Verify that all covers are<br/>installed correctly and that the<br/>ADF and ADF feeder are closed.</li> <li>Powercycle.</li> <li>If the error persists, perform a<br/>SENSORS diagnostic in the<br/>diagnostics menu to verify that all<br/>of the sensors are functioning<br/>correctly.</li> <li>Check the LED status on the<br/>CPB. Follow the CPB<br/>troubleshooting instructions if the<br/>LEDs are not in the ready status.</li> </ol>                                                                                                    |
| 30.1.16<br>SCAN FAILURE |                      | Incorrect ADF width sensor values.                           | Perform an ADF WIDTH SENSOR calibration.                                                                                                    |
| 30.1.20<br>SCAN FAILURE |                      | CPB processing error.                                        | Powercycle.                                                                                                    |
| 30.1.21<br>SCAN FAILURE |                      | CPB processing error.                                        | Powercycle.                                                                                                    |
| 30.1.22<br>SCAN FAILURE |                      | CPB processing error.                                        | Powercycle.                                                                                                    |
| 30.1.25<br>SCAN FAILURE |                      | CPB processing error.                                        | Powercycle.                                                                                                    |

Table 25. Numeric error messages (continued)

# Troubleshooting with the copy processor board

The table in this section is a quick-reference source for troubleshooting common copy processor board (CPB) failures that might occur. The LED pattern column describes the status of the four LEDs located on the back of the MFP. The control panel display column lists the messages appearing on the control panel display when a failure occurs. The MFP functionality column describes what MFP functions are affected by the CPB failure. The action column lists the appropriate troubleshooting steps.

To troubleshoot the CPB using the LEDs, verify which LEDs are illuminated and those that are not. Check for messages appearing on the control panel display, and press OK. Match the LED pattern to the examples found in table 26 and perform the procedure found in the action column of the table.

Note For information about CPB initialization LED patterns and their meanings, see "Copy processor board LEDs" in chapter 5.

The print engine and scan engine have separate power supplies. The control panel is powered by the power supply in the print engine. The CPB is powered by the power supply in the scan engine.

Hint The LEDs can be difficult to see through the holes (callout 1) in the CPB face-plate in a high-light environment. It might be necessary to turn off some lights or remove the face-plate to properly troubleshoot the LEDs.

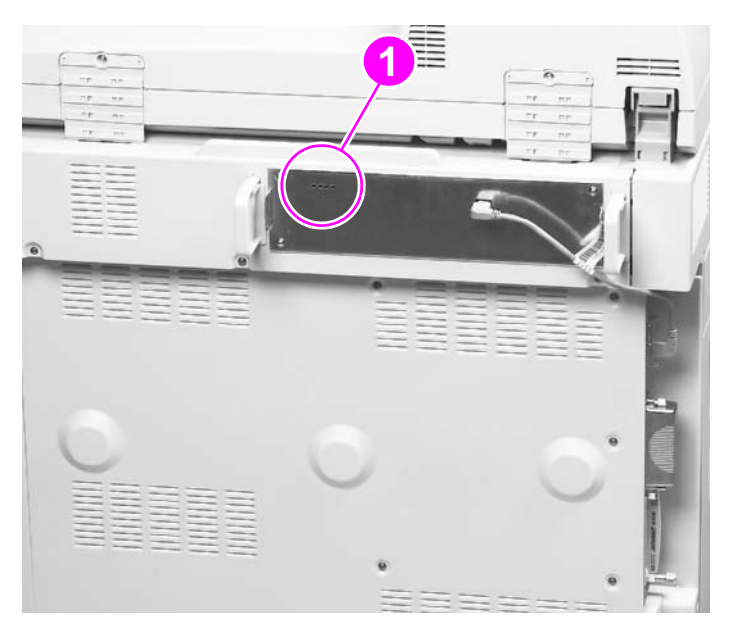

#### Figure 195. Copy processor board LEDs

When troubleshooting the copy processor board LEDs, remember that the:

- Scan engine power supply is powered by the print engine power supply.
- Control panel is powered by the print engine power supply.
- CPB is powered by the scan engine power supply.

| LED pattern (HP<br>LaserJet 9000mfp<br>only)                      | Control panel display           | MFP functionality                                                             | Action                                                                                                    |
|-------------------------------------------------------------------|---------------------------------|-------------------------------------------------------------------------------|----------------------------------------------------------------------------------------------------|
| 1 1 1 1<br>0 0 0 1<br>0 1 0 0<br>1 1 0 1<br>1 1 0 1<br>*          | READY                           | <ul> <li>Print - yes</li> <li>Copy - yes</li> <li>Send - yes</li> </ul>       | Normal, ready state and the<br>CPB is functioning properly.<br>No troubleshooting is<br>necessary.                                                                                                    |
| 1 1 1 1<br>0 0 0 1<br>0 1 0 0<br>1 1 0 1<br>0 1 0 1*<br>*Flashing | CHECK CABLES AND CYCLE<br>POWER | Select 0K, then attempt<br>to:<br>• Print - yes<br>• Copy - no<br>• Send - no | <ol> <li>Verify that the high-speed<br/>copy connect cable is fully<br/>seated at both ends.</li> <li>Turn the MFP power off,<br/>and then back on again.</li> <li>Replace the high-speed<br/>copy connect cable.</li> </ol> |
| 1 1 1 1<br>0 0 0 1<br>0 1 0 0                                     | CHECK CABLES AND CYCLE<br>POWER | Select 0K, then attempt<br>to:<br>Print - yes<br>Copy - no<br>Send - no       | <ol> <li>Verify that the high-speed<br/>copy connect cable is fully<br/>seated at both ends.</li> <li>Turn the MFP power off,<br/>and then back on again.</li> <li>Replace the high-speed<br/>copy connect cable.</li> </ol> |
| 1 1 1 1*<br>*Flashing                                             | CHECK CABLES AND CYCLE<br>POWER | Select OK, then attempt<br>to:<br>Print - yes<br>Copy - no<br>Send - no       | <ol> <li>Reseat the firmware DIMM.</li> <li>Turn the MFP power off,<br/>and then back on again.</li> </ol>                                                                                                    |
| 1 1 1 1*<br>*Dimly lit                                            | CHECK CABLES AND CYCLE<br>POWER | Select 0K, then attempt<br>to:<br>Print - yes<br>Copy - no<br>Send - no       | <ol> <li>Redownload the firmware,</li> <li>Replace the firmware</li> <li>DIMM.</li> </ol>                                                                                                    |
| 1 1 1 1                                                           | CHECK CABLES AND CYCLE<br>POWER | Select 0K, then attempt<br>to:<br>Print - yes<br>Copy - no<br>Send - no       | <ol> <li>Reseat the memory DIMM.</li> <li>Verify that the DIMM is 32<br/>MB.</li> <li>Replace the memory DIMM.</li> </ol>                                                                                                    |
| 0000                                                              | CHECK CABLES AND CYCLE<br>POWER | Select 0K, then attempt<br>to:<br>Print - yes<br>Copy - no<br>Send - no       | <ol> <li>Reseat the CPB.</li> <li>Turn the MFP power off,<br/>and then back on again.</li> </ol>                                                                                                    |
| 1 1 1 1<br>0 0 0 1<br>0 1 0 0                                     | CHECK COPY CONNECT<br>CARD      | Select 0K, then attempt<br>to:<br>Print - yes<br>Copy - no<br>Send - no       | <ol> <li>Reseat the copy connect<br/>card.</li> <li>Turn the MFP power off,<br/>and then back on again.</li> </ol>                                                                                                    |

#### Table 26. Troubleshooting copy processor board LEDs

## Note

If the CPB failure persists after all attempts to troubleshoot the problem, replace the CPB.

#### Hint

The LED patterns displayed by the HP LaserJet 9000mfp are opposite those displayed by the HP LaserJet 4100/4101mfp because the CPBs are mounted differently.

# **User- and service-level diagnostics**

# **Diagnostics**

- Print event log
- Show event log
- Paper-path test
- Sensor tests:
  - Paper path
  - Trays
  - Doors
  - Scanner
- Scanner tests:
  - Lower lamp
  - Upper lamp
  - Shutter solenoid
  - Weight solenoid
  - Sensors
  - ADF output motor
  - ADF input motor
  - ADF input reverse
  - Flatbed motor
- Control panel
  - LEDs
  - Display
  - Buttons
  - Touchscreen
- Test
- Service test

# ADF paper-path test

The paper-path test can be used to verify that various paper paths are working correctly or to troubleshoot problems with tray configuration.

## To print a paper-path test

- 1 Touch MENU.
- **2** Scroll to DIAGNOSTICS.
- **3** Touch DIAGNOSTICS to open the menu.
- 4 Scroll to SET PAPER PATH TEST, and then touch OK.
- **5** Scroll to select the input tray that you want to test, the output bin, the duplex printing accessory (if available), and number of copies.
- 6 Scroll to PRINT TEST PAGE, and then press OK to start the paper-path test.

# Service test

The service test helps to determine whether the print engine is functioning correctly. This test is very useful for isolating MFP problems. The test can be performed with a finishing device attached, but it will not activate any of the finishing device motors, switches, or sensors.

## To perform a service test

- **1** Turn the power off.
- 2 Make sure that the MFP paper path is clear of all media, and that the left, front, and right doors are closed.
- **3** Open tray 2 and tray 3.
- 4 Turn the power on, and when the MFP is ready, touch MENU to open the menus.
- **5** Scroll to DIAGNOSTICS.
- 6 Touch DIAGNOSTICS to open that menu.
- 7 Touch SERVICE TEST. The service test can take up to two minutes to complete. The control panel shows PERFORMING SERVICE TEST.
- 8 When the test is complete, SERVICE TEST PRSSED should appear on the control panel display or up to five sets of four-digit numbers. If no abnormalities were noted, (0000 0000 0000 0000 0000) should appear. If abnormalities were noted, up to five four-digit codes show up in parentheses (0101 0111 0132 0000 0000). Write down these codes and see table 31 in the HP LaserJet 9000 service manual for an explanation of the codes.
- 9 Close tray 2 and tray 3.

# **Service-level diagnostics**

## Service menu

Only authorized service personnel should use the MFP service menu commands. The service menu can only be accessed by using the PIN code 00900001. While in the service menu, you can:

- clear the event log.
- enter a total page count.
- enter a maintenance count.
- enter a maintenance interval.
- enter an ADF count.
- enter a flatbed count.
- enter an ADF simplex count.
- enter a duplex count.
- enter a copy/scan count.
- enter a send/scan count.
- enter a copy pages count.
- set the cold-reset paper size.
- perform the following calibrations:
  - ADF SETTINGS:
    - LEFT SIDE FRONT: adjusts which CCD pixels are used on the CCD array in the flatbed optical unit when using the ADF to scan.
    - LEFT SIDE BACK: adjusts which CCD pixels are used on the CCD array in the ADF optical unit.
    - LEADING EDGE FRONT: adjusts the time between when the pickup motor starts reverse rotation (registration roller mode) and when the CCD starts to read that the pickup motor is rotating.
    - LEADING EDGE BACK: adjusts the time between when the pickup motor starts reverse rotation (registration roller mode) and when the CCD starts to read that the pickup motor is rotating.
    - ADF PLAIN SCALING: adjusts the overall motor speeds of the registration rollers and the delivery rollers.
    - ADF HEAVY SCALING: adjusts the overall motor speeds of the registration rollers and the delivery rollers.
    - MOTOR SPEED PLAIN: adjusts the difference of motor speeds between the registration rollers and the delivery rollers.
    - MOTOR SPEED HERUY: adjusts the difference of motor speeds between the registration rollers and the delivery rollers.

GLASS SETTINGS:

- LEFT SIDE GLASS: adjusts which CCD pixels are used on the CCD array in the flatbed optical unit when scanning from the flatbed.
- LEADING EDGE GLASS: adjusts the time between when the flatbed optical unit carriage leaves the "home" position and when the CCD on the flatbed optical unit starts to read that the flatbed optical unit is moving.
- GLASS SCALING: adjusts the flatbed optical unit carriage speed.

- CLOCK DENSITY SETUP<sup>1</sup>
- ADF TRAY WIDTH CALIBRATION: writes the minimum (A6R) and maximum (A4) width values to the potentiometer.
- SAVE SETTINGS.
- RESTORE SETTINGS.

<sup>1</sup> This calibration is not used on the HP LaserJet 9000mfp.

Perform calibrations if a customer experiences an image defect (image stretch, for example).

Also, perform calibrations if the glass, ADF width sensor, ADF optical unit, or flatbed optical unit are replaced.

| Replaced component   | Required calibration                                                                                                    |
|----------------------|----------------------------------------------------------------------------------------------------|
| Glass                | <ul> <li>Leading edge glass</li> <li>Left side glass</li> <li>Leading edge front</li> <li>Left side front</li> <li>ADF plain scaling (ADF heavy scaling if necessary)</li> <li>Glass scaling</li> </ul> |
| ADF width sensor     | ADF tray width calibration                                                                                                    |
| ADF optical unit     | <ul><li>Leading edge back</li><li>Left side back</li></ul>                                                                                                    |
| Flatbed optical unit | <ul> <li>Leading edge glass</li> <li>Left side glass</li> <li>Leading edge front</li> <li>Left side front</li> </ul>                                                                                    |

Table 27. Replaced components and required calibrations

# ADF and glass calibrations

# **ADF** calibrations

## Left side front calibration

Note Before beginning the left side front calibration, perform the tray registration calibration on the print engine. To perform the tray registration calibration, touch MENU, then touch CONFIGURE DEVICE, then touch PRINT QUALITY, then touch SET REGISTRATION, then touch SOURCE, and then touch PRINT TEST PAGE. Follow the instructions on the printed registration page to complete the registration setting. Note

Make sure you perform tray registration for all of the trays.

- Download the HP LaserJet 9000mfp calibration target and the HP LaserJet 9000mfp calibration 1 values chart.
- 2 On the MFP to be calibrated, print the calibration target on ledger or A3 paper.

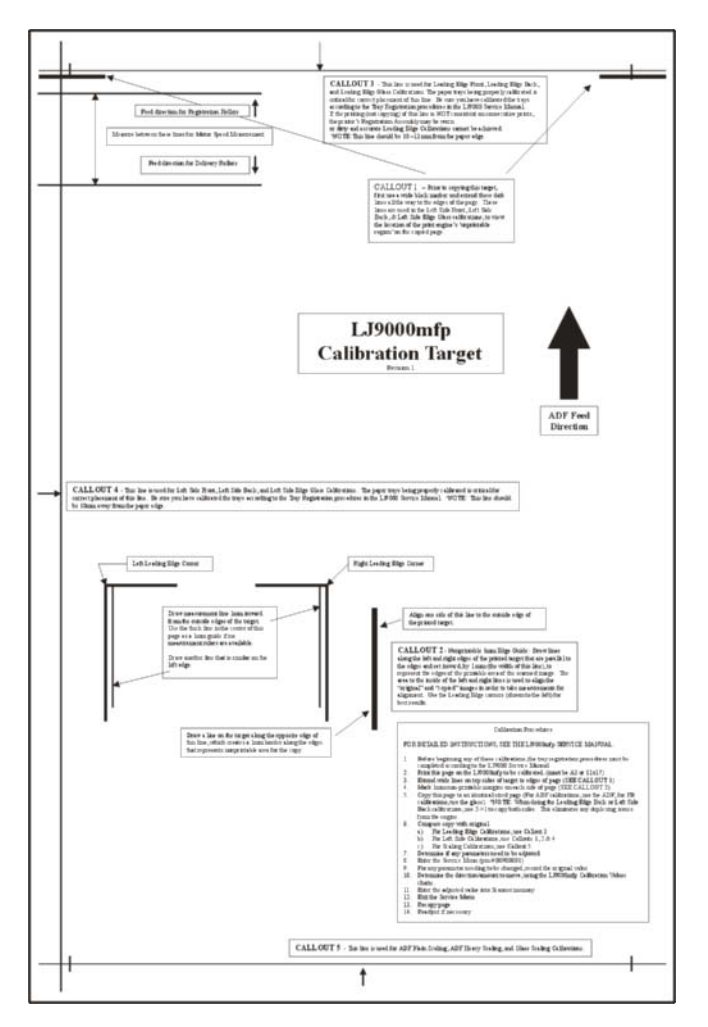

#### Figure 196. Left side front calibration (1 of 4)

3 Print two copies of the calibration values chart on ledger or A3 paper.

- 4 On the calibration target page, extend the wide line (callout 1) on the top, left corner and the wide line on the top, right corner (callout 2) to the edge of the paper.
- 5 Using a straight edge, draw a line 1 mm (0.04 inch) in from the top, left edge of the page (callout 1) and from the top, right edge of the page (callout 2). Make the lines approximately 30 mm (1.2 inch) long.

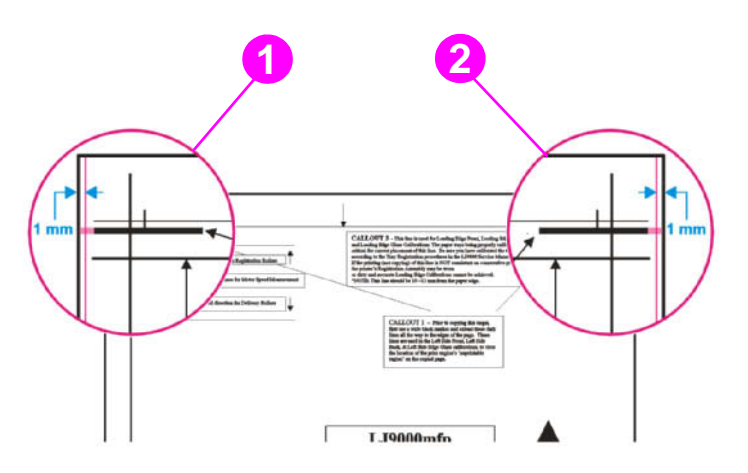

#### Figure 197. Left side front calibration (2 of 4)

- 6 Load the calibration target face down, and copy it using the ADF frontside optical unit.
- 7 Align the edge of the thick, black lines on the copy to the lines drawn on the original calibration target that are 1 mm (0.04 inch) from the edges.

Note Make sure that you can see white on both sides of the calibration target. If not, you cannot perform the necessary measurements.

8 On the calibration target, compare the line on the left side of the original to the line on the left side of the copy.

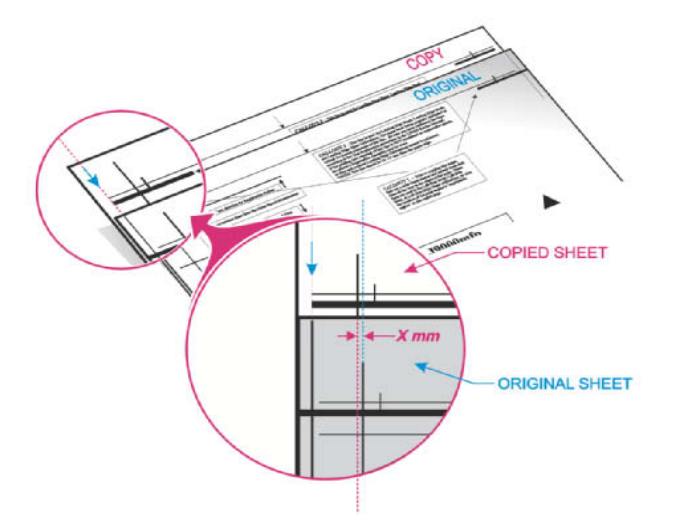

#### Figure 198. Left side front calibration (3 of 4)

**9** Determine whether the copied page needs to be shifted to the left or to the right. If the copied page needs to be shifted, determine the required distance in millimeters.

**10** Using the two HP LaserJet 9000mfp calibration values charts, determine the value for the left side front that will be entered into the service menu.

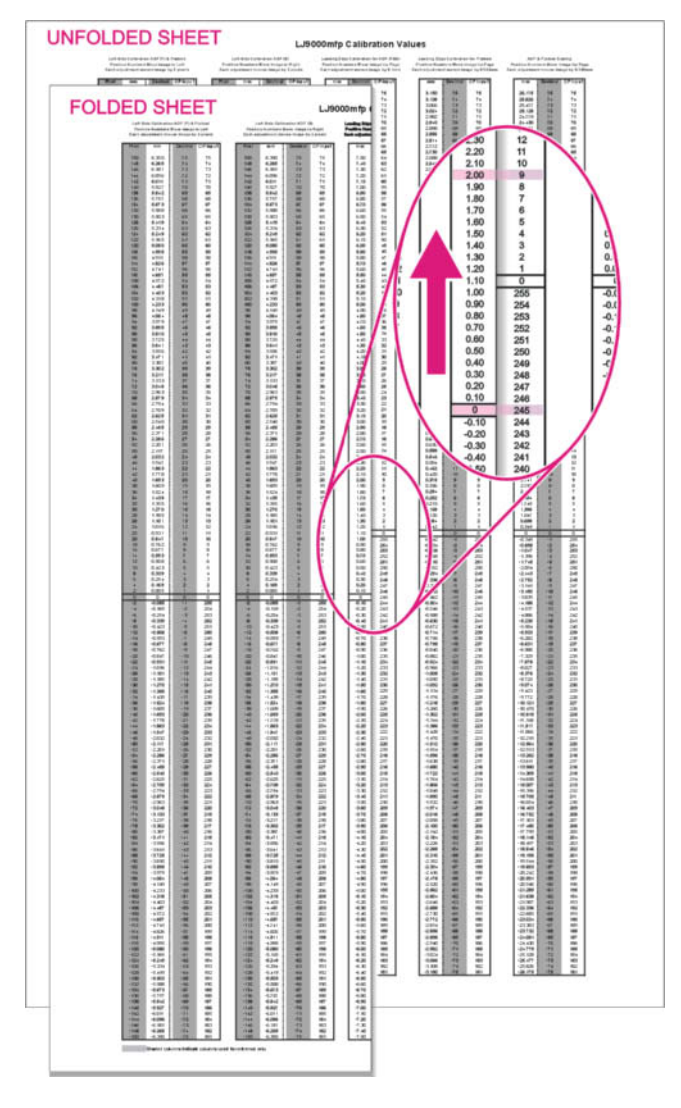

Figure 199. Left side front calibration (4 of 4)

## Left side back calibration

| Note | Before beginning the left side back calibration, perform the tray registration calibration on the print<br>engine. To perform the tray registration calibration, touch MENU, then touch CONFIGURE DEVICE, then<br>touch PRINT QUALITY, then touch SET REGISTRATION, then touch SOURCE, and then touch PRINT TEST<br>PAGE. Follow the instructions on the printed registration page to complete the registration setting. |        |  |  |
|------|----------------------------------------------------------------------------------------------------|--------|--|--|
| Note | Make sure you perform the left side back calibration for all of the trays.                                                                                                    |        |  |  |
|      | 1 Download the HP LaserJet 9000mfp calibration target and the HP LaserJet 9000mfp calib values chart.                                                                                                    | ration |  |  |
|      | 2 On the MFP to be calibrated, print the calibration target on ledger or A3 paper. See figure                                                                                                    | 196.   |  |  |
|      | 3 Print two copies of the calibration values chart on ledger or A3 paper.                                                                                                    |        |  |  |
|      | 4 On the calibration target page, extend the wide line on the top, left corner and the wide line the top, right corner to the edge of the paper. See figure 197.                                                                                                    | e on   |  |  |
|      | <b>5</b> Using a straight edge, draw a line 1 mm (0.04 inch) in from the top, left edge of the page a from the top, right edge of the page. Make the lines approximately 30 mm (1.2 inch) long.                                                                                                    | nd     |  |  |
|      | 6 Load the calibration target face up, and choose "two-sided original to a one-sided copy" to eliminate any print engine duplexing issues.                                                                                                    |        |  |  |
|      | 7 Copy the calibration target using the ADF backside optical unit.                                                                                                    |        |  |  |
|      | 8 Align the edge of the thick, black lines on the copied calibration target to the lines drawn o original calibration target that are 1 mm (0.04 inch) from the edges.                                                                                                    | n the  |  |  |
| Note | <ul> <li>Make sure that you can see white on both sides of the calibration target. If not, you cannot per the necessary measurements.</li> </ul>                                                                                                    | form   |  |  |
|      | <b>9</b> On the calibration target, compare the line on the left side of the original to the line on the side of the copy. See figure 198.                                                                                                    | left   |  |  |
|      | 10 Determine whether the copied page needs to be shifted to the left or to the right. If the cop page needs to be shifted, determine the required distance in millimeters.                                                                                                    | bied   |  |  |

**11** Using the two HP LaserJet 9000mfp calibration values charts, determine the value for the left side front that will be entered into the service menu. See figure 199.

# Leading edge front calibration

| Note | Before beginning the leading edge front calibration, perform the tray registration calibration on the print engine. To perform the tray registration calibration, touch MENU, then touch CONFIGURE DEVICE, then touch PRINT QUALITY, then touch SET REGISTRATION, then touch SOURCE, and then touch PRINT TEST PAGE. Follow the instructions on the printed registration page to complete the registration setting. |  |  |  |
|------|----------------------------------------------------------------------------------------------------|--|--|--|
| Note | Make sure you perform the leading edge front calibration for all of the trays.                                                                                                    |  |  |  |
|      | 1 Download the HP LaserJet 9000mfp calibration target and the HP LaserJet 9000mfp calibration values chart.                                                                                                    |  |  |  |
|      | 2 On the MFP to be calibrated, print the calibration target on ledger or A3 paper. See figure 196.                                                                                                    |  |  |  |
|      | 3 Print two copies of the calibration values chart on ledger or A3 paper.                                                                                                    |  |  |  |
|      | 4 Load the calibration target face down, and copy it using the ADF frontside optical unit.                                                                                                    |  |  |  |
|      | 5 Align the top edge of the copied calibration target to the top edge of the original calibration target.                                                                                                    |  |  |  |
| Note | Make sure you align the paper edges and <i>not</i> the lines.                                                                                                    |  |  |  |
|      | 6 On the calibration target, compare the line at the top edge of the original to the line at top edge of the copy.                                                                                                    |  |  |  |
|      | 7 Determine if the copied page needs to be shifted up or down. If the copied page needs to be shifted, determine the required distance in millimeters.                                                                                                    |  |  |  |
|      | 8 Using the two HP LaserJet 9000mfp calibration values charts, determine the value for the leading edge front that will be entered into the service menu. See figure 199.                                                                                                    |  |  |  |

## Leading edge back calibration

| Note | Before beginning the leading edge back calibration, you must perform the tray registration calibration<br>on the print engine. To perform the tray registration calibration, touch MENU, then touch CONFIGURE<br>DEVICE, then touch PRINT QUALITY, then touch SET REGISTRATION, then touch SOURCE, and then touch<br>PRINT TEST PAGE. Follow the instructions on the printed registration page to complete the registration<br>setting. |                                                                                                    |  |
|------|----------------------------------------------------------------------------------------------------|----------------------------------------------------------------------------------------------------|--|
| Note | Ма                                                                                                    | ike sure you perform the leading edge back calibration for all of the trays.                                                                              |  |
|      | 1                                                                                                    | Download the HP LaserJet 9000mfp calibration target and the HP LaserJet 9000mfp calibration values chart.                                                 |  |
|      | 2                                                                                                    | On the MFP to be calibrated, print the calibration target on ledger or A3 paper. See figure 196.                                                          |  |
|      | 3                                                                                                    | Print two copies of the calibration values chart on ledger or A3 paper.                                                                                   |  |
|      | 4                                                                                                    | Load the calibration target face up, and choose "two-sided original to a one-sided copy" to eliminate any print engine duplexing issues.                  |  |
|      | 5                                                                                                    | Copy the calibration target using the ADF backside optical unit.                                                                                          |  |
|      | 6                                                                                                    | Align the top edge of the copied calibration target to the top edge of the original calibration target.                                                   |  |
| Note | Ма                                                                                                    | ke sure you align the paper edges and <i>not</i> the lines.                                                                                               |  |
|      | 7                                                                                                    | On the calibration target, compare the line at the top edge of the original to the line at top edge of the copy.                                          |  |
|      | 8                                                                                                    | Determine whether the copied page needs to be shifted up or down. If the copied page needs to be shifted, determine the required distance in millimeters. |  |

**9** Using the two HP LaserJet 9000mfp calibration values charts, determine the value for the leading edge back that will be entered into the service menu. See figure 199.
# ADF plain scaling calibration

| Note | Before beginning the ADF plain scaling calibration, perform the tray registration calibration on the print<br>engine. To perform the tray registration calibration, touch MENU, then touch CONFIGURE DEVICE, then<br>touch PRINT QUALITY, then touch SET REGISTRATION, then touch SOURCE, and then touch PRINT TEST<br>PAGE. Follow the instructions on the printed registration page to complete the registration setting. |                                                                                                    |  |  |  |  |
|------|----------------------------------------------------------------------------------------------------|----------------------------------------------------------------------------------------------------|--|--|--|--|
| Note | Make sure you perform the ADF plain scaling calibration for all of the trays.                                                                                                    |                                                                                                    |  |  |  |  |
|      | 1 Download the HP LaserJet 9000mfp calibration target and the HP LaserJet 9000mfp calibration values chart.                                                                                                    |                                                                                                    |  |  |  |  |
|      | 2                                                                                                    | On the MFP to be calibrated, print the calibration target on ledger or A3 paper. See figure 196.                                                                                                    |  |  |  |  |
|      | 3                                                                                                    | Print two copies of the calibration values chart on ledger or A3 paper.                                                                                                    |  |  |  |  |
|      | 4 Load the calibration target face down, and copy it using the ADF frontside optical unit.                                                                                                    |                                                                                                    |  |  |  |  |
|      | 5                                                                                                    | Align the top line of the copied calibration target to the top line of the original calibration target.                                                                                              |  |  |  |  |
| Note | Make sure you align the lines and <i>not</i> the edges.                                                                                                    |                                                                                                    |  |  |  |  |
|      | 6                                                                                                    | On the calibration target, compare the line at the bottom edge of the original to the line at bottom edge of the copy.                                                                               |  |  |  |  |
|      | 7                                                                                                    | Determine whether the copied page needs to be lengthened (line shifted down) or shortened (line shifted up). If the copied page needs to be shifted, determine the required distance in millimeters. |  |  |  |  |
|      | 8                                                                                                    | Using the two HP LaserJet 9000mfp calibration values charts, determine the value for the ADF plain scaling that will be entered into the service menu. See figure 199.                               |  |  |  |  |

#### ADF heavy scaling calibration

| Note | This calibration only needs to be performed if the customer is using heavy media.                                                                                                    |  |  |  |  |
|------|----------------------------------------------------------------------------------------------------|--|--|--|--|
| Note | Before beginning the ADF heavy scaling calibration, perform the tray registration calibration on the print engine. To perform the tray registration calibration, touch MENU, then touch CONFIGURE DEVICE, then touch PRINT QUALITY, then touch SET REGISTRATION, then touch SOURCE, and then touch PRINT TEST PAGE. Follow the instructions on the printed registration page to complete the registration setting. |  |  |  |  |
| Note | Make sure you perform the ADF heavy scaling calibration for all of the trays.                                                                                                    |  |  |  |  |
|      | 1 Download the HP LaserJet 9000mfp calibration target and the HP LaserJet 9000mfp calibration values chart.                                                                                                    |  |  |  |  |
|      | 2 On the MFP to be calibrated, print the calibration target on <i>heavy</i> ledger or A3 paper. See figure 196.                                                                                                    |  |  |  |  |
|      | 3 Print two copies of the calibration values chart on ledger or A3 paper.                                                                                                    |  |  |  |  |
|      | 4 Load the calibration target face down, and copy it using the ADF frontside optical unit.                                                                                                    |  |  |  |  |
|      | 5 Align the top line of the copied calibration target to the top line of the original calibration target.                                                                                                    |  |  |  |  |
| Note | Make sure you align the lines and <i>not</i> the edges.                                                                                                    |  |  |  |  |
|      | 6 On the calibration target, compare the line at the bottom edge of the original to the line at bottom edge of the copy.                                                                                                    |  |  |  |  |
|      | 7 Determine whether the copied page needs to be lengthened (line shifted down) or shortened<br>(line shifted up). If the copied page needs to be shifted, determine the required distance in<br>millimeters.                                                                                                    |  |  |  |  |

**8** Using the two HP LaserJet 9000mfp calibration values charts, determine the value for the ADF heavy scaling that will be entered into the service menu. See figure 199.

## **Glass calibrations**

#### Left side glass calibration

| Note | Before beginning the left side glass calibration, perform the tray registration calibration on the print engine. To perform the tray registration calibration, touch MENU, then touch CONFIGURE DEVICE, then touch PRINT QUALITY, then touch SET REGISTRATION, then touch SOURCE, and then touch PRINT TEST PAGE. Follow the instructions on the printed registration page to complete the registration setting. |  |  |  |  |  |
|------|----------------------------------------------------------------------------------------------------|--|--|--|--|--|
| Note | Make sure you perform the left side glass calibration for all of the trays.                                                                                                    |  |  |  |  |  |
|      | 1 Download the HP LaserJet 9000mfp calibration target and the HP LaserJet 9000mfp calibration values chart.                                                                                                    |  |  |  |  |  |
|      | 2 On the MFP to be calibrated, print the calibration target on ledger or A3 paper. See figure 196.                                                                                                    |  |  |  |  |  |
|      | <b>3</b> Print two copies of the calibration values chart on ledger or A3 paper.                                                                                                    |  |  |  |  |  |
|      | 4 On the calibration target page, extend the wide line on the top, left corner and the wide line on the top, right corner to the edge of the paper. See figure 197.                                                                                                    |  |  |  |  |  |
|      | <b>5</b> Using a straight edge, draw a line 1 mm (0.04 inch) in from the top, left edge of the page and from the top, right edge of the page. Make the lines approximately 30 mm (1.2 inch) long.                                                                                                    |  |  |  |  |  |
|      | 6 Load the calibration target face down on the glass with the left edge of the calibration target toward the back of the glass.                                                                                                    |  |  |  |  |  |
|      | 7 Copy the calibration target.                                                                                                    |  |  |  |  |  |
|      | 8 Align the edge of the thick, black lines on the copy to the lines drawn on the original calibration target that are 1 mm (0.04 inch) from the edges.                                                                                                    |  |  |  |  |  |
| Note | Make sure that you can see white on both sides of the calibration target. If not, you cannot perform the necessary measurements.                                                                                                    |  |  |  |  |  |
|      | <b>9</b> On the calibration target, compare the line on the left side of the original to the line on the left side of the copy. See figure 198.                                                                                                    |  |  |  |  |  |
|      | <b>10</b> Determine whether the copied page needs to be shifted to the left or to the right. If the copied page needs to be shifted, determine the required distance in millimeters.                                                                                                    |  |  |  |  |  |

**11** Using the two HP LaserJet 9000mfp calibration values charts, determine the value for the left side glass that will be entered into the service menu. See figure 199.

## Leading edge glass calibration

| Note | Before beginning the leading edge glass calibration, perform the tray registration calibration on the print engine. To perform the tray registration calibration, touch MENU, then touch CONFIGURE DEVICE, then touch PRINT QUALITY, then touch SET REGISTRATION, then touch SOURCE, and then touch PRINT TEST PAGE. Follow the instructions on the printed registration page to complete the registration setting |                                                                                                    |  |  |  |
|------|----------------------------------------------------------------------------------------------------|----------------------------------------------------------------------------------------------------|--|--|--|
| Note | Ма                                                                                                    | Make sure you perform the leading edge glass calibration for all of the trays.                                                                            |  |  |  |
|      | 1                                                                                                    | Download the HP LaserJet 9000mfp calibration target and the HP LaserJet 9000mfp calibration values chart.                                                 |  |  |  |
|      | 2                                                                                                    | On the MFP to be calibrated, print the calibration target on ledger or A3 paper. See figure 196.                                                          |  |  |  |
|      | 3                                                                                                    | Print two copies of the calibration values chart on ledger or A3 paper.                                                                                   |  |  |  |
|      | 4                                                                                                    | Load the calibration target face down on the glass with the left edge of the calibration target toward the back of the glass.                             |  |  |  |
|      | 5                                                                                                    | Copy the calibration target.                                                                                                    |  |  |  |
|      | 6                                                                                                    | Align the top edge of the copied calibration target to the top edge of the original calibration target.                                                   |  |  |  |
| Note | Ма                                                                                                    | ake sure you align the paper edges and <i>not</i> the lines.                                                                                              |  |  |  |
|      | 7                                                                                                    | On the calibration target, compare the line on the left side of the original to the line on the left side of the copy.                                    |  |  |  |
|      | 8                                                                                                    | Determine whether the copied page needs to be shifted up or down. If the copied page needs to be shifted, determine the required distance in millimeters. |  |  |  |
|      | 9                                                                                                    | Using the two HP Laser Jet 9000mfp calibration values charts, determine the value for the                                                                 |  |  |  |

**9** Using the two HP LaserJet 9000mfp calibration values charts, determine the value for the leading edge glass that will be entered into the service menu. See figure 199.

## **Glass scaling calibration**

| Note | Bef<br>eng<br>tou<br>PAG                                                  | Before beginning the glass scaling calibration, perform the tray registration calibration on the print<br>engine. To perform the tray registration calibration, touch MENU, then touch CONFIGURE DEVICE, then<br>touch PRINT QUALITY, then touch SET REGISTRATION, then touch SOURCE, and then touch PRINT TEST<br>PAGE. Follow the instructions on the printed registration page to complete the registration setting. |  |  |  |
|------|---------------------------------------------------------------------------|----------------------------------------------------------------------------------------------------|--|--|--|
| Note | Make sure you perform the glass scaling calibration for all of the trays. |                                                                                                    |  |  |  |
|      | 1                                                                         | Download the HP LaserJet 9000mfp calibration target and the HP LaserJet 9000mfp calibration values chart.                                                                                                    |  |  |  |
|      | 2                                                                         | On the MFP to be calibrated, print the calibration target on ledger or A3 paper. See figure 196.                                                                                                    |  |  |  |
|      | 3                                                                         | Print two copies of the calibration values chart on ledger or A3 paper.                                                                                                    |  |  |  |
|      | 4                                                                         | Load the calibration target face down on the glass with the left edge of the calibration target toward the back of the glass.                                                                                                    |  |  |  |
|      | 5                                                                         | Copy the calibration target.                                                                                                    |  |  |  |
|      | 6                                                                         | Align the top line of the copied calibration target to the top line of the original calibration target.                                                                                                    |  |  |  |
| Note | Ma                                                                        | ke sure you align the lines and <i>not</i> the edges.                                                                                                    |  |  |  |
|      | 7                                                                         | On the calibration target, compare the line at the bottom of the original to the line at the bottom of the copy.                                                                                                    |  |  |  |
|      | 8                                                                         | Determine whether the copied page needs to be lengthened (line shifted down) or shortened (line shifted up). If the copied page needs to be shifted, determine the required distance in millimeters.                                                                                                    |  |  |  |
|      | ٥                                                                         | Licing the two HP Lacor let 0000mfp colibration values charts, determine the value for the glace                                                                                                    |  |  |  |

**9** Using the two HP LaserJet 9000mfp calibration values charts, determine the value for the glass scaling that will be entered into the service menu. See figure 199.

# Jam troubleshooting

Jams occur when media either does not reach or does not clear a sensor along the paper path in a specific amount of time. If a jam occurs, a 13.XX PAPER JAM message appears on the MFP control panel.

#### Jams

Jams occur most often when the following conditions exist:

- Paper trays are not correctly loaded.
- The print media does not meet the specifications listed in the *HP LaserJet Printer Family Print Media Guide*.
- The media is in poor condition.
- The MFP needs to be cleaned.

If a jam occurs in the print engine, a  $13.\times$  PAPER JAM message will appear on the MFP control panel. For detailed descriptions of the  $13.\times$  messages and the actions recommended to resolve the errors, see the HP LaserJet 9000 service manual.

If a jam occurs in the scan engine, the MFP control panel shows an ADF PAPER JAM error.

| Cause                                                                | Solution                                                                                                    |  |
|----------------------------------------------------------------------|----------------------------------------------------------------------------------------------------|--|
| Improper action of the document shutter.                             | <ul> <li>If the spring or arm for the document shutter is out of place, reset it.</li> </ul>                                                           |  |
| Defective shutter solenoid.                                          | Replace the shutter solenoid.                                                                                                    |  |
| Dirty, worn, or deformed weight solenoid.                            | <ul><li>If the weight solenoid is dirty, clean it.</li><li>If the weight solenoid is worn or deformed, replace it.</li></ul>                           |  |
| Dirty, worn, or deformed pickup roller.                              | <ul><li>If the pickup roller is dirty, clean it.</li><li>If the pickup roller is worn or deformed, replace it.</li></ul>                               |  |
| Dirty, worn, or deformed feed roller assembly.                       | <ul><li>If the feed roller assembly is dirty, clean it.</li><li>If the feed roller assembly is worn or deformed, replace it.</li></ul>                 |  |
| Dirty, worn, or deformed registration roller assembly <sup>1</sup> . | <ul><li>If the registration roller assembly is dirty, clean it.</li><li>If the registration roller assembly is worn or deformed, replace it.</li></ul> |  |
| Dirty, worn, or deformed delivery rollers <sup>1</sup> .             | <ul><li>If the delivery rollers are dirty, clean them.</li><li>If the delivery rollers are worn or deformed, replace them.</li></ul>                   |  |

#### Table 28. General jam troubleshooting

<sup>1</sup>Upper and lower

#### Table 29. General jam troubleshooting

| Cause                                                                                | Solution                                                                                                    |  |  |
|--------------------------------------------------------------------------------------|----------------------------------------------------------------------------------------------------|--|--|
| Multiple feed                                                                        |                                                                                                    |  |  |
| Dirty, worn, or deformed separation belts.                                           | <ul><li>If the separation belts are dirty, clean them.</li><li>If the separation belts are worn or deformed, replace them.</li></ul>                   |  |  |
| Dirty, worn, or deformed feed roller assembly.                                       | <ul><li>If the feed roller assembly is dirty, clean it.</li><li>If the feed roller assembly is worn or deformed, replace it.</li></ul>                 |  |  |
| Wrinkles/folded leading edge                                                         |                                                                                                    |  |  |
| Dirty, worn, or deformed separation belts.                                           | <ul><li>If the separation belts are dirty, clean them.</li><li>If the separation belts are worn or deformed, replace them.</li></ul>                   |  |  |
| Dirty, worn, or deformed feed roller assembly.                                       | <ul><li>If the feed roller assembly is dirty, clean it.</li><li>If the feed roller assembly is worn or deformed, replace it.</li></ul>                 |  |  |
| Dirty, worn, or deformed registration roller assembly.                               | <ul><li>If the registration roller assembly is dirty, clean it.</li><li>If the registration roller assembly is worn or deformed, replace it.</li></ul> |  |  |
| Dirty, worn, or deformed delivery rollers.                                           | <ul><li>If the delivery rollers are dirty, clean them.</li><li>If the delivery rollers are worn or deformed, replace them.</li></ul>                   |  |  |
| Skew <sup>1</sup>                                                                    |                                                                                                    |  |  |
| Paper dust or dirt in the feed<br>roller, registration roller, and/or<br>feed guide. | <ul> <li>Clean the dirty area.</li> </ul>                                                                                                    |  |  |
| Deformed registration roller or feed roller.                                         | Replace the deformed roller.                                                                                                    |  |  |

<sup>1</sup>If the skew is an ADF backside skew, follow the solutions in the table. If the skew is an ADF frontside skew, see page 234.

# **Evaluating the information pages**

From the MFP control panel, you can print pages that show detailed information about the MFP and its current configuration. The following information pages are available:

- Configuration page
- HP Jetdirect page
- Supplies status page
- File directory page
- Usage page

For a complete list of the MFP information pages, print a menu map. See "Using a menu map" in chapter 3.

To select and print items from the information menu:

- 1 Press START to enter menus.
- **2** Use  $\blacktriangle$  or  $\triangledown$  to scroll to the INFORMATION menu, and then press START.
- 3 Use  $\blacktriangle$  or  $\triangledown$  to scroll to the information page you want and press START.

## **Configuration page**

Use the configuration page to view current MFP settings, to help troubleshoot MFP problems, or to verify installation of optional accessories, such as memory (DIMMs), and printer languages.

The content of the configuration page varies, depending on the options currently installed in the MFP.

If any of the installed devices are not shown on the configuration page, verify that the Jet-Link cabling is correctly connected and functional and that dc power is available to the finishing device. Check and reseat suspect cable connections. If any of the cables are replaced, you must turn the power off and back on again to have the MFP recognize the device.

### **Configuration page elements**

Figure 200 shows a sample configuration page, which contains information about the following attributes:

- A. MFP information
- B. Event log
- C. Installed personalities and options
- D. Memory
- E. Security
- F. Paper trays and options

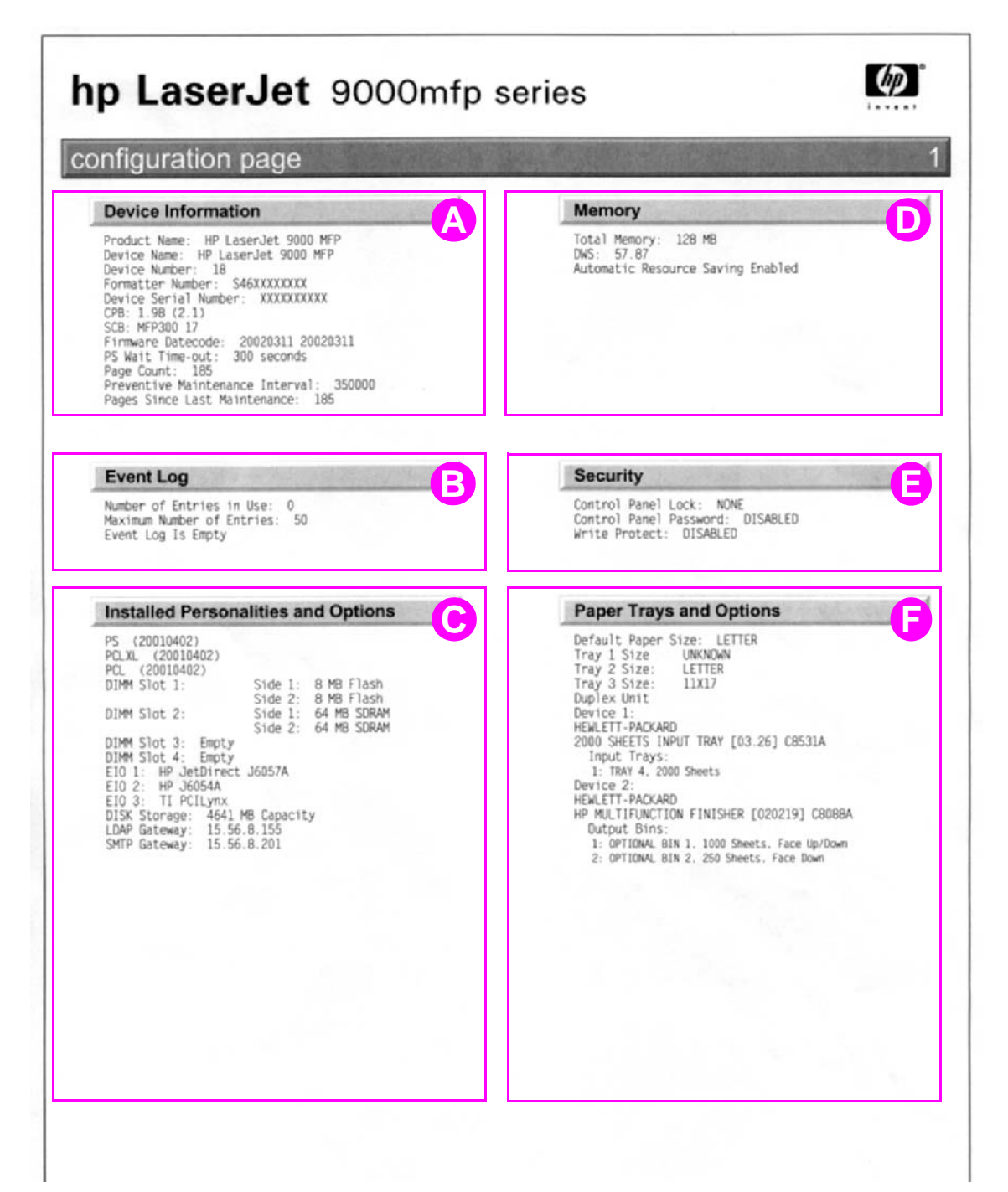

#### Figure 200.Sample configuration page

## Jetdirect page

Use the Jetdirect page to view current network settings, to help troubleshoot MFP problems, or to verify network statistics or protocol information.

#### Jetdirect page elements

- A. HP Jetdirect configuration
- B. Security settings
- C. Network statistics
- D. TCP/IP status
- E. IPX/SPX status
- F. Novell/Netware settings
- G. AppleTalk status
- H. DLC/LLC status

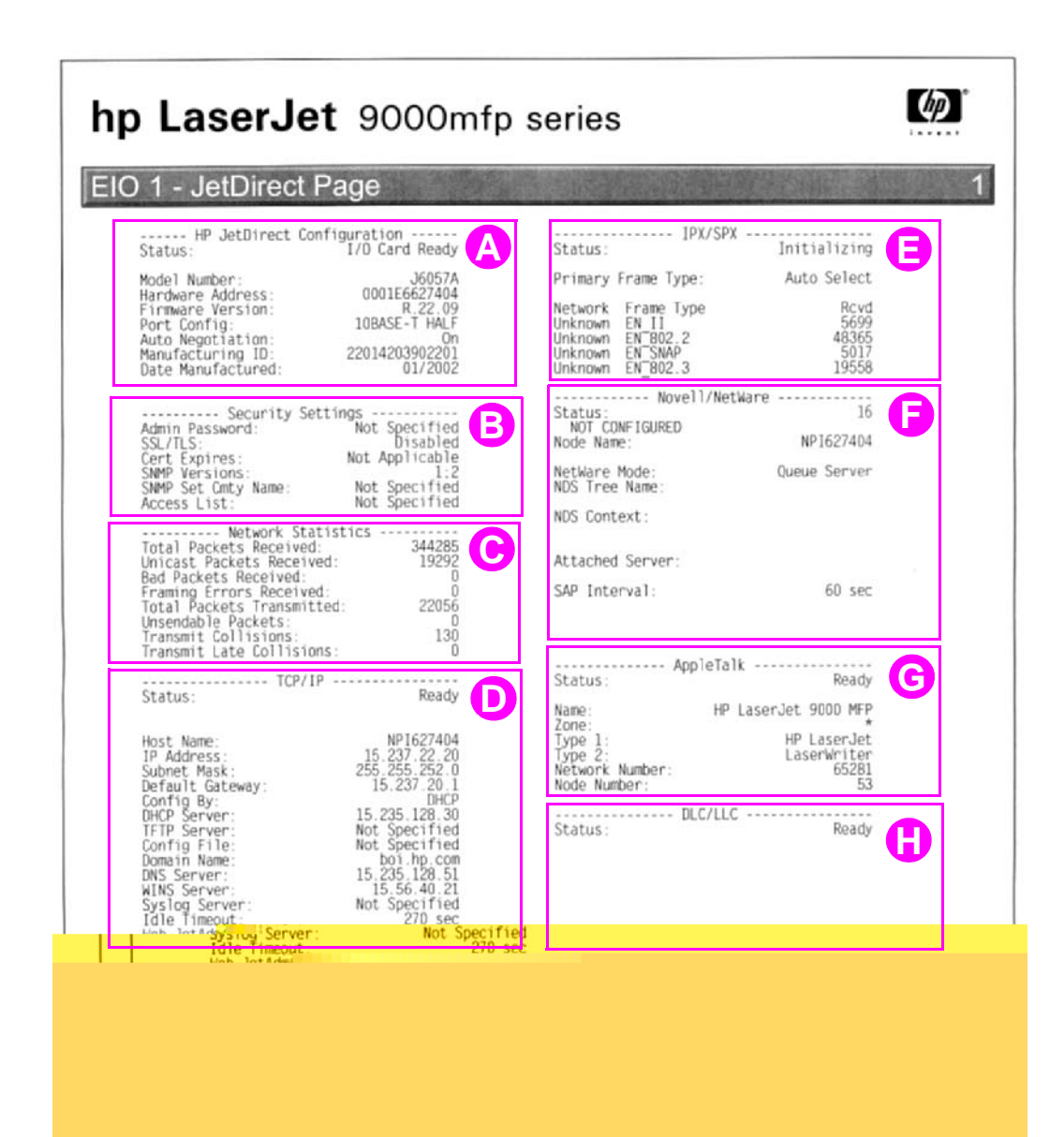

#### Figure 201. Sample Jetdirect page

## Supplies status page

Use the supplies status page to view the current MFP supply status, to help troubleshoot MFP problems, or to verify MFP information.

#### Supplies page elements

- A. Supplies-ordering information
- B. Cartridge information
- C. Other supplies information
- D. MFP information

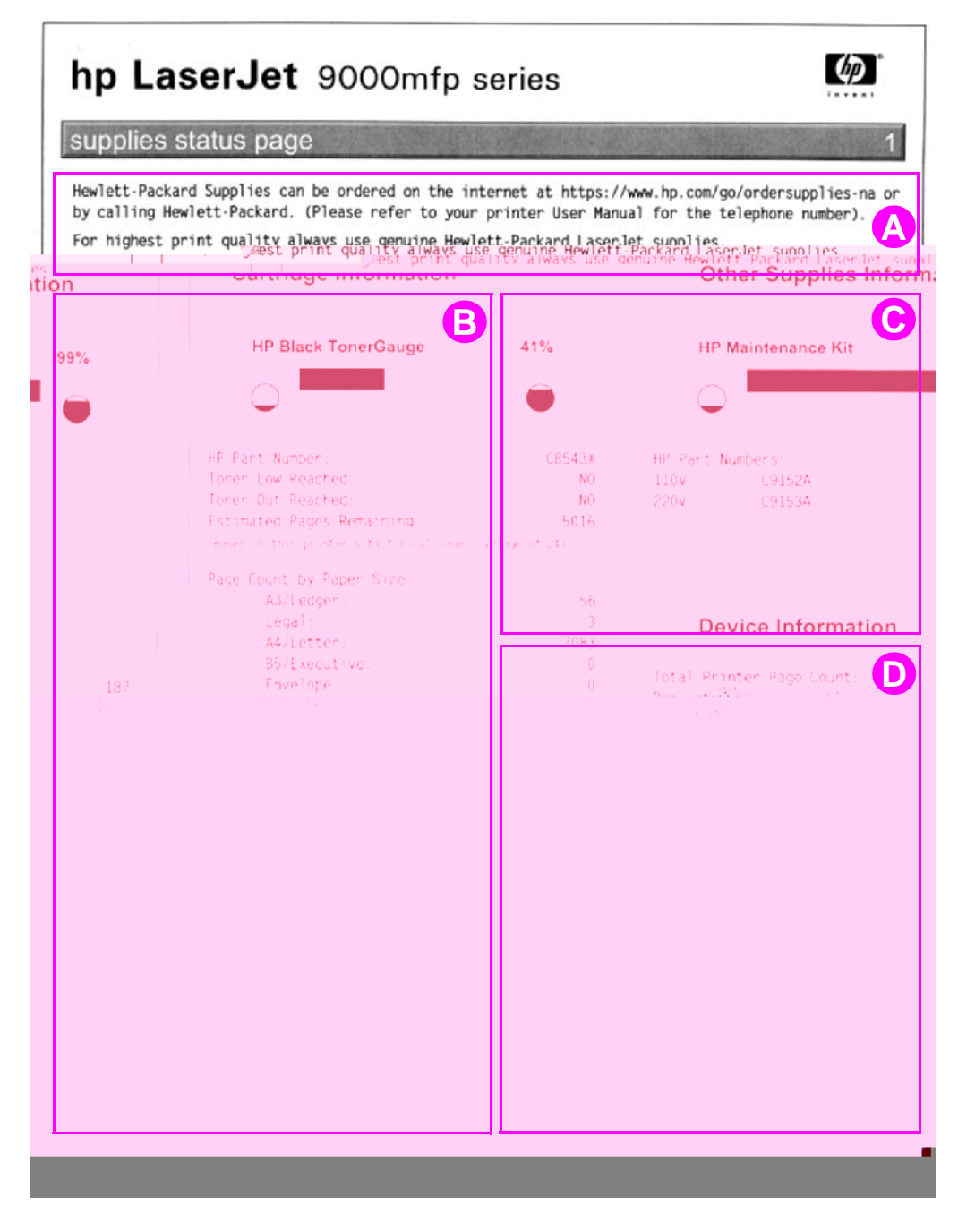

#### Figure 202. Sample supplies status page

## Usage page

The usage page is designed to fit into a pay-per-page (PPP) model. A reseller can configure the usage page with instructions that a user can send the information back to the reseller in order to prepare bills.

Print a usage page from the MFP control panel (or gain access to the information remotely from HP Web JetAdmin) to determine how many simplex or duplex pages of each paper size have been scanned on the copy module and printed on the MFP. Average toner coverage is approximated by counting pixels. Jams are not counted. The data cannot be reset manually, and values such as total print and scan impressions, toner coverage, serial number, default language, and default paper size are backed up between the MFP NVRAM and the hard disk.

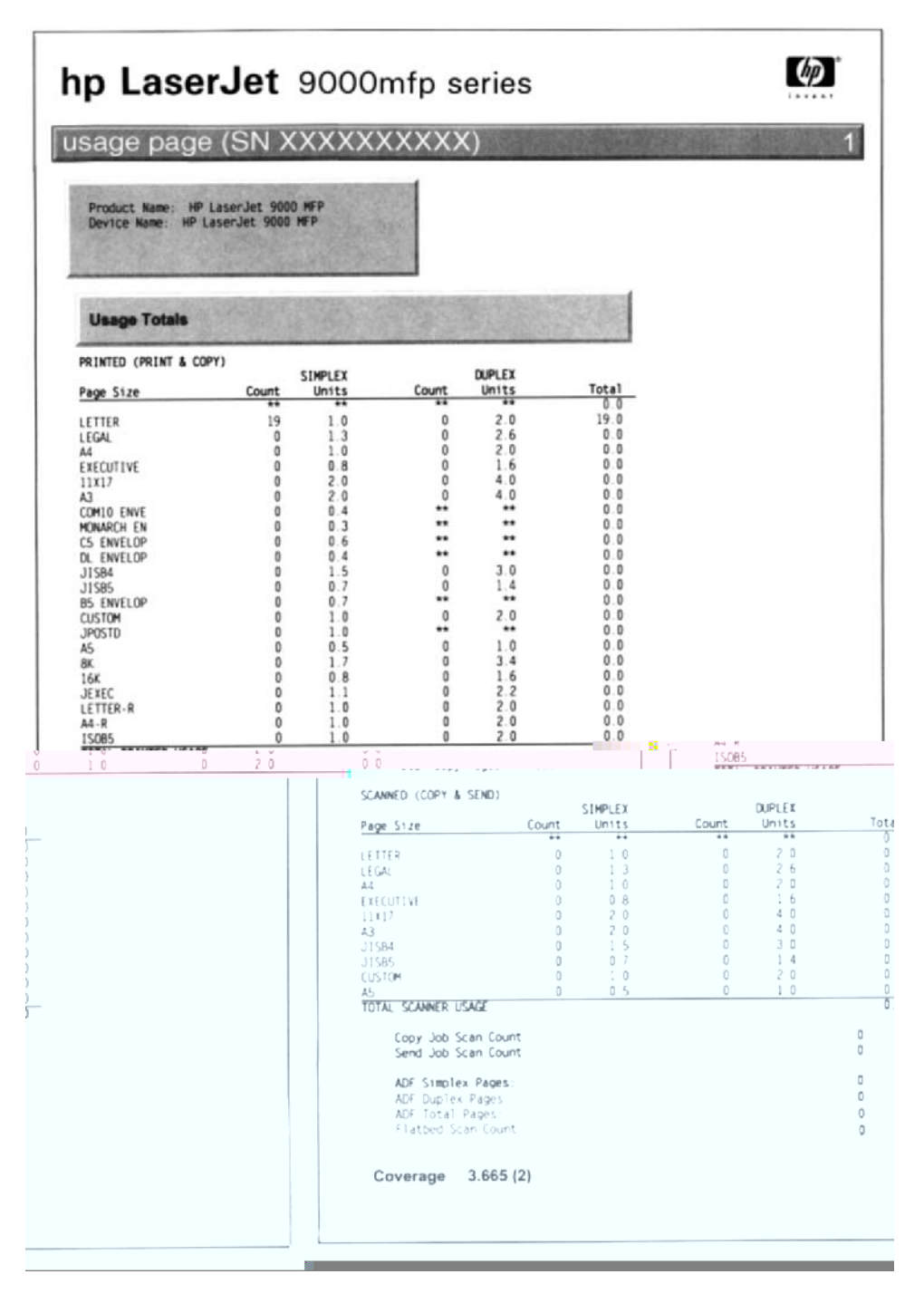

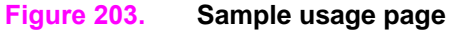

## File directory page

Use the file directory page to view current directory structures, to help troubleshoot MFP problems, or to verify storage capabilities.

#### File directory page elements

**Directory information** 

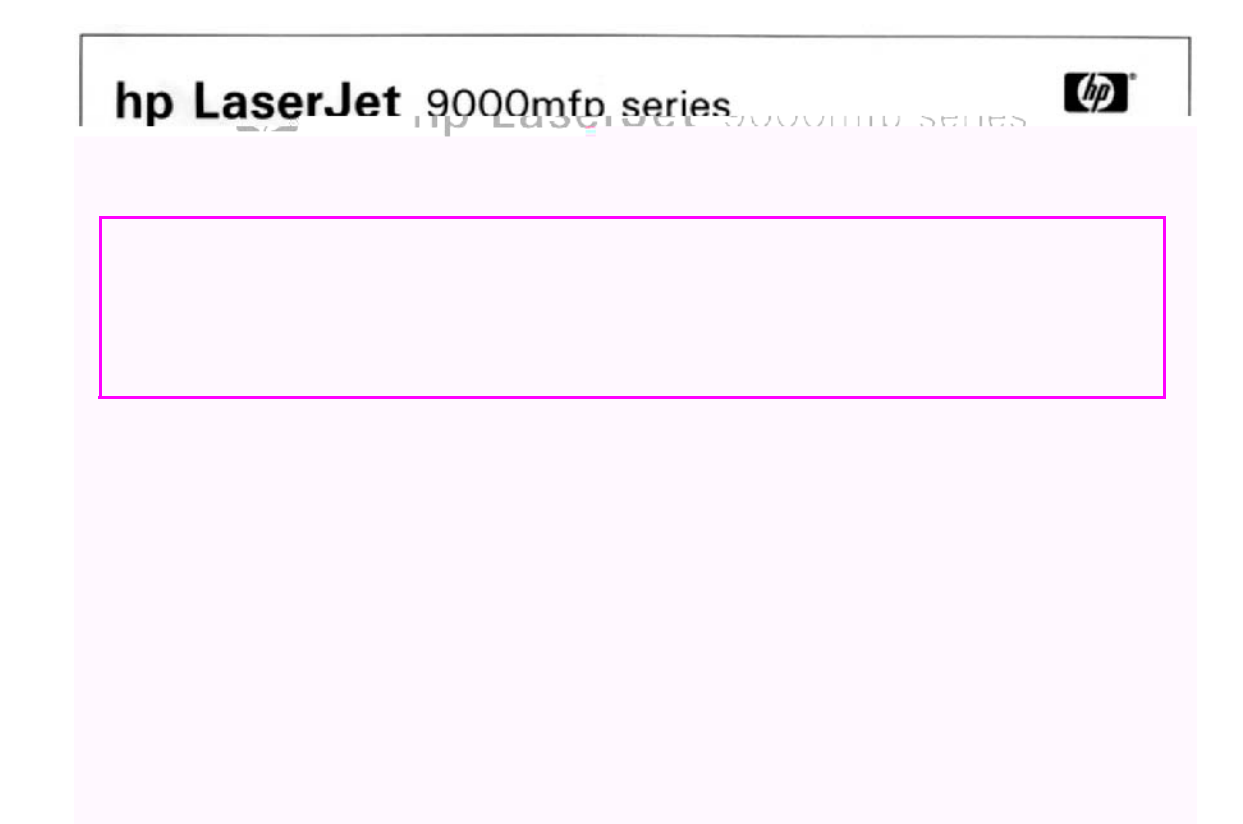

Figure 204. Sample file directory page

# Image-formation troubleshooting

When working with customers, obtain a print sample before troubleshooting the MFP. Also, ask the customer to describe the quality expected from the MFP. The print sample helps clarify the customer's description of the problem.

Often an image-formation problem can be linked to media that is outside the specifications that Hewlett-Packard has established for optimum MFP performance. See "Measurement and adjustment" on page 232 for help with persistent image-formation problems.

| Image quality checks                                                      | Action                                                                                                 |
|---------------------------------------------------------------------------|----------------------------------------------------------------------------------------------------|
| Is the image defect on printed pages?                                     | See image formation troubleshooting in the HP LaserJet 9000 service manual.                            |
| Does the problem repeat on the page?                                      | See "Measurement and adjustment" on page 232.                                                          |
| Is the customer using print<br>media that meets all HP<br>specifications? | See "Measurement and adjustment" on page 232.                                                          |
| Is the print sample similar to those in the image defect tables?          | See "Image defects" on page 229. Compare the sample to the tables and perform the recommended actions. |
| Does the media meet HP standards?                                         | See "Measurement and adjustment" on page 232.                                                          |

#### Table 30. Image quality checks

## **Image defects**

The quality of the MFP output is subject to user judgment. This section of the manual helps to define print-quality defects and the factors that affect print quality.

The print samples shown in the following table illustrate some print-quality defects. Keep copies of print-quality defects you encounter in the field and an explanation of their causes to use for future reference.

Note Verify that the image defect is only on scanned images. If an image defect is on printed pages, see the HP LaserJet 9000 series printer service manual.

For blank pages, vertical lines, and horizontal lines defects, verify whether the image defect occurs on scanned pages from the glass, the ADF, or both.

| Problem    | Condition                           | Solution                                                                                                    |
|------------|-------------------------------------|----------------------------------------------------------------------------------------------------|
| Blank page | Dirty white calibration strips.     | <ul><li>Clean the white calibration strips on the back of the glass.</li><li>If the problem persists, replace the glass.</li></ul>                       |
|            | Defective flatbed inverter PCB.     | Replace the flatbed inverter PCB.                                                                                                    |
|            | Defective flatbed scanning lamp.    | <ul> <li>Replace the flatbed scanning lamp<br/>assembly.</li> </ul>                                                                                      |
|            | Defective flatbed CCD driver.       | Replace the flatbed optical assembly.                                                                                                    |
|            | Dirty white calibration strips.     | <ul> <li>Clean the white calibration strip on the delivery roller cover.</li> <li>If the problem persists, replace the delivery roller cover.</li> </ul> |
|            | Defective ADF inverter PCB.         | Replace the ADF inverter PCB.                                                                                                    |
|            | Defective ADF scanning lamp.        | <ul> <li>Replace the ADF scanning lamp<br/>assembly.</li> </ul>                                                                                          |
|            | Defective ADF analog processor PCB. | • Replace the ADF analog processor PCB.                                                                                                    |
|            | Defective ADF CCD driver.           | Replace the ADF optical assembly.                                                                                                    |

 Table 31. Image defects

Note

| Problem                          | Condition                                                                 | Solution                                                                                                    |
|----------------------------------|---------------------------------------------------------------------------|----------------------------------------------------------------------------------------------------|
| Vertical lines                   | Foreign substances deposited on the pickup roller.                        | <ul><li>Clean the pickup roller.</li><li>If the problem persists, replace the pickup roller.</li></ul>                                                   |
| АавьСсаа<br>АавьСсАа<br>АавьСсАа | Foreign substances deposited on the weight plate.                         | <ul><li>Clean the weight plate.</li><li>If the problem persists, replace the weight plate.</li></ul>                                                     |
|                                  | Foreign substances deposited on the feed rollers.                         | <ul><li>Clean the feed rollers.</li><li>If the problem persists, replace the feed roller assembly.</li></ul>                                             |
|                                  | Foreign substances deposited on the registration rollers.                 | <ul> <li>Clean the registration roller (upper and lower).</li> <li>If the problem persists, replace the registration roller.</li> </ul>                  |
|                                  | Scars on the white calibration strips on the back of the glass.           | <ul><li>Clean the white calibration strips on the back of the glass.</li><li>If the problem persists, replace the glass.</li></ul>                       |
|                                  | Defective flatbed CCD driver.                                             | Replace the flatbed optical assembly.                                                                                                    |
|                                  | Defective scanner controller board.                                       | Replace the scanner controller board.                                                                                                    |
|                                  | Scars on the white calibration strip placed on the delivery roller cover. | <ul><li>Clean the white calibration strip on the delivery roller cover.</li><li>If the problem persists, replace the delivery roller cover.</li></ul>    |
|                                  | Defective ADF scanner controller board.                                   | <ul> <li>Replace the ADF scanner controller<br/>board.</li> </ul>                                                                                        |
|                                  | Defective ADF analog processor<br>PCB.                                    | • Replace the ADF analog processor PCB.                                                                                                    |
|                                  | Defective ADF CCD driver.                                                 | Replace the ADF optical assembly.                                                                                                    |
| Horizontal lines                 | Scars on the back of the glass.                                           | <ul> <li>Clean the white calibration strips on the back of the glass.</li> <li>If the problem persists, replace the glass.</li> </ul>                    |
| AabbCcAa                         | Defective flatbed inverter PCB.                                           | Replace the flatbed inverter PCB.                                                                                                    |
|                                  | Defective flatbed CCD driver.                                             | Replace the flatbed optical assembly.                                                                                                    |
|                                  | Defective scanner controller board.                                       | <ul> <li>Replace the scanner controller board.</li> </ul>                                                                                                |
|                                  | Scars on the white calibration strip on the delivery roller cover.        | <ul> <li>Clean the white calibration strip on the delivery roller cover.</li> <li>If the problem persists, replace the delivery roller cover.</li> </ul> |
|                                  | Defective ADF inverter PCB.                                               | Replace the ADF inverter PCB.                                                                                                    |
|                                  | Defective ADF analog processor PCB.                                       | • Replace the ADF analog processor PCB.                                                                                                    |
|                                  | Defective ADF CCD driver.                                                 | Replace the ADF optical assembly.                                                                                                    |
|                                  | Defective scanner controller PCB.                                         | • Replace the scanner controller PCB.                                                                                                    |

Table 31. Image defects (continued)

Table 31. Image defects (continued)

| Problem                                              | Condition                                                                    | Solution                                                         |
|------------------------------------------------------|------------------------------------------------------------------------------|------------------------------------------------------------------|
| Stretched/shrunk image                               | Incorrect motor speeds driving the registration rollers and delivery motors. | Perform the appropriate scaling calibration in the service menu. |
| Skewed image<br>AaBbCc<br>AaBbCc<br>AaBbCc<br>AaBbCc | See page 221.                                                                | See page 221.                                                    |

## ADF unit height adjustment

If the height between the ADF and the glass is not properly adjusted, a transport defect might occur. If a transport defect occurs, check the height between the ADF unit and the glass according to the following procedures and then adjust the gap within the specifications.

- 1 Remove the following covers:
  - ADF back cover—See page 107.
  - Flatbed back cover—See page 113.
  - Flatbed right cover—See page 114.
- 2 Close the ADF unit.
- 3 Measure the gap between the four ADF height spacers and the glass. Make sure the gap is within the ADF unit height adjustment specification (h) of 0.7 mm (0.03 inch) or less.

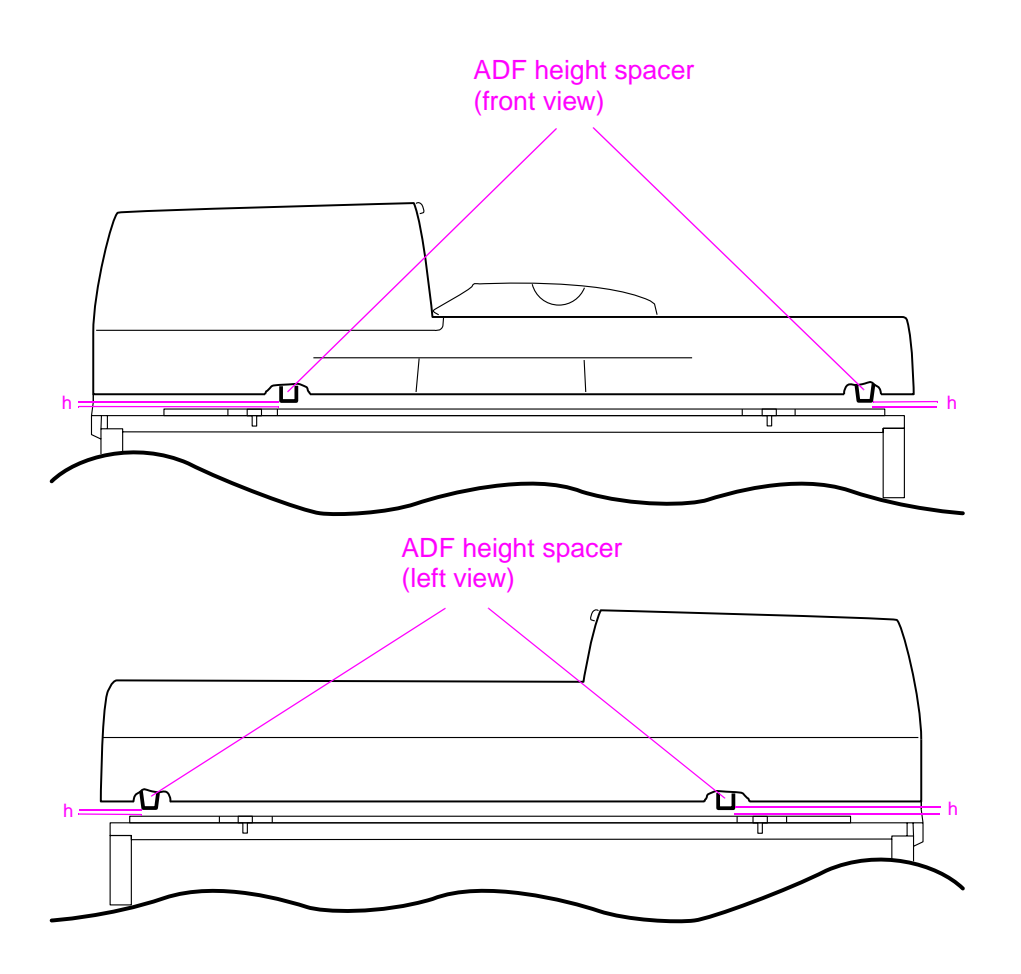

#### Figure 205. ADF unit height adjustment (1 of 2)

Hint The gap is within specifications if a short ruler (0.5 mm thick) does not fit into the gap.

- 4 If the gap is not within specifications, turn the two ADF height adjust screws (callout 1). Turn the screws clockwise (CW) to increase the gap, or counterclockwise (CCW) to decrease the gap.
- Note The gap will increase or decrease 0.7 mm (0.03 inch) with each rotation of the screw.
- Note Make sure you loosen the fixing nut (callout 2) before rotating the screw.

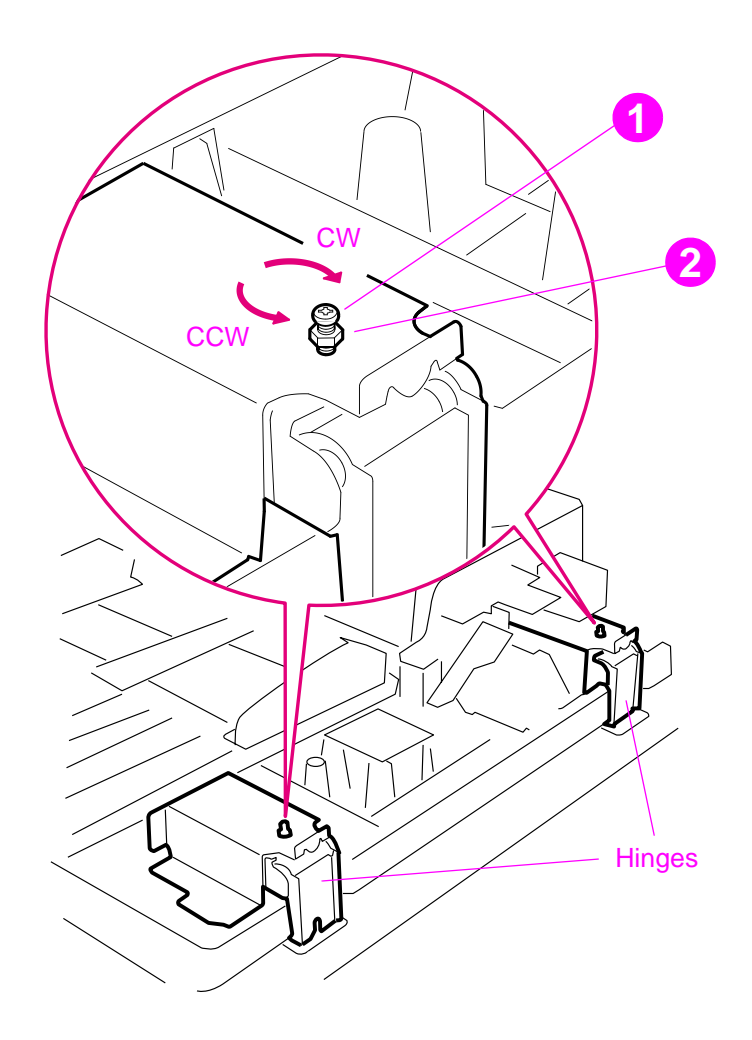

Figure 206. ADF unit height adjustment (2 of 2)

## ADF skew adjustment

If the ADF unit is not properly aligned on the flatbed, a scanned image skew might occur from the ADF front optics. If an image skew occurs, check the amount of ADF skew and adjust it within specifications.

1 Make a copy in the ADF simplex mode by loading a test page face down in the ADF input tray.

#### Note

Use a sheet of paper that allows you to measure at least 257 mm (10.1 inches).

2 Measure the L1 distance and the L2 distance with a ruler. If the difference between the two distances is equal to or less than 1.5 mm (0.06 inch), the skew is within the ADF skew adjustment specifications.

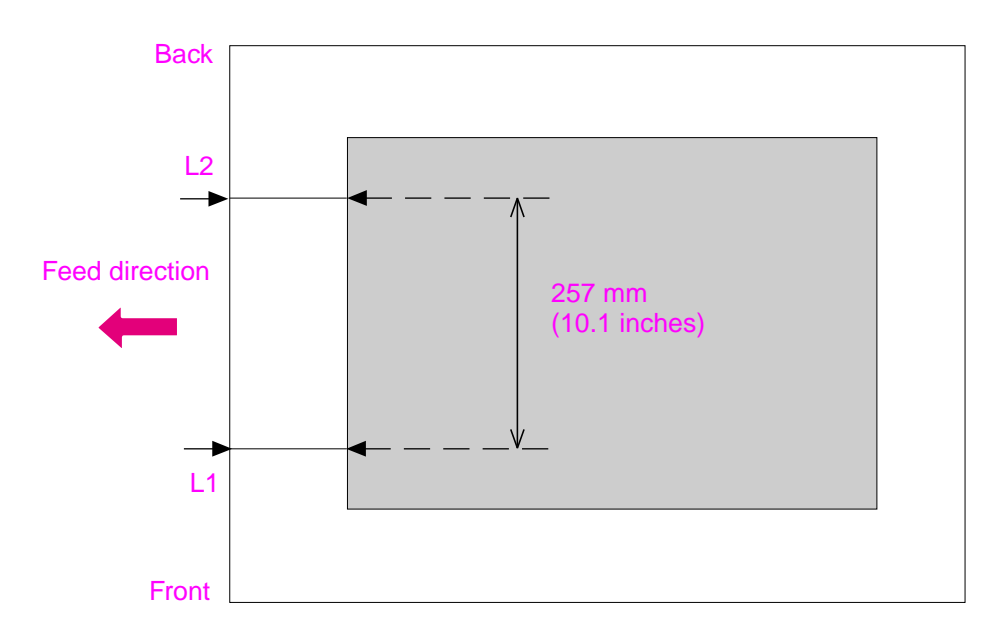

Figure 207. ADF skew adjustment (1 of 3)

3 If the distance is not within the ADF skew adjustment specifications, turn the ADF skew adjusting screw (callout 1). Turn the screw clockwise (CW) to decrease the distance of L1 (increase L2), and counterclockwise to increase the distance of L1 (decrease L2).

Note

The skew adjusts 0.7 mm (0.03 inch) with each rotation of the ADF skew adjusting screw.

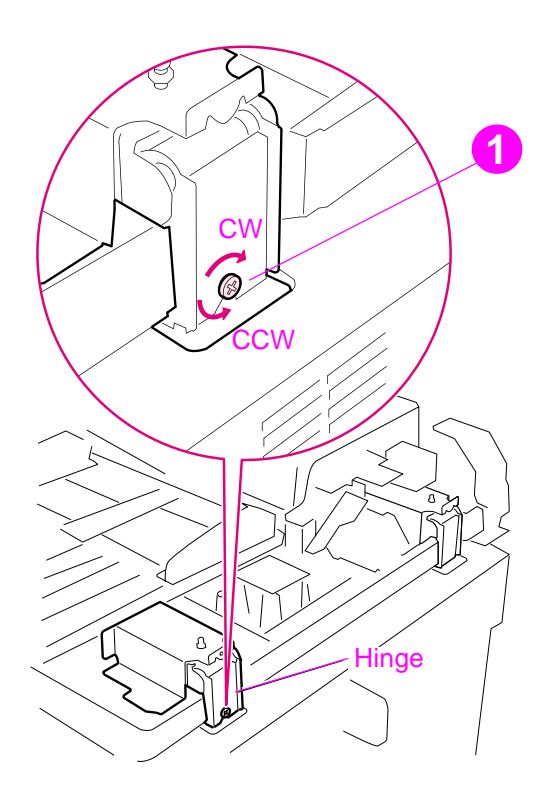

- Figure 208. ADF skew adjustment (2 of 3)
- Note Make sure the bracket fixing screw (callout 2) is loosened before beginning the ADF skew adjustment, and make sure the screw is tightened after the adjustment.

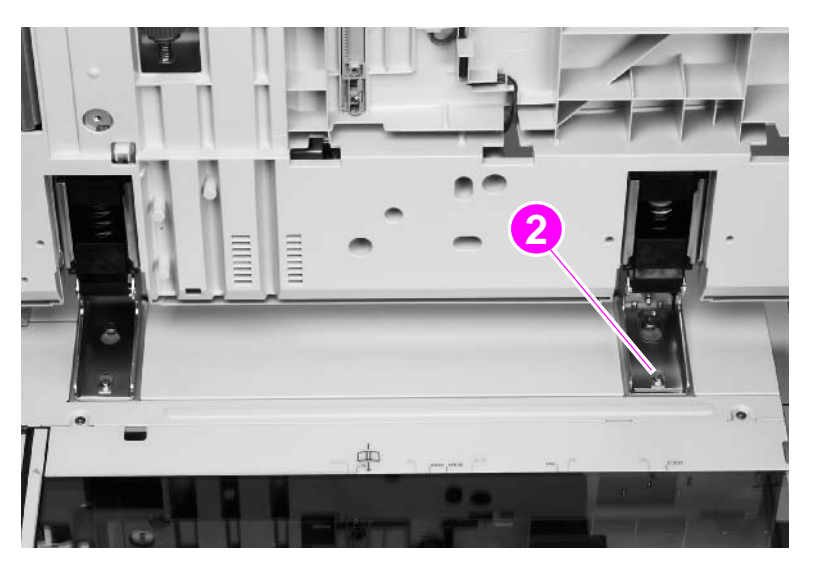

Figure 209. ADF skew adjustment (3 of 3)

## ADF width sensor volume adjustment

To perform an ADF width sensor calibration:

- 1 Touch MENU.
- **2** Touch SERVICE MENU.
- **3** Touch SCANNER SETTINGS.
- 4 Touch ADF TRAY WIDTH.
- **5** Follow the instructions on the control panel.
- 6 Move the ADF width guides to A3.
- 7 Touch OK.
- 8 Move the ADF width guides to A6R.

Note The A6R size is designated by a white triangle on the ADF.

9 Touch OK. The new values are stored.

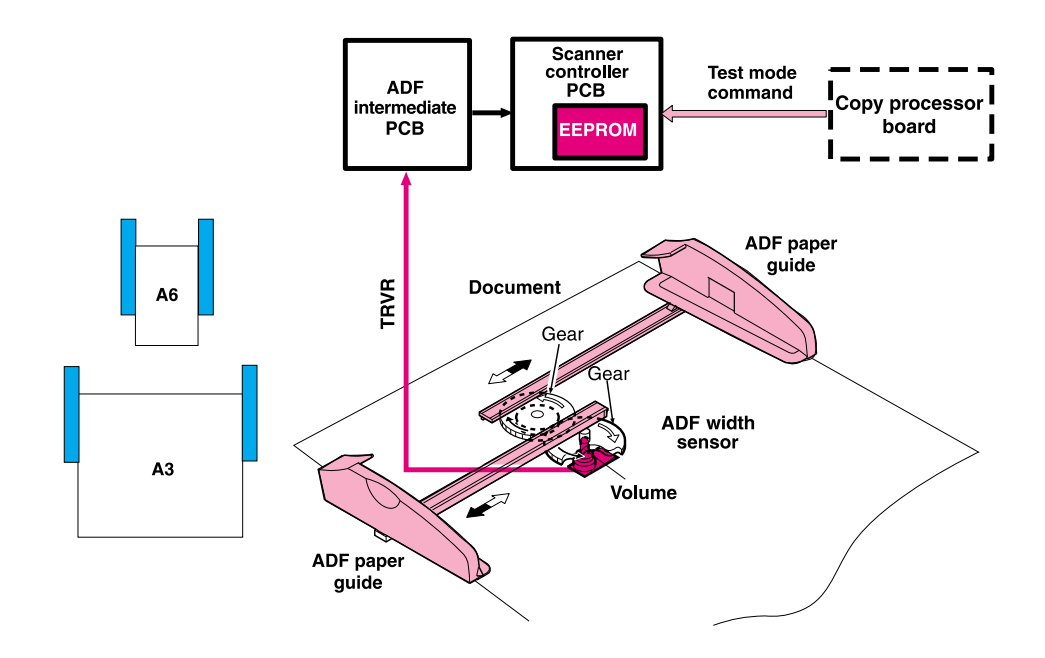

Figure 210. ADF width sensor volume adjustment

# Weight solenoid stroke adjustment

Measure the distance "h" with the weight arm lowered. If the distance of "h" is not 4.5 mm (0.18 inch) +/-0.3 mm (0.012 inch), then loosen the fixing screw and slide the adjustment plate to the left or to the right until the distance "h" is within specifications.

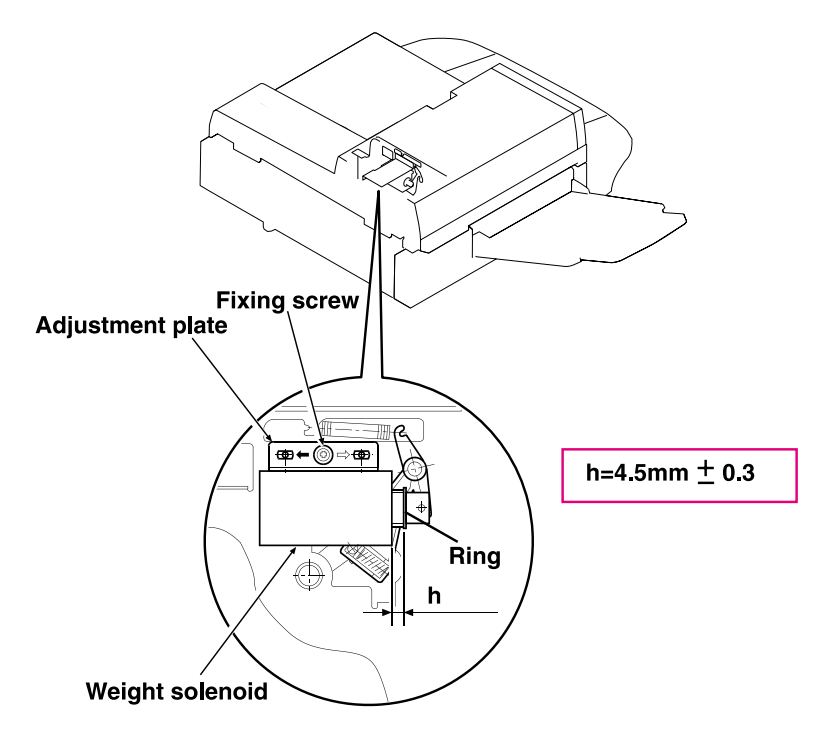

Figure 211. Weight solenoid stroke adjustment

## **Scanner controller PCB**

The MFP scan engine calibrations are stored on the scanner controller board (SCB). If the SCB needs to be replaced, back up the calibrations by copying the settings to the hard drive. To copy the settings:

- 1 Touch MENU.
- 2 Touch SERVICE MENU.
- **3** Touch SCANNER SETTINGS.
- 4 Touch SAVE SETTINGS.

To write the stored values back to the new SCB:

1 Touch MENU.

Note

Note

- **2** Touch SERVICE MENU.
- **3** Touch SCANNER SETTINGS.
- 4 Touch RESTORE SETTINGS.

HP recommends backing up the calibration values before performing any of the scan engine calibrations. If you experience a problem while performing a calibration, restore the old values and start over again.

A service label located inside the flatbed lower front cover is a hard copy backup of the calibration values. If you enter new calibration values, download the file SERVICE LABELS and record the new values on the label. Tape the new label over the old label.

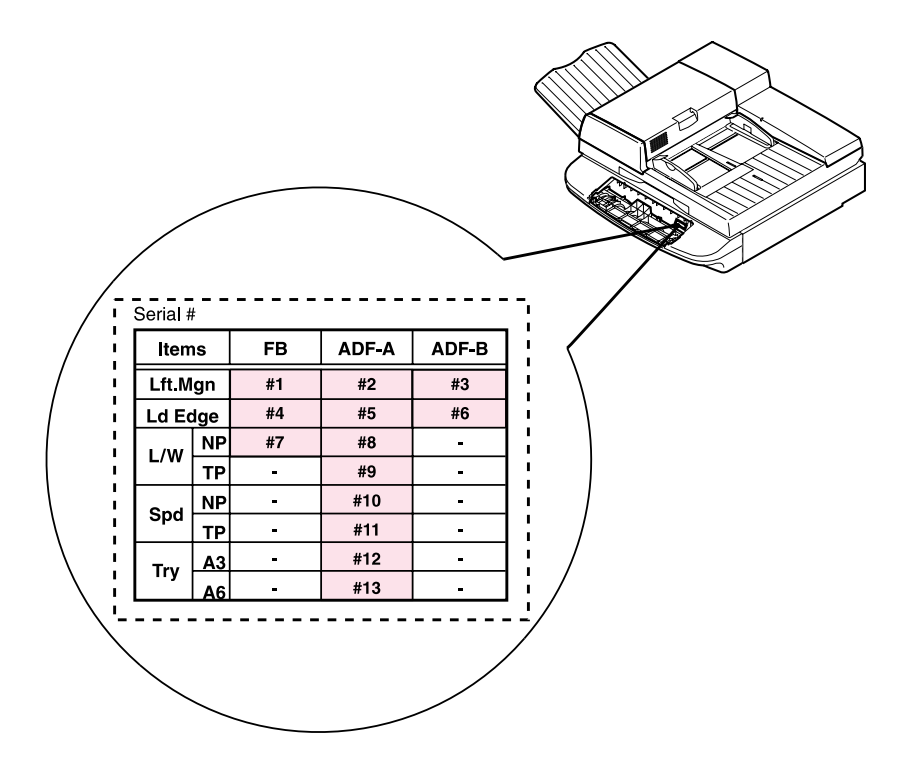

Figure 212. Scanner controller PCB

# **Connector locations**

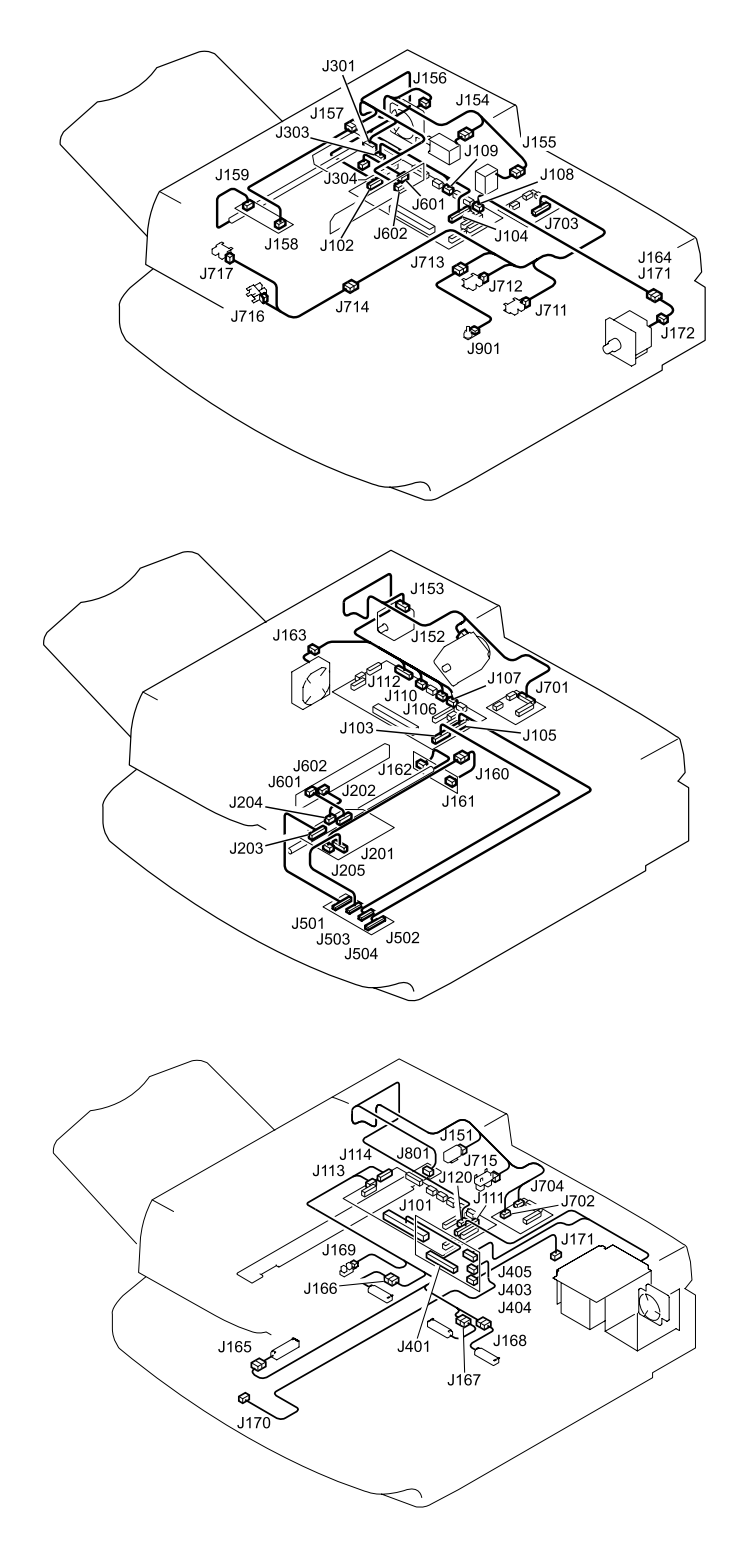

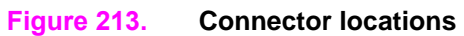

# **Electrical structure**

#### Table 32. Sensors

| Sensor                              | Location   | Туре               | Qty |
|-------------------------------------|------------|--------------------|-----|
| ADF angle (detects when ADF is 30°) | ADF        | optical/flag       | 1   |
| ADF document length detection       | ADF        | optical/flag       | 2   |
| ADF feeder switch                   | ADF feeder | optical/flag       | 1   |
| ADF open/closed                     | ADF        | optical/flag       | 1   |
| Document detection                  | flatbed    | optical/reflective | 1   |
| Document size                       | flatbed    | optical/reflective | 3   |
| Document width                      | ADF        | potentiometer      | 1   |
| Flatbed carriage home position      | flatbed    | optical/flag       | 1   |
| Paper loaded (empty)                | ADF feeder | optical/flag       | 1   |
| Pickup roller home position         | ADF feeder | optical/flag       | 1   |
| Registration detections             | ADF feeder | optical flag       | 1   |
| Skew detection                      | ADF feeder | optical flag       | 2   |
| Timing                              | ADF feeder | optical/flag       | 1   |

# Wiring diagrams

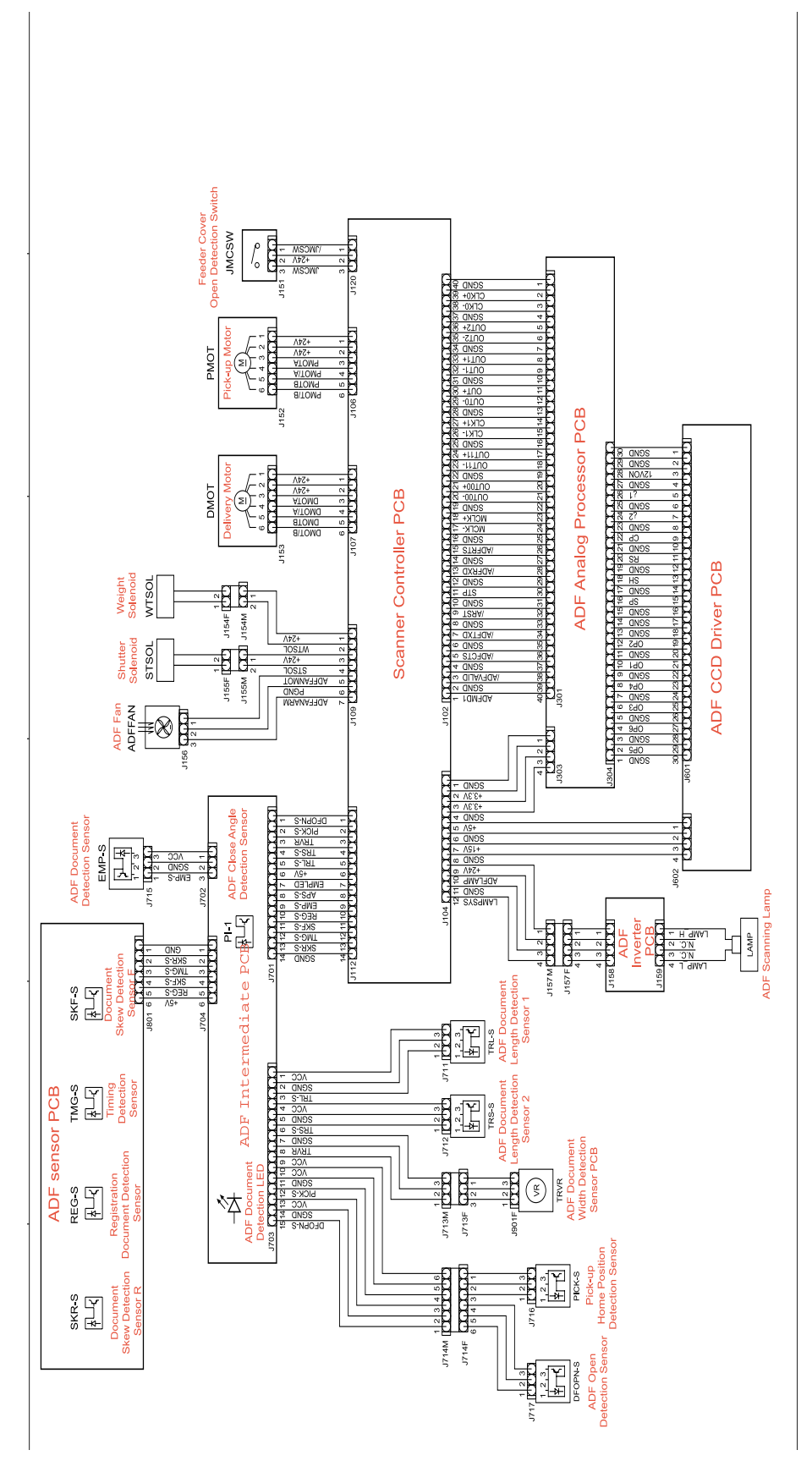

Figure 214. Circuit diagram (1 of 2)

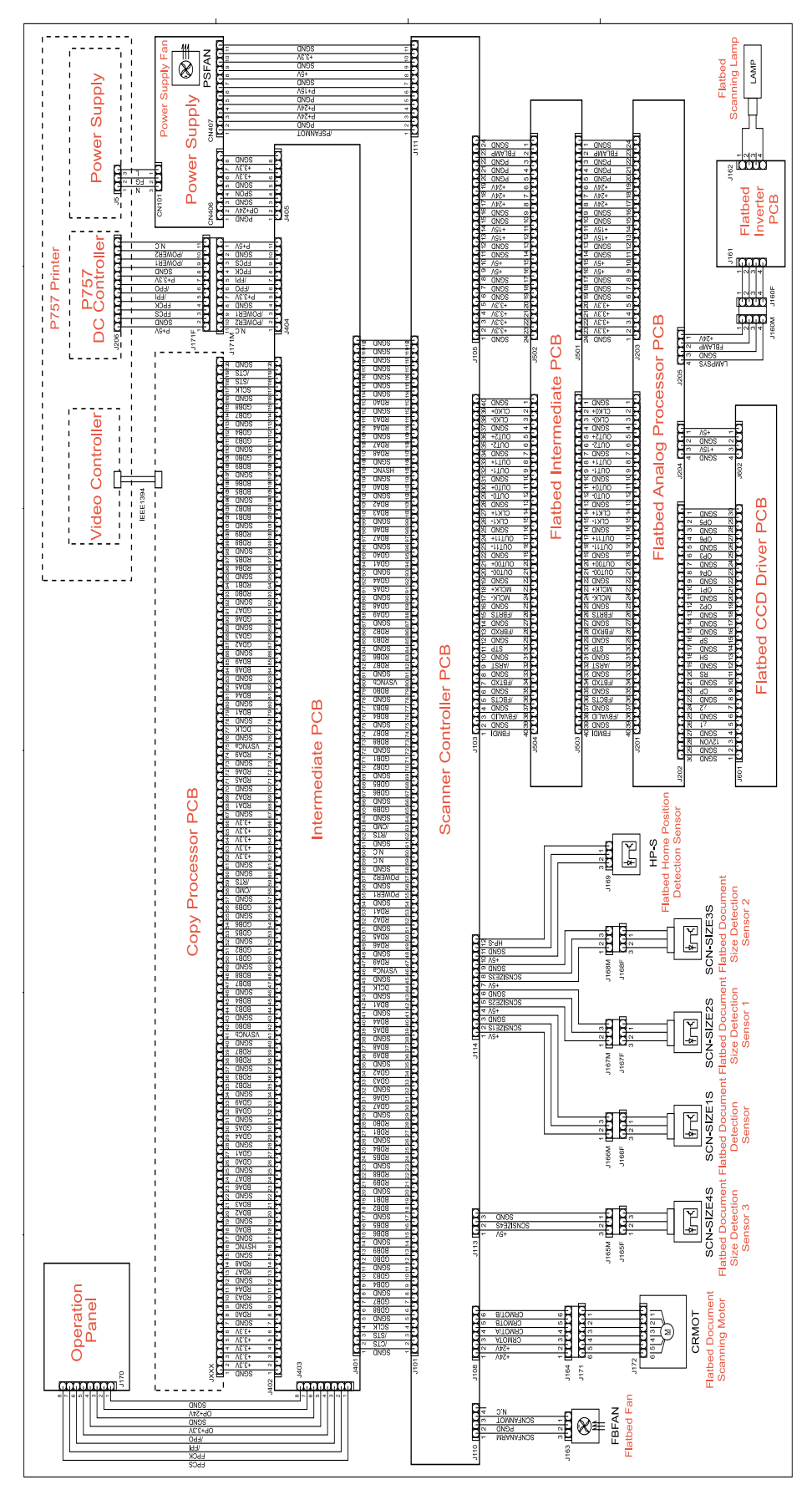

Figure 215.Circuit diagram (2 of 2)

# 8 Parts and diagrams

# **Chapter contents**

| Introduction                                                | 44  |
|-------------------------------------------------------------|-----|
| Ordering parts                                              | 44  |
| Consumables, supplies, accessories, FRUs, and documentation | 45  |
| Common hardware                                             | .47 |
| Illustrations and parts lists                               | :48 |
| MFP system assembly                                         | 49  |
| Image scanner                                               | :51 |
| External panels and covers                                  | :53 |
| Flatbed scanner assembly2                                   | 55  |
| Flatbed optical assembly2                                   | 59  |
| ADF scanner assembly                                        | 60  |
| Paper pickup assembly                                       | 62  |
| ADF main assembly                                           | 66  |
| ADF optical assembly                                        | 68  |
| PCB assemblies                                              | 69  |
| Alphabetical parts list                                     | 70  |
| Numerical parts list                                        | 74  |

# Introduction

The figures in this chapter illustrate the major subassemblies in the printer and their component parts. A table accompanies each exploded-view diagram. Each table lists the item number for the replaceable part, the associated part number for the item, the quantity, and a description of the part.

Note

When looking for a part number, pay careful attention to the voltage listed in the description column to ensure that the part number selected is for the correct printer model.

## **Ordering parts**

All standard part numbers listed are stocked and can be ordered from HP's Customer Services and Support Organization. See "Service and support" in chapter 1.

Consumables and accessories like those listed in table 33 can be ordered from Hewlett-Packard. See "Parts and supplies" in chapter 1.

# Consumables, supplies, accessories, FRUs, and documentation

Note

\* These products come standard with the MFP. \*\* One of these devices must be installed in order to operate the MFP.

| Table 33. | Consumables, | supplies, | accessories, | FRUs, | and documentation |
|-----------|--------------|-----------|--------------|-------|-------------------|
|-----------|--------------|-----------|--------------|-------|-------------------|

| Product number | Service number | Exchange number | Description                                          |
|----------------|----------------|-----------------|------------------------------------------------------|
| Consumables    |                |                 |                                                      |
| C8543X         |                |                 | Print cartridge                                      |
| C8091A         |                |                 | Staple cartridge for stapler/stacker                 |
| C8092A         |                |                 | Staple cartridge for Multifunction Finisher          |
| Supplies       |                |                 |                                                      |
| C9152A         | C9152-67901    | C9152-69001     | PM kit/110 V                                         |
| C9153A         | C9153-67901    | C9153-69001     | PM kit/220 V                                         |
| FRUs           |                |                 |                                                      |
| C7860A         | C8519-67901    | C8519-69001     | Formatter assembly                                   |
| RG5-5750-000CN |                | C8519-69002     | Fuser assembly, 110 V                                |
| RG5-5751-000CN |                | C8519-69003     | Fuser assembly, 220 V                                |
| RG5-5677-000CN |                | C8519-69004     | Paper input unit (PIU)                               |
| RG5-5778-000CN |                | C8519-69005     | dc controller                                        |
| RG5-5728-000CN |                |                 | High-voltage power supply                            |
| RG5-5730-000CN |                | C8519-69007     | Low-voltage power supply, 110 V                      |
| RG5-5731-000CN |                | C8519-69008     | Low-voltage power supply, 220 V                      |
| Accessories    |                |                 |                                                      |
| C9147A         | C9147-67901    |                 | 16 MB flash firmware DIMM formatter*                 |
|                |                |                 | 8 MB flash firmware DIMM for CPB*                    |
| C7843A         | C7843-67901    |                 | 16 MB DIMM                                           |
| C7845A         | C7845-67901    |                 | 32 MB DIMM*                                          |
| C7846A         | C7846-67901    |                 | 64 MB DIMM                                           |
| C9121A         | C9121-67901    |                 | 128 MB DIMM*                                         |
| C4103A         | C4103-67901    |                 | HP Fast InfraRed Connect pod                         |
| C4293A         |                |                 | Font DIMM—simplified Chinese                         |
| C4292A         |                |                 | Font DIMM—traditional Chinese                        |
| J6054A         | J6054-61001    |                 | Hard disk*                                           |
| J4169A         | J4169-61001    | J4169-69001     | HP Jetdirect 615N Fast Ethernet (10/100<br>Base-TX)* |
| J4135A         |                |                 | HP Jetdirect Connectivity (USB)                      |
| C8568A         | C8568-67901    | C8568-69001     | Tray 1*                                              |
| C8531A         | C8531-67901    | C8531-69001     | 2000-sheet feeder (tray 4)*                          |
| RG5-6212-000CN |                | C8531-69002     | 2000-sheet feeder (tray 4) cassette only**           |
| C8084A         |                |                 | 3000-sheet stacker**                                 |
| C8085A         |                |                 | 3000-sheet stapler/stacker**                         |

Table 33. Consumables, supplies, accessories, FRUs, and documentation (continued)

| Product number | Service number | Exchange number | Description                                        |  |
|----------------|----------------|-----------------|----------------------------------------------------|--|
| C8088A         |                |                 | Multifunction Finisher**                           |  |
| C8532A         | C8532-67901    | C8532-69001     | Duplexer*                                          |  |
| Documentation  | Documentation  |                 |                                                    |  |
| C8523-90921    |                |                 | MFP service manual                                 |  |
| C8523-6790     |                |                 | Self-paced training kit for HP LaserJet<br>9000mfp |  |

## **Common hardware**

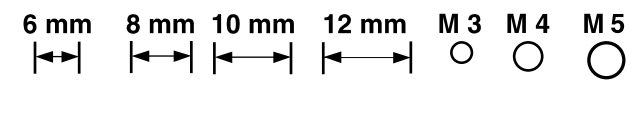

| 14 mm       | 16 mm       | 25 mm      |
|-------------|-------------|------------|
| <b> </b> ←→ | <b> ←</b> → | <b>◄</b> → |

#### Table 34. Hardware table

| Example | Description     | Sizes                                                                | Uses                                                             |
|---------|-----------------|----------------------------------------------------------------------|------------------------------------------------------------------|
|         | Screw           | M3 by 6 mm<br>M3 by 8 mm<br>M4 by 8 mm<br>M4 by 10 mm                |                                                                  |
| Comm    | Screw, tapping  | M3 by 6 mm<br>M3 by 8 mm<br>M3 by 30 mm<br>M4 by 6 mm<br>M4 by 12 mm | To hold plastic to metal<br>(excluding the MFP control<br>panel) |
|         | Screw, pan head | M3 by 6 mm                                                           | To hold plastic to plastic                                       |
|         | Screw, w/washer | M3 by 6 mm<br>M3 by 8 mm<br>M3 by 7 mm<br>M4 by 6 mm<br>M4 by 12 mm  | To hold plastic to metal<br>(excluding the covers)               |

#### Table 35. Common torque values

| Material           | HP recommended torque value |  |
|--------------------|-----------------------------|--|
| Plastic to metal   | 5.5 lb-inch                 |  |
| Metal to metal     | 10 lb-inch                  |  |
| РСВА               | 5.5 lb-inch                 |  |
| Plastic to plastic | 5.5 lb-inch                 |  |

# **Illustrations and parts lists**

The following illustration and parts tables show the field replaceable units (FRUs). Two tables at the end of this chapter list all of the parts shown in this chapter: table 51 lists the parts in alphabetical order, and table 52 lists the parts in numerical order by part number. Both tables also provide the figure in this chapter that shows the part.

| Note | Only the scan engine parts and the print engine parts that are different from those in the HP LaserJet 9000 printer are listed. Refer the HP LaserJet 9000 printer service manual for a list of engine parts. |
|------|----------------------------------------------------------------------------------------------------|
| Note | Parts that have no item number or part number listed are not FRUs and cannot be ordered.                                                                                                    |

# MFP system assembly

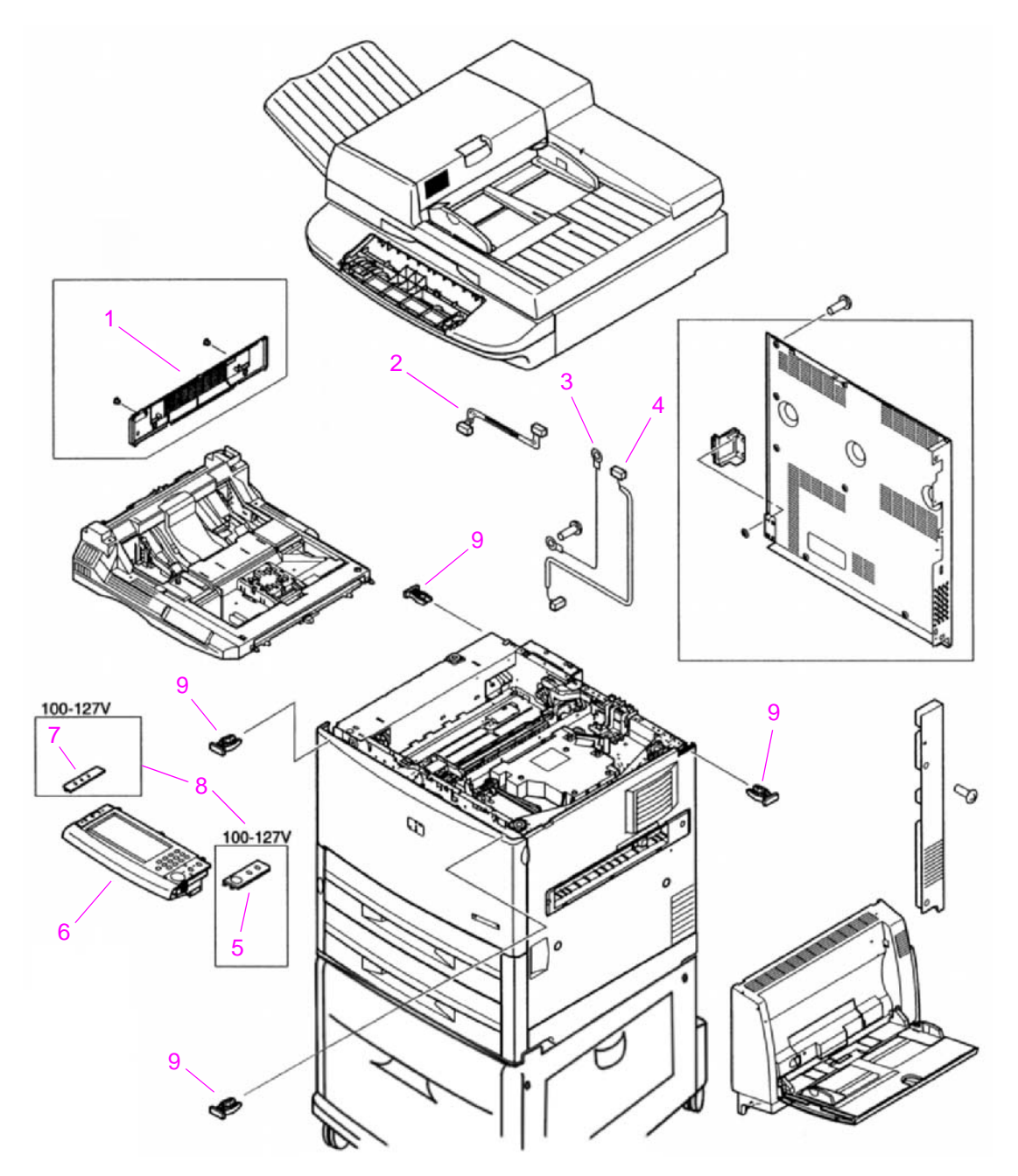

Figure 216. MFP system assembly

| Ref | Description                                    | Part number    | Qty |
|-----|------------------------------------------------|----------------|-----|
| 1   | Left upper cover assembly                      | RG5-5706-000CN | 1   |
| 2   | Control panel cable                            | RG5-5752-000CN | 1   |
| 3   | Grounding cable                                | RG5-5736-000CN | 1   |
| 4   | Power supply cable                             | RG5-5735-000CN | 1   |
| 5   | Cover, control panel overlay (right) (English) | RB2-6501-000CN | 1   |
| 6   | Control panel assembly                         | RG5-5734-000CN | 1   |

# Table 36. MFP system assembly

#### Table 36. MFP system assembly

| Ref | Description                                                         | Part number    | Qty |
|-----|---------------------------------------------------------------------|----------------|-----|
| 7   | Cover, control panel overlay (left) (English)                       | RB2-6500-000CN | 1   |
| 8   | Cover, control panel overlay (left and right) (Arabic)              | 5969-9492      | 1   |
|     | Cover, control panel overlay (left and right) (Danish)              | 5969-9480      | 1   |
|     | Cover, control panel overlay (left and right) (Dutch)               | 5969-9475      | 1   |
|     | Cover, control panel overlay (left and right) (Finnish)             | 5969-9479      | 1   |
|     | Cover, control panel overlay (left and right) (French)              | 5969-9471      | 1   |
|     | Cover, control panel overlay (left and right) (German)              | 5969-9473      | 1   |
|     | Cover, control panel overlay (left and right) (Hebrew)              | 5969-9490      | 1   |
|     | Cover, control panel overlay (left and right) (Italian)             | 5969-9472      | 1   |
|     | Cover, control panel overlay (left and right) (Korean)              | 5969-9487      | 1   |
|     | Cover, control panel overlay (left and right) (Norwegian)           | 5969-9477      | 1   |
|     | Cover, control panel overlay (left and right) (Portuguese)          | 5969-9476      | 1   |
|     | Cover, control panel overlay (left and right) (Russian)             | 5969-9482      | 1   |
|     | Cover, control panel overlay (left and right) (simplified Chinese)  | 5969-9483      | 1   |
|     | Cover, control panel overlay (left and right) (Spanish)             | 5969-9474      | 1   |
|     | Cover, control panel overlay (left and right) (Swedish)             | 5969-9478      | 1   |
|     | Cover, control panel overlay (left and right) (traditional Chinese) | 5969-9489      | 1   |
| 9   | Holder, lock                                                        | RB2-6495-000CN | 4   |
# Image scanner

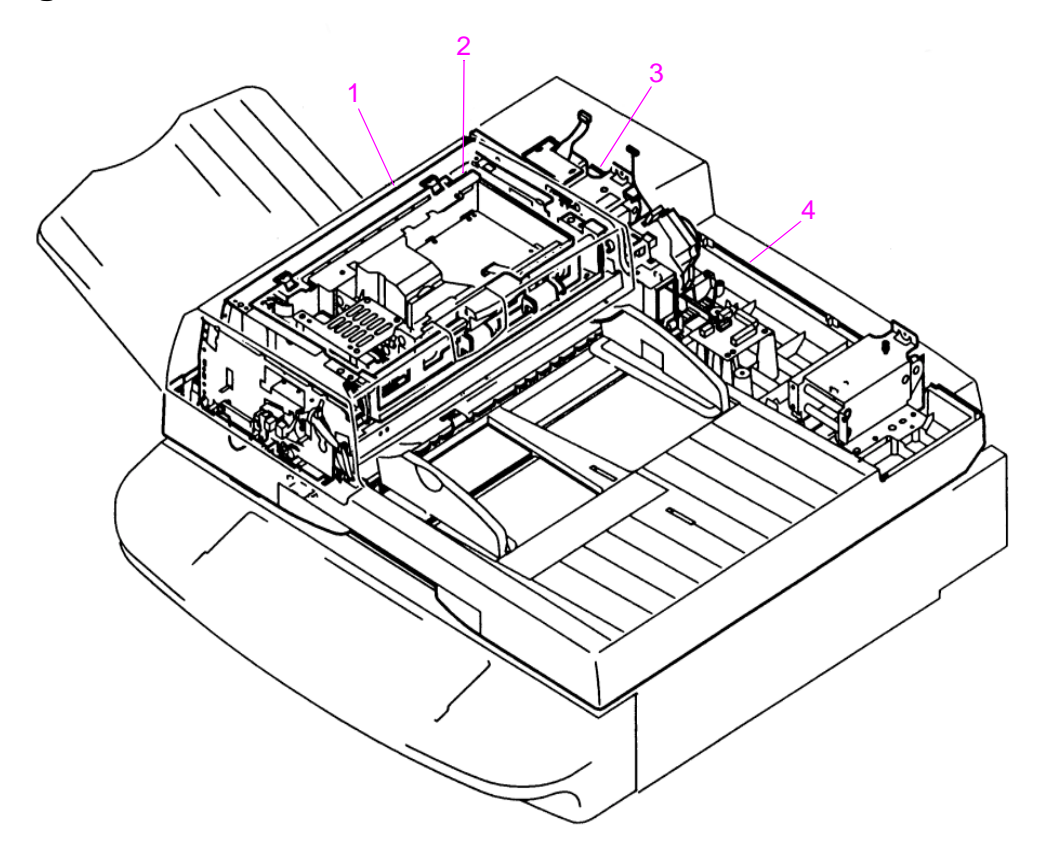

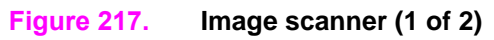

### Table 37. Image scanner

| Ref | Description           | Figure and page        |
|-----|-----------------------|------------------------|
| 1   | ADF main assembly     | Figure 228 on page 266 |
| 2   | ADF optical assembly  | Figure 229 on page 268 |
| 3   | Paper pickup assembly | Figure 226 on page 262 |
| 4   | ADF scanner assembly  | Figure 225 on page 260 |

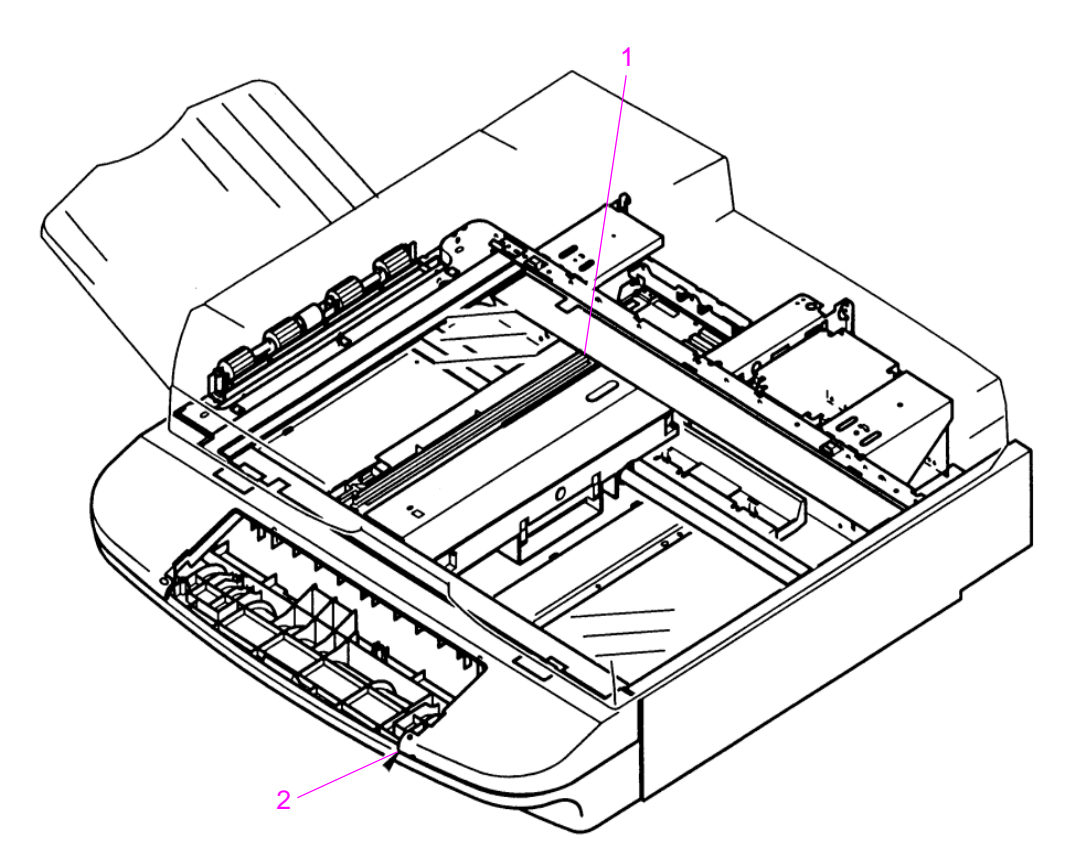

### Figure 218. Image scanner (2 of 2)

### Table 38. Image scanner

| Ref | Description              | Figure and page        |
|-----|--------------------------|------------------------|
| 1   | Flatbed optical assembly | Figure 224 on page 259 |
| 2   | Flatbed scanner assembly | Figure 223 on page 257 |

# External panels and covers

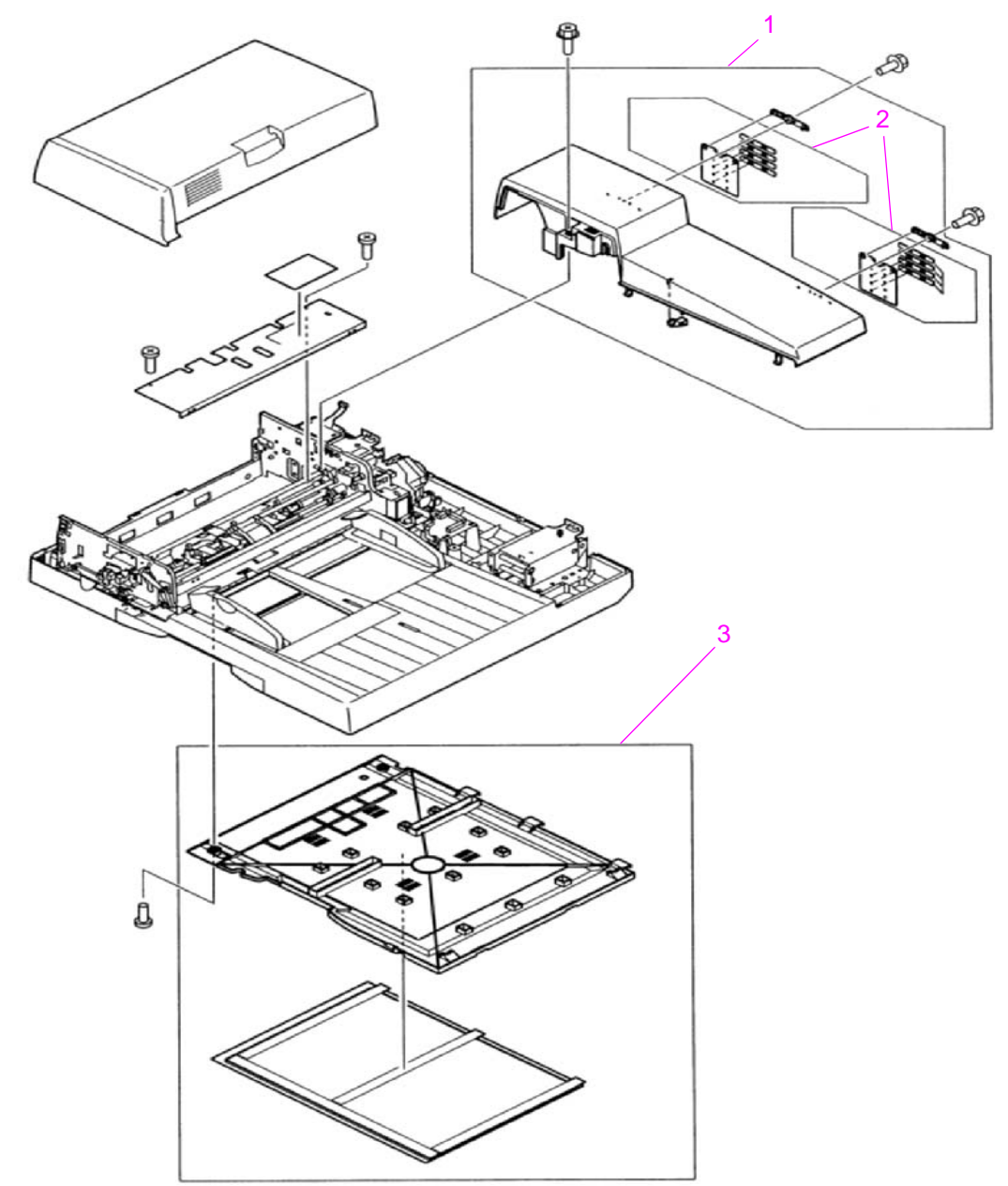

### Figure 219. External panels and covers (1 of 2)

| Table 39. E | External | panels ar | nd covers | (1 | of 2 | 2) |
|-------------|----------|-----------|-----------|----|------|----|
|-------------|----------|-----------|-----------|----|------|----|

| Ref | Description             | Part number    | Qty |
|-----|-------------------------|----------------|-----|
| 1   | ADF back cover assembly | RG5-6315-000CN | 1   |
| 2   | Hinge cover assembly    | RG5-6317-000CN | 2   |
| 3   | Cover, whiteboard       | RF5-3695-000CN | 1   |

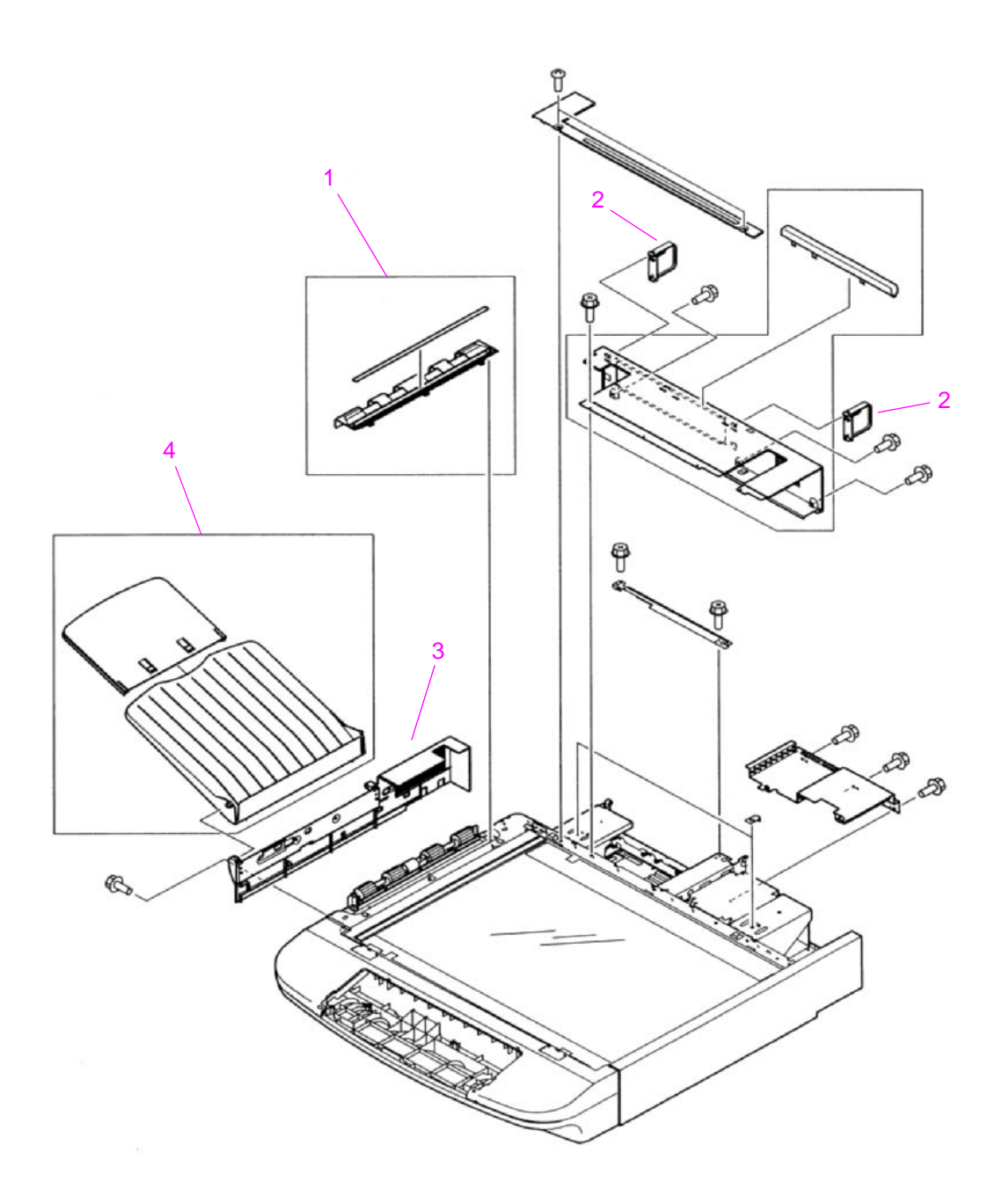

### Figure 220. External panels and covers (2 of 2)

| Ref | Description                  | Part number    | Qty |
|-----|------------------------------|----------------|-----|
| 1   | Cover, lower delivery roller | RF5-3674-000CN | 1   |
| 2   | CPB protectors               | RB2-8060-000CN | 2   |
| 3   | Cover, flatbed left          | RB2-8054-000CN | 1   |
| 4   | ADF output tray              | RG5-6316-000CN | 1   |

### Table 40. External panels and covers (2 of 2)

# Flatbed scanner assembly

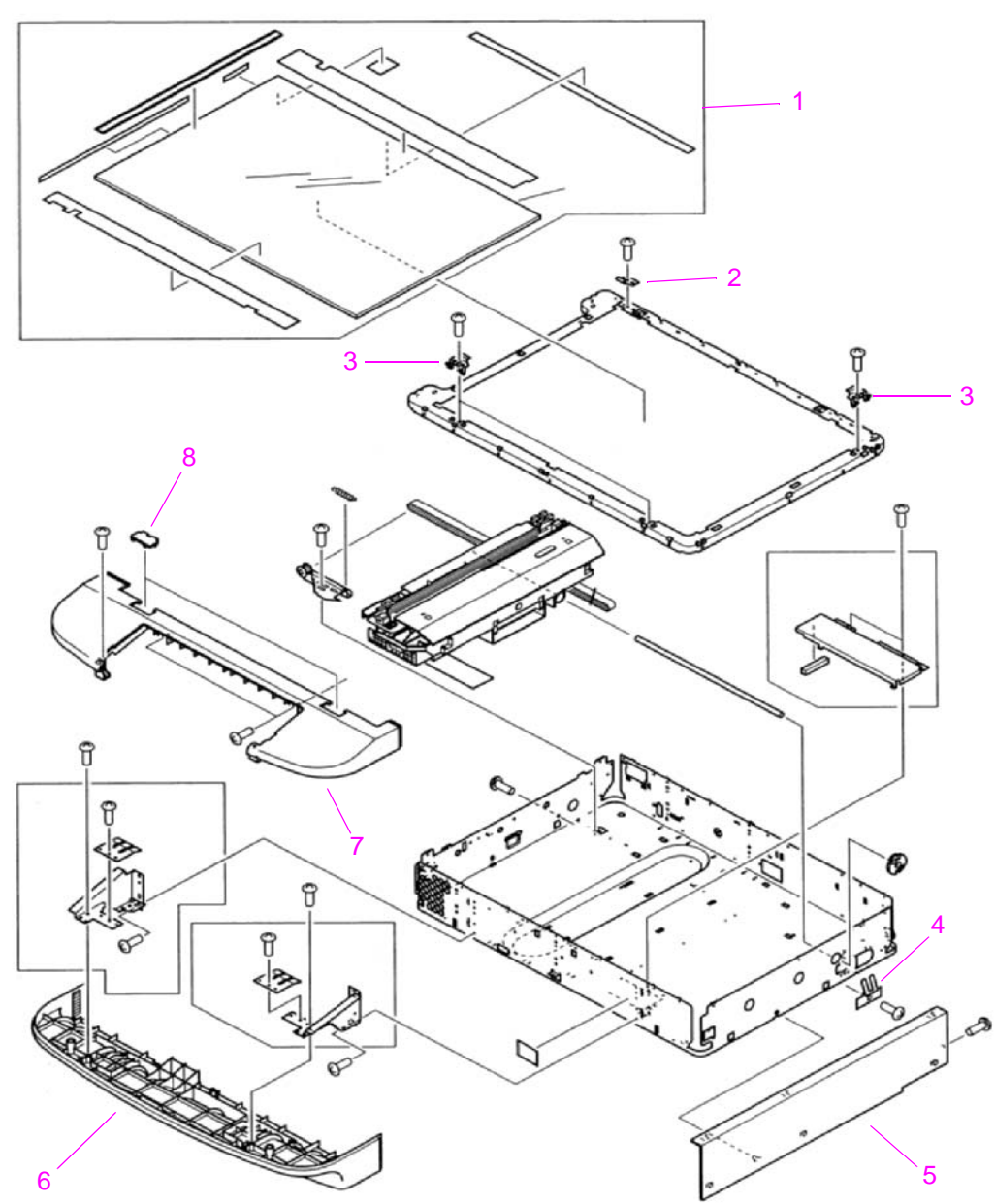

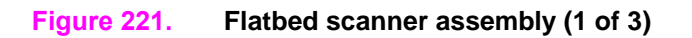

| Ref | Description                | Part number    | Qty |
|-----|----------------------------|----------------|-----|
| 1   | Flatbed glass              | RF5-3676-000CN | 1   |
| 2   | Mount, glass alignment     | RG2-7927-000CN | 1   |
| 3   | Mount, glass               | RG2-7928-000CN | 3   |
| 4   | Plate, shaft ground        | RB2-7920-000CN | 1   |
| 5   | Cover, flatbed right       | RB2-8063-000CN | 1   |
| 6   | Cover, flatbed lower front | RB2-7933-000CN | 1   |
| 7   | Cover, flatbed upper front | RB2-7934-000CN | 1   |
| 8   | Cover, glass mount         | RB2-7935-000CN | 2   |

 Table 41. Flatbed scanner assembly (1 of 3)

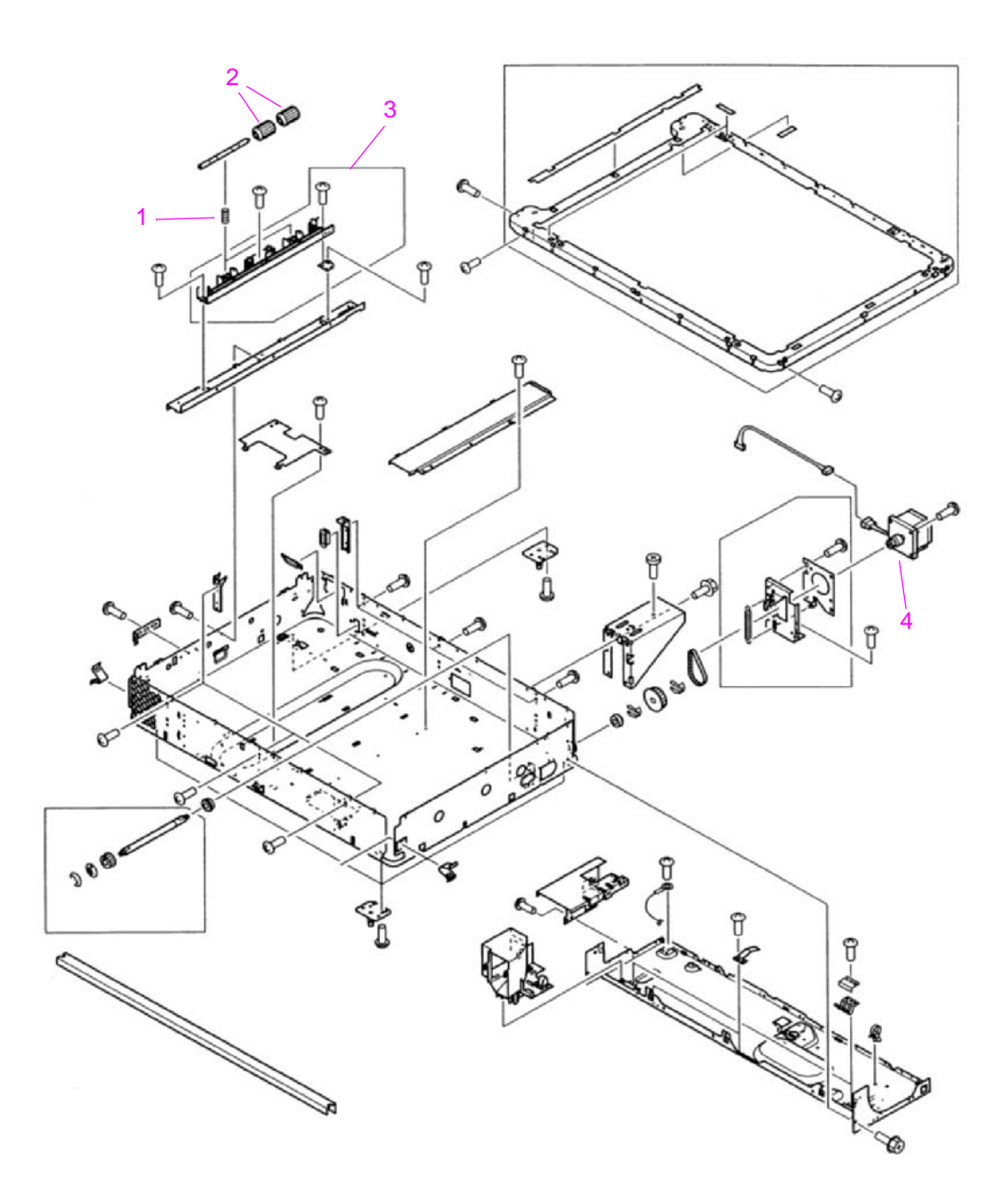

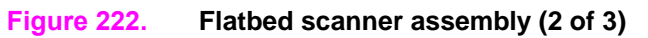

| Ref | Description                    | Part number    | Qty |
|-----|--------------------------------|----------------|-----|
| 1   | Spring, compression            | RS6-2492-000CN | 2   |
| 2   | Roller, lower delivery         | RB2-7884-000CN | 4   |
| 3   | Lower delivery roller assembly | RG5-6266-000CN | 1   |
| 4   | Motor, flatbed, 24 vdc         | RH7-1485-000CN | 1   |

### Table 42. Flatbed scanner assembly (2 of 3)

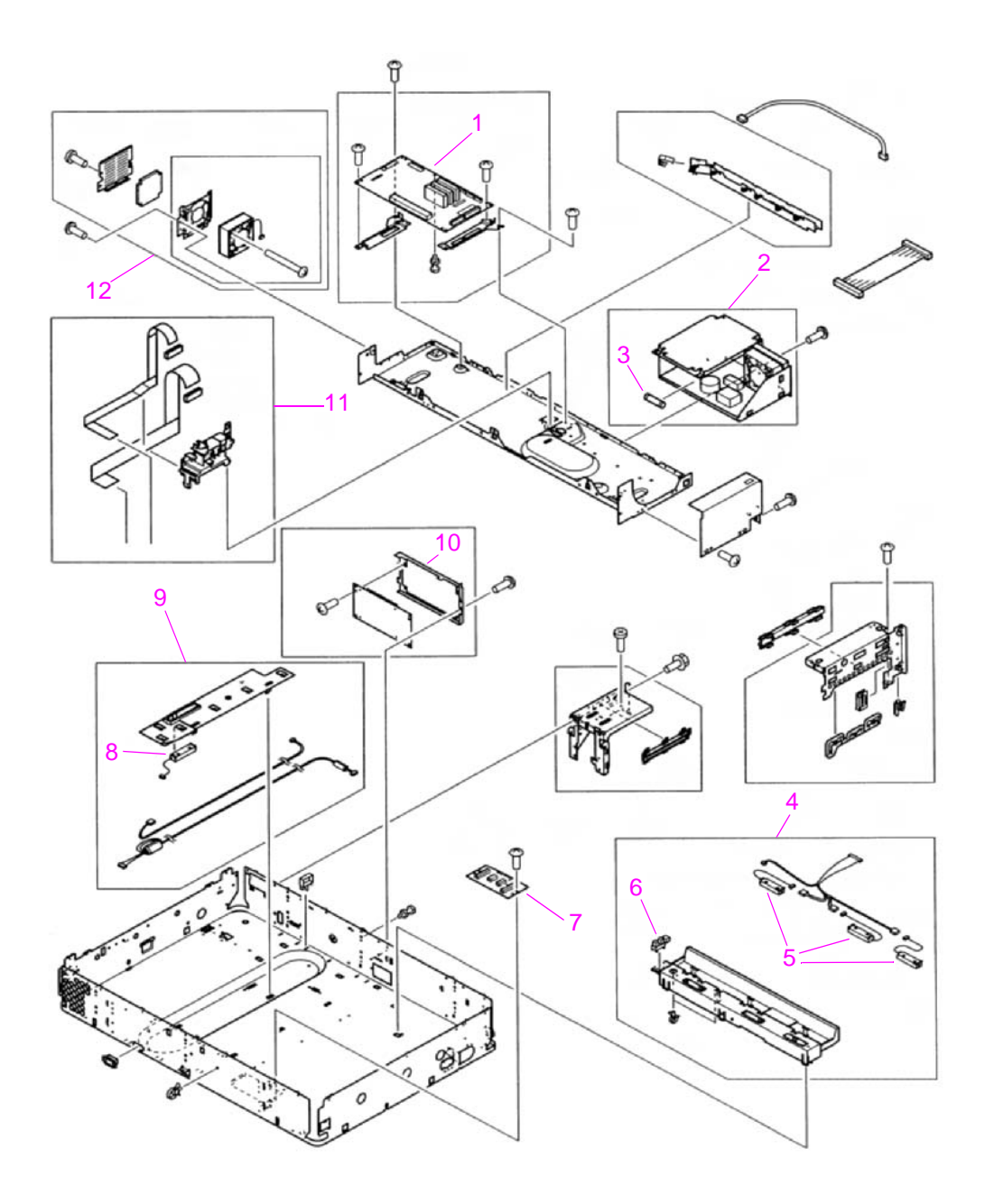

Figure 223. Flatbed scanner assembly (3 of 3)

| Ref | Description                 | Part number    | Qty |
|-----|-----------------------------|----------------|-----|
| 1   | Scanner controller PCB      | RH5-3075-000CN | 1   |
| 2   | Power supply assembly       | RG1-4153-000CN | 1   |
| 3   | Fuse, 250 V, 5 A            | VD7-0645-001CN | 1   |
| 4   | Sensor crossmember assembly | RG5-6258-000CN | 1   |
| 5   | Sensor, document size       | FH7-7423-000CN | 3   |
| 6   | Photo-interrupter, TLP1241  | WG8-5362-000CN | 1   |
| 7   | Flatbed intermediate PCB    | RH5-3073-000CN | 1   |
| 8   | Sensor, document size       | FH7-7424-000CN | 1   |
| 9   | Flatbed document unit       | RG5-6259-000CN | 1   |
| 10  | Intermediate PCB            | RH5-3074-000CN | 1   |
| 11  | Scanner controller cable    | RG5-6257-000CN | 1   |
| 12  | Flatbed fan assembly        | RG5-6318-000CN | 1   |

Table 43. Flatbed scanner assembly (3 of 3)

# Flatbed optical assembly

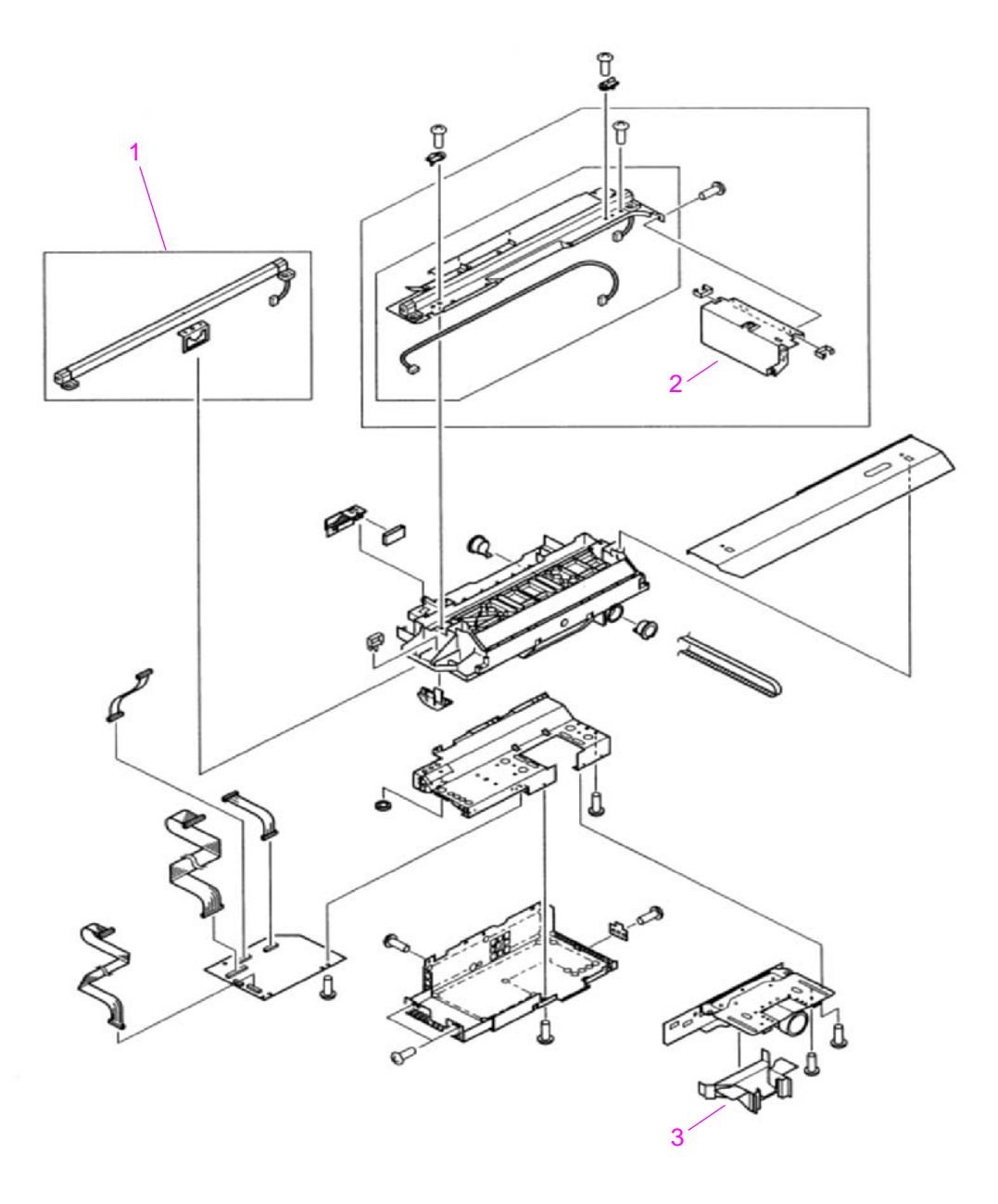

### Figure 224. Flatbed optical assembly

3

# RefDescriptionPart numberFlatbed optical assemblyRG5-6263-000CN1Flatbed lamp assemblyRG5-6323-000CN2Inverter PCB assemblyRH7-3065-000CN

### Table 44. Flatbed optical assembly

Cover, lens

RB2-7902-000CN

Qty

1 1

1

1

# ADF scanner assembly

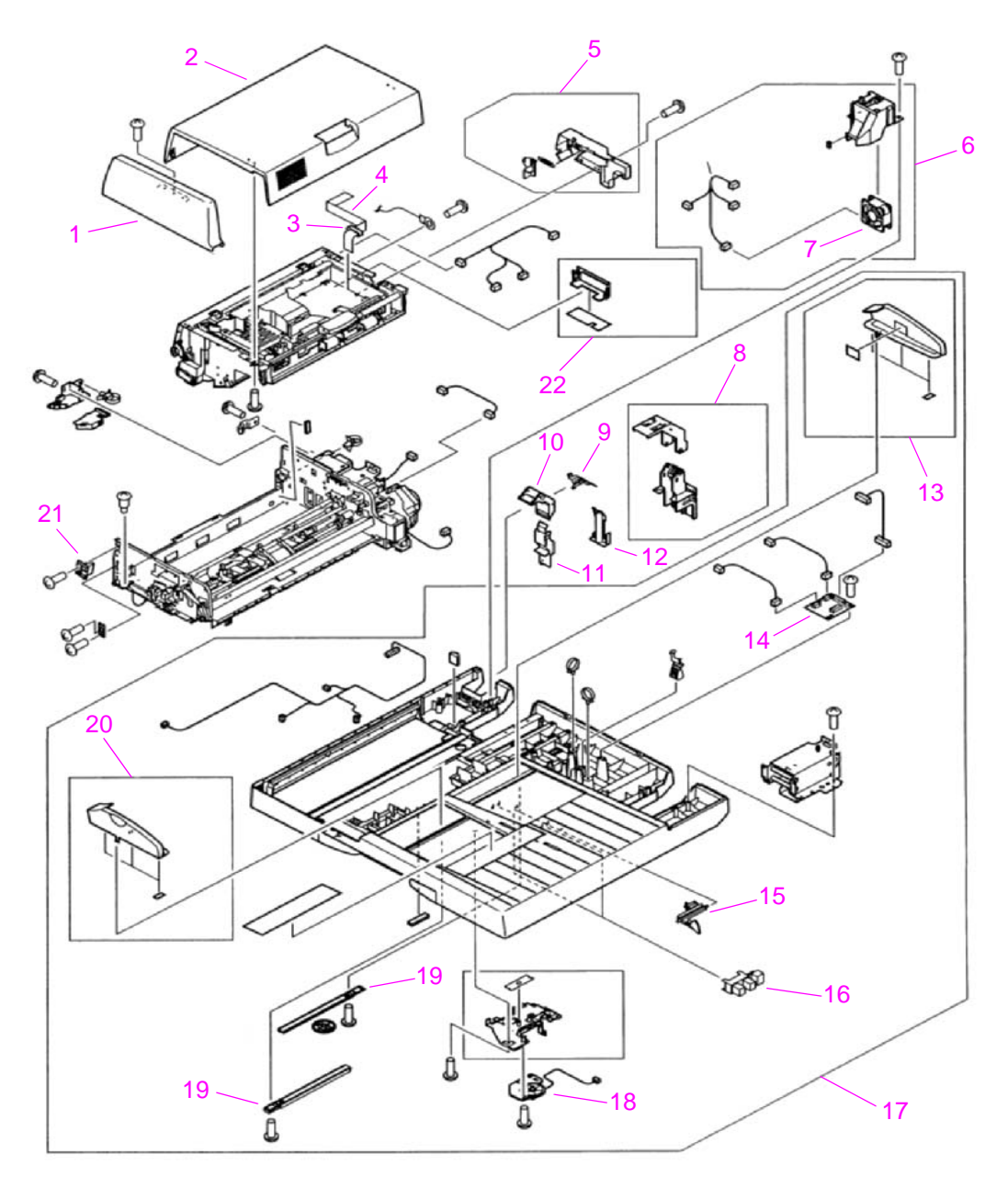

Figure 225. ADF scanner assembly

| Ref | Description                 | Part number    | Qty |
|-----|-----------------------------|----------------|-----|
| 1   | Cover, ADF front            | RB2-8048-000CN | 1   |
| 2   | Cover, ADF feeder           | RB2-8040-000CN | 1   |
| 3   | Ferrite core                | RB2-8678-000CN | 1   |
| 4   | Processing PCB ribbon cable | RH2-5456-000CN | 1   |
| 5   | Cable guide assembly        | RG5-6311-000CN | 1   |
| 6   | ADF fan assembly            | RG5-6312-000CN | 1   |
| 7   | Fan, ADF                    | RH7-1486-000CN | 1   |
| 8   | I/F cable guide assembly    | RG5-6313-000CN | 1   |
| 9   | Guide, I/F 6                | RB2-8682-000CN | 1   |
| 10  | Guide, I/F 4                | RB2-8047-000CN | 1   |
| 11  | Guide, I/F 1                | RB2-8046-000CN | 1   |
| 12  | Guide, I/F 5                | RB2-8681-000CN | 1   |
| 13  | Guide, back ADF tray        | RF5-3682-000CN | 1   |
| 14  | ADF intermediate PCB        | RH5-3078-000CN | 1   |
| 15  | Lever, sensor               | RB2-7943-000CN | 2   |
| 16  | Photo-interrupter, TLP1241  | WG8-5362-000CN | 2   |
| 17  | ADF base cover assembly     | RG5-6272-000CN | 1   |
| 18  | ADF width sensor assembly   | RG5-6274-000CN | 1   |
| 19  | Tray, rack                  | RB2-7939-000CN | 2   |
| 20  | Guide, front ADF tray       | RF5-3698-000CN | 1   |
| 21  | Holder, ADF stop            | RB2-8693-000CN | 1   |
| 22  | ADF optical unit filter     | RF5-3850-000CN | 1   |

### Table 45. ADF scanner assembly

# Paper pickup assembly

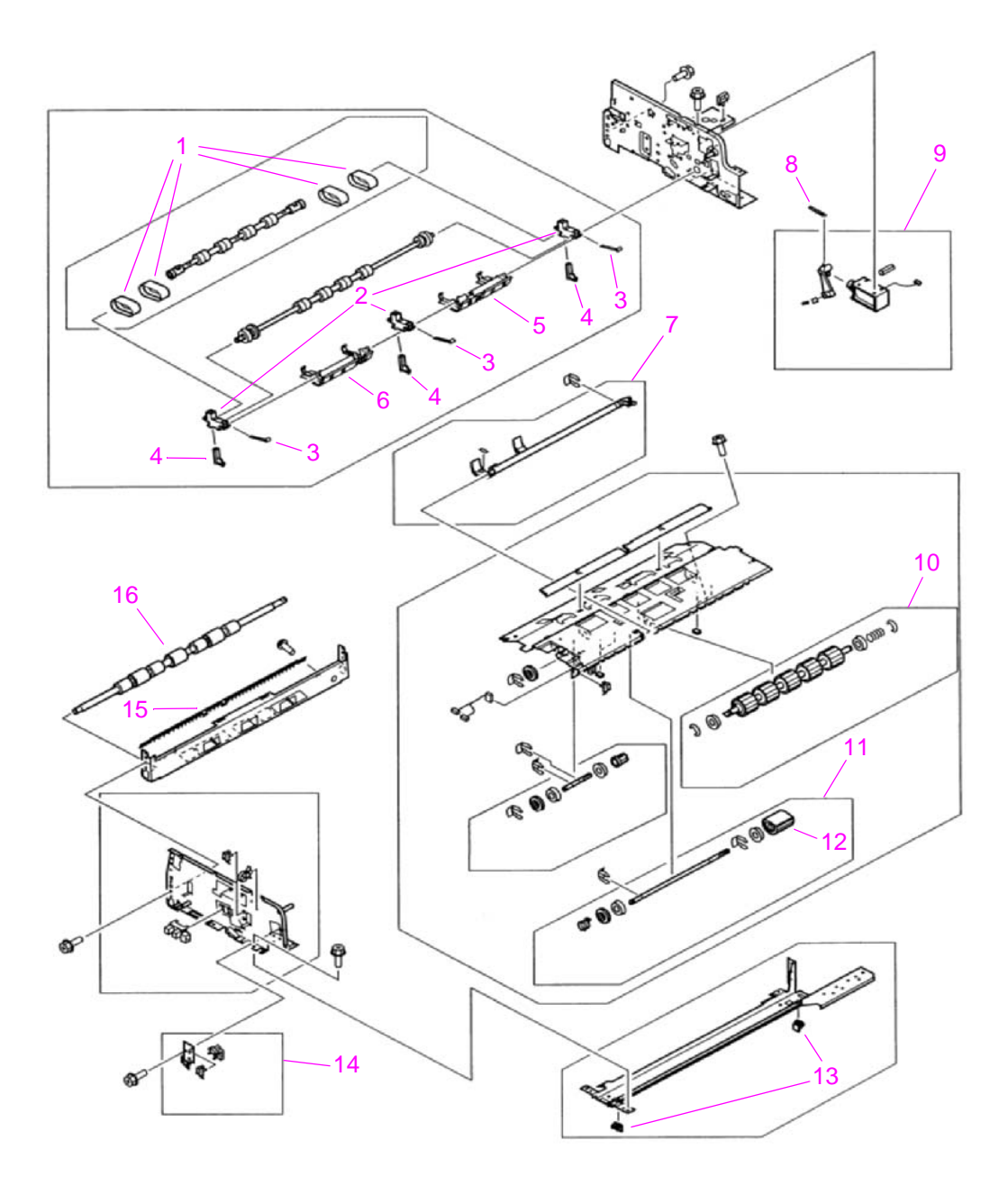

Figure 226. Paper pickup assembly (1 of 2)

| Ref | Description                     | Part number    | Qty |
|-----|---------------------------------|----------------|-----|
| 1   | Belt, separation                | RB2-7988-000CN | 4   |
| 2   | Holder, separation              | RB2-7989-000CN | 3   |
| 3   | Spring, leaf                    | RB2-7991-000CN | 3   |
| 4   | Holder, spring                  | RB2-7990-000CN | 3   |
| 5   | Arm, flapper, back              | RF5-3689-000CN | 1   |
| 6   | Arm, flapper, front             | RF5-3688-000CN | 1   |
| 7   | Shutter assembly                | RG5-6286-000CN | 1   |
| 8   | Spring, tension                 | RS6-2498-000CN | 1   |
| 9   | Weight solenoid assembly        | RG5-6289-000CN | 1   |
| 10  | Feed roller assembly            | RG5-6281-000CN | 1   |
| 11  | Pickup (D-roller) assembly      | RG5-6283-000CN | 1   |
| 12  | Roller, pickup                  | RB2-7961-000CN | 1   |
| 13  | ADF spacer                      | RB2-7950-000CN | 2   |
| 14  | Pickup sensor assembly          | RG5-6285-000CN | 1   |
| 15  | Static charge eliminator        | RB2-7970-000CN | 1   |
| 16  | Roller, upper delivery assembly | RB2-7969-000CN | 1   |

Table 46. Paper pickup assembly (1 of 2)

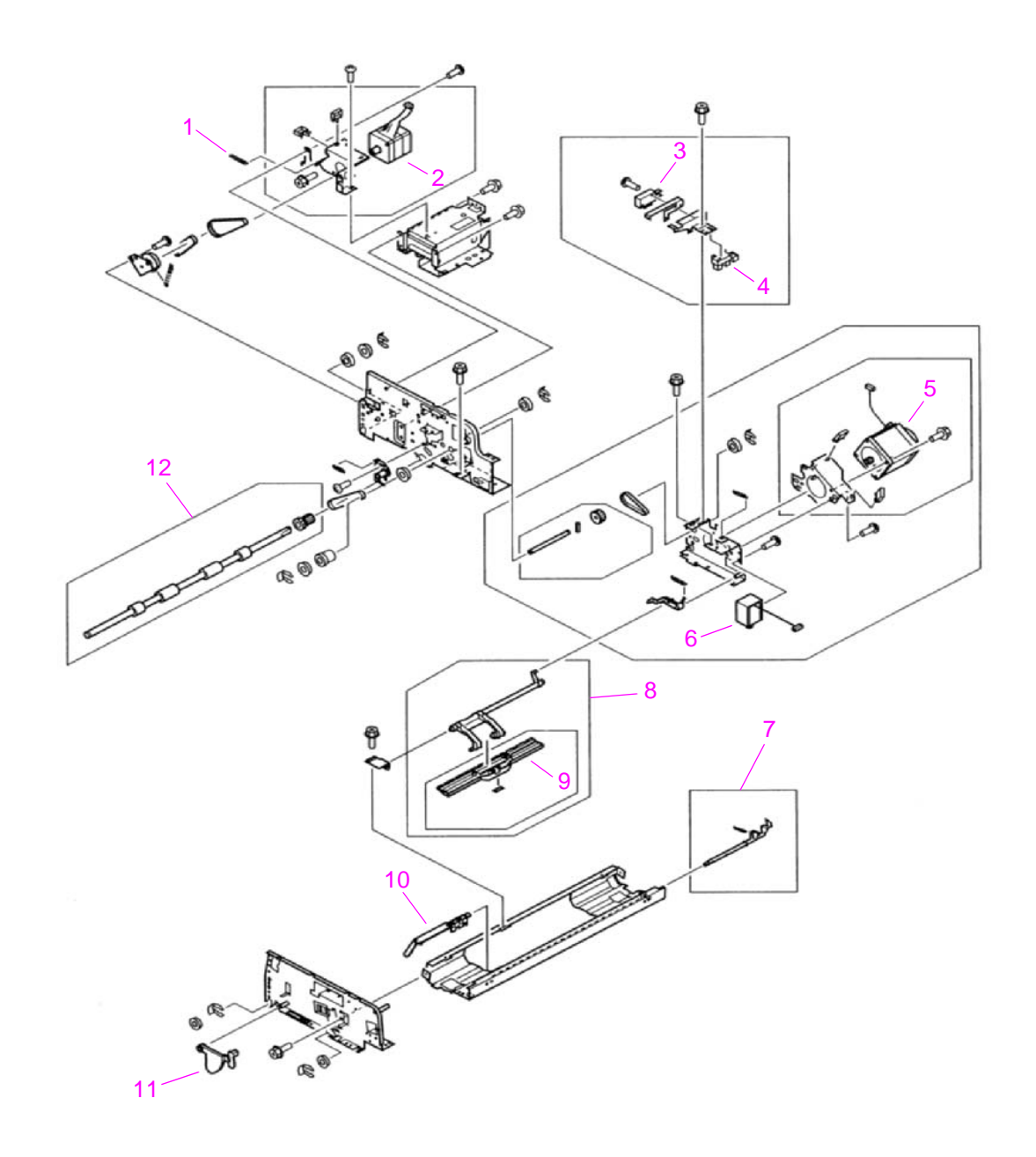

Figure 227. Paper pickup assembly (2 of 2)

| Ref | Description                        | Part number    | Qty |
|-----|------------------------------------|----------------|-----|
| 1   | Spring, tension                    | RS6-2496-000CN | 1   |
| 2   | Motor, delivery, 24 vdc            | RH7-1487-000CN | 1   |
| 3   | Micro switch                       | WC4-5175-000CN | 1   |
| 4   | Photo-interrupter, TLP1241         | WG8-5362-000CN | 1   |
| 5   | Motor, pickup, 24 vdc              | RH7-1488-000CN | 1   |
| 6   | Solenoid, shutter                  | RH7-5312-000CN | 1   |
| 7   | Empty flag assembly                | RG5-6290-000CN | 1   |
| 8   | Weight assembly                    | RG5-6298-000CN | 1   |
| 9   | Holder, weight plate               | RB2-7999-000CN | 1   |
| 10  | Lever, empty                       | RB2-8002-000CN | 1   |
| 11  | Flag, ADF open                     | RB2-7964-000CN | 1   |
| 12  | Lower registration roller assembly | RG5-6277-000CN | 1   |

Table 47. Paper pickup assembly (2 of 2)

# ADF main assembly

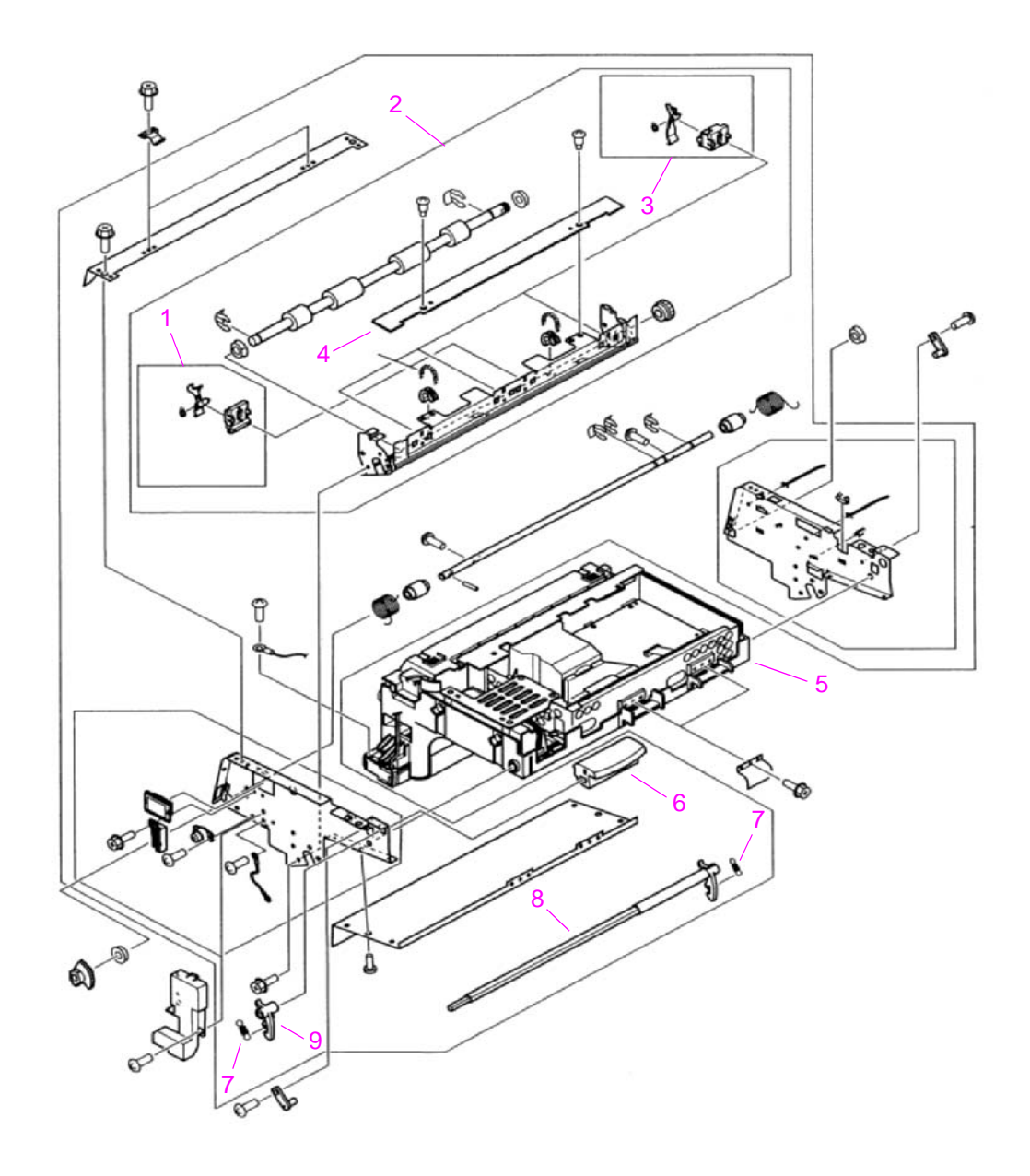

Figure 228. ADF main assembly

| Ref | Description                         | Part number    | Qty |
|-----|-------------------------------------|----------------|-----|
| 1   | Registration sensor holder assembly | RG5-6305-000CN | 1   |
| 2   | Upper registration guide assembly   | RG5-6304-000CN | 1   |
| 3   | Timing sensor holder assembly       | RG5-6306-000CN | 3   |
| 4   | ADF sensor PCB assembly             | RH5-3079-000CN | 1   |
| 5   | ADF optical assembly                | RG5-6307-000CN | 1   |
| 6   | Handle                              | RB2-8015-000CN | 1   |
| 7   | Spring, tension                     | RS6-2503-000CN | 2   |
| 8   | Shaft, handle                       | RB2-8016-000CN | 1   |
| 9   | Lever, handle                       | RB2-8017-000CN | 1   |

Table 48. ADF main assembly

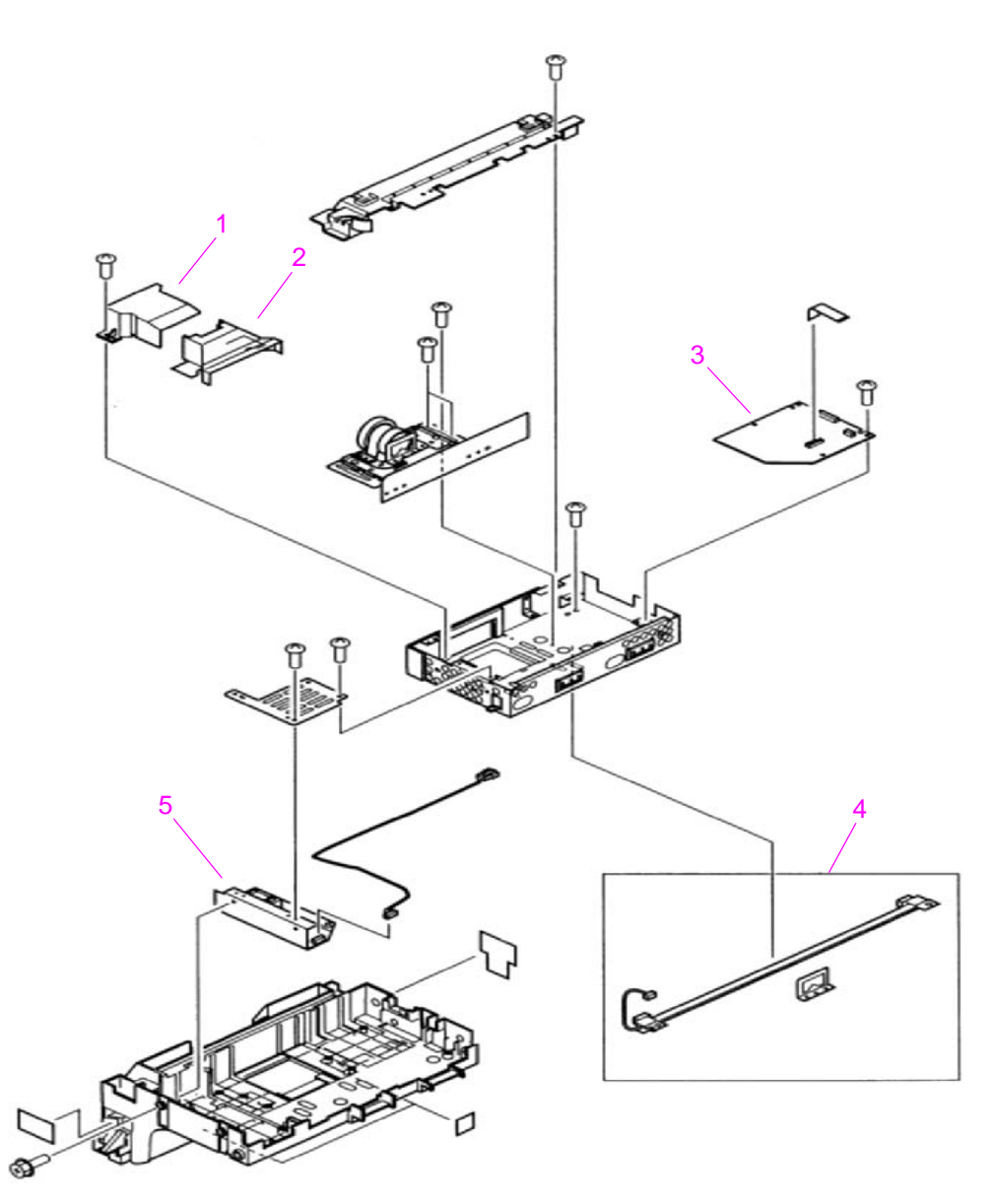

Figure 229. ADF optical assembly

|  | Table 49. | ADF | optical | assembly |
|--|-----------|-----|---------|----------|
|--|-----------|-----|---------|----------|

| Ref | Description              | Part number    | Qty |
|-----|--------------------------|----------------|-----|
|     | ADF optical assembly     | RG5-6307-000CN | 1   |
| 1   | Cover, lens              | RB2-8692-000CN | 1   |
| 2   | Cover, lens              | RB2-7902-000CN | 1   |
| 3   | ADF analog processor PCB | RH5-3082-000CN | 1   |
| 4   | ADF lamp assembly        | RG5-6322-000CN | 1   |
| 5   | Inverter PCB assembly    | RH7-3065-000CN | 1   |

### **PCB** assemblies

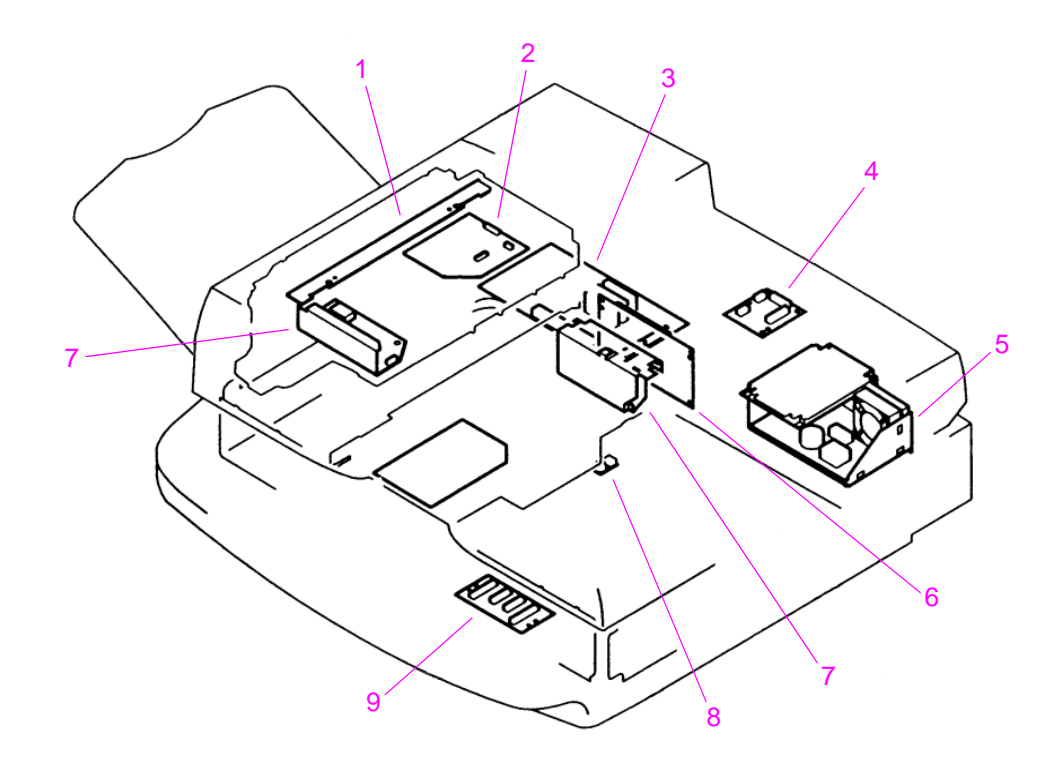

### Figure 230. PCB assemblies

### Table 50. PCB assemblies

| Ref | Description                       | Part number    | Qty |
|-----|-----------------------------------|----------------|-----|
| 1   | ADF sensor PCB assembly           | RH5-3079-000CN | 1   |
| 2   | ADF analog processor PCB assembly | RH5-3082-000CN | 1   |
| 3   | Scanner controller PCB assembly   | RH5-3075-000CN | 1   |
| 4   | ADF intermediate PCB assembly     | RH5-3078-000CN | 1   |
| 5   | Power supply assembly             | RG1-4153-000CN | 1   |
| 6   | Intermediate PCB assembly         | RH5-3074-000CN | 1   |
| 7   | Inverter PCB assembly             | RH7-3065-000CN | 2   |
| 8   | ADF width sensor assembly         | RG5-6274-000CN | 1   |
| 9   | Flatbed intermediate PCB assembly | RH5-3073-000CN | 1   |

# **Alphabetical parts list**

| Table 51. Alphabetical pa | arts list |
|---------------------------|-----------|
|---------------------------|-----------|

| Description                                                | Part number    | Figure and page        |
|------------------------------------------------------------|----------------|------------------------|
| ADF analog processor PCB assembly                          | RH5-3082-000CN | Figure 229 on page 268 |
| ADF back cover assembly                                    | RG5-6315-000CN | Figure 219 on page 253 |
| ADF base cover assembly                                    | RG5-6272-000CN | Figure 225 on page 260 |
| ADF fan assembly                                           | RG5-6312-000CN | Figure 225 on page 260 |
| ADF intermediate PCB assembly                              | RH5-3078-000CN | Figure 225 on page 260 |
| ADF lamp assembly                                          | RG5-6322-000CN | Figure 229 on page 268 |
| ADF optical assembly                                       | RG5-6307-000CN | Figure 228 on page 266 |
| ADF optical unit filter                                    | RF5-3850-000CN | Figure 225 on page 260 |
| ADF output tray                                            | RG5-6316-000CN | Figure 220 on page 254 |
| ADF sensor PCB assembly                                    | RH5-3079-000CN | Figure 228 on page 266 |
| ADF spacer                                                 | RB2-7950-000CN | Figure 226 on page 262 |
| ADF width sensor assembly                                  | RG5-6274-000CN | Figure 225 on page 260 |
| ADF width sensor PCB assembly                              | RG5-6348-000CN | Figure 230 on page 269 |
| Arm, flapper, front                                        | RF5-3688-000CN | Figure 226 on page 262 |
| Arm, flapper, back                                         | RF5-3689-000CN | Figure 226 on page 262 |
| Belt, separation                                           | RB2-7988-000CN | Figure 226 on page 262 |
| Cable guide assembly                                       | RG5-6311-000CN | Figure 225 on page 260 |
| Control panel assembly                                     | RG5-5734-000CN | Figure 216 on page 249 |
| Control panel cable                                        | RG5-5752-000CN | Figure 216 on page 249 |
| Copy connect EIO card                                      | Q1312-60101    |                        |
| Copy processor board assembly                              | C8523-67901    |                        |
| Cover, ADF feeder                                          | RB2-8040-000CN | Figure 225 on page 260 |
| Cover, ADF front                                           | RB2-8048-000CN | Figure 225 on page 260 |
| Cover, control panel overlay (left) (English)              | RB2-6500-000CN | Figure 216 on page 249 |
| Cover, control panel overlay (left and right) (Arabic)     | 5969-9492      | Figure 216 on page 249 |
| Cover, control panel overlay (left and right) (Danish)     | 5969-9480      | Figure 216 on page 249 |
| Cover, control panel overlay (left and right) (Dutch)      | 5969-9475      | Figure 216 on page 249 |
| Cover, control panel overlay (left and right) (Finnish)    | 5969-9479      | Figure 216 on page 249 |
| Cover, control panel overlay (left and right) (French)     | 5969-9471      | Figure 216 on page 249 |
| Cover, control panel overlay (left and right) (German)     | 5969-9473      | Figure 216 on page 249 |
| Cover, control panel overlay (left and right) (Hebrew)     | 5969-9490      | Figure 216 on page 249 |
| Cover, control panel overlay (left and right) (Italian)    | 5969-9472      | Figure 216 on page 249 |
| Cover, control panel overlay (left and right) (Korean)     | 5969-9487      | Figure 216 on page 249 |
| Cover, control panel overlay (left and right) (Norwegian)  | 5969-9477      | Figure 216 on page 249 |
| Cover, control panel overlay (left and right) (Portuguese) | 5969-9476      | Figure 216 on page 249 |
| Cover, control panel overlay (left and right) (Russian)    | 5969-9482      | Figure 216 on page 249 |

| Description                                                         | Part number    | Figure and page        |
|---------------------------------------------------------------------|----------------|------------------------|
| Cover, control panel overlay (left and right) (simplified Chinese)  | 5969-9483      | Figure 216 on page 249 |
| Cover, control panel overlay (left and right) (Spanish)             | 5969-9474      | Figure 216 on page 249 |
| Cover, control panel overlay (left and right) (Swedish)             | 5969-9478      | Figure 216 on page 249 |
| Cover, control panel overlay (left and right) (traditional Chinese) | 5969-9489      | Figure 220 on page 254 |
| Cover, flatbed lower front                                          | RB2-7933-000CN | Figure 221 on page 255 |
| Cover, flatbed right                                                | RB2-8063-000CN | Figure 221 on page 255 |
| Cover, flatbed upper front                                          | RB2-7934-000CN | Figure 221 on page 255 |
| Cover, glass mount                                                  | RB2-7935-000CN | Figure 221 on page 255 |
| Cover, left control panel (English)                                 | RB2-6500-000CN | Figure 216 on page 249 |
| Cover, lens                                                         | RB2-7902-000CN | Figure 224 on page 259 |
| Cover, lens                                                         | RB2-8692-000CN | Figure 229 on page 268 |
| Cover, lower delivery roller                                        | RF5-3674-000CN | Figure 220 on page 254 |
| Cover, right control panel (English)                                | RB2-6501-000CN | Figure 216 on page 249 |
| Cover, whiteboard                                                   | RF5-3695-000CN | Figure 219 on page 253 |
| CPB protectors                                                      | RB2-8060-000CN | Figure 220 on page 254 |
| Empty flag assembly                                                 | RG5-6290-000CN | Figure 227 on page 264 |
| Fan, ADF                                                            | RH7-1486-000CN | Figure 225 on page 260 |
| Feed roller assembly                                                | RG5-6281-000CN | Figure 226 on page 262 |
| Ferrite core                                                        | RB2-8678-000CN | Figure 225 on page 260 |
| Flag, ADF open                                                      | RB2-7964-000CN | Figure 227 on page 264 |
| Flatbed document unit                                               | RG5-6259-000CN | Figure 223 on page 257 |
| Flatbed fan assembly                                                | RG5-6318-000CN | Figure 223 on page 257 |
| Flatbed glass                                                       | RB2-7933-000CN | Figure 221 on page 255 |
| Flatbed intermediate PCB assembly                                   | RH5-3073-000CN | Figure 223 on page 257 |
| Flatbed lamp assembly                                               | RG5-6323-000CN | Figure 224 on page 259 |
| Flatbed optical assembly                                            | RG5-6263-000CN | Figure 224 on page 259 |
| Fuse, 250 V, 5 A                                                    | VD7-0645-000CN | Figure 223 on page 257 |
| Grounding cable                                                     | RG5-5736-000CN | Figure 216 on page 249 |
| Guide, front ADF tray                                               | RF5-3698-000CN | Figure 225 on page 260 |
| Guide, I/F 1                                                        | RB2-8046-000CN | Figure 225 on page 260 |
| Guide, I/F 4                                                        | RB2-8047-000CN | Figure 225 on page 260 |
| Guide, I/F 5                                                        | RB2-8681-000CN | Figure 225 on page 260 |
| Guide, I/F 6                                                        | RB2-8682-000CN | Figure 225 on page 260 |
| Guide, back ADF tray                                                | RF5-3682-000CN | Figure 225 on page 260 |
| Handle                                                              | RB28015-000CN  | Figure 228 on page 266 |
| Hard disk                                                           | J6054-61003    |                        |
| High-speed copy connect cable                                       | C8523-60101    |                        |
| Hinge cover assembly                                                | RG5-6317-000CN | Figure 219 on page 253 |

### Table 51. Alphabetical parts list (continued)

| Description                         | Part number    | Figure and page        |
|-------------------------------------|----------------|------------------------|
| Holder, ADF stop                    | RB2-8693-000CN | Figure 225 on page 260 |
| Holder, lock                        | RB2-6495-000CN | Figure 216 on page 249 |
| Holder, separation                  | RB2-7989-000CN | Figure 226 on page 262 |
| Holder, spring                      | RB2-7990-000CN | Figure 226 on page 262 |
| Holder, weight plate                | RB2-7990-000CN | Figure 227 on page 264 |
| I/F cable guide assembly            | RG5-6313-000CN | Figure 225 on page 260 |
| Intermediate PCB assembly           | RH5-3074-000CN | Figure 223 on page 257 |
| Inverter PCB assembly               | RH7-3065-000CN | Figure 224 on page 259 |
| Left upper cover assembly           | RG5-5706-000CN | Figure 216 on page 249 |
| Lever, empty                        | RB2-8002-000CN | Figure 227 on page 264 |
| Lever, handle                       | RB2-8017-000CN | Figure 228 on page 266 |
| Lever, sensor                       | RB2-7943-000CN | Figure 225 on page 260 |
| Lower delivery roller assembly      | RG5-6266-000CN | Figure 222 on page 256 |
| Lower registration roller assembly  | RG5-6277-000CN | Figure 227 on page 264 |
| Micro switch                        | WC4-5175-000CN | Figure 227 on page 264 |
| Motor, delivery, 24 vdc             | RH7-1487-000CN | Figure 227 on page 264 |
| Motor, flatbed, 24 vdc              | RH7-1485-000CN | Figure 222 on page 256 |
| Motor, pickup, 24 vdc               | RH7-1488-000CN | Figure 227 on page 264 |
| Mount, glass                        | RG2-7928-000CN | Figure 221 on page 255 |
| Mount, glass alignment              | RG2-7927-000CN | Figure 221 on page 255 |
| Photo-interrupter, TLP1241          | WG8-5362-000CN | Figure 223 on page 257 |
| Pickup (D-roller) assembly          | RG5-6283-000CN | Figure 226 on page 262 |
| Pickup senor assembly               | RG5-6285-000CN | Figure 226 on page 262 |
| Plate, shaft ground                 | RB2-7920-000CN | Figure 221 on page 255 |
| Power supply assembly               | RG1-4153-000CN | Figure 223 on page 257 |
| Power supply cable                  | RG5-5735-000CN | Figure 216 on page 249 |
| Processing PCB ribbon cable         | RH2-5456-000CN | Figure 225 on page 260 |
| Registration sensor holder assembly | RG5-6305-000CN | Figure 228 on page 266 |
| Roller, lower delivery              | RB2-7884-000CN | Figure 222 on page 256 |
| Roller, pickup                      | RB2-7961-000CN | Figure 226 on page 262 |
| Roller, upper delivery              | RB2-7969-000CN | Figure 226 on page 262 |
| Scanner controller cable            | RG5-6257-000CN | Figure 223 on page 257 |
| Scanner controller PCB assembly     | RH5-3075-000CN | Figure 223 on page 257 |
| Sensor crossmember assembly         | RG5-6258-000CN | Figure 223 on page 257 |
| Sensor, document size               | FH7-7423-000CN | Figure 223 on page 257 |
| Sensor, document size               | FH7-7424-000CN | Figure 223 on page 257 |
| Shaft, handle                       | RB2-8016-000CN | Figure 228 on page 266 |
| Shutter assembly                    | RG5-6286-000CN | Figure 226 on page 262 |
| Solenoid, shutter                   | RH7-5312-000CN | Figure 227 on page 264 |
| Spring, compression                 | RS6-2492-000CN | Figure 222 on page 256 |

Table 51. Alphabetical parts list (continued)

### Table 51. Alphabetical parts list (continued)

| Description                       | Part number    | Figure and page        |
|-----------------------------------|----------------|------------------------|
| Spring, leaf                      | RB2-7991-000CN | Figure 226 on page 262 |
| Spring, tension                   | RS6-2496-000CN | Figure 227 on page 264 |
| Spring, tension                   | RS6-2498-000CN | Figure 226 on page 262 |
| Spring, tension                   | RS6-2503-000CN | Figure 228 on page 266 |
| Static charge eliminator          | RB2-7970-000CN | Figure 226 on page 262 |
| Timing sensor holder assembly     | RG5-6306-000CN | Figure 228 on page 266 |
| Tray, rack                        | RB2-7939-000CN | Figure 225 on page 260 |
| Upper registration guide assembly | RG5-6304-000CN | Figure 228 on page 266 |
| Weight assembly                   | RG5-6298-000CN | Figure 227 on page 264 |
| Weight solenoid assembly          | RG5-6289-000CN | Figure 226 on page 262 |

# **Numerical parts list**

| Part number    | Description                                                         | Figure and page        |
|----------------|---------------------------------------------------------------------|------------------------|
| 5969-9471      | Cover, control panel overlay (left and right) (French)              | Figure 216 on page 249 |
| 5969-9472      | Cover, control panel overlay (left and right) (Italian)             | Figure 216 on page 249 |
| 5969-9473      | Cover, control panel overlay (left and right) (German)              | Figure 216 on page 249 |
| 5969-9474      | Cover, control panel overlay (left and right) (Spanish)             | Figure 216 on page 249 |
| 5969-9475      | Cover, control panel overlay (left and right) (Dutch)               | Figure 216 on page 249 |
| 5969-9476      | Cover, control panel overlay (left and right) (Portuguese)          | Figure 216 on page 249 |
| 5969-9477      | Cover, control panel overlay (left and right) (Norwegian)           | Figure 216 on page 249 |
| 5969-9478      | Cover, control panel overlay (left and right) (Swedish)             | Figure 216 on page 249 |
| 5969-9479      | Cover, control panel overlay (left and right) (Finnish)             | Figure 216 on page 249 |
| 5969-9480      | Cover, control panel overlay (left and right) (Danish)              | Figure 216 on page 249 |
| 5969-9482      | Cover, control panel overlay (left and right) (Russian)             | Figure 216 on page 249 |
| 5969-9483      | Cover, control panel overlay (left and right) (simplified Chinese)  | Figure 216 on page 249 |
| 5969-9487      | Cover, control panel overlay (left and right) (Korean)              | Figure 216 on page 249 |
| 5969-9489      | Cover, control panel overlay (left and right) (traditional Chinese) | Figure 216 on page 249 |
| 5969-9490      | Cover, control panel overlay (left and right) (Hebrew)              | Figure 216 on page 249 |
| 5969-9492      | Cover, control panel overlay (left and right) (Arabic)              | Figure 216 on page 249 |
| C8523-60101    | High-speed copy connect cable                                       |                        |
| C8523-67901    | Copy processor board assembly                                       |                        |
| FH7-7423-000CN | Sensor, document size                                               | Figure 223 on page 257 |
| FH7-7424-000CN | Sensor, document size                                               | Figure 223 on page 257 |
| J6054-61003    | Hard disk                                                           |                        |
| Q1312-60101    | Copy connect EIO card                                               |                        |
| RB2-6495-000CN | Holder, lock                                                        | Figure 216 on page 249 |
| RB2-6500-000CN | Cover, left control panel (English)                                 | Figure 216 on page 249 |
| RB2-6501-000CN | Cover, right control panel (English)                                | Figure 216 on page 249 |
| RB2-7884-000CN | Roller, lower delivery                                              | Figure 222 on page 256 |
| RB2-7902-000CN | Cover, lens                                                         | Figure 224 on page 259 |
| RB2-7920-000CN | Plate, shaft ground                                                 | Figure 221 on page 255 |
| RB2-7933-000CN | Cover, flatbed lower front                                          | Figure 221 on page 255 |
| RB2-7933-000CN | Flatbed glass                                                       | Figure 221 on page 255 |
| RB2-7934-000CN | Cover, flatbed upper front                                          | Figure 221 on page 255 |
| RB2-7935-000CN | Cover, glass mount                                                  | Figure 221 on page 255 |
| RB2-7939-000CN | Tray, rack                                                          | Figure 225 on page 260 |
| RB2-7943-000CN | Lever, sensor                                                       | Figure 225 on page 260 |
| RB2-7950-000CN | ADF spacer                                                          | Figure 226 on page 262 |

Table 52. Numerical parts list

Table 52. Numerical parts list (continued)

| Part number    | Description                  | Figure and page        |
|----------------|------------------------------|------------------------|
| RB2-7961-000CN | Roller, pickup               | Figure 226 on page 262 |
| RB2-7964-000CN | Flag, ADF open               | Figure 227 on page 264 |
| RB2-7969-000CN | Roller, upper delivery       | Figure 226 on page 262 |
| RB2-7970-000CN | Static charge eliminator     | Figure 226 on page 262 |
| RB2-7988-000CN | Belt, separation             | Figure 226 on page 262 |
| RB2-7989-000CN | Holder, separation           | Figure 226 on page 262 |
| RB2-7990-000CN | Holder, spring               | Figure 226 on page 262 |
| RB2-7990-000CN | Holder, weight plate         | Figure 227 on page 264 |
| RB2-7991-000CN | Spring, leaf                 | Figure 226 on page 262 |
| RB2-8002-000CN | Lever, empty                 | Figure 227 on page 264 |
| RB28015-000CN  | Handle                       | Figure 228 on page 266 |
| RB2-8016-000CN | Shaft, handle                | Figure 228 on page 266 |
| RB2-8017-000CN | Lever, handle                | Figure 228 on page 266 |
| RB2-8040-000CN | Cover, ADF feeder            | Figure 225 on page 260 |
| RB2-8046-000CN | Guide, I/F 1                 | Figure 225 on page 260 |
| RB2-8047-000CN | Guide, I/F 4                 | Figure 225 on page 260 |
| RB2-8048-000CN | Cover, ADF front             | Figure 225 on page 260 |
| RB2-8054-000CN | Cover, flatbed left          | Figure 220 on page 254 |
| RB2-8060-000CN | CPB protectors               | Figure 220 on page 254 |
| RB2-8063-000CN | Cover, flatbed right         | Figure 221 on page 255 |
| RB2-8678-000CN | Ferrite core                 | Figure 225 on page 260 |
| RB2-8681-000CN | Guide, I/F 5                 | Figure 225 on page 260 |
| RB2-8682-000CN | Guide, I/F 6                 | Figure 225 on page 260 |
| RB2-8692-000CN | Cover, lens                  | Figure 229 on page 268 |
| RB2-8693-000CN | Holder, ADF stop             | Figure 225 on page 260 |
| RF5-3674-000CN | Cover, lower delivery roller | Figure 220 on page 254 |
| RF5-3682-000CN | Guide, back ADF tray         | Figure 225 on page 260 |
| RF5-3688-000CN | Arm, flapper, front          | Figure 226 on page 262 |
| RF5-3689-000CN | Arm, flapper, back           | Figure 226 on page 262 |
| RF5-3695-000CN | Cover, whiteboard            | Figure 219 on page 253 |
| RF5-3698-000CN | Guide, front ADF tray        | Figure 225 on page 260 |
| RF5-3850-000CN | ADF optical unit filter      | Figure 225 on page 260 |
| RG1-4153-000CN | Power supply assembly        | Figure 223 on page 257 |
| RG2-7927-000CN | Mount, glass alignment       | Figure 221 on page 255 |
| RG2-7928-000CN | Mount, glass                 | Figure 221 on page 255 |
| RG5-5706-000CN | Left upper cover assembly    | Figure 216 on page 249 |
| RG5-5734-000CN | Control panel assembly       | Figure 216 on page 249 |
| RG5-5735-000CN | Power supply cable           | Figure 216 on page 249 |
| RG5-5736-000CN | Grounding cable              | Figure 216 on page 249 |
| RG5-5752-000CN | Control panel cable          | Figure 216 on page 249 |

Table 52. Numerical parts list (continued)

| Part number    | Description                         | Figure and page        |
|----------------|-------------------------------------|------------------------|
| RG5-6257-000CN | Scanner controller cable            | Figure 223 on page 257 |
| RG5-6258-000CN | Sensor crossmember assembly         | Figure 223 on page 257 |
| RG5-6259-000CN | Flatbed document unit               | Figure 223 on page 257 |
| RG5-6263-000CN | Flatbed optical assembly            | Figure 224 on page 259 |
| RG5-6266-000CN | Lower delivery roller assembly      | Figure 222 on page 256 |
| RG5-6272-000CN | ADF base cover assembly             | Figure 225 on page 260 |
| RG5-6274-000CN | ADF width sensor assembly           | Figure 225 on page 260 |
| RG5-6277-000CN | Lower registration roller assembly  | Figure 227 on page 264 |
| RG5-6281-000CN | Feed roller assembly                | Figure 226 on page 262 |
| RG5-6283-000CN | Pickup (D-roller) assembly          | Figure 226 on page 262 |
| RG5-6285-000CN | Pickup senor assembly               | Figure 226 on page 262 |
| RG5-6286-000CN | Shutter assembly                    | Figure 226 on page 262 |
| RG5-6289-000CN | Weight solenoid assembly            | Figure 226 on page 262 |
| RG5-6290-000CN | Empty flag assembly                 | Figure 227 on page 264 |
| RG5-6298-000CN | Weight assembly                     | Figure 227 on page 264 |
| RG5-6304-000CN | Upper registration guide assembly   | Figure 228 on page 266 |
| RG5-6305-000CN | Registration sensor holder assembly | Figure 228 on page 266 |
| RG5-6306-000CN | Timing sensor holder assembly       | Figure 228 on page 266 |
| RG5-6307-000CN | ADF optical assembly                | Figure 228 on page 266 |
| RG5-6311-000CN | Cable guide assembly                | Figure 225 on page 260 |
| RG5-6312-000CN | ADF fan assembly                    | Figure 225 on page 260 |
| RG5-6313-000CN | I/F cable guide assembly            | Figure 225 on page 260 |
| RG5-6315-000CN | ADF back cover assembly             | Figure 219 on page 253 |
| RG5-6316-000CN | ADF output tray                     | Figure 220 on page 254 |
| RG5-6317-000CN | Hinge cover assembly                | Figure 219 on page 253 |
| RG5-6318-000CN | Flatbed fan assembly                | Figure 223 on page 257 |
| RG5-6322-000CN | ADF lamp assembly                   | Figure 229 on page 268 |
| RG5-6323-000CN | Flatbed lamp assembly               | Figure 224 on page 259 |
| RG5-6348-000CN | ADF width sensor PCB assembly       | Figure 230 on page 269 |
| RH2-5456-000CN | Processing PCB ribbon cable         | Figure 225 on page 260 |
| RH5-3073-000CN | Flatbed intermediate PCB assembly   | Figure 223 on page 257 |
| RH5-3074-000CN | Intermediate PCB assembly           | Figure 223 on page 257 |
| RH5-3075-000CN | Scanner controller PCB assembly     | Figure 223 on page 257 |
| RH5-3078-000CN | ADF intermediate PCB assembly       | Figure 225 on page 260 |
| RH5-3079-000CN | ADF sensor PCB assembly             | Figure 228 on page 266 |
| RH5-3082-000CN | ADF analog processor PCB assembly   | Figure 229 on page 268 |
| RH7-1485-000CN | Motor, flatbed, 24 vdc              | Figure 222 on page 256 |
| RH7-1486-000CN | Fan, ADF                            | Figure 225 on page 260 |
| RH7-1487-000CN | Motor, delivery, 24 vdc             | Figure 227 on page 264 |
| RH7-1488-000CN | Motor, pickup, 24 vdc               | Figure 227 on page 264 |

Table 52. Numerical parts list (continued)

| Part number    | Description                | Figure and page        |
|----------------|----------------------------|------------------------|
| RH7-3065-000CN | Inverter PCB assembly      | Figure 224 on page 259 |
| RH7-5312-000CN | Solenoid, shutter          | Figure 227 on page 264 |
| RS6-2492-000CN | Spring, compression        | Figure 222 on page 256 |
| RS6-2496-000CN | Spring, tension            | Figure 227 on page 264 |
| RS6-2498-000CN | Spring, tension            | Figure 226 on page 262 |
| RS6-2503-000CN | Spring, tension            | Figure 228 on page 266 |
| VD7-0645-000CN | Fuse, 250 V, 5 A           | Figure 223 on page 257 |
| WC4-5175-000CN | Micro switch               | Figure 227 on page 264 |
| WG8-5362-000CN | Photo-interrupter, TLP1241 | Figure 223 on page 257 |

# Index

### **Numerics**

2000-sheet input tray. See tray 4 3000-sheet stacker. See stacker 3000-sheet stapler/stacker. See stapler/stacker 500-sheet trays. See tray 2 or 3

### A

A4 paper settings 49 accessories available 16 capacities 16 diagnostics 51 diagrams 22 ordering 23, 244 paper handling 19, 20 product, service, and exchange numbers 245 space requirements 28 verifying installation 222 acclimating the MFP 191 accounting information 226 acoustic emissions 18 ADF (automatic document feeder) angle detection operations 86 calibrating 209 cleaning the delivery system 57 cleaning the glass strip 59 cleaning the rollers 61 counts, page 51 diagrams 68, 266 document detection operations 85 document exposure operations 87 document size detection operations 90 fan assembly, removing and replacing 153 fan operations 70 feed control operations 88 feeder sensors 91 heavy scaling calibration 216 height adjustment 232 jams 220 leading edge back calibration 214 leading edge front calibration 213 left side back calibration 212 left side front calibration 209 locating 20 misfeeds 61 paper path test 205 plain scaling calibration 215 power consumption 18 power supply operations 78 scanner assembly, diagrams and part numbers 260 scanning lamp, removing and replacing 130 scanning operations 73, 95 shading filter, removing and replacing 133 skew adjustments 234 skew detection operations 92 speed specifications 16 weight solenoid adjustment 237 ADF analog-processor PCB operations 87 removing and replacing 155

ADF covers, removing and replacing back 107 base-cover assembly 118 feeder 104 feeder detection switch 141 feeder handle 106 front 108 ADF intermediate PCB operations 87 removing and replacing 157 ADF inverter operations 87 removing and replacing 156 ADF optical unit diagrams and part numbers 268 operations 83 removing and replacing 125 ADF width sensor calibrating 236 removing and replacing 158 agreements, service 24 alphabetical lists messages 198 part numbers 270 angle detection, ADF 86 applications, changing settings from 41 ASIC, copy processor board 94 assemblies diagrams and part numbers 244, 249 locating 19, 20 ordering 23 removing and replacing 101 service approach 23 Attention light 38 authorized resellers and support 24 auto continue settings 50 automatic document feeder (ADF). See ADF (automatic document feeder)

### В

back covers. See covers background detail settings 49 backlight, control panel 76, 77 belts, separation assembly, removing and replacing 180 removing and replacing 183 billing, usage page information 226 binding edge settings 49 bins, output ADF 20 event log messages 197 setting up 35 black lines, troubleshooting horizontal 230 vertical 230 blank control panel display 192 pages, troubleshooting 229 blinking lights, control panel 39 block diagram, operations 72 both sides, printing on. See duplexing

box

contents 30 unpacking 31 brightness, adjusting 40 buttons, control panel 38

### С

cables diagrams 249 power 30, 35 troubleshooting 222 calibration about 208 glass scaling 219 heavy scaling, ADF 216 leading edge back, ADF 214 leading edge front, ADF 213 leading edge glass 218 left side back, ADF 212 left side front, ADF 209 left side glass 217 plain scaling, ADF 215 scanner controller PCB 238 width sensor, ADF 236 canceling jobs 39 capacities accessories 16 electrical current 75 cards, locating 21 carriage lock 33, 83 cartridges installing 34 low, settings 50 multifunction finisher 16 removing 101 staples 16 supplies status information 225 temperature specifications 18 warranty 23 cassettes. See tray 2 or 3 CD-ROM, HP support assistant 24 checks. See tests circuits overcurrent/overvoltage detection 193 specifications 18, 75 cleaning ADF delivery system 57 ADF glass strip 59 ADF rollers 61 precautions 56 scanner glass 63 cleaning page, creating 49 clearable warning settings 50 codes error messages 200 event log 194 production 17 Service menu 51 cold reset paper size 51, 84 collating settings 49 color digital sending 16 compact disc, HP support assistant 24 comparison, print engine 66 compression, data 16 configuration page HP Jetdirect 224 printing 47 using 222 Configure device menu 49

connecting rod, finishing device 35 connectors, locating 20, 21, 239 consumables ordering 244 product, service, and exchange numbers 245 specifications 16 continuing interrupted jobs 39 contrast control 39 control panel backlight operations 76, 77 blank, troubleshooting 192 Configure device menu 49 cover, removing and replacing 102 Diagnostics menu 51 diagrams and part numbers 249 event log, displaying 196 factory defaults 43 help 40 Information menu 47 kevs 38 language, setting 41 LED indicator lights 38 menus 46 messages, alphabetical list 198 messages, general information 194 messages, numerical list 200 Paper handling menu 47 Retrieve job menu 47 Service menu 51, 207 settings 41 copies default settings 49 number of, indicator 39 reducing and enlarging 40 viewing count 51 Copy choice on control panel 40 copy connect card 21 copy processor board (CPB) components 94 data output types 93 document detection operations 85 LEDs 96, 204 operations 72, 95 power supply 78 removing and replacing 111 troubleshooting 203 copy/scan count 51 unit 19 Copying menu 49 cords, power 30, 35 cost accounting information 226 country of origin 17

counts, page 51, 226

covers ADF back, removing and replacing 107 ADF base assembly, removing and replacing 118 ADF feeder detection switch, removing and replacing 141 ADF feeder handle, removing and replacing 106 ADF feeder, removing and replacing 104 ADF front, removing and replacing 108 control panel, removing and replacing 102 delivery roller, removing and replacing 109 diagrams 249, 253 flatbed back, removing and replacing 113 flatbed left, removing and replacing 115 flatbed lower front, removing and replacing 117 flatbed rail, removing and replacing 112 flatbed right, removing and replacing 114 flatbed upper front, removing and replacing 116 part numbers 253 white board, removing and replacing 110 CPB. See copy processor board (CPB) CPU operations 80 critical error indicator on control panel 39 critical messages 197 See also messages current capacity 18, 75 custom paper size custom/standard switch 33 settings 49 customer support 23, 25

### D

data compression 16 Data light 38 dc controller locating 66 operations 72, 78 troubleshooting 192 default settings list 43 restoring 39, 50 selecting 41 defects, image 229 delivery motor operations 70, 88 removing and replacing 146 delivery rollers cover, removing and replacing 109 diagrams 69 lower, removing and replacing 177 upper, removing and replacing 179 density settings 49 depth. MFP space requirements 28 specifications 17 destination, settings 49 devices messages 197 status 40 verifying installation 222 diagnostics menu 51 paper path, ADF 205 preliminary checks 191 service level 206, 207 user/service level 205 Diagnostics menu 51 diagrams assemblies 244 wiring 241 dimensions. See sizes

DIMMs (dual inline memory modules) specifications 16 verifying installation 222 See also memory directory file page printing 47 using 227 disk accessories. See hard disks display, control panel. See control panel document exposure operations ADF 87 flatbed 81 document size detection operations **ADF 90** flatbed 84 documentation ordering 244 part numbers 245 doors, locating 20 dots per inch (dpi) 16 double-sided printing. See duplexing downloading drivers 24 firmware upgrades 52 dpi (dots per inch) 16 drivers included 16 settings 43 websites 24 D-roller. See pickup roller DSP. copy processor board 94 dual inline memory modules (DIMMs). See DIMMs (dual inline memory modules) duplexing accessories, installing 30 operations 68, 83 settings 49

### Е

EconoMode settings 49 **EEPROM** operations 80 EIO cards. See hard disks EIO slots, settings 50 electrical information label 17 specifications 18, 75 electrostatic discharge (ESD) precautions 101 e-mail, sending to 40, 49 energy consumption 18, 75 Enhance choice on control panel 40 Enhancements menu 49 enlarge/reduce button on control panel 39 environmental specifications 18, 191 error messages. See messages error pages, PS 49 ESD (electrostatic discharge) precautions 101 Europe, customer support 25 event log clearing 51 configuration page 223 description 194 printing 51, 194 viewing 51, 196 exchange numbers 245 program 23 exposure operations ADF 87 flatbed 81

external paper handling device messages 197 See also messages

### F

face-up tray 67

factory default settings description 41 list 43 restoring 39, 50 fans ADF assembly, removing and replacing 153 flatbed, removing and replacing 154 operations 80 troubleshooting 192 Fast InfraRed Connect. See HP Fast InfraRed Connect fasteners, types 247 FastRes 16 features, product 16 feed roller ADF operations 89 assembly, diagrams 69 removing and replacing 170 feeder cover, ADF handle, removing and replacing 106 removing and replacing 104 feeding problems, ADF 61, 220 field replaceable units (FRUs) part numbers 248 product, service, and exchange numbers 245 removing and replacing 101 service approach 23 file directory page printing 47 using 227 finisher. See multifunction finisher FIR pod. See HP Fast InfraRed Connect firmware copy processor board 94 obtaining 24 upgrading 52 first page out, specifications 16 500-sheet trays. See tray 2 or 3 flatbed covers, removing and replacing back 113 left 115 lower front 117 rail 112 right 114 upper front 116 flatbed fan assembly operations 70 removing and replacing 154 flatbed intermediate PCB operations 81 removing and replacing 160 flatbed inverter PCB operations 81 removing and replacing 159 flatbed motor operations 70 removing and replacing 148 flatbed optical unit diagrams and part numbers 68, 259 operations 82, 83 removing and replacing 134 flatbed power supply, removing and replacing 150, 165 flatbed scanner assembly, diagrams and part numbers 255 flatbed scanning lamp, removing and replacing 137

flatbed scanning operations document exposure control 81 document size detection 84 overview 95 flatbed shading filter, removing and replacing 139 fonts included 16 list, printing 47 foreign interface connector 21 formatter operations 72, 93 FPGA, copy processor board 94 frequent jams, troubleshooting 220 front covers. See covers FRUs (field replaceable units) part numbers 248 product, service, and exchange numbers 245 removing and replacing 101 service approach 23 fuse. overcurrent/overvoltage protection 79 fuser modes 48

### G

Gate Array (GA) operations 80 gateway settings 50 glass cleaning 63 leading edge calibration 218 left side calibration 217 removing and replacing 123 scaling calibration 219 glass strip on ADF, cleaning 59 gray levels 16

### Н

hard disks file directory page 47, 227 locating 21 hardware ready bits (HRB) 93 harnesses, wiring 101 heavy media, tray calibration 216 height ADF, adjusting 232 MFP space requirements 28 MFP specifications 17 help control panel 40 service and support 23 troubleshooting 189 high fuser mode 48 high-speed copy-connect cable connector, locating 21 installing 34 horizontal lines, troubleshooting 230 HP Customer Support (HPCS) 23 HP Fast InfraRed Connect 21, 22 HP FastRes 16 HP Jetdirect card 21 configuration page 47, 224 print server RJ-45 connector 21 setting up 30 HP Jet-Link cabling, troubleshooting 222 connector 21 setting up 35 HP PartnerCare 24 HP PCL 5e driver 16

HP service agreements 24 approach 23 HP support assistant compact disc 24 HP Ultra Precise cartridges. See print cartridges HP Web Jetadmin, upgrading firmware with 53 HP-authorized resellers and support 24 HPCS (HP Customer Support) 23 HP-S (flatbed home position signal) 82 HRB (hardware ready bits) 93 humidity specifications 18

### I

I/O slots 21 I/O timeout settings 50 idle mode specifications 18 IEEE 1394 chips, copy processor board 94 image quality sample defects 229 settings 49 specifications 16 troubleshooting 228 image scanner 251 indicator lights ADF 91 control panel 38 copy processor board 96, 204 Information menu 47 information pages configuration 222 file directory 227 HP Jetdirect 224 printing 222 supplies status 225 usage 226 InfraRed Connect. See HP Fast InfraRed Connect input trays. See tray 1; tray 2 or 3; tray 4; trays installation box contents 30 finishing devices 35 moving MFP 33 print cartridge 34 unpacking MFP 31 verifying for accessories 222 interface connections 20, 21 intermediate PCB assembly, removing and replacing 164 International Standards Organization (ISO) 9296 18 interrupted jobs, continuing 39 IR printing. See HP Fast InfraRed Connect IrDA-compliant devices, printing from. See HP Fast InfraRed Connect ISO (International Standards Organization) 9296 18 isolating problems 190

### J

jams recovery settings 50 troubleshooting 220 Jetadmin, upgrading firmware with 53 Jetdirect. See HP Jetdirect Jet-Link. See HP Jet-Link jobs canceling 39 listing stored 47 JPEG data output 93

### Κ

keys, control panel 38

### L

label, product identification 17 lamp, scanning ADF document exposure operations 87 ADF, removing and replacing 130 diagrams and part numbers 68 drive control 80 flatbed exposure operations 81 flatbed, removing and replacing 137 power supply 78 languages included 16 settings 41, 50 verifying installation 222 leading edge calibrations ADF back 214 ADF front 213 glass 218 LEDs ADF 91 control panel 38 copy processor board 96, 204 left covers. See covers left side calibrations ADF back 212 ADF front 209 lights ADF 91 control panel 38 copy processor board 96, 204 line voltage, allowable variations 191 See also voltage lines, troubleshooting horizontal 230 vertical 230 lock, carriage 33, 83 logs. See event log low fuser mode 48 low-voltage power supply operations 78 lower delivery rollers diagrams 69 removing and replacing 177 lower registration roller assembly diagrams 69 removing and replacing 171

### Μ

maintenance See also cleaning agreements 24 clearing messages 50 interval 51 viewing count 51 manual feed settings 49 mass storage devices. See hard disks media fuser modes 48 heavy, tray calibration 216 jams 220 size detection operations, ADF 90 size detection operations, flatbed 84 size settings 49 memory configuration page information 223 copy processor board 94 ROM operations 80 specifications 16 Memory Enhancement technology (MEt) 16 Menu choice on control panel 40

menu map 46, 47 menus Configure device 49 **Diagnostics** 51 factory default settings 43 Information 47 map 46 Paper handling 47 Retrieve job 47 Service 51, 207 using with control panel 46 messages alphabetical list 198 clearing maintenance 50 event log 194 firmware upgrades 52 numerical list 200 settings 50 types of 197 MEt (Memory Enhancement technology) 16 metal, screws for 247 Microsoft Windows, remote firmware upgrades 52 MIPS processor 94 misfeeds, ADF 61, 220 model numbers 17 moisture specifications 18 motors ADF feeding operations 88 control operations 80 delivery, removing and replacing 146 flatbed, removing and replacing 148 pickup, removing and replacing 144 power supply 78 multifunction finisher cartridges 16 locating 22 setting up 35 specifications 16, 17 multiple feeds, ADF 61, 221 multipurpose tray. See tray 1

### Ν

navigation, control panel keys 38 menus 46 networks. See HP Jetdirect noise-level specifications 18 non-volatile memory settings 52 normal fuser mode 48 number of copies changing setting 49 indicator 39 numbers parts 245 phone support 23 serial 17, 51 numeric keypad, control panel 39 numerical lists messages 200 part numbers 274 NVRAM settings 52

### 0

offline indicators on control panel 39 message 46 on/off switch 20 operating environment acclimating to 191 specifications 18 operations ADF angle detection 86 ADF document exposure 87 ADF document size detection 90 ADF feed control 88 ADF feeder sensors 91 ADF skew detection 92 copy processor board (CPB) 72, 94 fans 70 flatbed document exposure 81 flatbed document size detection 84 flatbed optical unit 82 LEDs, copy processor board 96 motors 70 overcurrent/overvoltage protection 79 power supply 75, 78 print engine comparison 66 scan engine 93 scanner controller board (SCB) 80 optical unit, ADF diagrams and part numbers 68 removing and replacing 125 optical unit, flatbed operations 82 removing and replacing 134 options. See settings ordering parts and supplies 23, 244 Original choice on control panel 40 Originals menu 49 output bins. See bins, output output quality. See quality output types, scanned data 93 overcurrent protection operations 79, 193 override A4 with letter settings 49 overvoltage protection operations 79, 193

### Ρ

packaging, removing finishing devices 35 MFP 31 page counts in Usage page 226 viewing 51 page orientation icon 39 page skew. See skew, ADF pages per minute (ppm) 16 pallet, removing 32 pan head screws, sizes and use 247 panels. See covers paper fuser modes 48 heavy media tray calibration 216 jams 220 size detection operations, ADF 90 size detection operations, flatbed 84 size settings 49 tray settings 47 paper handling accessory 19, 20 device messages 197 Paper handling menu 47 paper input trays. See trays paper output bins. See bins, output paper path test, ADF 205 paper pick-up assembly, diagram and part numbers 262 parallel connector 21

part numbers comparison 67 list, alphabetical 270 list. numerical 274 supplies, accessories, FRUs, and documentation 244 voltage 244 PartnerCare 24 parts ordering 23, 244 removing and replacing 101 path test, ADF 205 pay-per-page billing 226 PCB assemblies ADF analog-processor, removing and replacing 155 ADF intermediate, removing and replacing 157 ADF inverter, removing and replacing 156 diagrams and part numbers 269 flatbed inverter, removing and replacing 159 intermediate, removing and replacing 164 operations 81, 87 PCBA, screws for 247 PCI bridge, copy processor board 94 PCL font list, printing 47 included 16 PCL-XL data 93 personalities included 16 verifying installation 222 phone numbers ordering parts 23 service and support 24 worldwide support 25 physical specifications 17 PI-1 sensor (ADF angle detection) 86 pickup home position detection sensor (PICK-S) 89 pickup motor operations 70, 88 removing and replacing 144 pickup roller ADF operations 89 assembly, removing and replacing 169 diagrams 69 removing and replacing 168 PIN, Service menu 51 PIN, service menu 207 PJL (printer job language) 16 plastic, screws for 247 pliers required for service 101 portable devices, printing from. See HP Fast InfraRed Connect ports. See HP Fast InfraRed Connect PostScript Level 3 emulation 16 power button 20 cable 249 connectors 20 consumption 18 cords 30, 35 overcurrent/overvoltage protection 79 troubleshooting 192, 193 power supply fan 70 flatbed, removing and replacing 150, 165 operations 75, 78 troubleshooting 193

PowerSave energy consumption 18, 75 fan operation during 192 noise-level specifications 18 settings 50 sleep mode operations 77 ppm (pages per minute) 16 preferences. See settings preliminary operating checks, troubleshooting 191 print cartridges installing 34 low, settings 50 removing 101 supplies status information 225 temperature specifications 18 warranty 23 print density settings 49 print engine comparison between printer and MFP 66 locating 19 Print PS error page, settings 49 print quality sample defects 229 settings, changing 49 specifications 16 troubleshooting 228 Print Quality menu 49 print servers. See HP Jetdirect printer drivers included 16 settings 43 websites 24 printer job language (PJL) 16 printer languages. See personalities printer messages alphabetical list 198 event log codes 194 numerical list 200 settings 50 types of 197 printing event log 51, 194 information pages 47, 222 menu map 46, 47 paper path test 205 setting defaults 49 Printing menu 49 priorities, messages 197 product numbers 245 product repair approach 23 assistance 25 production code 17 programs, changing settings from 41 protocols, network. See HP Jetdirect PS error pages, settings 49 PS fonts included 16 printing list 47 PS Level 3 emulation 16

### Q

quality sample defects 229 settings, changing 49 specifications 16 troubleshooting 228

### R

RAM (random-access memory) copy processor board 94 specifications 16 random-access memory (RAM) copy processor board 94 specifications 16 Raster Image Processing (RIP) 16 Ready light 38 ready message 46 reduce/enlarge button on control panel 39 registration scanner 80 tray settings 41, 49 registration rollers diagrams 69 lower, removing and replacing 171 operations 89 registration sensor (REG-S) 91 regulatory information 17, 23 relative humidity specifications 18 remanufactured assemblies 23 remote firmware upgrade (RFU) 52 removing parts 101 repair assistance 25 process 23 replacing parts 101 resellers, authorized 24 Reset IC operations 80 Reset key 38, 39 Resets menu 50 resolution features 16 settings, changing 49 Resolution Enhancement technology (REt) 16 restoring factory defaults 39, 50 REt (Resolution Enhancement technology) 16 Retrieve job menu on control panel 47 revision level 17 RFU (remote firmware upgrade) 52 right covers. See covers RIP (Raster Image Processing) 16 rollers ADF feed control operations 89 cleaning 61 diagrams 69 feed assembly, removing and replacing 170 lower delivery, removing and replacing 177 lower registration, removing and replacing 171 motor operations 70 pickup assembly, removing and replacing 169 pickup, removing and replacing 168 upper delivery, removing and replacing 179 ROM operations 80

### S

scaling calibrations glass 219 heavy media, ADF 216 plain media, ADF 215 scan count 51 scan engine data processing operations 93 power supply operations 78 removing and replacing 185 scan modes 73 scanner components 73 failure 200 image 251 settings 51 scanner controller board (SCB) ADF feed control operations 88 calibrating 238 component operations 80 copy processor board signals 94 document detection operations 85 operations 72 power supply 78 removing and replacing 162 scanner glass cleaning 63 leading edge calibration 218 left side calibration 217 removing and replacing 123 scaling calibration 219 scanning lamp ADF document exposure operations 87 ADF, removing and replacing 130 diagrams and part numbers 68 drive control 80 flatbed exposure operations 81 flatbed, removing and replacing 137 power supply 78 scanning to e-mail 49 SCB. See scanner controller board (SCB) screwdrivers required for service 101 screws, types, sizes, and use 247 security information 223 self-tapping screws, sizes and use 247 Send Options choice on control panel 40 sending to e-mail 40, 49 sensors ADF angle detection (PI-1) 86 ADF feeder 91 flatbed document size detection 84 pickup home position detection (PICK-S) 89 registration document detection (REG-S) 89 skew detection, ADF 92 timing detection (TMG-S) 89 types of 240 separation belts ADF operations 89 assembly, removing and replacing 180 diagrams 69 removing and replacing 183 serial number locating on product 17 viewing with Service menu 51 servers. See HP Jetdirect service agreements 24 approach 23 numbers 245 Service menu 51, 207 service tests 206 settings changing 43 restoring factory 39 types of 41
setup box contents 30 changing settings 50 finishing devices 35 moving MFP 33 print cartridge 34 requirements 28 unpacking MFP 31 shading filter ADF, removing and replacing 133 flatbed, removing and replacing 139 sharpness settings 49 shipping box contents 30 unpacking 31 shipping lock, removing 33 shipping pallet, removing 32 Show me how help 40 shutter solenoid operations 88 removing and replacing 143 signals copy processor board 95 flatbed home position (HP-S) 82 site requirements 28 sizes **MFP 17** paper detection operations, ADF 90 paper detection operations, flatbed 84 paper settings 49 screws and washers 247 skew, ADF adjusting 234 correction operations 89 detection operations 91, 92 troubleshooting 221 sleep mode 77 small paper mode 49 software installing 30 settings 41 websites 24 solenoids operations 80 power supply 78 shutter, removing and replacing 143 weight, removing and replacing 142 sound specifications 18 space requirements 28 specifications electrical 75 product 17 speed 16 speed specifications 16 SRAM, copy processor board 94 stacker installing 35 locating 22 specifications 17 standard switch 33 standby power consumption 18 stapler/stacker cartridges 16 installing 35 locating 22 settings 49 space requirements 28 specifications 16 Start key 38, 39

static precautions 101 status bar 40 device 40 messages 197 supplies 47, 225 status lights ADF 91 control panel 38 copy processor board 96, 204 Stop key 38, 39 storage capabilities, verifying 227 storage devices. See hard disks stored jobs listing current 47 settings, changing 50 storing the MFP 18 subassemblies diagrams and part numbers 244 removing and replacing 101 service approach 23 supplies ordering 23, 244 product, service, and exchange numbers 245 supplies status page printing 47 using 225 support assistant compact disc 24 support resources 24 switches ADF feeder cover detection, removing and replacing 141 power 20 System Setup menu 50

## Т

tapping screws, sizes and use 247 telephone numbers ordering parts 23 service and support 24 worldwide support 25 temperature specifications 18 temporary settings 41 tests Diagnostics menu 51 paper path 205 service 51, 206 troubleshooting, preliminary 191 theory of operations. See operations 3000-sheet stacker. See stacker 3000-sheet stapler/stacker. See stapler/stacker timeouts firmware upgrades 52 I/O, settings 50 timing detection sensor (TMG-S) 89, 91 toner coverage, usage page information 226 density, setting 49 toner cartridges. See print cartridges tools required for service 101 torque values for screws 247 Transmit Once, Raster Image Processing (RIP) technology 16 transport defects 232 tray 1 See also trays control panel settings 47 locating 20 registration 41 setting up 30

tray 2 or 3 See also trays control panel settings 48 locating 20 registration 41 setting up 33 tray 4 See also trays control panel settings 48 locating 20 registration 41 setting up 30, 33, 35 trays configuration page information 223 control panel settings 47 face-up 67 glass scaling calibration 219 heavy scaling calibration 216 jams, troubleshooting 220 leading edge back calibration, ADF 214 leading edge calibration, glass 218 leading edge front calibration, ADF 213 left side back calibration, ADF 212 left side calibration, glass 217 left side front calibration, ADF 209 locating 20 plain scaling calibration 215 registration 41 setting up 30, 33, 35 troubleshooting See also calibration ADF height 232 ADF misfeeds 61 basic procedures 190 control panel messages 194, 197 copy processor board 203 diagnostics 205 event log 194 image quality 228 information pages 222 jams 220 power 192 preliminary operating checks 191 skew 234 weight solenoid 237 TrueType fonts 16 2000-sheet input tray. See tray 4 two-sided printing. See duplexing typefaces. See fonts

## U

Ultra Precise cartridges. See print cartridges UNIX, remote firmware upgrades 52 unpacking finishing devices 35 MFP 31, 32 upgrading firmware 52 upper delivery roller assembly diagrams 69 removing and replacing 179 upper registration roller assembly, diagrams 69 usage page printing 47 using 226

## ۷

vertical lines, troubleshooting 230 vertical transfer door 20 viewing current MFP settings 222 directory structures 227 event log 51, 196 page and maintenance counts 51 voltage allowable variations 191 overvoltage protection 79 part numbers 244 power supply operations 78 specifications 18, 75

## W

warning messages 197 warranty information 23 washers, sizes and use 247 Web Jetadmin, upgrading firmware with 53 websites firmware upgrades 52 HP Partner Care 24 support 24 weight plate operations 88 weight solenoid adjusting 237 removing and replacing 142 weight, MFP specifications 17 What is this? help 40 white board cover, removing and replacing 110 image quality, troubleshooting 229, 230 wide A4 settings 49 wide-format printing 16 width detection sensor, ADF adjusting 236 operations 90 removing and replacing 158 width, MFP space requirements 28 specifications 17 Windows, remote firmware upgrades 52 wireless printing. See HP Fast InfraRed Connect wiring defective 193 diagrams 241 replacing harnesses 101 worldwide service and support 25

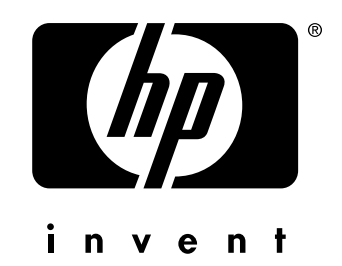

copyright © 2002 Hewlett-Packard Company

www.hp.com/support/lj9000

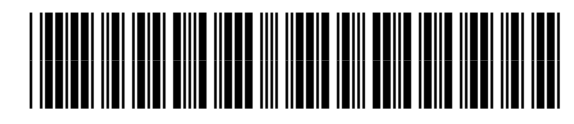

C8523-90921